## 松前町

## えひめ電子入札共同システム 導入に伴う説明会

#### 令和4年3月2日(水)

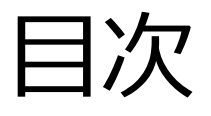

| 1. 電子入札について 2                       |
|-------------------------------------|
| 2. えひめ電子入札共同システムの概要6                |
| 3. えひめ電子入札共同システムポータルサイトについて         |
| 4. 事前準備について 14                      |
| 5. 利用者登録の操作方法 26                    |
| 6. 《工事・業務》 電子入札システムの操作方法            |
| 1)指名競争入札 35                         |
| 2)通常型一般競争入札64                       |
| 3)事後(入札後)審査型一般競争入札                  |
| 7. 《物品・役務》 電子入札システムの起動 調達案件検索方法 129 |
| 8. 入札情報公開システムの操作方法133               |
| 9.システム運用時間とヘルプデスクについて144            |

1

## 1. 電子入札について

### これまでの紙入札では

### 入札手続きごとに、決められた日時に、役所等に出向く 必要がありました。

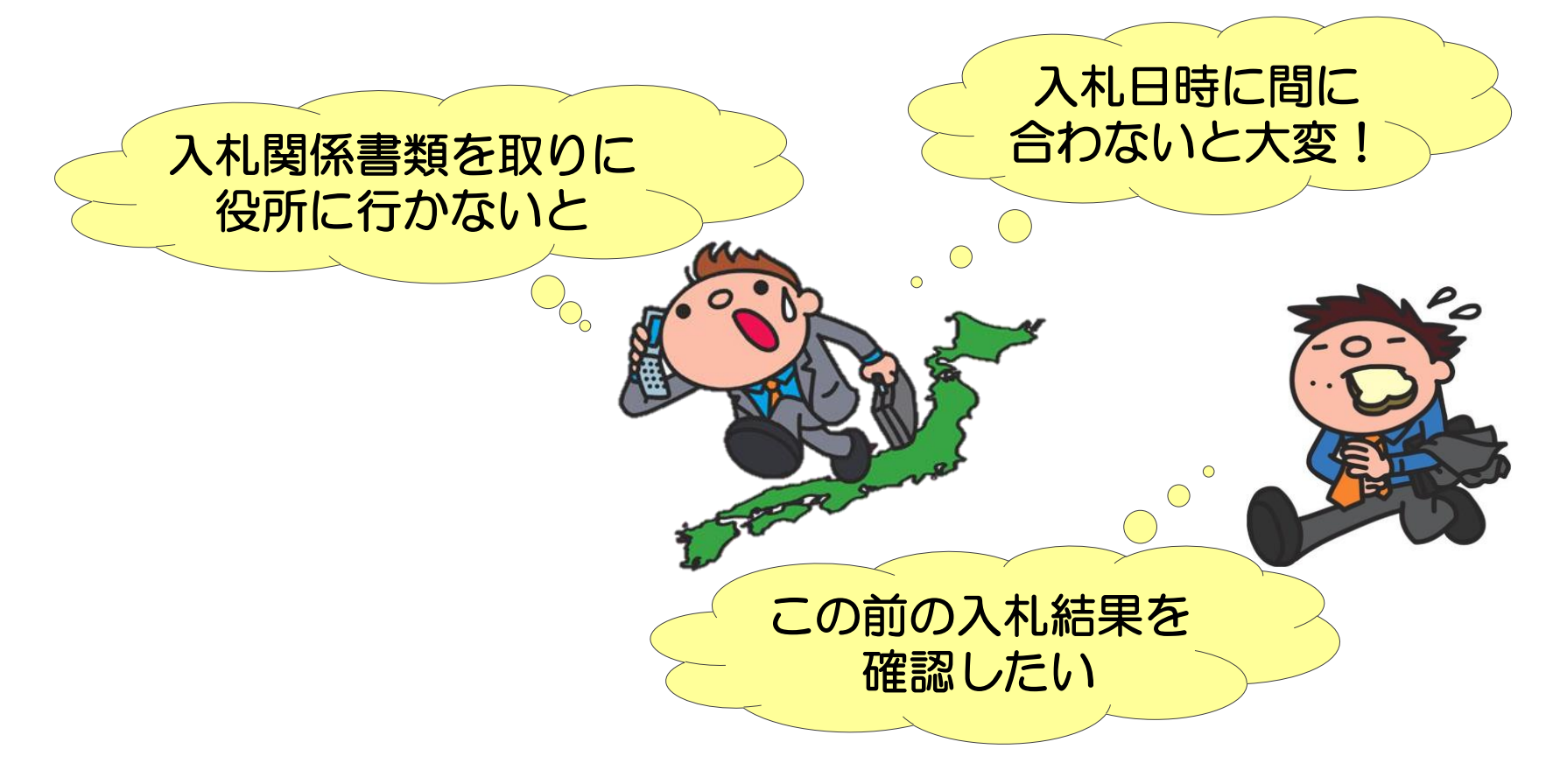

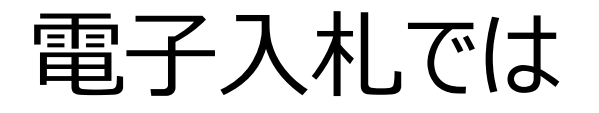

#### 役所等に出向かなくても、インターネットを使用して会社から 入札手続きができます。

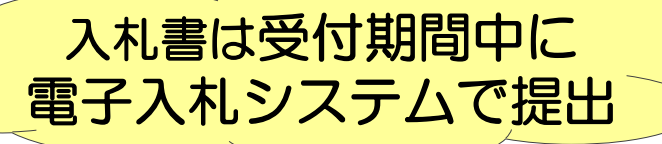

入札関係書類は

インターネットで取り寄せ

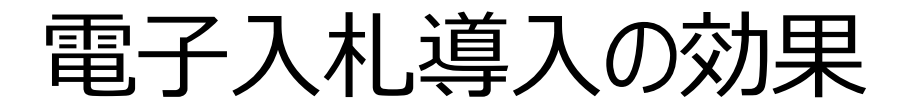

### 手続きの透明性確保(情報公開)

### 競争性の向上

## 入札参加者の利便性向上 (入札手続にかかる移動時間・コスト縮減)

## 2. えひめ電子入札 共同システムの概要

## えひめ電子入札共同システムの概要

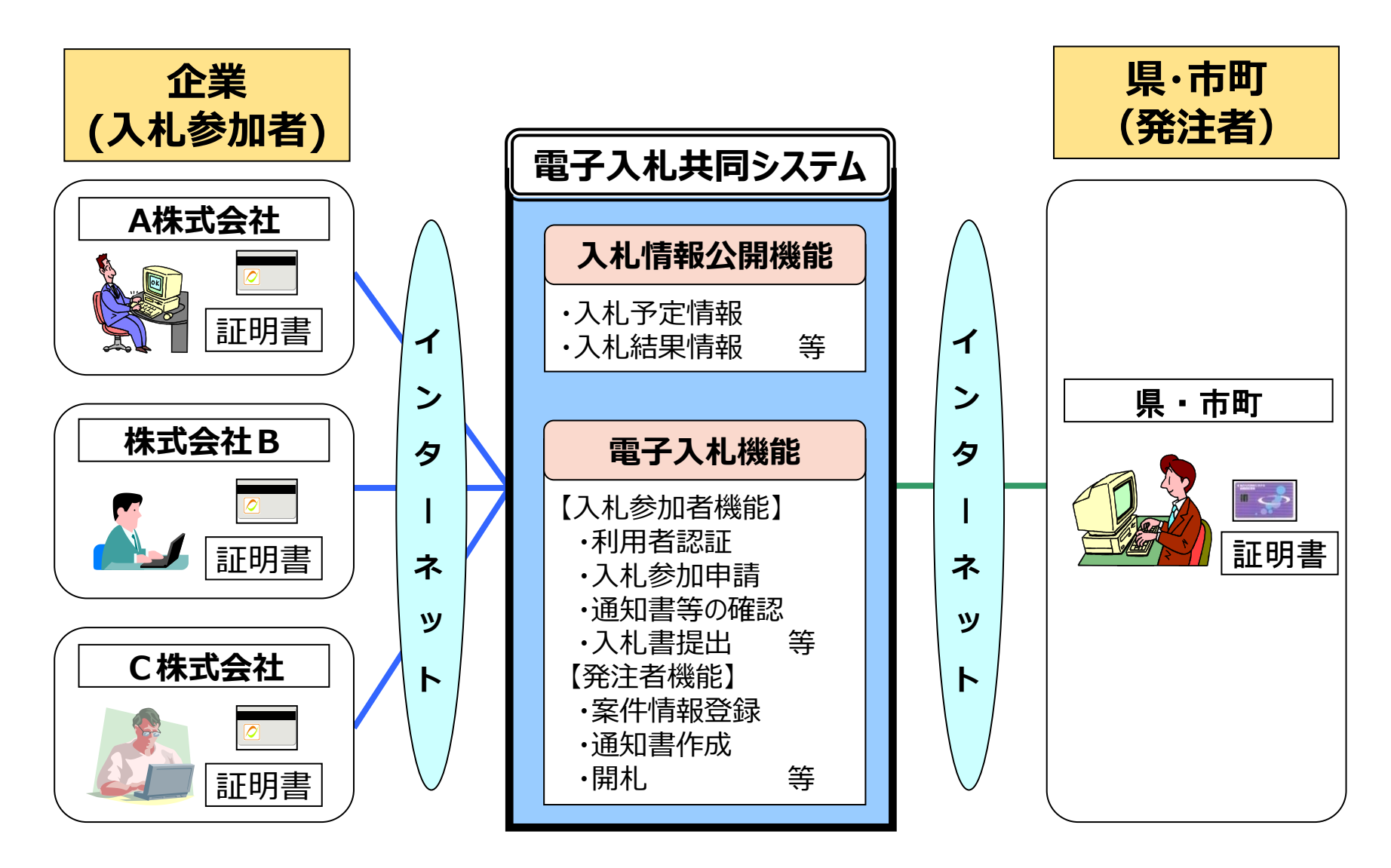

## えひめ電子入札共同システムの機能

入札情報公開機能 えひめ電子入札共同システム参加自治体の入札予定案件や 入札結果を確認できます。 各自治体が発行した公告文や設計図書等のダウンロードも できます。

#### ■ 電子入札機能

えひめ電子入札共同システムの各参加自治体が指定した案件に ついて、入札参加申請から落札者決定通知書の確認まで、 一連の入札業務をパソコンを使ってインターネット経由で行うこと ができます。 電子入札を行うには、パソコン、インターネット環境の準備、電子 証明書(ICカード)、各種ソフトウエアの準備や設定が必要です。

#### えひめ電子入札共同システム参加自治体 (金和4年3月時点)

- 愛媛県
- 松山市
- 今治市
- 宇和島市
- 八幡浜市
- 新居浜市
- 西条市
- 大洲市
- 伊予市
- 四国中央市

- 西予市
- 東温市
- 上島町
- 久万高原町
- 砥部町
- 伊方町
- 松野町
- 内子町
- 愛南町

令和4年4月から参加予定 • 松前町 • 鬼北町

※ 具体的な開始時期については、各自治体のホームページ等でご確認ください。

## 対象入札方式

| 工事           | <ul> <li>・通常型一般競争入札</li> <li>・事後(入札後)審査型一般競争入札</li> <li>・指名競争入札</li> <li>・随意契約</li> </ul>                                      |
|--------------|----------------------------------------------------------------------------------------------------|
| 業務<br>(コンサル) | <ul> <li>通常型一般競争入札</li> <li>事後(入札後)審査型一般競争入札</li> <li>指名競争入札</li> <li>公募型プロポーザル方式</li> <li>標準プロポーザル方式</li> <li>随意契約</li> </ul> |
| 物品・役務        | <ul> <li>通常型一般競争入札</li> <li>指名競争入札</li> <li>随意契約</li> <li>随意契約(少額)</li> </ul>                                                  |

※ 各自治体で実施する入札方式については、各自治体の入札・契約制度をご確認ください。

## 3. えひめ電子入札共同システム ポータルサイトについて

## えひめ電子入札共同システムポータルサイト

Q

#### えひめ電子入札

#### https://www.pref.ehime.jp/e60100/e-bid-nyuusatsu/index.html

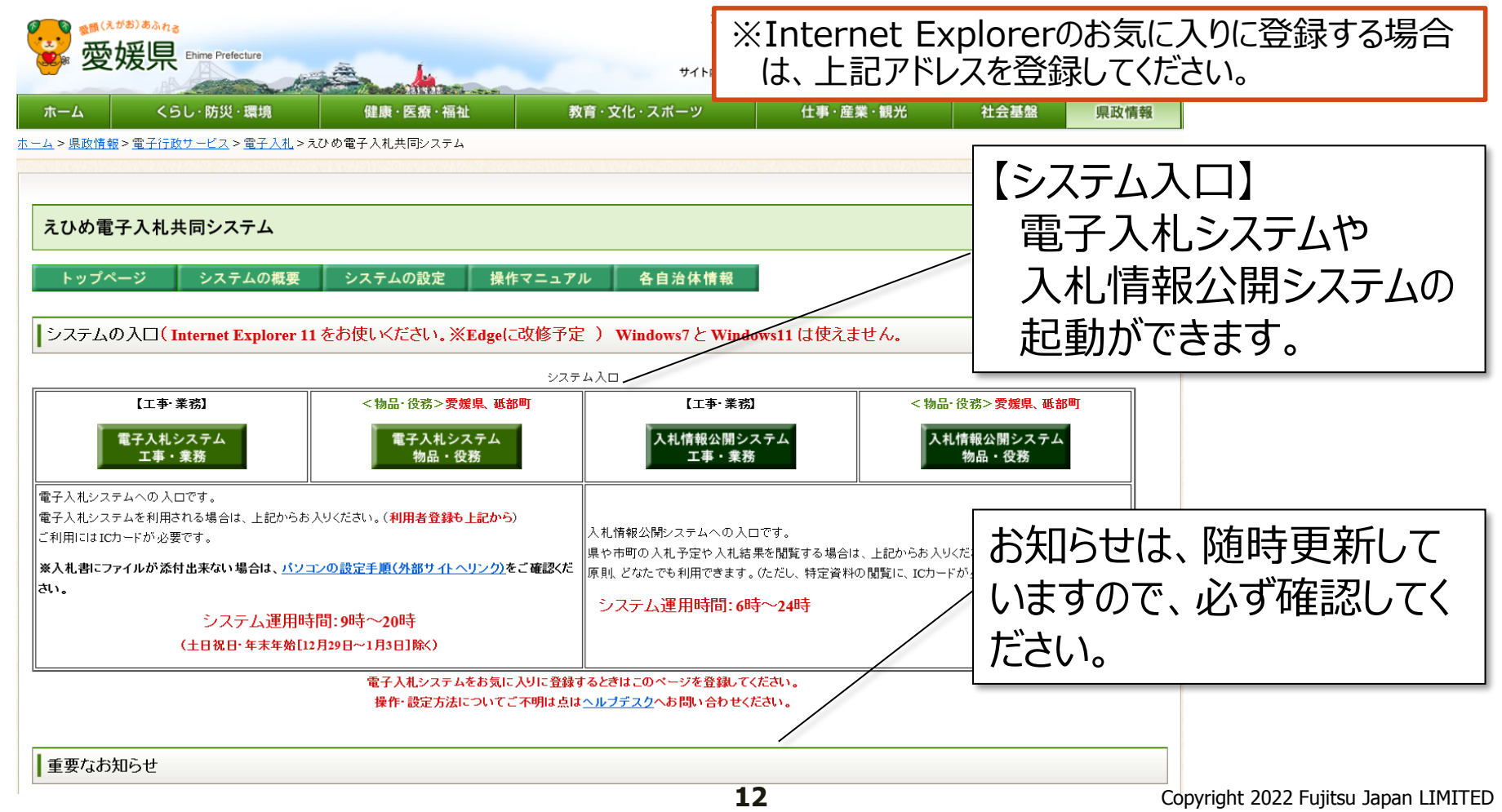

## えひめ電子入札共同システムポータルサイト

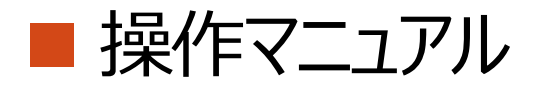

利用者登録、電子入札システムの操作マニュアルは、 ポータルサイトの下記のページからダウンロードしてください。

【表示方法】 えひめ電子入札共同システムポータルサイト →操作マニュアル

#### ■操作チュートリアル(体験版)

実際にシステムを使用する前に処理の流れを把握していただくための 操作チュートリアル(体験版)を用意しております。

【表示方法】 えひめ電子入札共同システムポータルサイト →操作マニュアル → 操作チュートリアル(外部サイトへリンク)

※操作チュートリアル(体験版)は、インターネットに接続できるパソコンで あれば、ICカードが無くても操作できます。事前準備も不要です。

## 4. 事前準備について

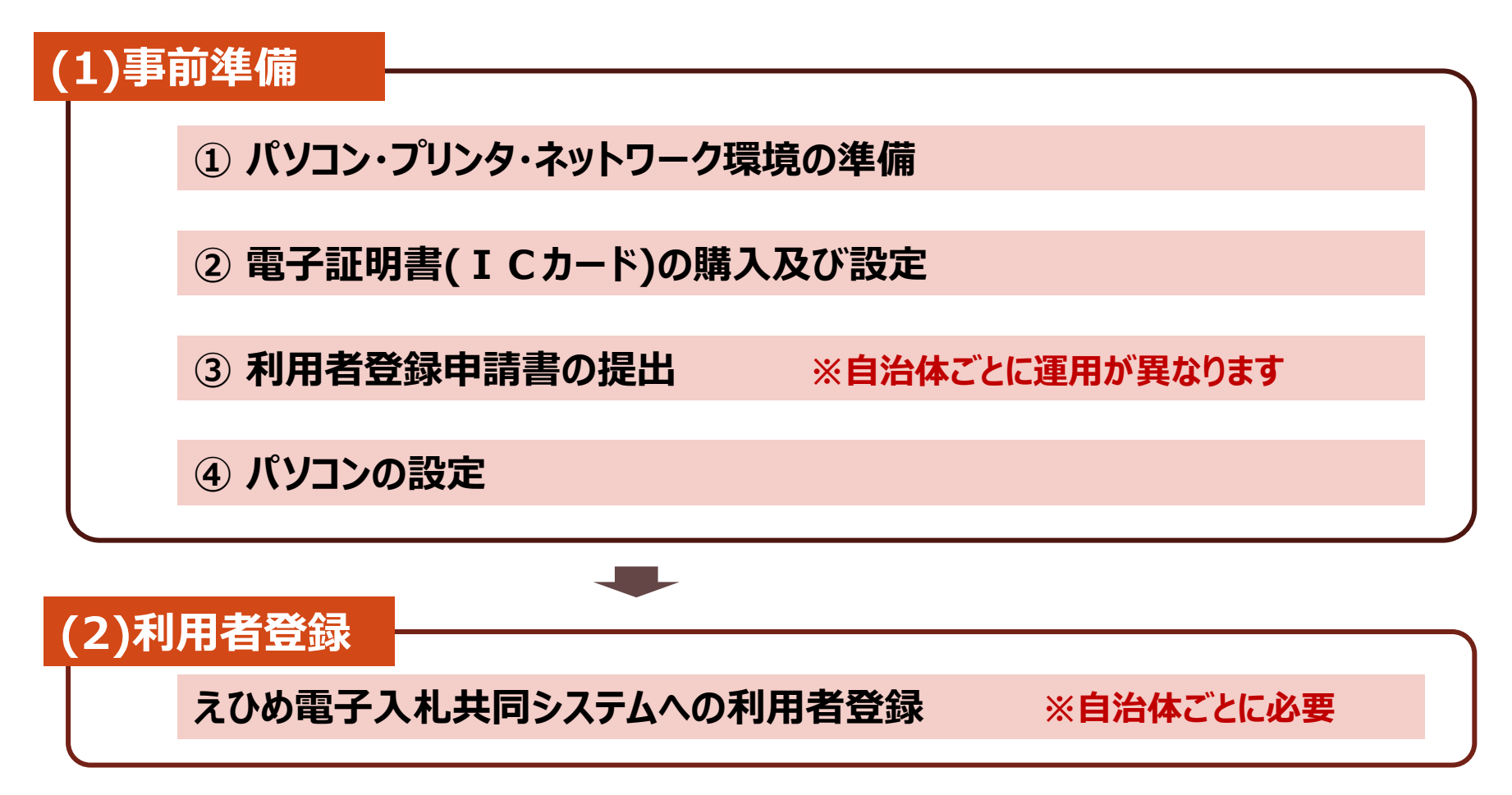

- 新規参加業者は、上記すべて ((1)事前準備と(2)利用者登録)の準備が必要です。
- 既にえひめ電子入札共同システム参加自治体(P.9参照)の電子入札に参加している業者は (1)事前準備の③と(2)利用者登録が必要です。

## (1)事前準備

#### ① パソコン・プリンタ・ネットワーク環境の準備

#### ■ 必要機器・ソフトウェアの準備

電子入札は、インターネットを通じて入札手続きを行うものであり、インターネットに接続 されたパソコンが必要です。

また、各種書類等を印刷するためのプリンターも必要です。

次ページの「ハードウェア・ソフトウェアの必要条件」をご確認のうえ、パソコン等必要機器 やソフトウェアを準備してください。

#### ■ パソコンおよびネットワーク環境のセットアップ

各取扱説明書やプロバイダから提供される手順書に従い、パソコンおよびネットワーク 環境のセットアップを行ってください。

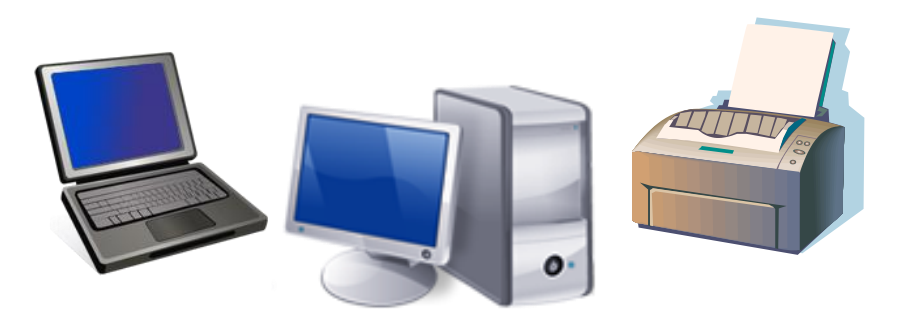

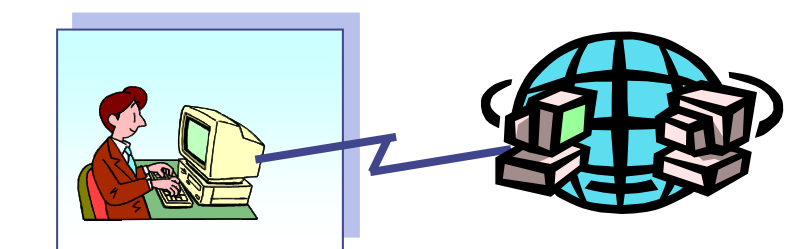

## ハードウェア・ソフトウェアの必要条件

| 本体                                                                                                    | 対応OSが動作するPC/AT互換機(DOS/V)                                            |  |  |
|----------------------------------------------------------------------------------------------------|---------------------------------------------------------------------|--|--|
| CPU                                                                                                    | Core Duo 1.6GHz 同等以上推奨                                              |  |  |
| メモリ                                                                                                    | 1.0GB以上推奨                                                           |  |  |
| HDD                                                                                                    | 1ドライブの空きが1.0GB以上の空き容量                                               |  |  |
| 外部端子                                                                                                    | ICカードリーダライタが接続できること                                                 |  |  |
| モニタ                                                                                                    | 解像度1024×768(XGA)以上                                                  |  |  |
| OS (※1)                                                                                                    | ・Windows8.1 無印/PRO(32bit/64bit)<br>・Windows10 Home/PRO(32bit/64bit) |  |  |
| ブラウザ                                                                                                    | Internet Explorer 11 (※2 ※3)                                        |  |  |
| 電子入札専用ソフト                                                                                                    | ICカードの発行を受けた認証事業者(認証局)より提供                                          |  |  |
| <ul> <li>         ・インターネットへの接続手段を持つこと         ・次のプロトコルが通過可能であること(HTTP、HTTPS、LDAP、SMTP)         ・電子メールが送受信できる環境にあること         ※システムを快適に使用するため、高速で安定した回線をご利用ください。     </li> </ul> |                                                                     |  |  |
| その他                                                                                                    | ・プリンター<br>・ウィルス対策ソフト<br>・Windowsには、1バイト文字だけで構成されたユーザでログインすること       |  |  |

### ハードウェア・ソフトウェアの必要条件

※1:コアシステムでのJIS2004 の使用制限があります。

「電子入札コアシステム開発コンソーシアム」掲載のコアシステム関連情報「電子入札コアシステムでのJIS2004の使用制限について【Windows8.1】」をご確認ください。

※2:コアシステムの制約事項があります。

「電子入札コアシステム開発コンソーシアム」掲載の技術情報 TK171122001「Internet Explorer 11にて発生する事象 及び 対処方法について」をご確認ください。 ただし、項番 2 「画面が崩れて表示される場合がある」は除きます。

※3:Edgeはサポート対象外です。

注意事項

今回サポート対象としました環境は、ご利用のICカード発行元認証事業者(認証局)がサポート していない場合もございます。

ICカードクライアントソフトがサポートする環境については、ご利用のICカード発行元認証事業者 (認証局)のホームページをご確認ください。

## (1)事前準備

#### ② 電子証明書(ICカード)の購入及び設定

- ICカードの購入
  - ・各自治体に届け出ている受任者名義のICカードを準備してください。
  - 下記の指定認証事業者(認証局)から購入してください。
     ※余裕を持って早めに購入手続きを行ってください。
     ※各認証事業者にてICカードの価格は異なりますが、2年の有効期限で約2万円です。
     ICカードリーダも各認証事業者から購入可能で、約1万円です。

| 認証事業者(認証局)名            | URL                                 | TEL          |
|------------------------|-------------------------------------|--------------|
| (株)NTTネオメイト            | http://www.e-probatio.com/          | 0120-851-240 |
| 三菱電機インフォメーションネットワーク(株) | http://www.diacert.jp/plus/         | 03-6771-5108 |
| (株)帝国データバンク            | http://www.tdb.co.jp/typeA/         | 0570-011999  |
| 東北インフォメーション・システムズ(株)   | https://www.toinx.net/ebs/info.html | 022-799-5566 |
| 日本電子認証(株)              | http://www.ninsho.co.jp/aosign/     | 0120-714-240 |

- ICカード、カードリーダの設定
  - ICカードとICカードリーダが届きましたら、取扱説明書や各認証事業者(認証局)のホームページの 指示に従い、設定してください。

## 【参考】電子証明書(ICカード)の役割

従来の入札では、入札参加者の方に各発注機関まで来庁していただいて いますので、対面方式で直接相手が誰なのか確認ができています。 それに対して、電子入札の場合には、ネットワーク上でのやり取りとなり、相手 が入札をしようとしている入札参加者なのか、また本当に発注機関の担当者 なのかといった目視確認ができません。

そこで本人確認の方法として送信者、受信者以外の第三者機関(民間の 指定認証事業者(認証局))が発行した電子証明書(ICカード)を使用しま す。

電子証明書(ICカード)を使用して、送信者が電子文書に公開鍵暗号 方式と呼ばれる署名(電子署名)を行い、入札参加者が民間認証事業者 (認証局)に署名の所有者、有効性を照会することで、送信者の確認(電子 認証)を行いますので、安心してご利用いただけます。

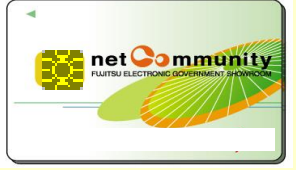

(1)事前準備

#### ③ 利用者登録申請書の提出

**自治体ごとに提出が必要**です。申請書様式及び提出先等の詳細は、各自治体の ホームページを参照するか、各自治体にお問い合わせください。

#### ④パソコンの設定

- 電子入札補助アプリの入手とインストール 電子入札用補助アプリを、ICカードを購入した認証事業者(認証局)から入手し、 インストールしてください。 インストールや設定方法は、ICカードを購入した認証事業者(認証局)にお問い合わ せください。
- Webブラウザ (Internet Explorer)の環境設定 Internet Explorerの環境設定を行ってください。
   設定方法の手順書は、愛媛県ホームページの下記URLのページ内から
   「新システム設定手順(外部サイトへリンク)」をクリックし、ダウンロードしてください。
   <a href="https://www.pref.ehime.jp/e60100/e-bid-nyuusatsu/datsujava.html">https://www.pref.ehime.jp/e60100/e-bid-nyuusatsu/datsujava.html</a>

### 【参考】 事前検証ツール

「事前検証ツール」を使用すると、電子入札に使用するパソコンの設定が正しくできているか確認できます。以下の手順で実施してください。

 「事前検証ツール」のダウンロード 愛媛県ホームページの下記URLのページ内から 「システム事前検証ツール(外部サイトヘリンク)」をクリックして ダウンロードします。 <u>https://www.pref.ehime.jp/e60100/e-bid-</u> nyuusatsu/datsujava.html

- 「事前検証ツール」の実行
   ダウンロードしたファイルを解凍し、フォルダー内の
   「Check\_tool\_ehime\_Accepter.hta」をダブルクリック して実行します。
- 3)検証内容の確認と設定

検証結果を確認します。設定不備の項目には【要確認】と 表示され、そのままでは電子入札システムを使用できません。 【要確認】の項目には、理由や対処方法等の説明文が表示 されます。

すべての項目が【OK】になるまで、説明内容に従って設定の 見直しをお願いします。 22

#### えひめ電子入札共同システム動作環境確認

Ver1.00 再読み込み

以下の各確認結果が【OK】であることをご確認ください。 【要確認】が表示された場合は、記載された内容に従い、ご対応ください。

【OK】が表示されてもシステムが利用できない場合は、利用準備マニュアルを再度確認してください。

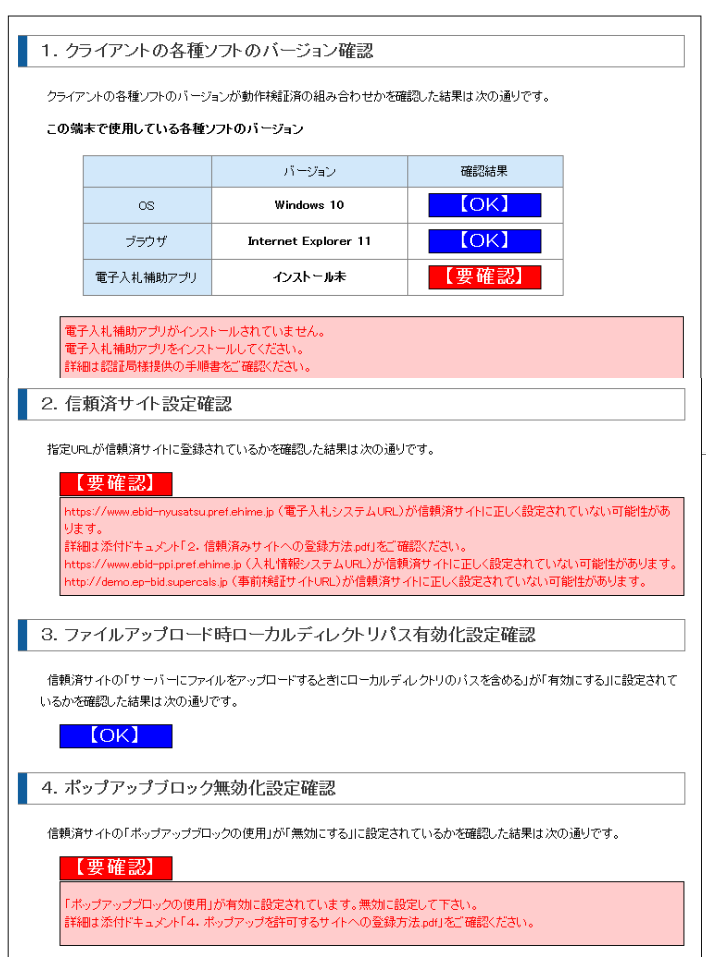

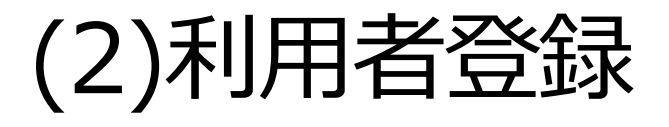

#### 事前準備をすべて行った後、発行されたICカードをえひめ電子入札 共同システムに登録します。

※利用者登録の操作方法は、P.26~を参照してください。

### 自治体ごとに利用者登録が必要です!

| えひめ電子入札共同システム<br>入札(<br>○ 利用者登録 |            |                                           |                       |                   |       |  |
|---------------------------------|------------|-------------------------------------------|-----------------------|-------------------|-------|--|
| ○ 利用者登録                         | 自報サービス     |                                           |                       |                   | お問い合せ |  |
|                                 | 利用者登録      |                                           |                       |                   |       |  |
|                                 |            | この画面では <mark>新たな企業</mark><br>(※)の項目は、必須入力 | として、業者情報とICカード<br>です。 | の登録を行います。         |       |  |
| 企業情報                            | 1          |                                           |                       |                   |       |  |
| 企業名称<br>企業多称<br>企業郵便<br>企業住所    | <b>番</b> 号 | :業者OO3<br>: 000-0001<br>: 愛媛県松山市1-1-1     |                       |                   |       |  |
| 代表者氏<br>代表者役                    | 名 :<br>職 : | :テスト 太郎<br>:                              |                       |                   |       |  |
| 代表電話                            | 番号:        | : 000-000-0001                            | (*)                   | (半角 例:03-0000-000 | 0)    |  |
| 代表FAX                           | 番号:        | : 000-000-0001                            | (*)                   | (半角 例:03-0000-000 | 0)    |  |
| 部署名                             |            | 宮葉部                                       | (**)                  | (30文字以内)          |       |  |
| 代表窓口                            | ]情報        | 指名時はここにメールが送信されま                          | : <b>उ</b> .          |                   |       |  |
| 連絡先名                            | 称(部署名等) :  |                                           | (**)                  | (60文字以内)          |       |  |

Copyright 2022 Fujitsu Japan LIMITED

## 事前準備におけるよくある質問(1)

#### インターネットを使用していますが、セキュリティ上問題ないのでしょうか?

回答:インターネット上で情報を暗号化して送受信するプロトコルであるHTTPS 【Hypertext Transfer Protocol Security】で通信を行っています。また認証局が発行する電子証明書(ICカード)を利用して 電子署名を付与することで、より高度なセキュリティを実現しています。

#### 電子入札を行う上で、発注機関ごとに独自のICカードが必要となるのでしょうか?

回答:電子入札コアシステムを採用している公共発注機関への入札については、すべて1枚のICカードで入札参加可能です。他自治体の電子入札システムで既に利用中のICカードがある場合は、電子入札コアシステム対応のものであるかをご確認ください。

電子入札コアシステム対応のICカードであり、えひめ電子入札共同システム参加自治体に届け出ている 受任者名義のものであれば利用できます。

#### 電子入札に参加する際、ICカードの申し込みはいつまでに行うべきですか?

回答:ICカードの申し込みから発行までの期間は認証事業者(認証局)によって様々ですが、2週間以上かかるよう です。

電子入札に参加するためには、参加しようとする案件の入札手続きが始まるまでにICカードを取得し、電子入札システムに利用者登録を完了しておく必要がありますので、余裕を持って申し込みをしてください。

#### ICカードの購入を検討していますが、認証事業者(認証局)を選択する基準はありますか?

回答:電子入札コアシステム対応認証事業者(P.19参照)のいずれかであれば良いので、選択基準は設けておりません。認証事業者ごとのサービス内容や価格等を比較検討のうえ、お選びください。

## 事前準備におけるよくある質問(2)

#### 現在、愛媛県や松山市などの電子入札(えひめ電子入札共同システム)に参加しています。 このまま、松前町の電子入札に参加できますか?

回答:既にえひめ電子入札共同システムの参加自治体で電子入札を行っている場合も、各自治体への利用者 登録申請書の提出と、システムでの自治体ごとの利用者登録が必要です。 ご使用のICカード、カードリーダはそのまま使用可能です。

各自治体の電子入札開始時期や入札案件については、各自治体のホームページを参照するか各自治体に 直接お問い合わせください。

#### PIN番号入力後「APPLET-CRITICAL 00103704-19999 実行エラー」が表示されます。

回答: Internet Explorerのキャッシュ(インターネット一時ファイル)を削除してください。

■インターネット一時ファイルの削除方法

Internet Explorer画面右上の[ツール] →[セーフティ]→ [閲覧の履歴の削除]

- → [お気に入り Web サイトデータを保持する]のチェックを外す
- → 「インターネット一時ファイルおよびWebサイトのファイル]と[クッキーとWebサイトデータ]にチェックを付ける

→ [削除]をクリック

## 5. 利用者登録の操作方法

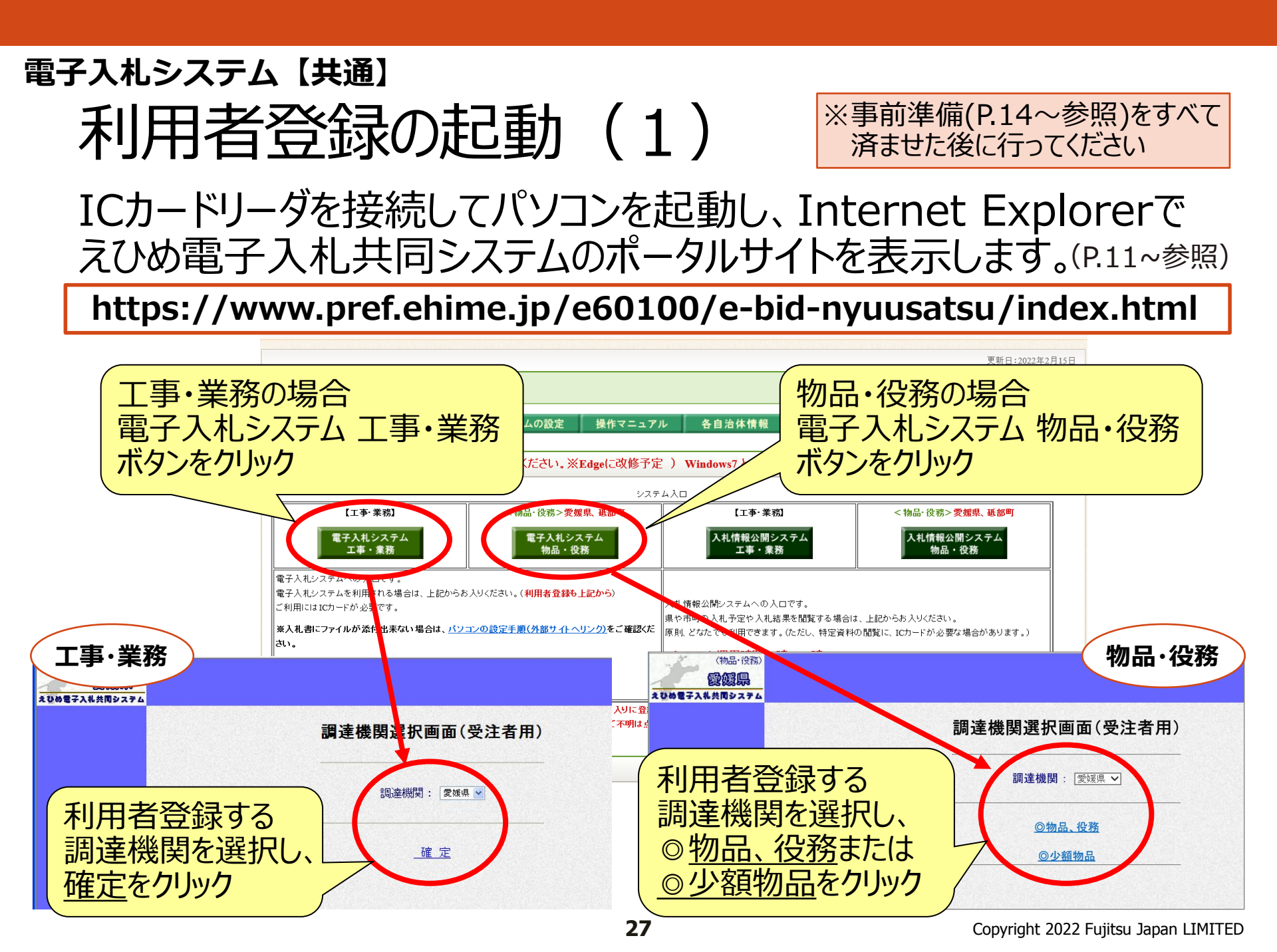

#### 電子入札システム 【共通】 利用者登録の起動(2)

「利用者登録/電子入札」選択画面から、利用者登録を起動します。

- ※電子入札システムを利用するには、事前に自治体ごとに利用者登録を行う必要 があります。
- ※ 各自治体に利用者登録申請書の提出後、自治体から通知された登録番号と パスワードをご準備ください。

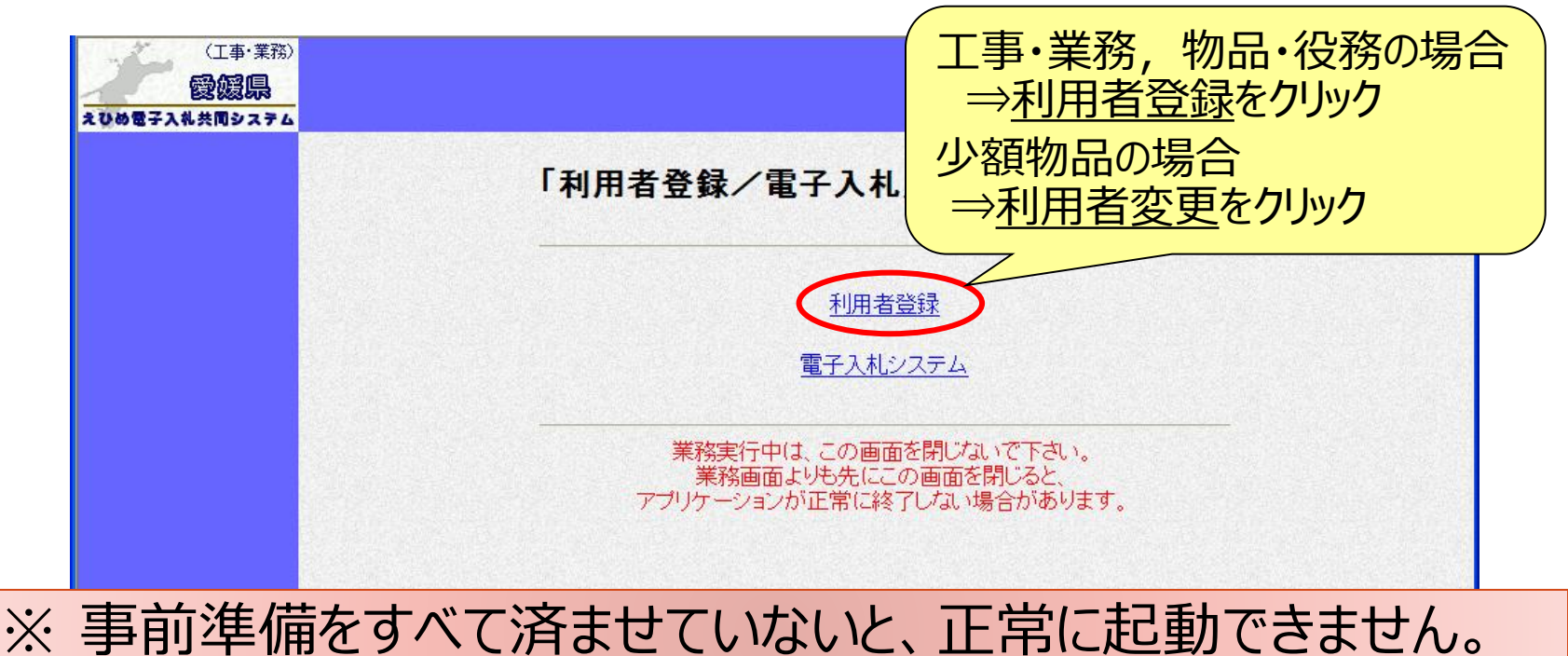

### 電子入札システム 【共通】 利用者登録の起動(3)

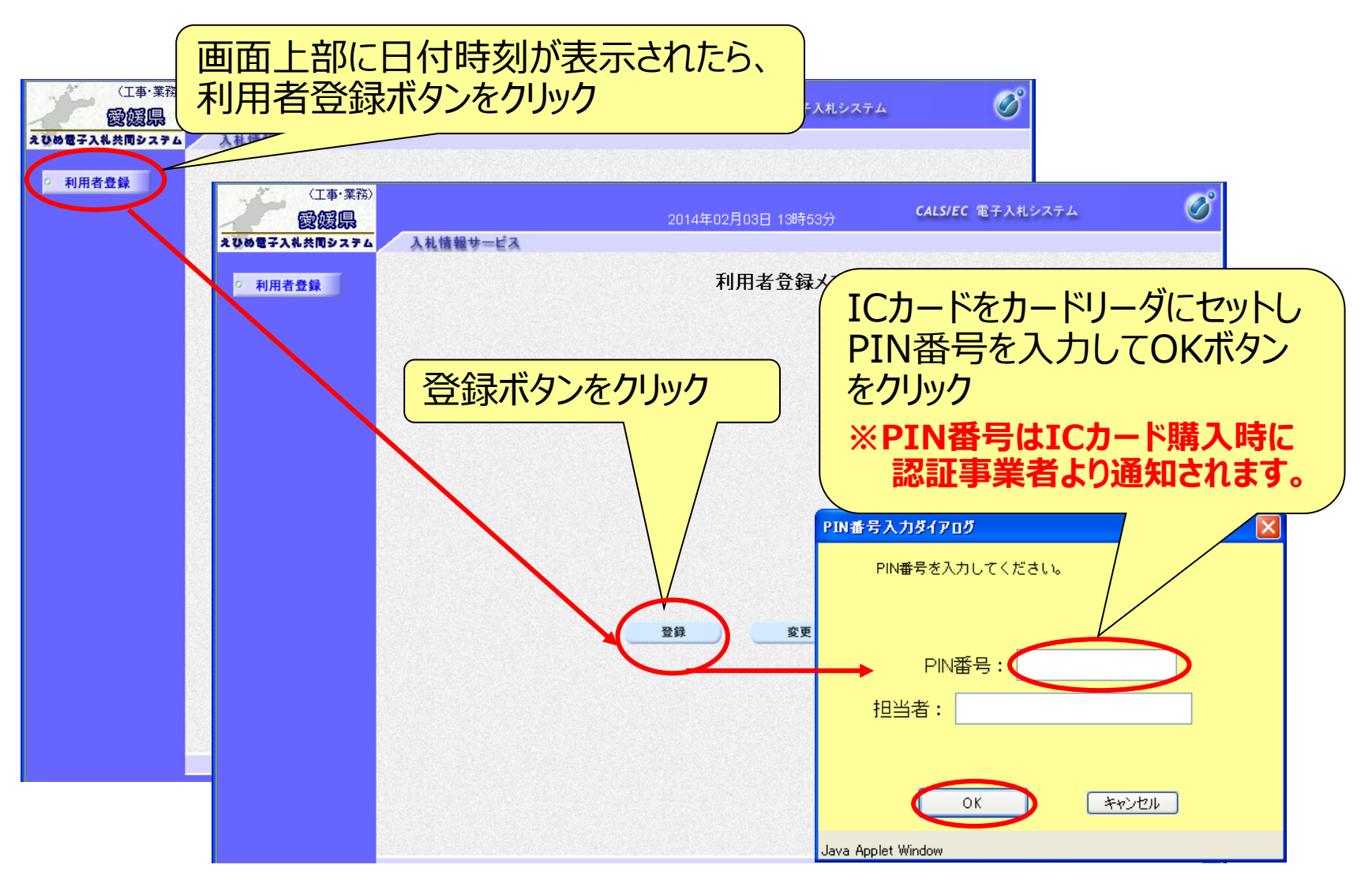

29

### 電子入札システム 【共通】 利用者登録(資格審査情報の検索)

|                                                            | 2014年02月03日 13時54                         | 分 CALS/EC 電子入札システム                   | Ø     |
|------------------------------------------------------------|-------------------------------------------|--------------------------------------|-------|
| えひめ電子入礼共同システム         入礼情報サービス           ○ 利用者登録         ○ | 資格審査情報                                    | 報検索                                  | お聞い合せ |
|                                                            | 資格審査情報の検索を行います。登録番号、バス<br>(※)の項目は、必須入力です。 | ワードを入力して下さい。                         |       |
| 登録番号<br>パスワード                                              |                                           | (※) (半角数字8文字)<br>(※) (半角英数記号256文字以内) |       |
|                                                            |                                           |                                      |       |
| 以下の情報を入力                                                   |                                           | 戻る                                   |       |
| ・登録番号(半角数子10.<br>・パスワード(半角英数記号                             | 又子)<br>号)                                 |                                      |       |
| ※登録番号,パスワードは、各日<br>利用者登録申請後、通知され                           | <mark>自治体に</mark><br>ます。                  |                                      |       |
|                                                            |                                           | 検索ボタンをクリック                           |       |
|                                                            |                                           |                                      |       |
|                                                            |                                           |                                      |       |

#### 電子入札システム【共通】

## 利用者登録(利用者情報の入力-1)

|               |                        | 2014年02月03日 13時6                  | 4分 🖌       | 以下の情報を入力                  |
|---------------|------------------------|-----------------------------------|------------|---------------------------|
| しひめ電子入礼共同システム | 入札情報サービス               |                                   |            | ・企業情報                     |
| ○ 利用者登録       |                        | 利用者意                              | 録          | ·代表電話番号                   |
|               |                        | この画面では <mark>新たな企業</mark> として、業者情 | ·報とJ       | ・代表FAX番号                  |
|               |                        | (※)の項目は、必須入力です。                   |            | ·部署名                      |
|               | 企業情報                   |                                   | /          | ・代表窓口情報                   |
|               | 企業名称<br>企業郵便番号         | : 業者003<br>: 000-0001             |            | ・連絡先名称(部署名等)              |
|               | 企業住所<br>代表者氏名          | :愛媛県松山市1-1-1<br>:テスト 太郎           |            | ·連絡先郵便番号                  |
|               | 代表者役職<br>代表電話番号        | : 000-000-0001                    | (**)       | ·連絡先住所                    |
|               | 代表FAX番号                | : 000-000-0001                    | (*)        | ·連絡先氏名                    |
|               | 部著名                    | :「呂美部                             | (*)        | ·連絡先電話番号                  |
|               | 代表窓口情報                 | 指名時はここにメールが送信されます。                |            | ・連絡先FAX番号                 |
|               | 連絡先名称(部署名等)            | :                                 | (*)        | ・連絡先メールアドレス               |
|               | 連絡先郵便番号                |                                   | (*)        | ※代表窓口情報には、入札(見積)通知        |
|               | 連絡先住所<br>連絡先氏名         |                                   | (%)<br>(%) | 書を受け取る窓口の情報を入力してくだ        |
|               | 連絡先電話番号                |                                   | (*)        | さい。<br>指名時にはここにメールが送信されます |
|               | 連絡先FAX番号<br>連絡先メールアドレス |                                   | (%)<br>(%) | ので、確実に連絡の取れるメールアドレス       |
|               |                        |                                   | )          | を入力してたさい。                 |

# 電子入札システム 【共通】 利用者登録(利用者情報の入力 – 2)

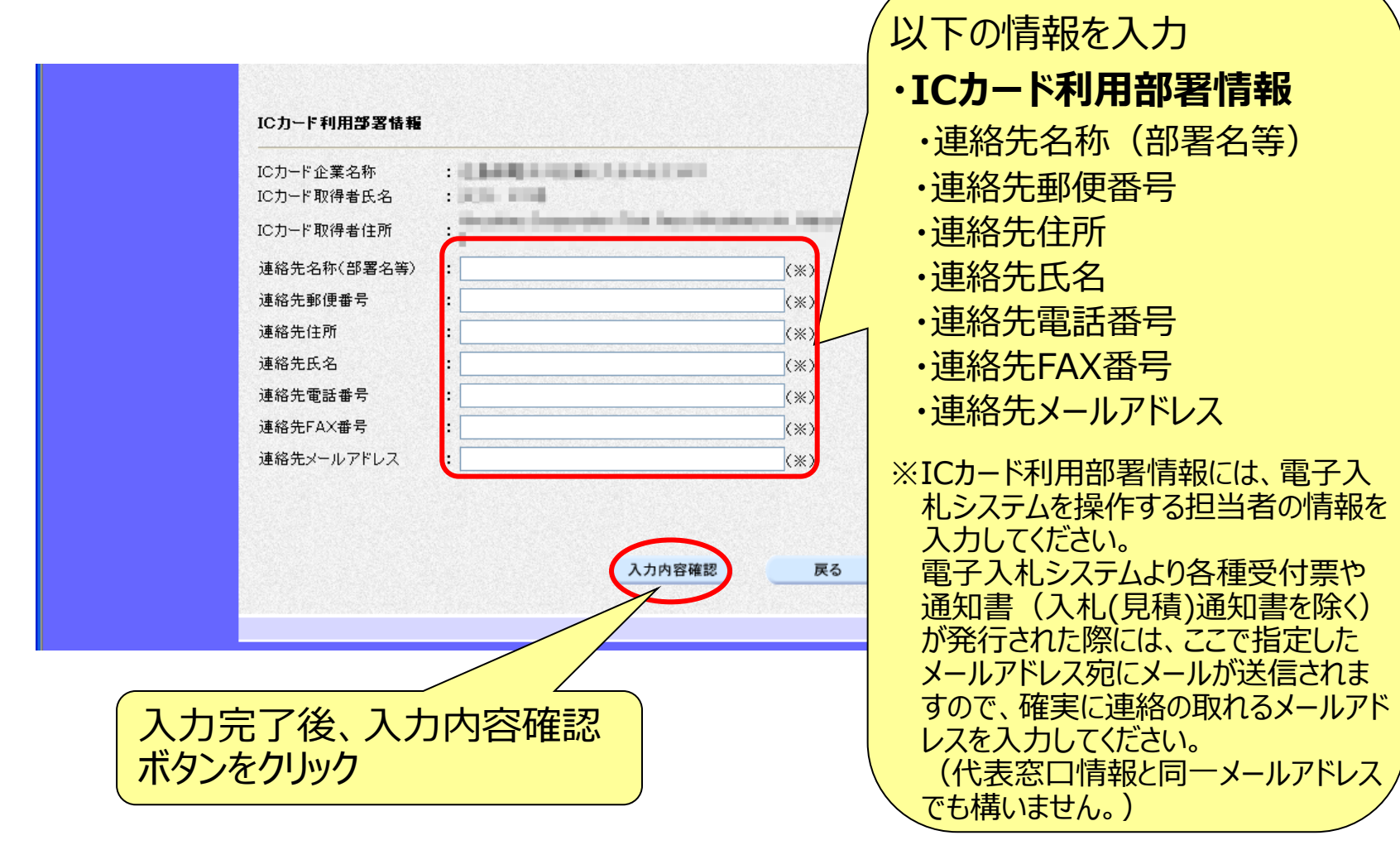

#### 電子入札システム【共通】

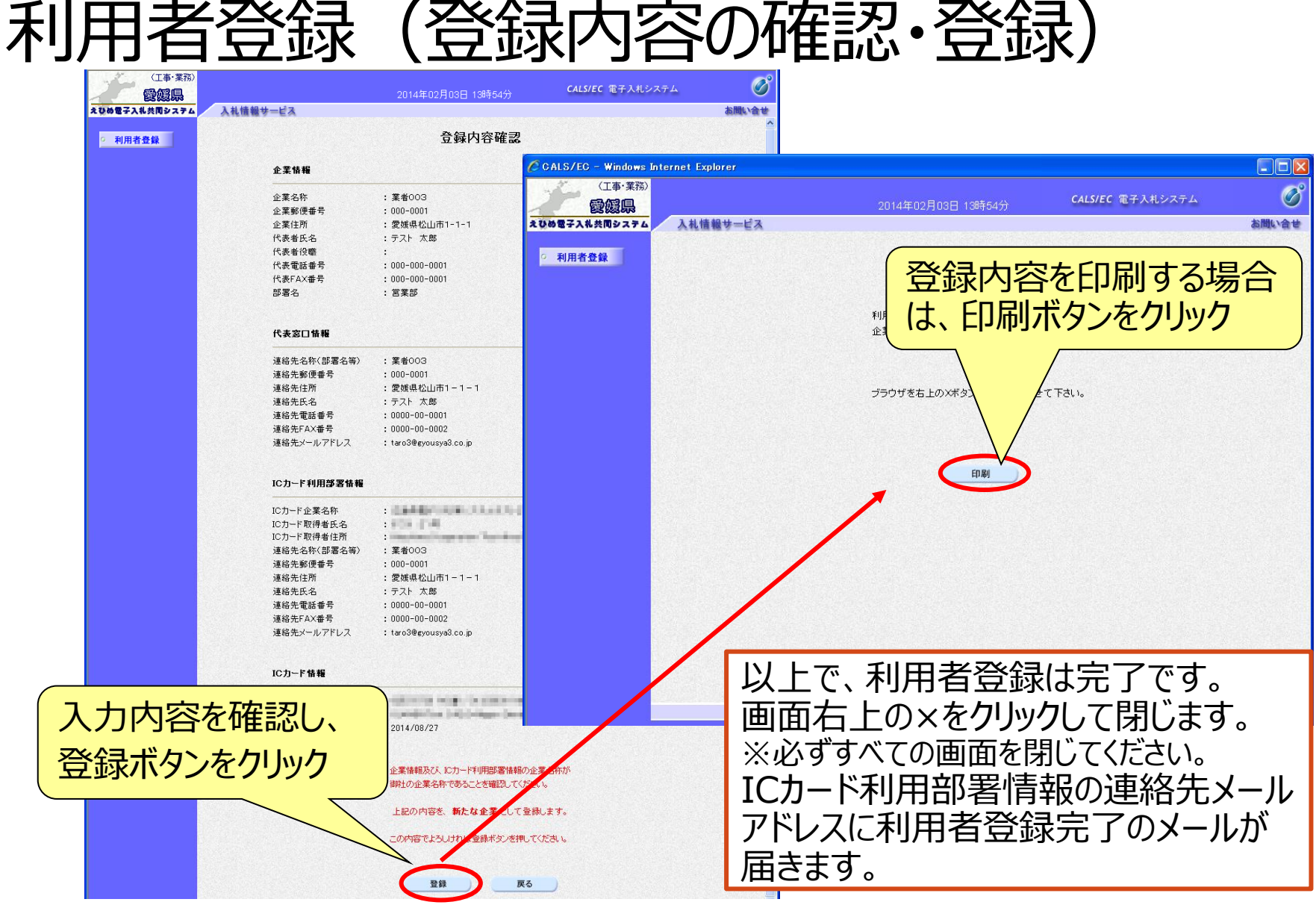

#### 電子入札システム【共通】

### 利用者登録入力時の留意点

■登録番号、パスワード

各自治体に利用者登録申請後、通知されます。 紛失した場合は、各自治体の入札契約担当にご連絡ください。

#### ■連絡先メールアドレス

えひめ電子入札共同システムでは、発注者から入札通知書や各種受付票が発行された際に、入札参加者へ発行されたことをお知らせするため、利用者登録時に入力したメール アドレスへメールを送信しています。

次の場合はエラーとなり、正常にメール送信できない原因となります。

- ▶ 携帯電話にメールの転送を設定している場合
- ▶ メーリングリストに登録、転送を設定している場合
- ▶ ご利用不可能なメールを登録している場合

また、利用者登録時に入力したメールアドレスが変更された場合も、同様にエラー発生に 繋がりますので、速やかに利用者登録の変更を行うようお願いします。

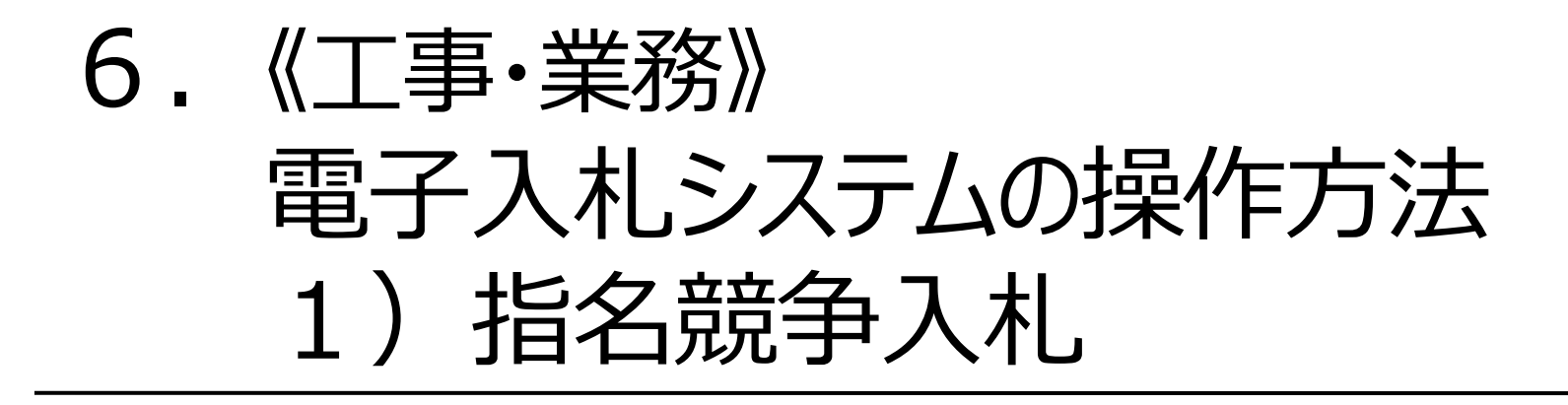
## 指名競争入札の処理の流れ

### 注意:事前準備と利用者登録を済ませていないと電子入札には参加できません!

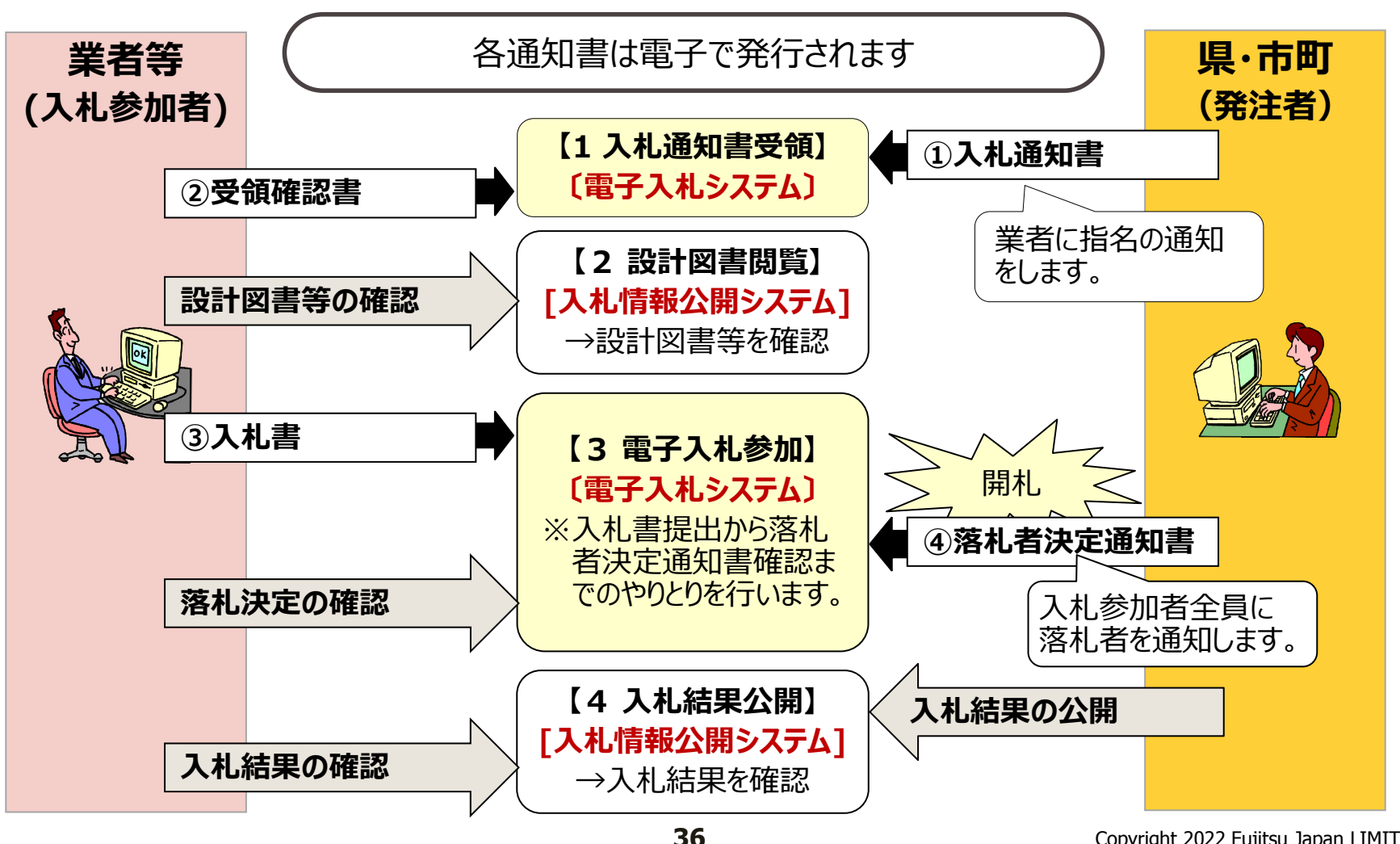

## 電子ス札システム 【指名競争入札】 入札通知書到着のお知らせメールの確認 発注者から「入札通知書」が発行されると、「利用者登録」で指定した メールアドレス宛に、「入札通知書到着のお知らせ」のメールが届きます。

#### 【メールサンプル】

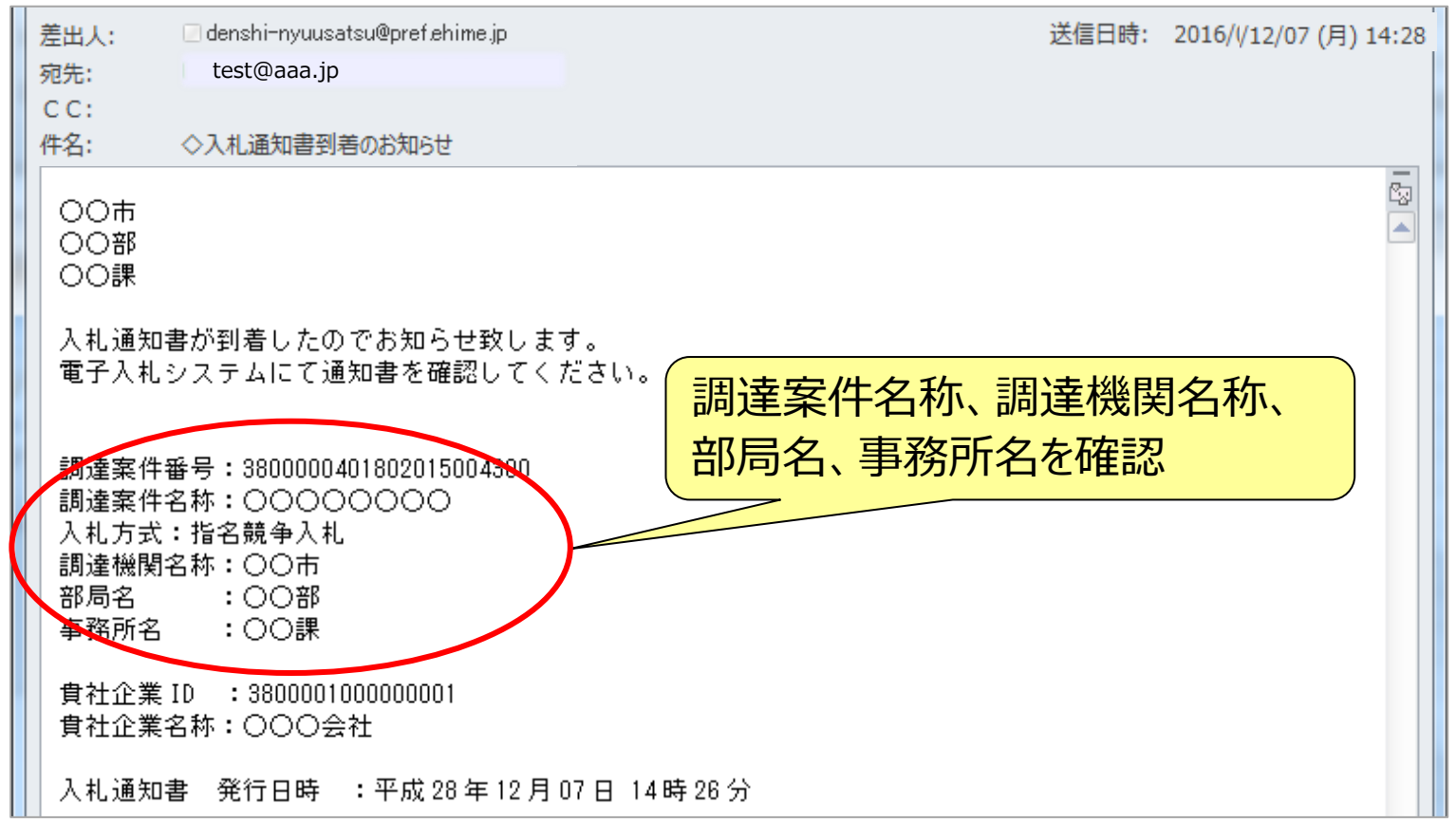

## 電子入札システムの起動(1) ICカードリーダを接続してパソコンを起動し、Internet Explorerで えひめ電子入札共同システムのポータルサイトを表示します。(P.11~参照)

### https://www.pref.ehime.jp/e60100/e-bid-nyuusatsu/index.html

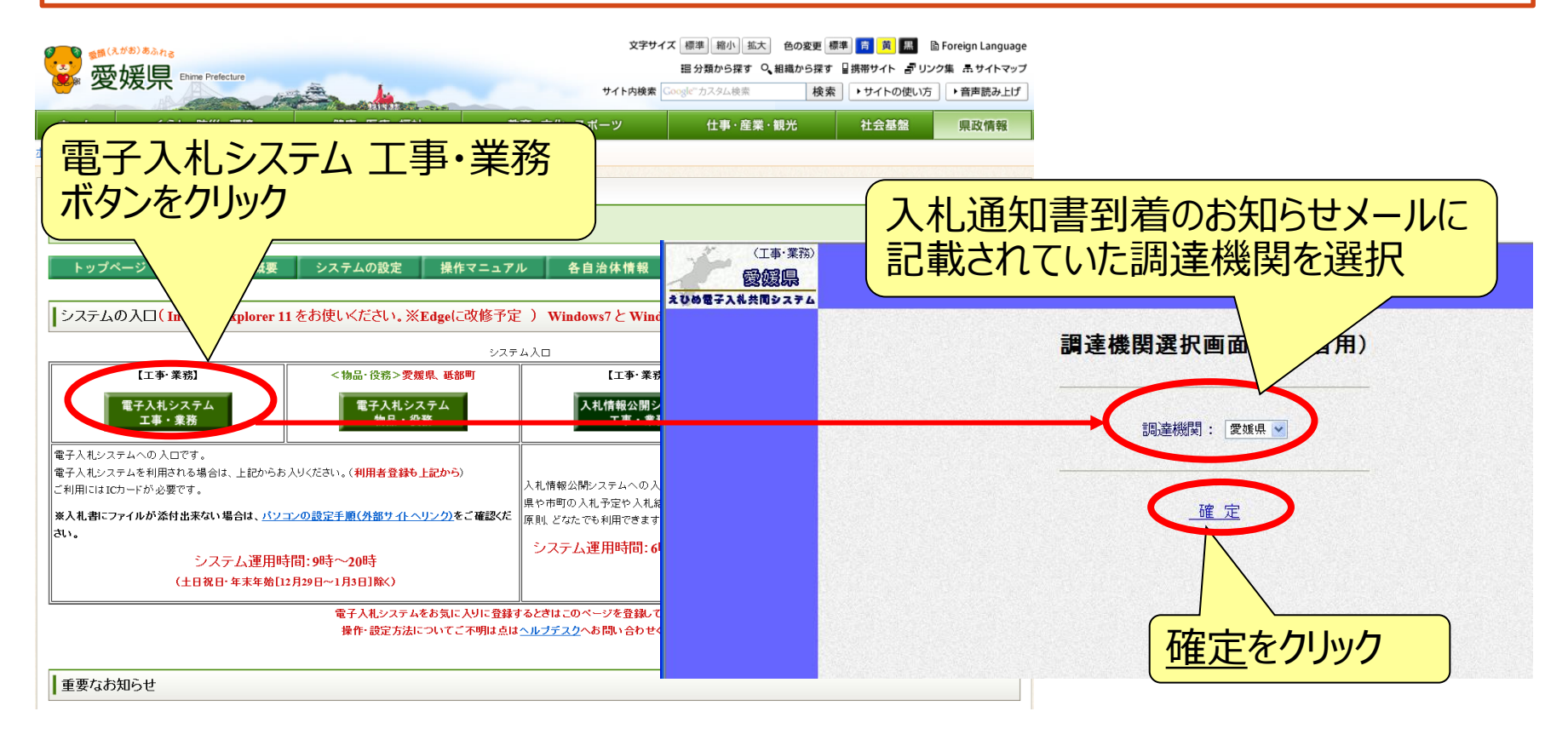

## 電子入札システム (共通) 電子入札システムの起動(2)

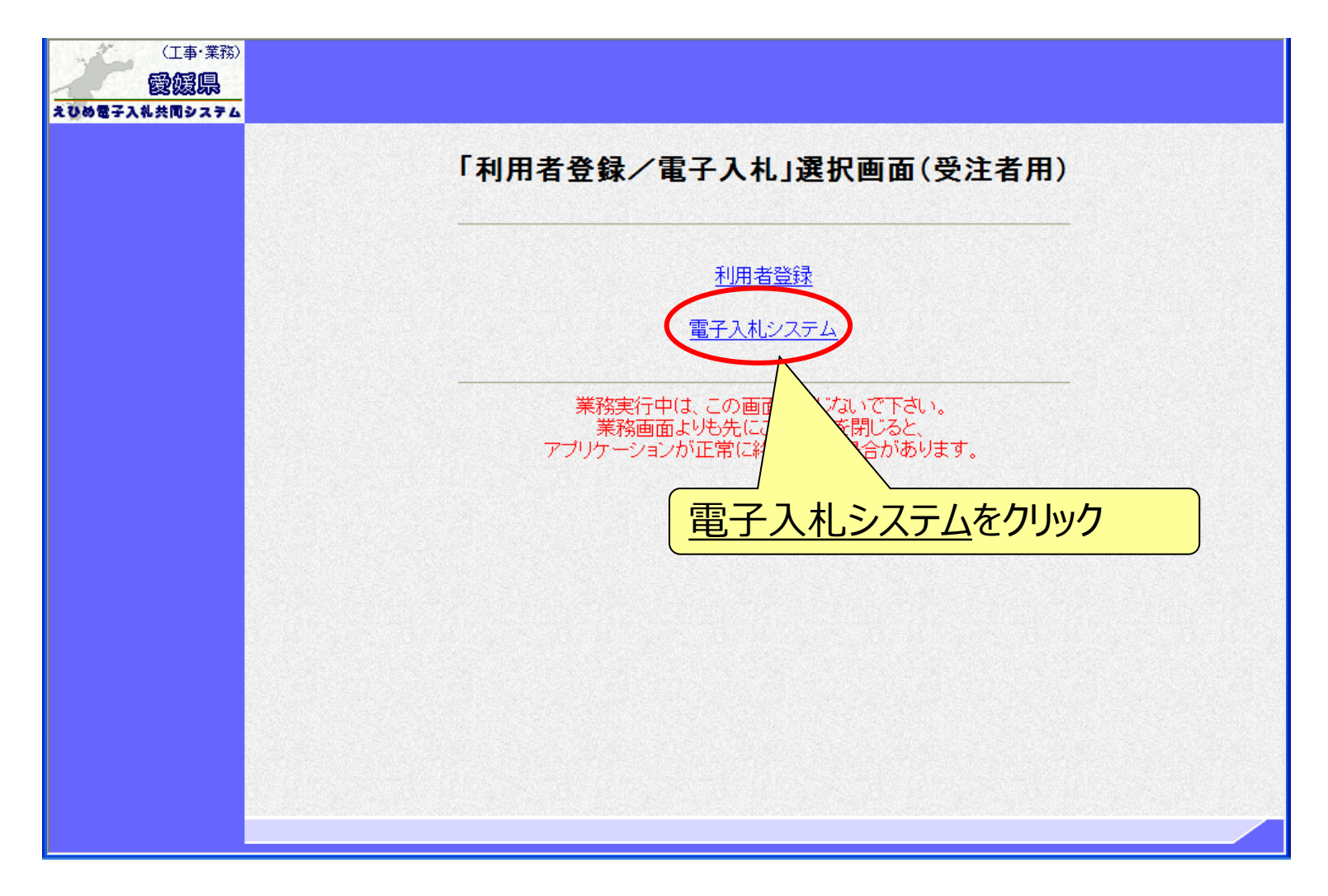

## 電子入札システムの起動(3) 利用者登録済みのICカードを準備し、電子入札システムを起動します。 ※自治体ごとの利用者登録を行っていないと、起動できません。

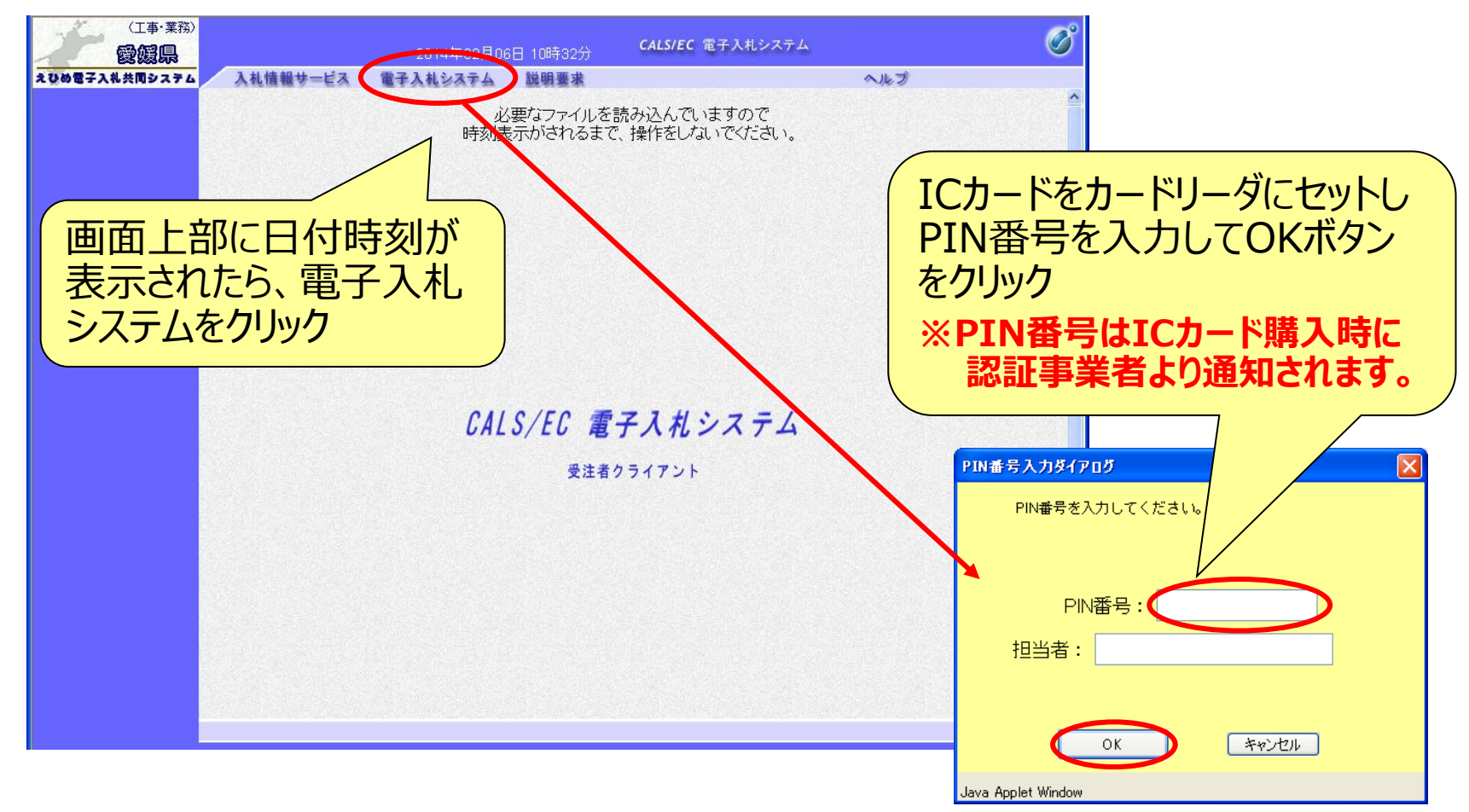

Copyright 2022 Fujitsu Japan LIMITED

40

### 電子入札システム【指名競争入札】 入札通知書の表示(簡易調達案件検索) 入札通知書到着のお知らせのメールに記載されている部局、案件名 等を確認し、「簡易調達案件検索」で該当の案件を検索します。

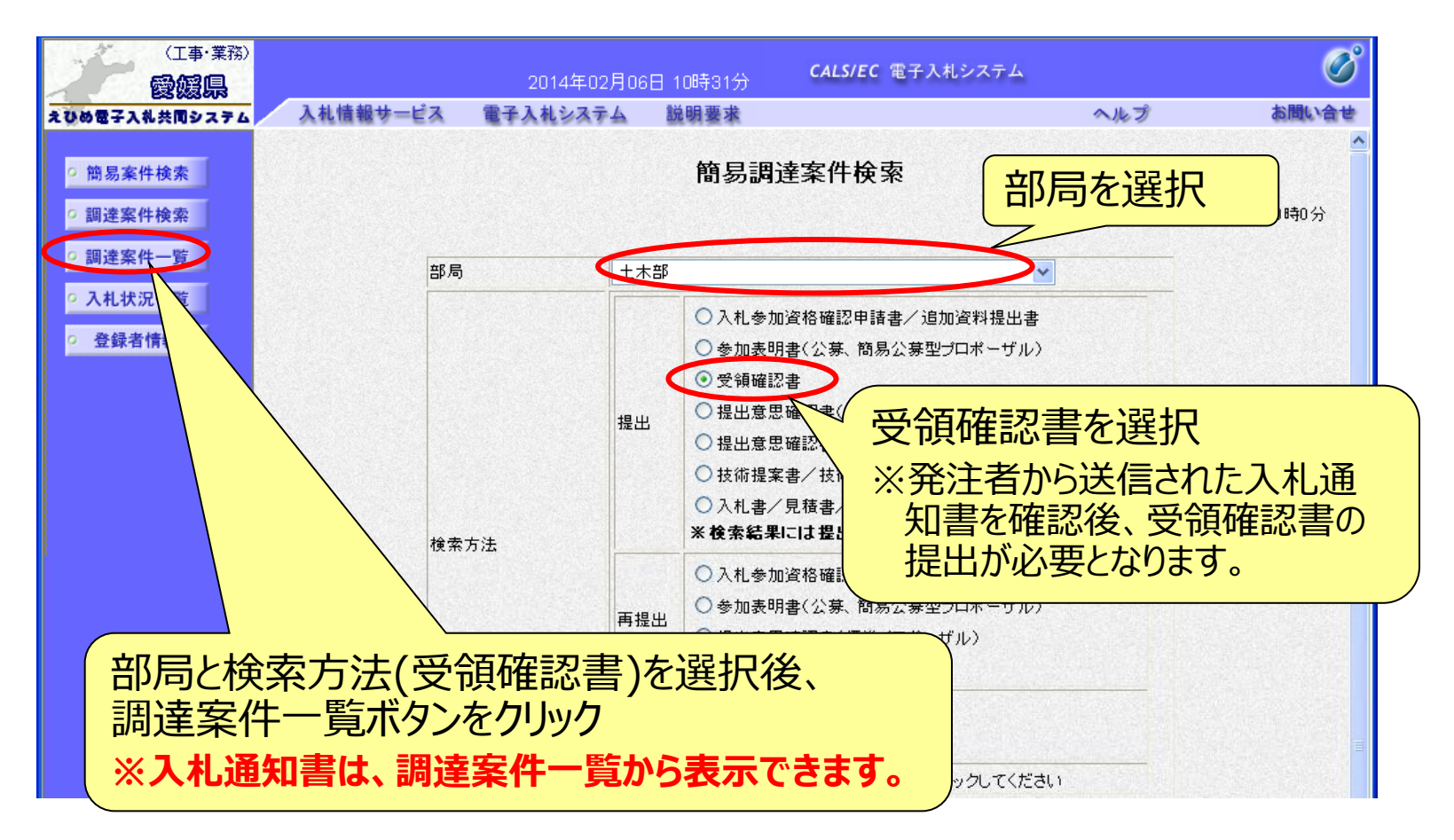

### 電子入札システム 【指名競争入札】 入札通知書の表示(調達案件一覧) 検索条件に合致した案件が一覧表示され、入札通知書を表示する ことができます。

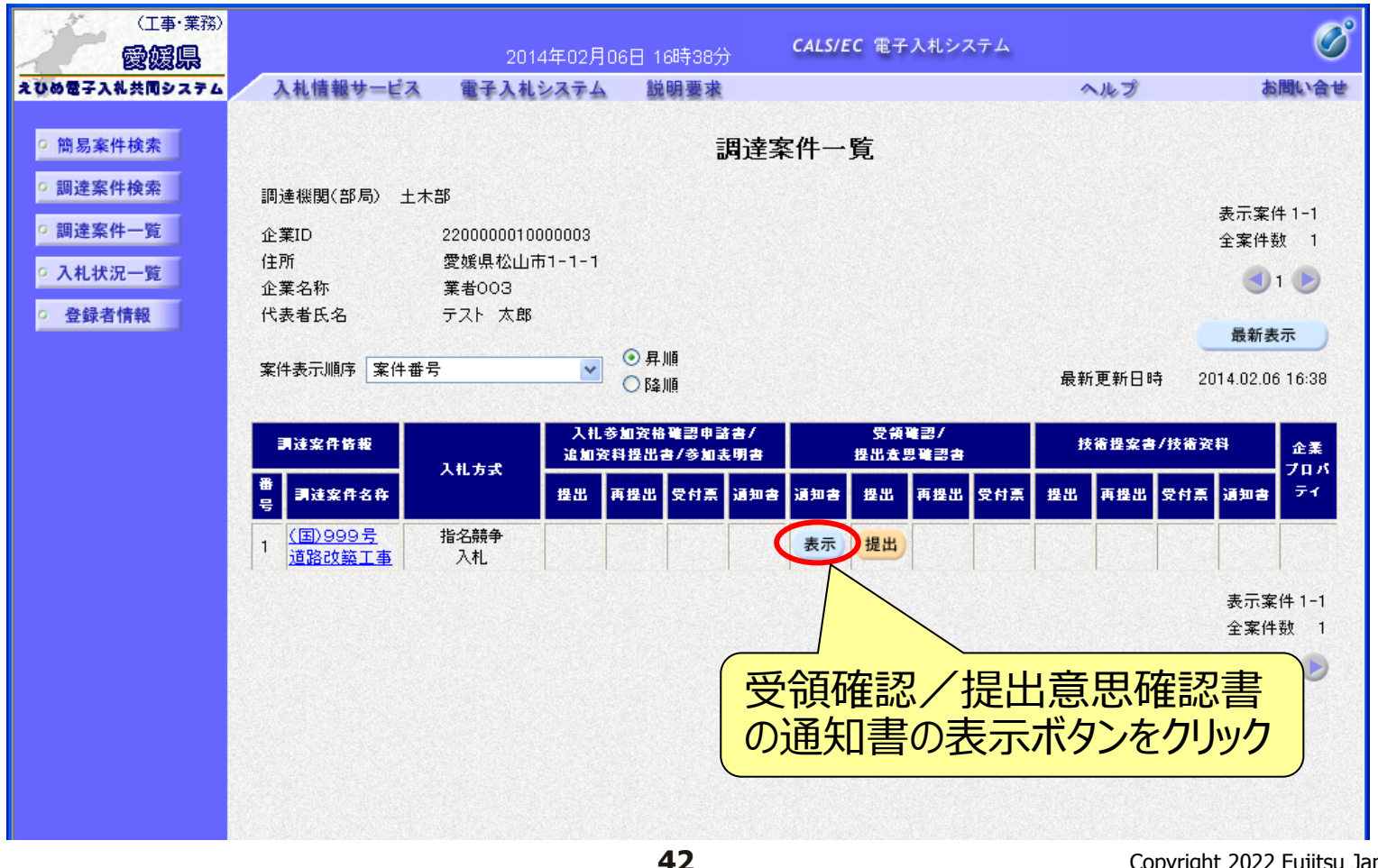

## 電子入札システム【指名競争入札】 入札通知書の確認

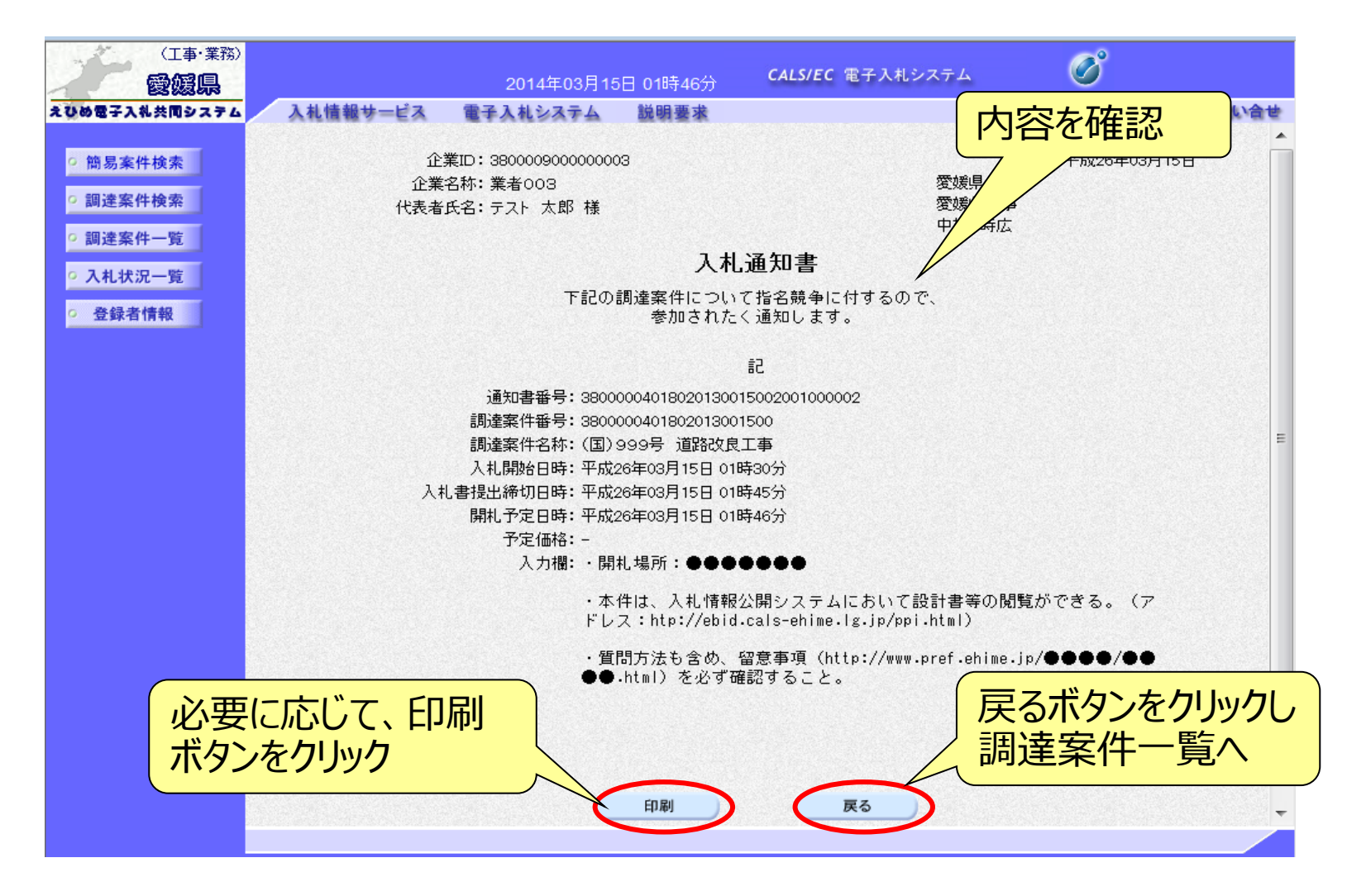

43

### 電子入札システム【指名競争入札】 受領確認書の提出(調達案件一覧) 入札通知書を確認後、受領確認書を提出します。 ※入札参加意思の有無に関わらず、必ず提出してください。

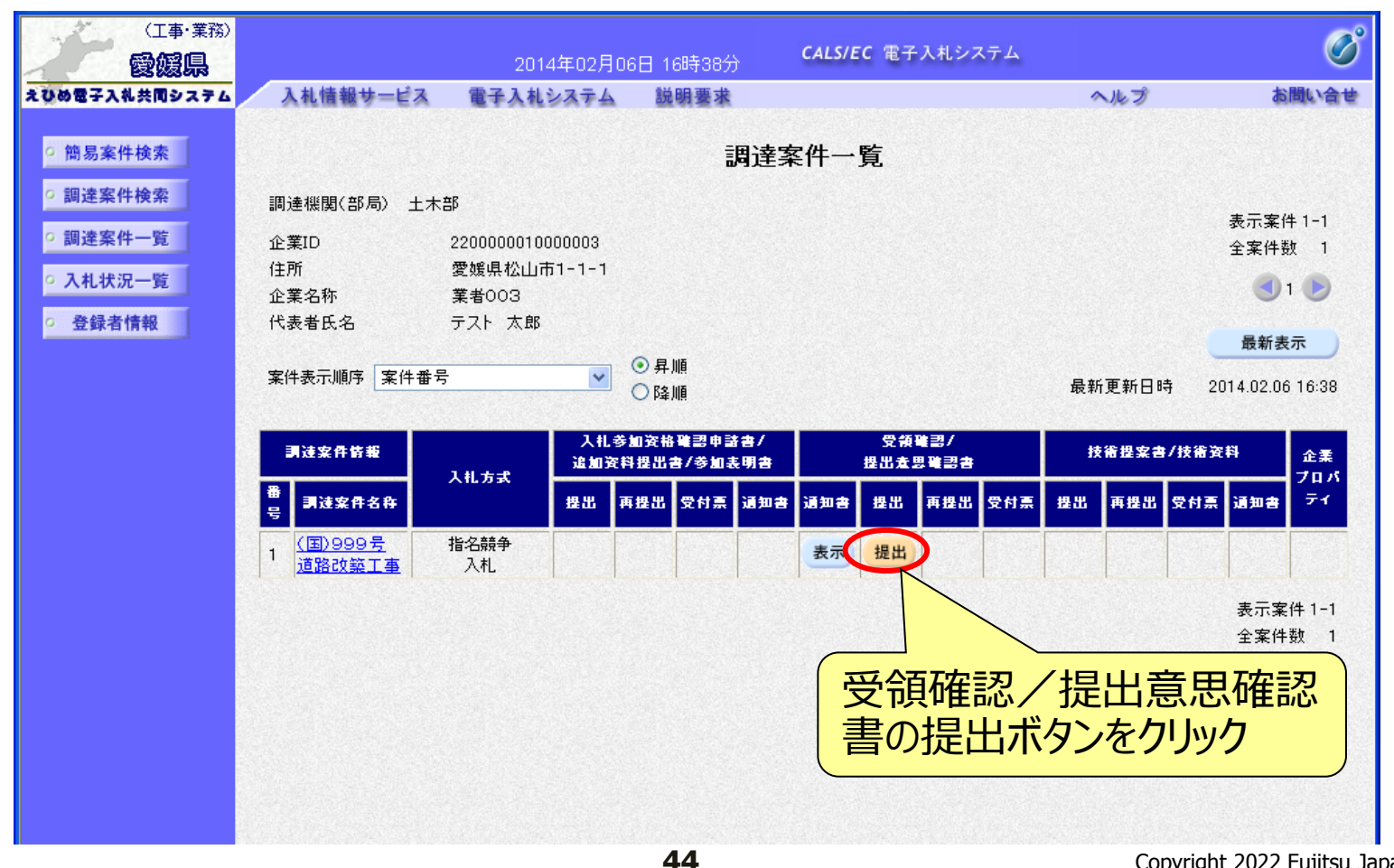

## 電子入札システム 【指名競争入札】 受領確認書の確認

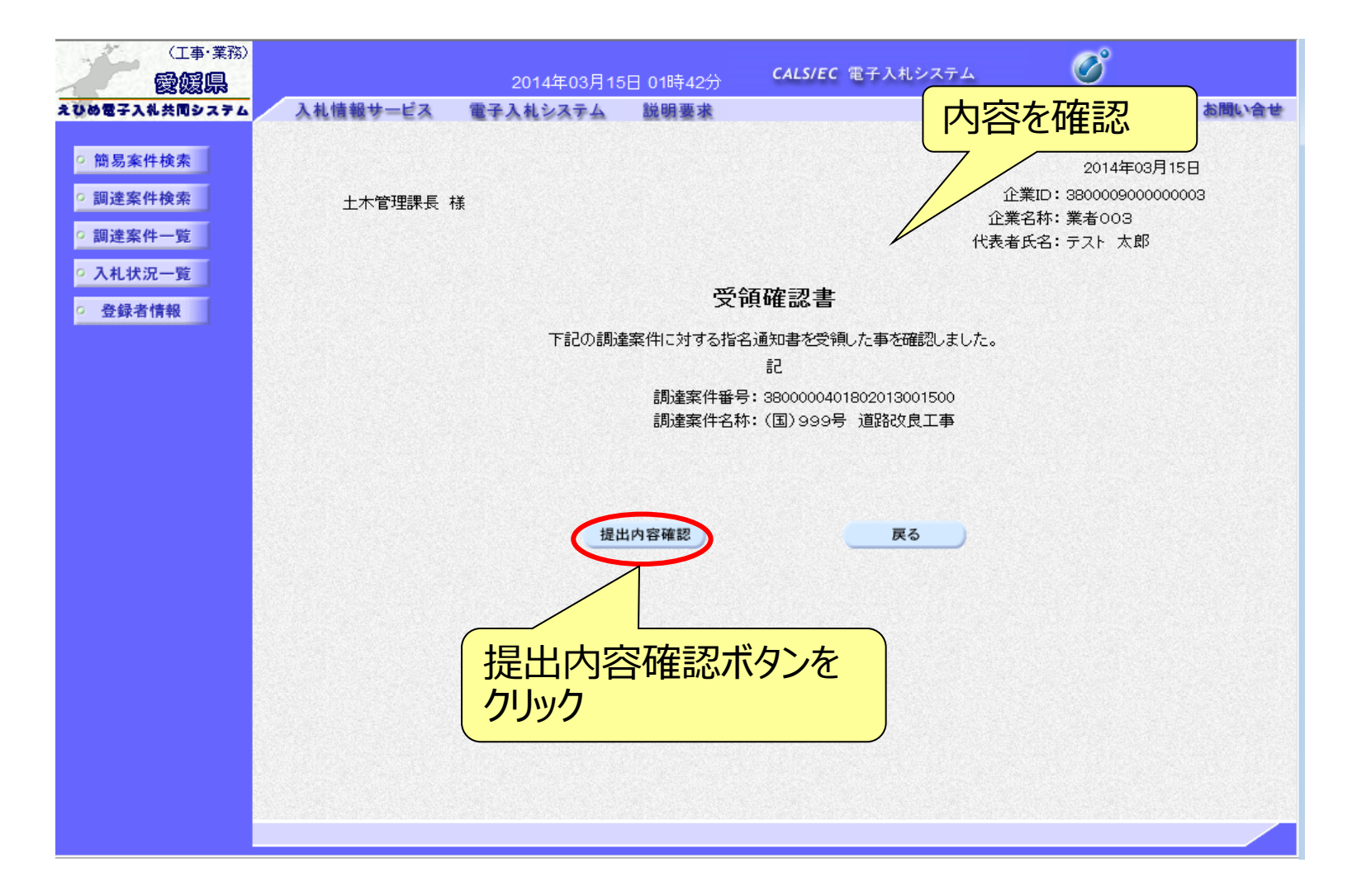

## 電子入札システム 【指名競争入札】 受領確認書の提出

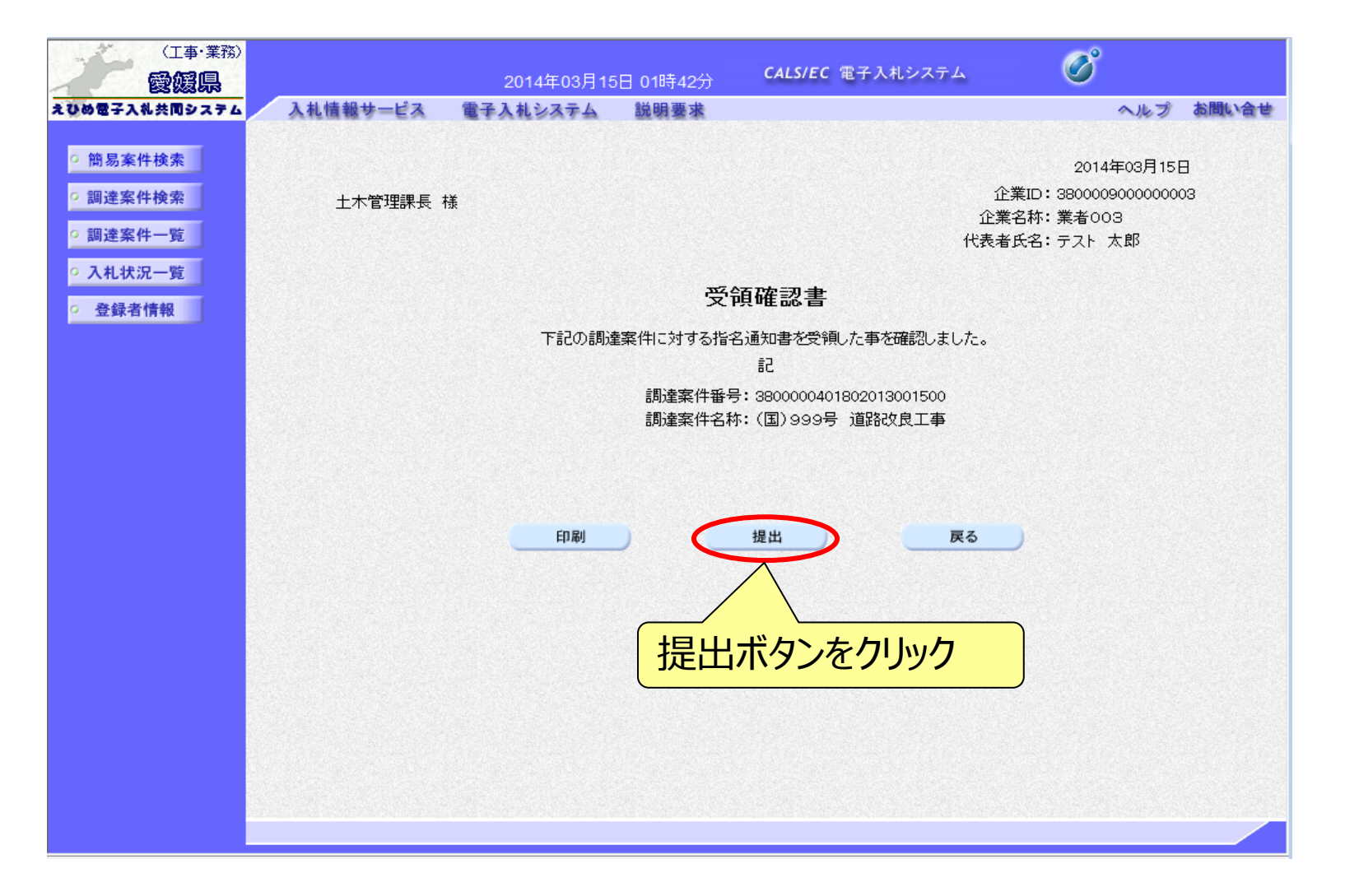

## 電子入札システム 【指名競争入札】 受領確認書受信確認通知

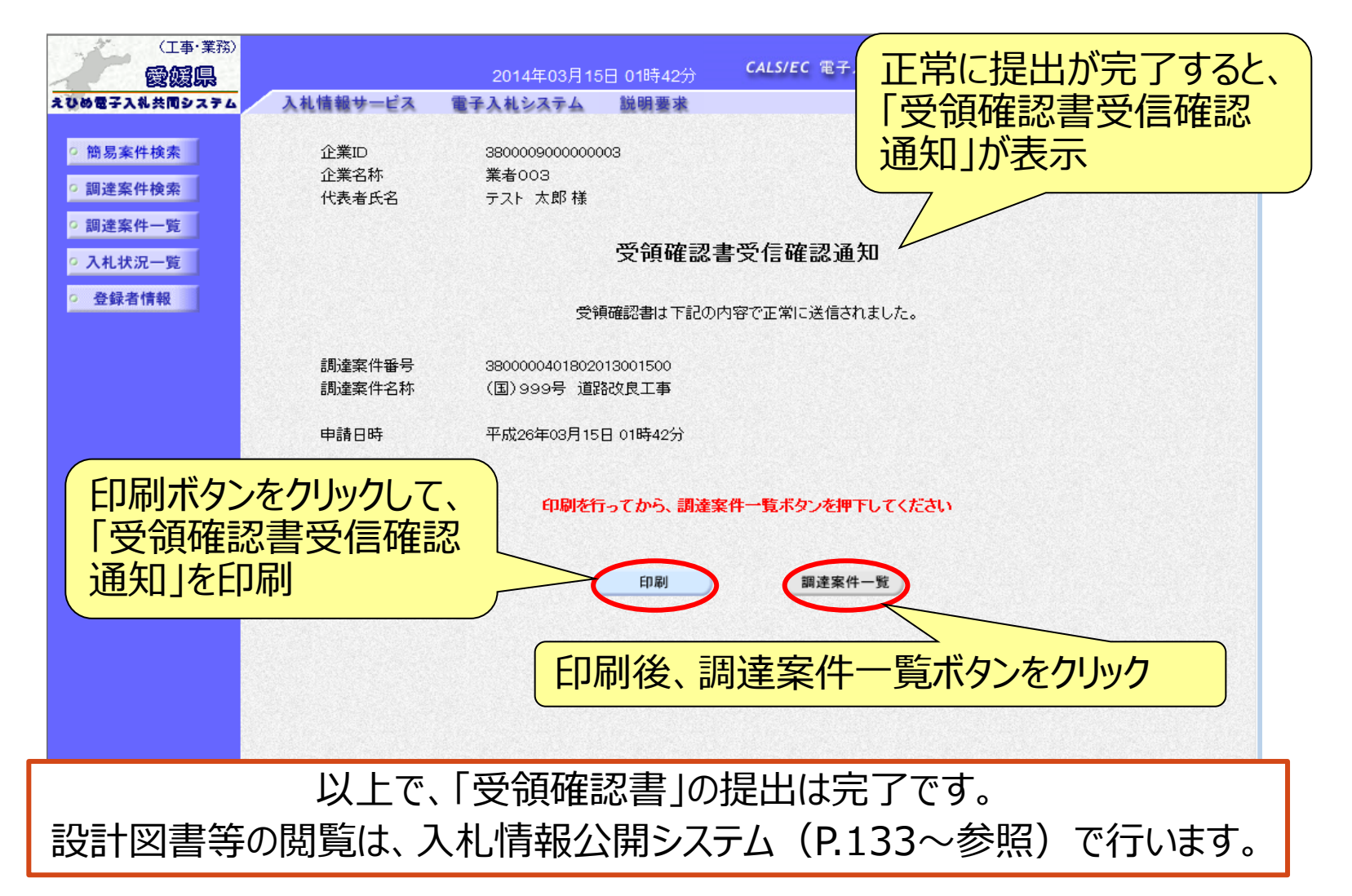

## 入札書の提出(簡易調達案件検索) 入札書受付期間に、入札書を作成・提出することができます。

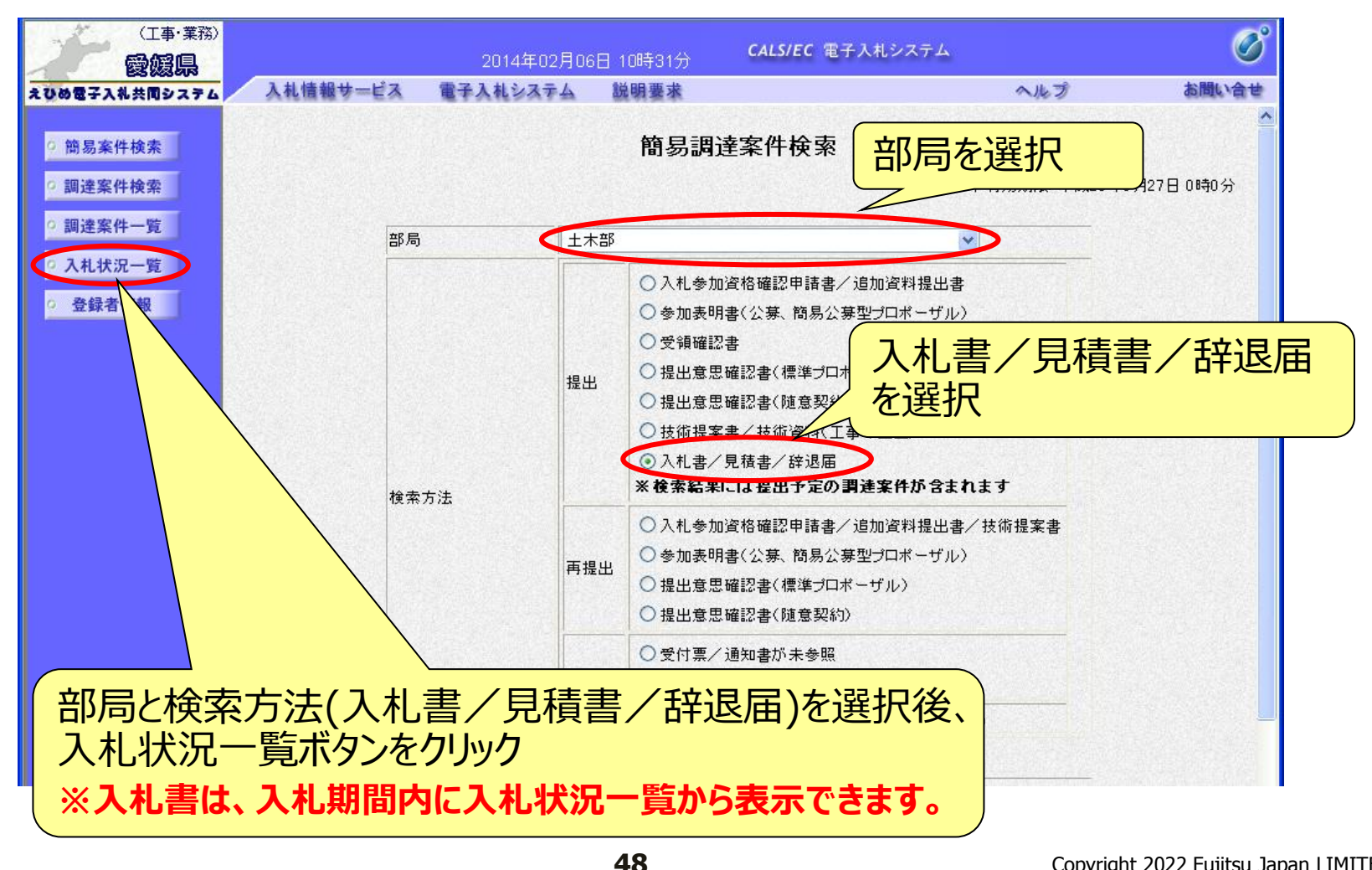

### 電子入札システム 【共通】 入札書の提出 (入札状況一覧) 指名された入札案件に対し、入札に参加する場合の操作方法 (入札日前や入札日を過ぎると、ボタンは表示されません。)

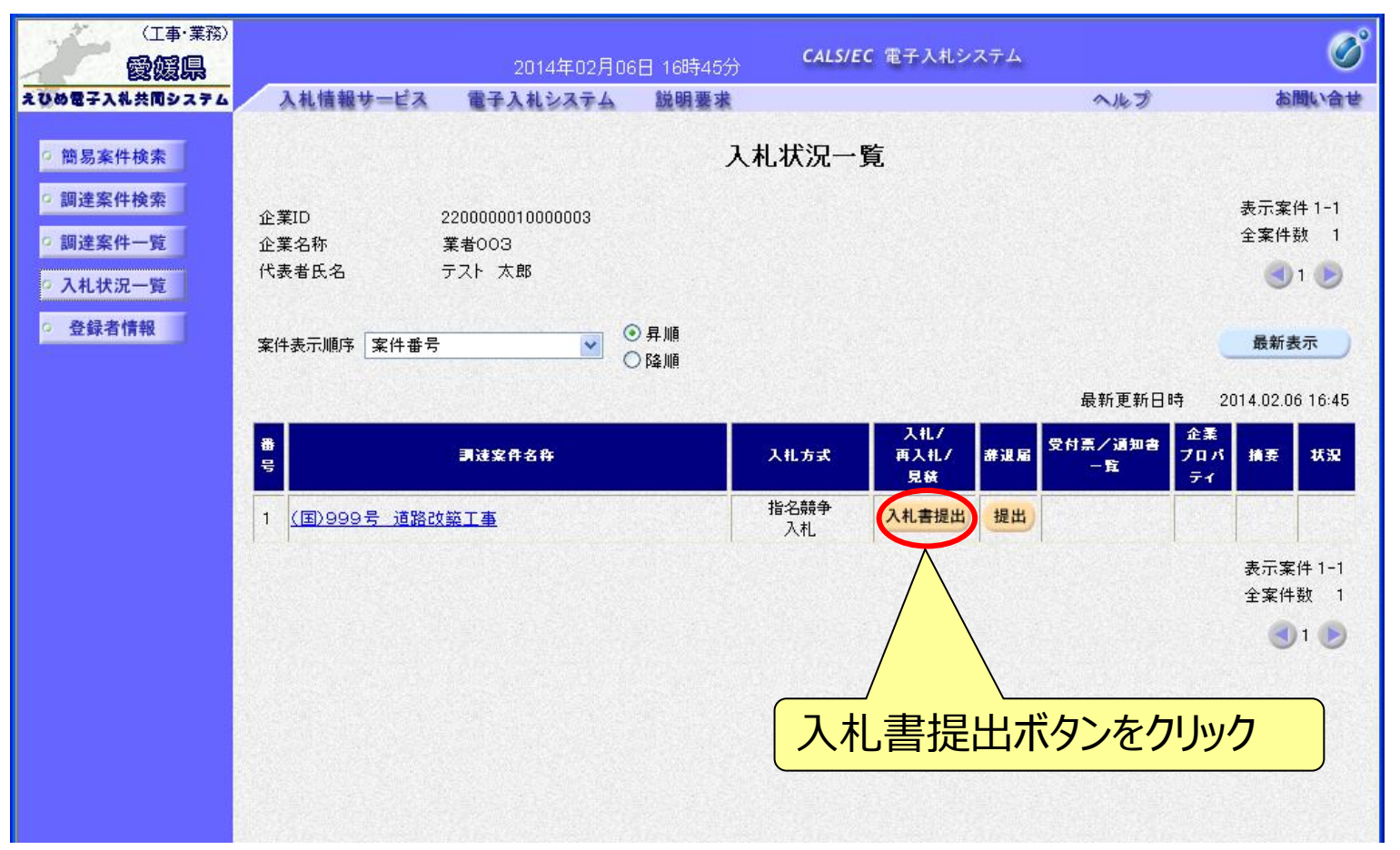

## 電子入札システム【共通】 入札書の入力(1)

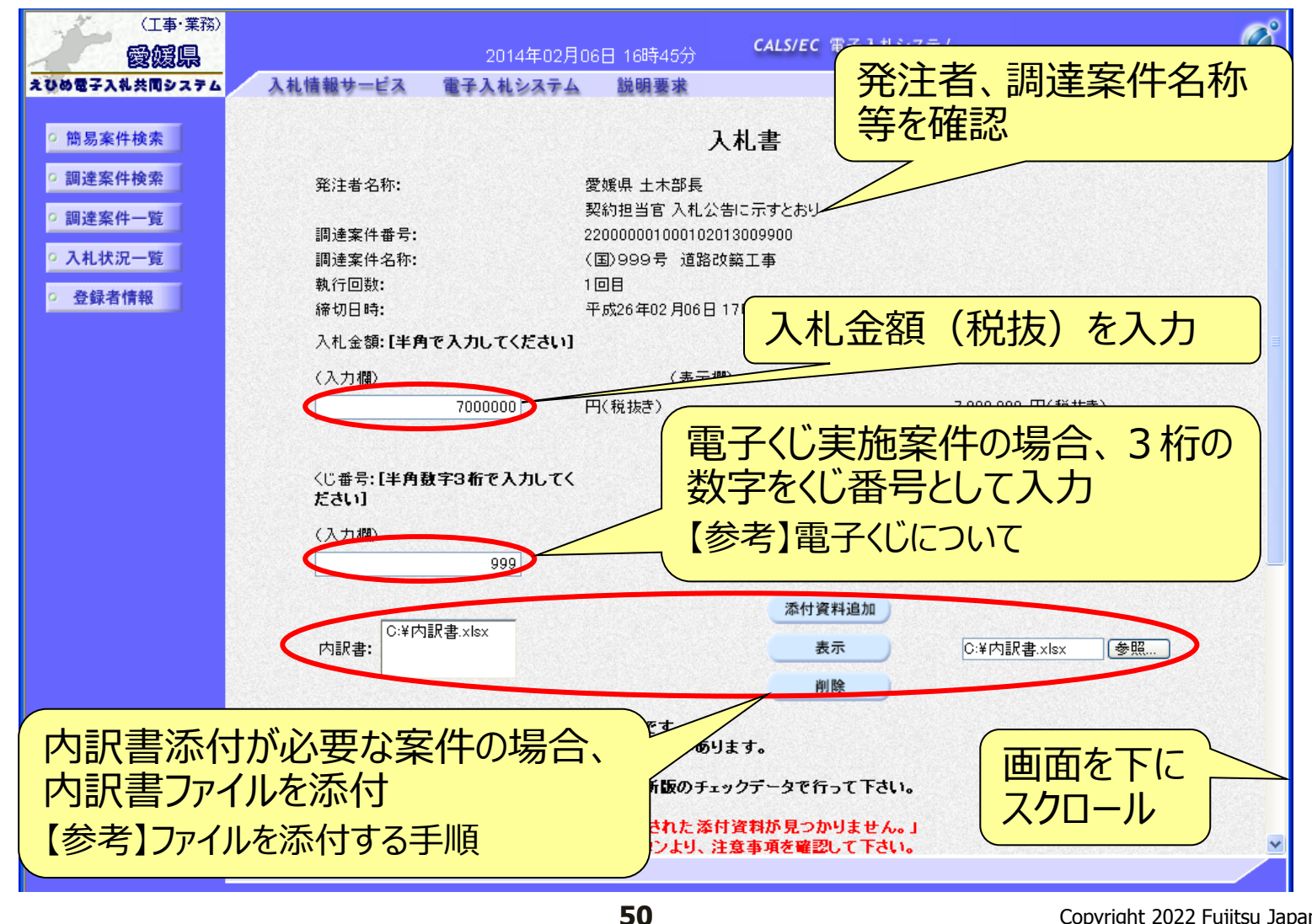

【参考】 電子くじについて

開札の結果、落札となるべき同価または評価値が同じ入札が2人以上あった 場合、電子くじによるくじ引きを行い、落札者または落札候補者を決定します。

電子くじでは、次のような手順で落札者を決定または落札候補者を選定します。

- ◆同価格での入札者が3人の場合の計算
  - (1) 電子入札者が入札書提出時に任意の3桁のくじ番号の入力を行う。 書面入札者は入札書に任意の3桁のくじ番号を記載する。くじ番号は必須入力とする。
  - (2)入札書の到達時刻の秒(ミリ秒単位の下3桁を)を使用する。
  - (3) 開札時に、電子くじ対象業者を選択し、それぞれ入札書が到達した順に、0, 1, 2と番号 を割り当てる。
  - (4) くじ番号と項番(2)の数字を電子くじ対象業者分足し合わせ、電子くじ対象業者数で割り、余りを求める。
  - (5) 項番(3) と項番(4) の番号が一致した業者が落札者または落札候補者となる。
  - (6) 事後(入札後) 審査型一般競争入札において落札候補者が落札者とならなかった場合 は、その業者を除き、再度同様の計算式で落札候補者を決定する。

## 【参考】ファイルを添付する手順

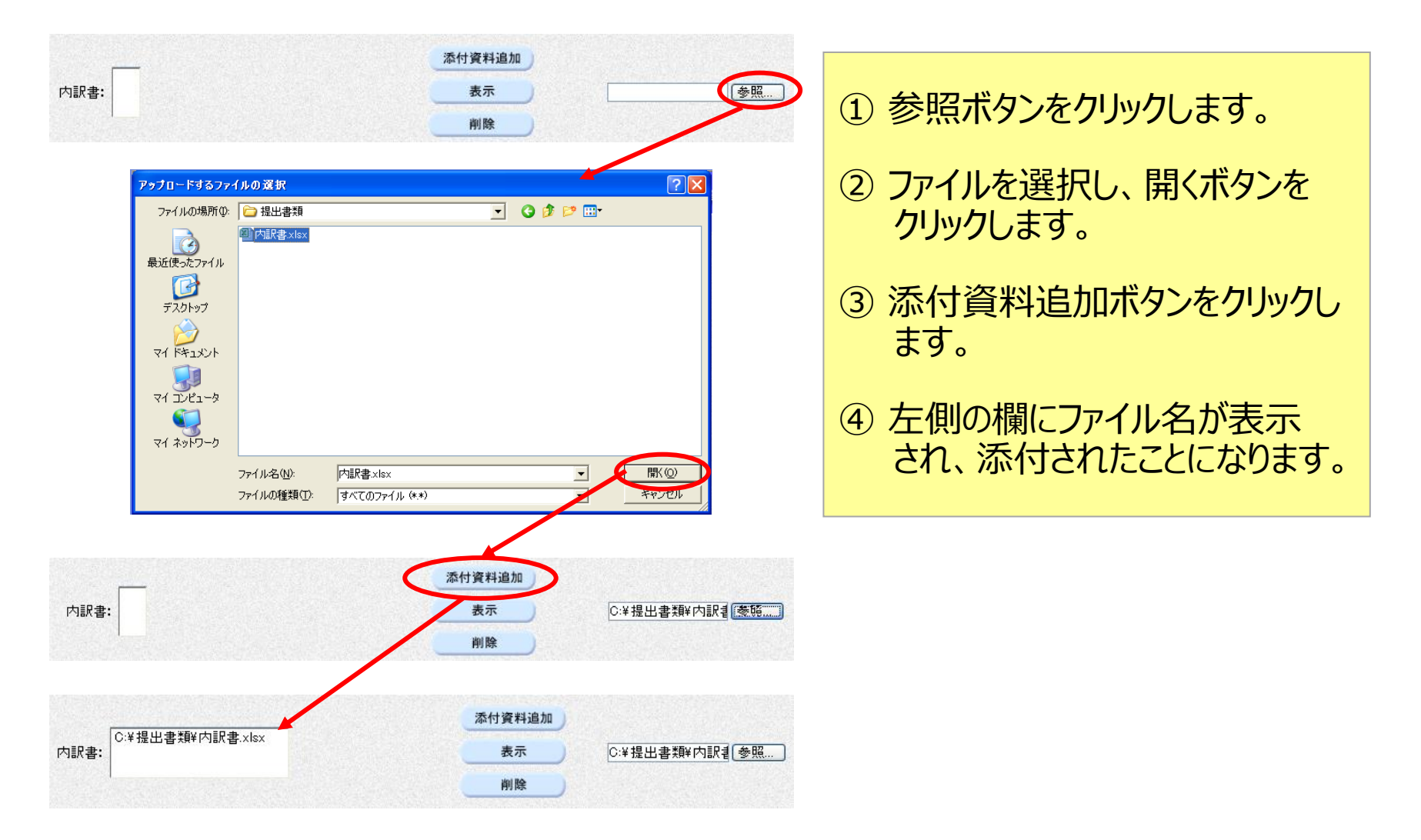

## 電子入札システム (共通) 入札書の入力(2)

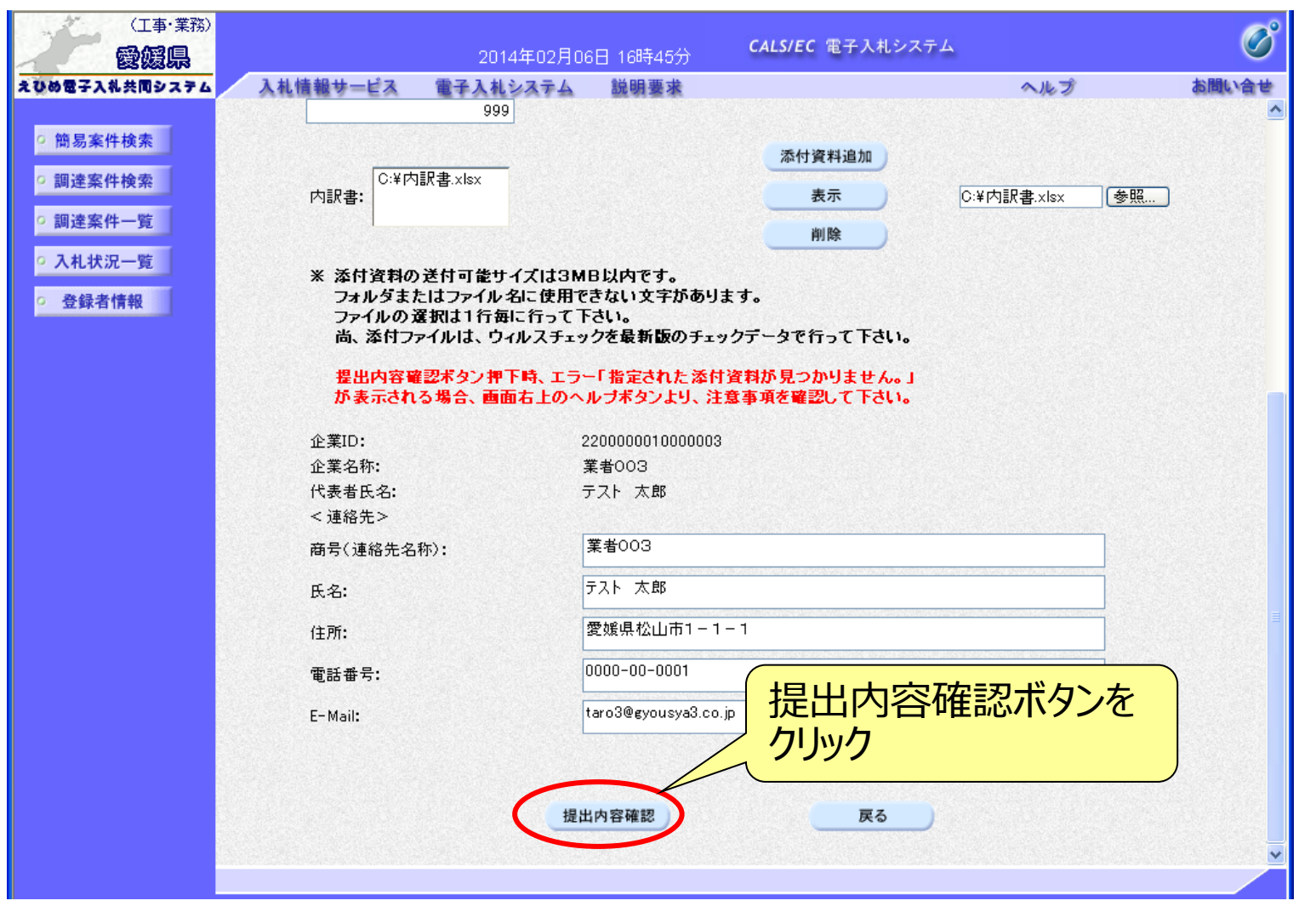

## 入札書の確認・提出

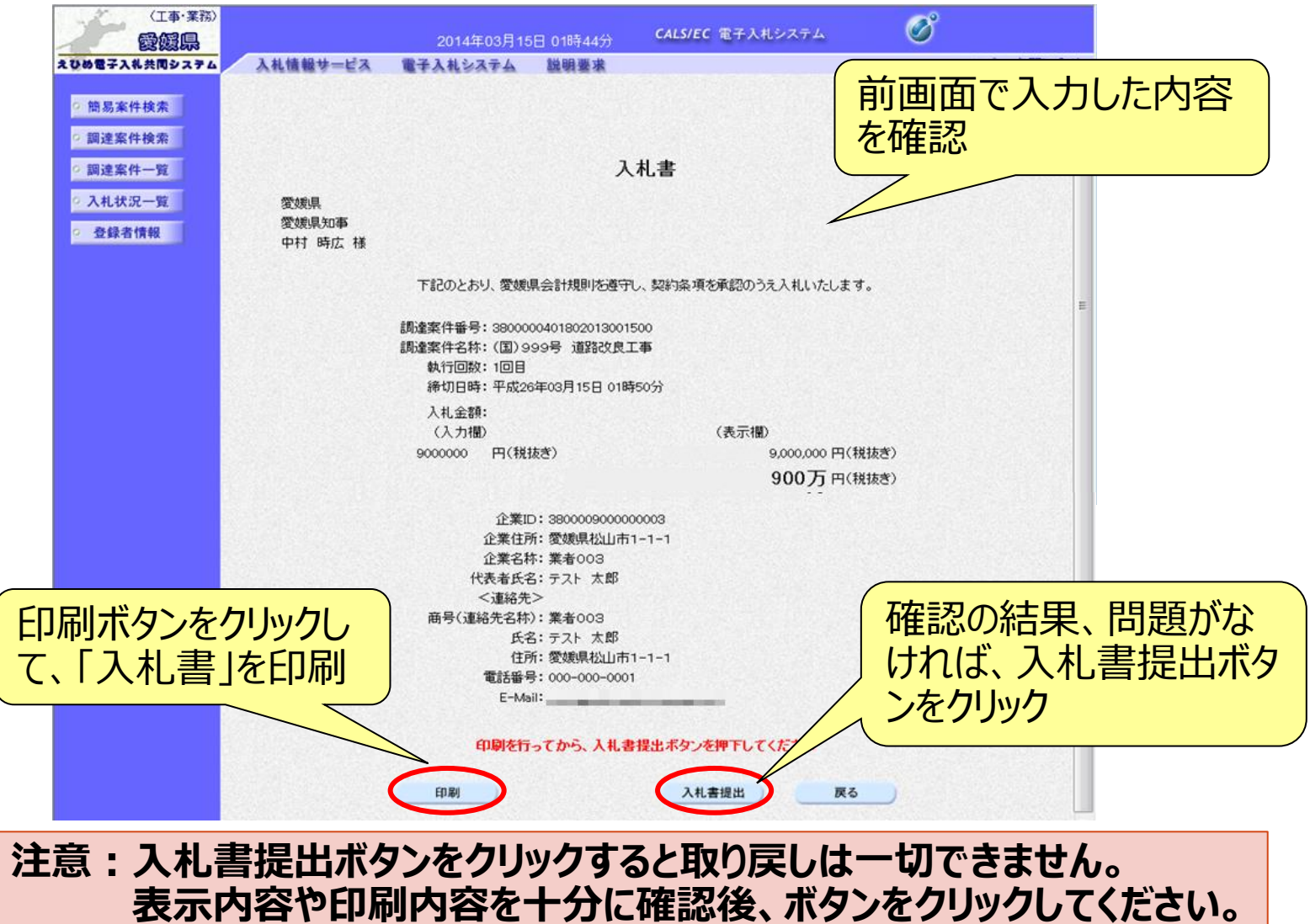

### 電子入札システム 【共通】 入札書受信確認通知

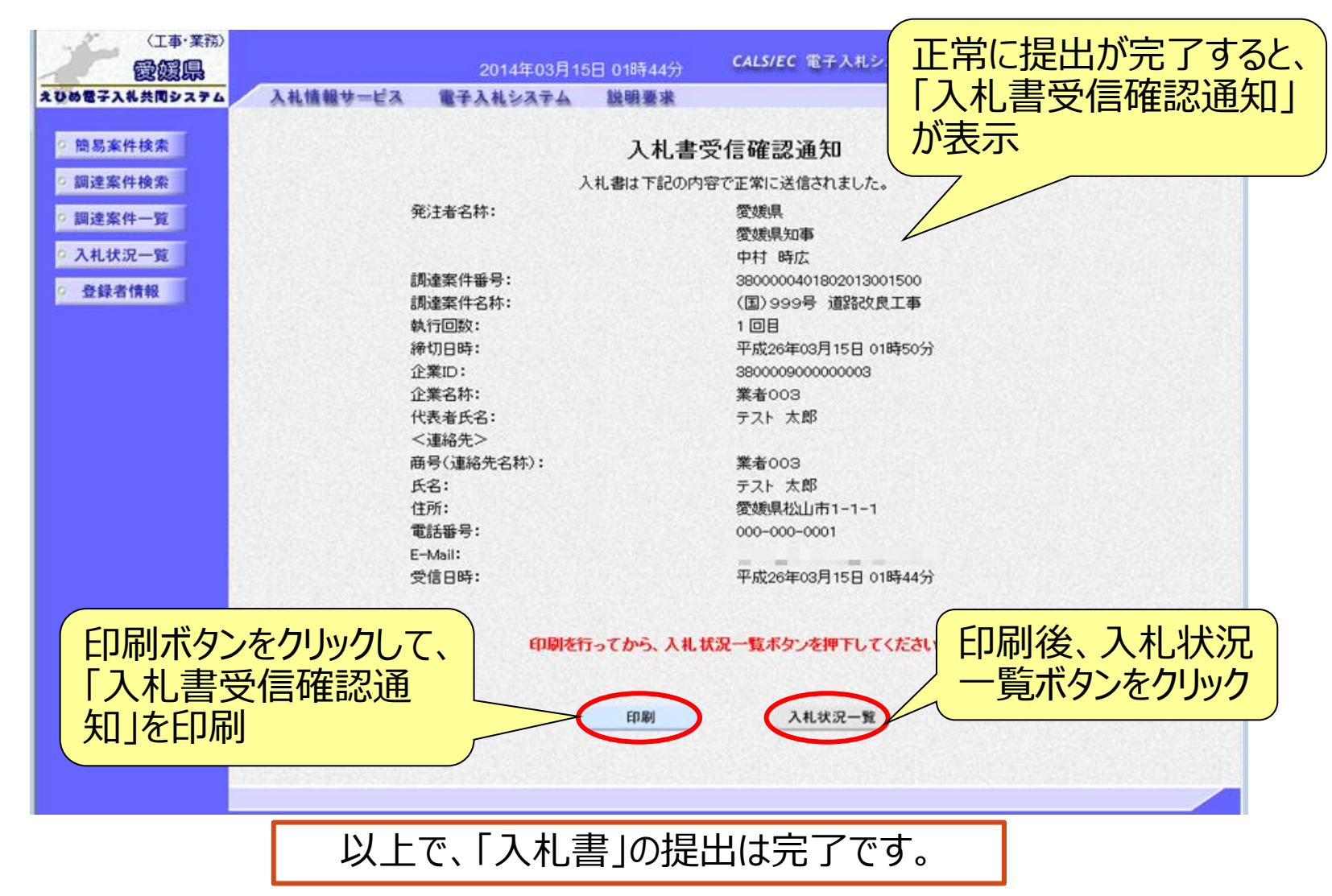

### 辞退届の提出(入札状況一覧) 指名された入札案件に対し、入札を辞退する場合の操作方法 ※辞退届は、入札書の提出期間と同じ期間に提出できます。

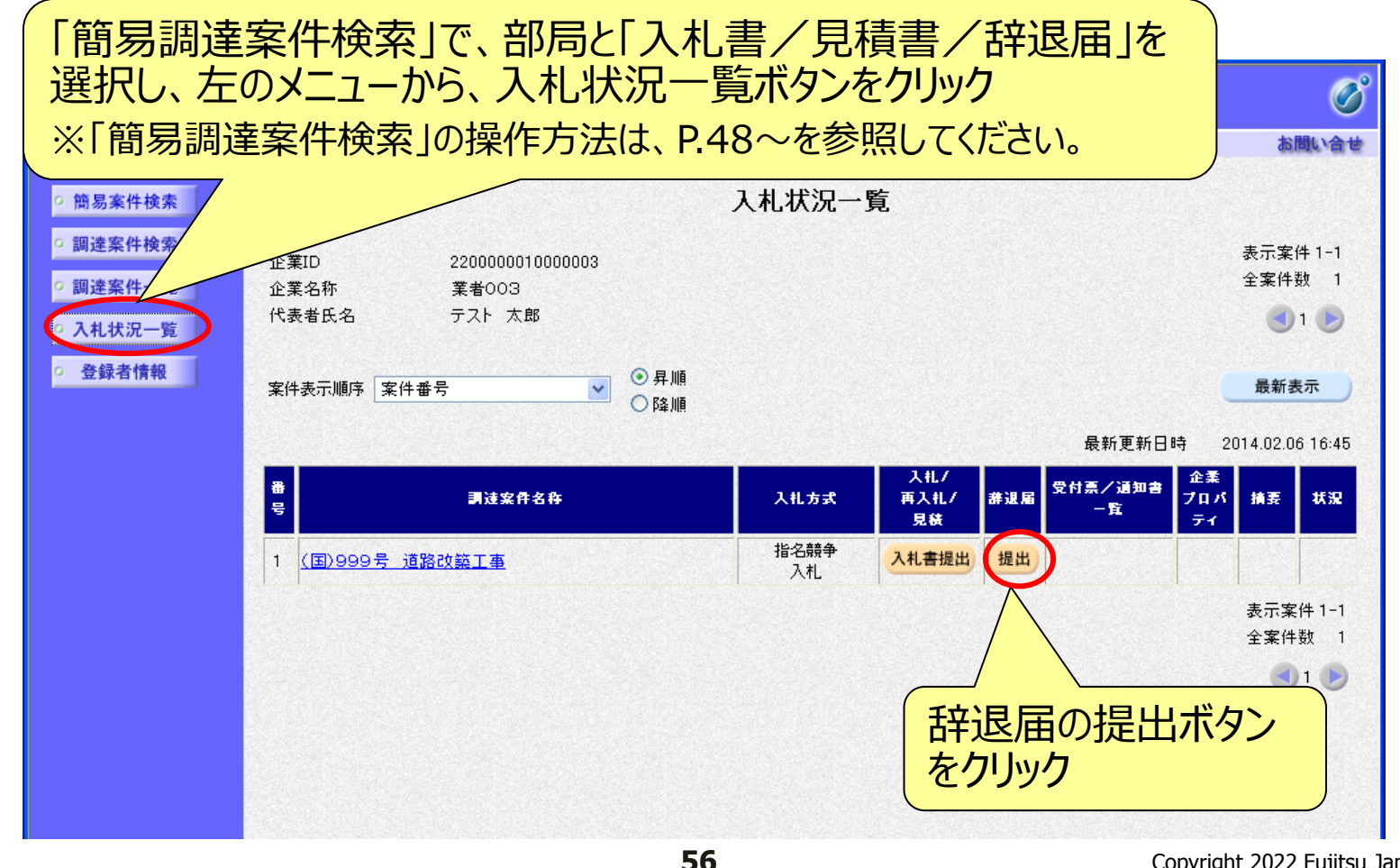

## 辞退届の入力

| (工事·業務)                                  |               |                             | C <sup>2</sup>        |
|------------------------------------------|---------------|-----------------------------|-----------------------|
| 愛媛県                                      | 20            | 014年03月14日 22時49分 CALS/EC % | モチスれンステム              |
| ひめ電子入札共同システム                             | 入礼情報サービス 電子入れ | 札システム 説明要求                  | ヘルプ お聞い合せ             |
| 0. 韩尼安姓快办                                |               |                             |                       |
| 间勿未计报查                                   |               | *****                       | T 8220403/3140        |
| 2 調達案件検索                                 |               | 群返庙                         |                       |
| <ul> <li>         調達案件一覧     </li> </ul> | 愛媛県           | (                           |                       |
| 0入井井沢一覧                                  | 愛媛県知事         |                             | 発注者,調達案件名称            |
| - ATTAN R                                | 中村 時広 様       |                             |                       |
| <ul> <li>登録者情報</li> </ul>                |               |                             | 寺を唯認                  |
|                                          |               |                             |                       |
|                                          | 調達案件番号:       | 3800000401802013001100      |                       |
|                                          | 調達案件名称:       | (国)999号 道路改良工事              | E                     |
|                                          | 執行回数:         | 208                         |                       |
|                                          | 締切日時:         | 平成26年03月14日 22時50分          |                       |
|                                          | 企業ID:         | 38000090000003              |                       |
|                                          | 企業住所:         | 愛媛県松山市1-1-1                 |                       |
|                                          | 企業名称:         | 業者003                       |                       |
|                                          | 代表者氏名:        | テスト 太郎                      |                       |
|                                          | <連絡先>         |                             |                       |
|                                          | 商号(連絡先名称):    | 業者003                       | 辞退の理由を入力              |
|                                          | F2:           | テスト 太郎                      |                       |
|                                          | <b>NB</b> .   |                             |                       |
|                                          | 住所:           | 変態県松山市1-1-1                 |                       |
|                                          | 電話番号:         | 000-000-0001                |                       |
|                                          | F 14.92       | taro3@evousva3.co.in        |                       |
|                                          | E-Mail.       |                             |                       |
|                                          |               | ※理由                         | *                     |
|                                          | ※ 理由:         |                             |                       |
|                                          |               |                             |                       |
|                                          |               |                             | <b>提出内容確認式</b> か      |
|                                          |               |                             |                       |
|                                          |               | 提出內容確認                      | ニーデー クリック             |
|                                          |               |                             |                       |
|                                          |               | 57                          | Copyright 2022 Fujits |

Copyright 2022 Fujitsu Japan LIMITED

## 辞退届の確認・提出

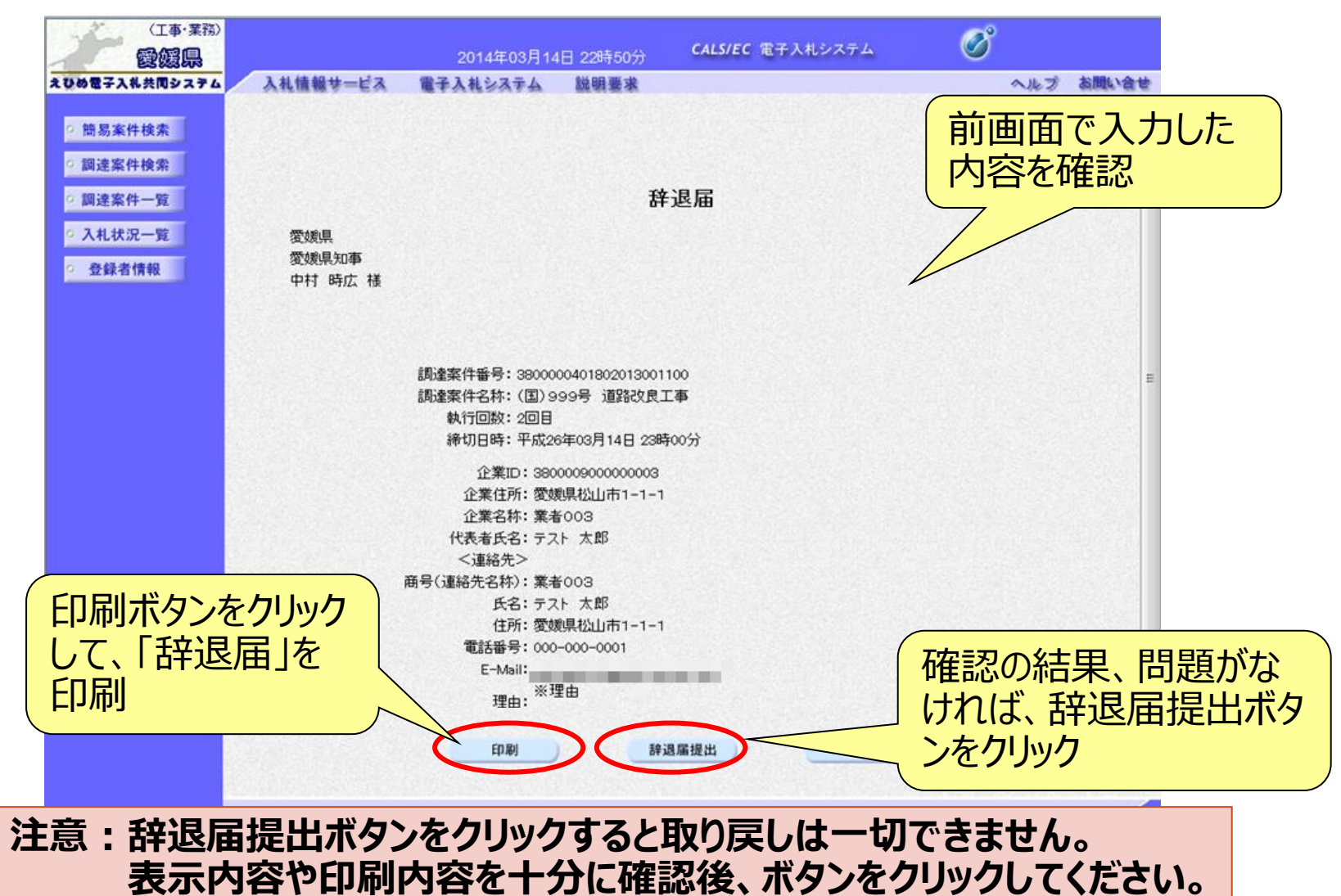

## 辞退届受信確認通知

| (工事・業務)       |                                                                                                    |            |                                                                                                    |                                                | ~                  |
|---------------|----------------------------------------------------------------------------------------------------|------------|----------------------------------------------------------------------------------------------------|------------------------------------------------|--------------------|
| 愛媛県           |                                                                                                    | 2014年03月14 | 旧 22時50分                                                                                                    | CALS/EC 電子入札                                   | て、世に担山がウフォスト       |
| えひめ電子入札共同システム | 入礼情報サービス                                                                                                    | 電子入札システム   | 説明要求                                                                                                    |                                                | 正市に近山小元」9つし、       |
|               |                                                                                                    |            |                                                                                                    |                                                | 「辞退届受信確認通知         |
| ? 簡易案件検索      |                                                                                                    |            | 辞退届受                                                                                                    | 信確認通知                                          |                    |
| 9 調達案件検索      |                                                                                                    | 辞          | 退届は下記の内容                                                                                                    | で正常に送信されました。                                   | (小衣小               |
| ○ 調達案件一覧      | 発注者名称:                                                                                                    |            | 愛媛県                                                                                                    |                                                |                    |
| • 入札状況一覧      |                                                                                                    |            | 中村 時広                                                                                                    |                                                |                    |
| 2 登録者情報       | 調達案件番号:<br>調達案件名称:<br>執行回数:<br>締切日時:<br>企業2.D:<br>企業名称:<br>代表者氏名:<br><連絡先名:<br><連絡先名:<br>氏名:<br>住所:<br>電話番号: |            | 3800000401802<br>(国) 999号 道<br>2 回目<br>平成26年03月14<br>3800009000000<br>業者003<br>テスト 太郎<br>業者003<br>テスト 太郎<br>変媛県松山市1-<br>000-000-0001 | 013001100<br>路改良工事<br>1日 23時00分<br>003<br>-1-1 | L<br>II            |
|               | E-Mail:                                                                                                    |            |                                                                                                    |                                                |                    |
|               | 理由:                                                                                                    |            | ※理由                                                                                                    |                                                |                    |
| 印刷ボタして、「辞確認通知 | ンをクリック<br>退届受信<br>ロ」を印刷                                                                                      | 印刷を行っ      | 平成26年03月14<br>ってから、入礼状》                                                                                                    | 4日 22時50分<br>そ一覧ボタンを押下して                       | 印刷後、入札状況一覧ボタンをクリック |
|               |                                                                                                    |            | 印刷                                                                                                    | 入札状況一覧                                         | •                  |
|               |                                                                                                    |            |                                                                                                    |                                                |                    |
|               | 以上で                                                                                                    | こ、日辞退届     | 目の提出                                                                                                    | 出は元 了て                                         | <u>`</u> 9。        |

受付票・通知書等の表示(簡易調達案件検索) 発注者から受付票や通知書が発行されると、通知メールが届きます。 メール内容を確認し、「簡易調達案件検索」で部局と検索方法を指 定して、該当案件を検索表示します。

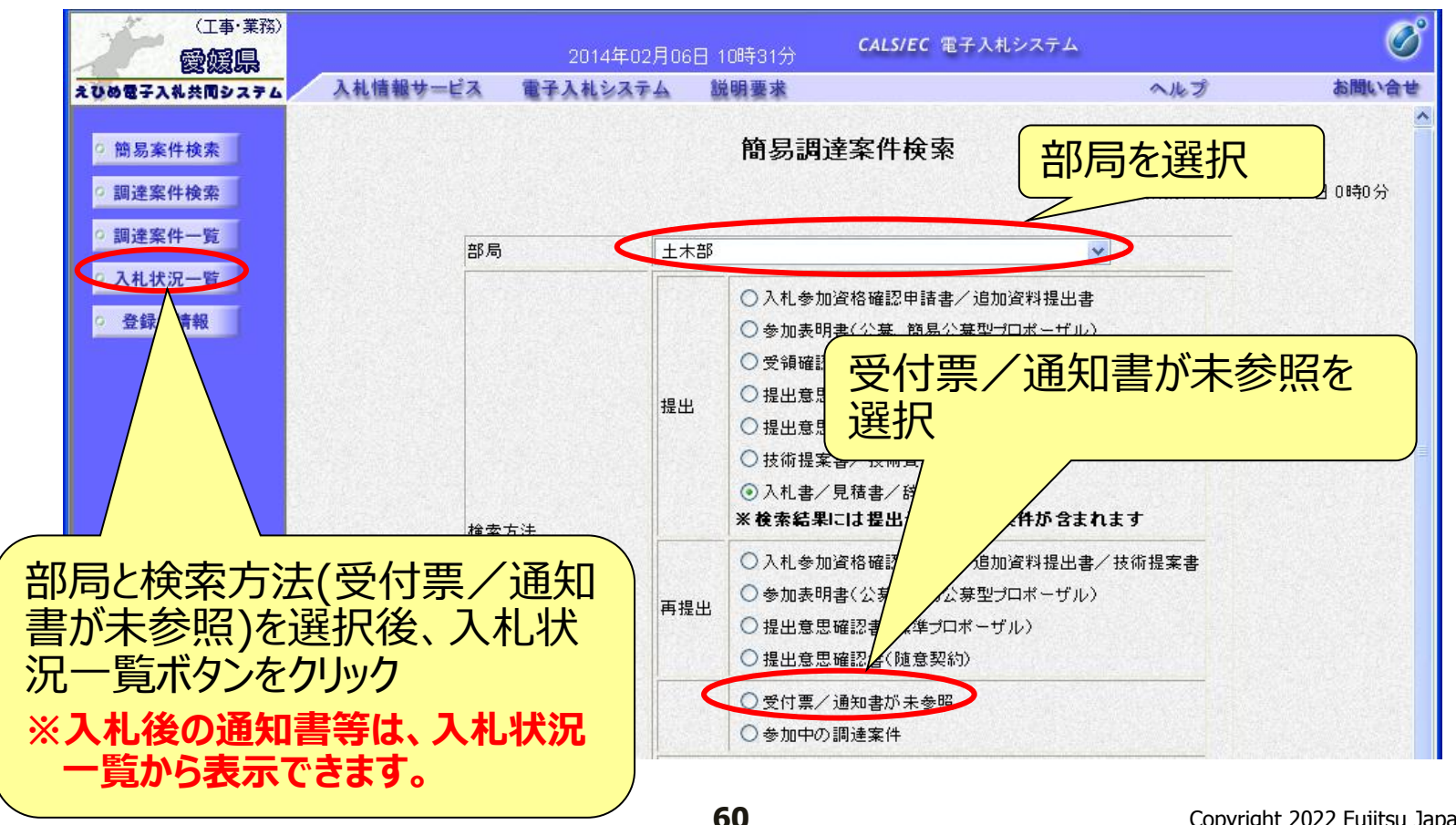

## 受付票・通知書等の表示(入札状況一覧) 検索条件に合致した案件が一覧表示されます。

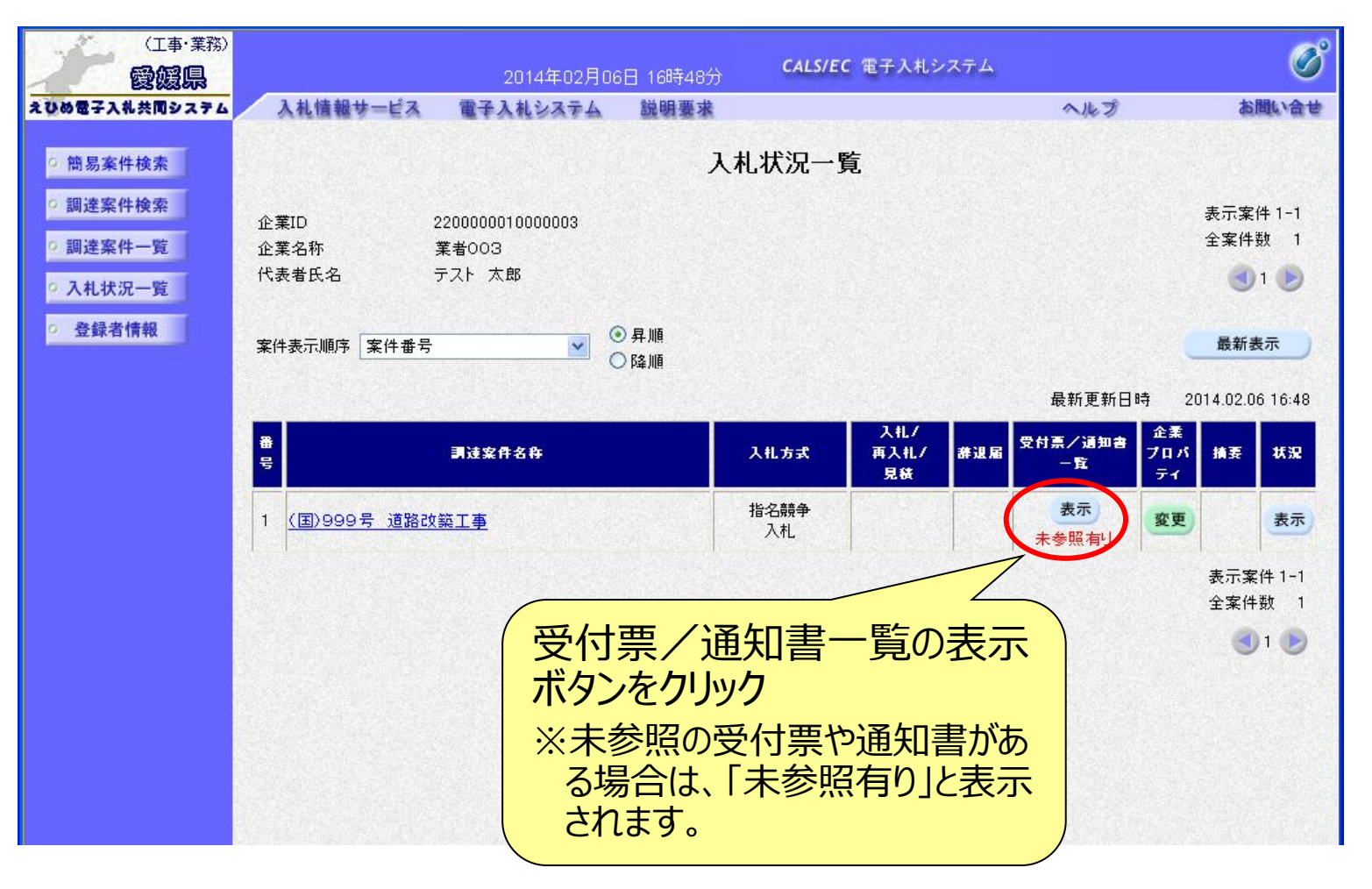

# 入札状況通知書一覧

### 発注者より通知された受付票や通知書が一覧表示されます。

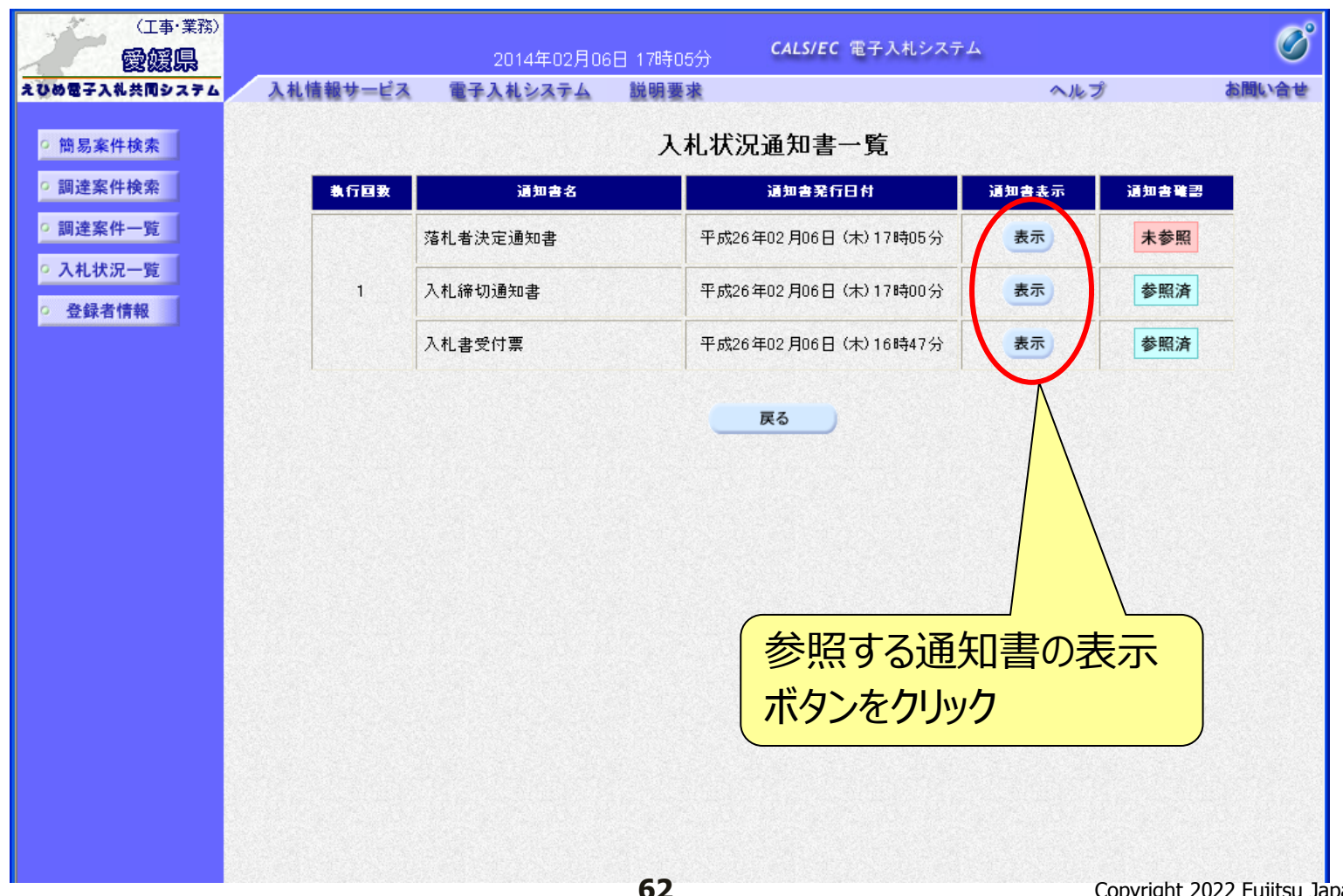

## 通知書の表示(例: 落札者決定通知書) 落札者決定通知書は、落札者だけでなくすべての電子入札参加者に 通知されます。

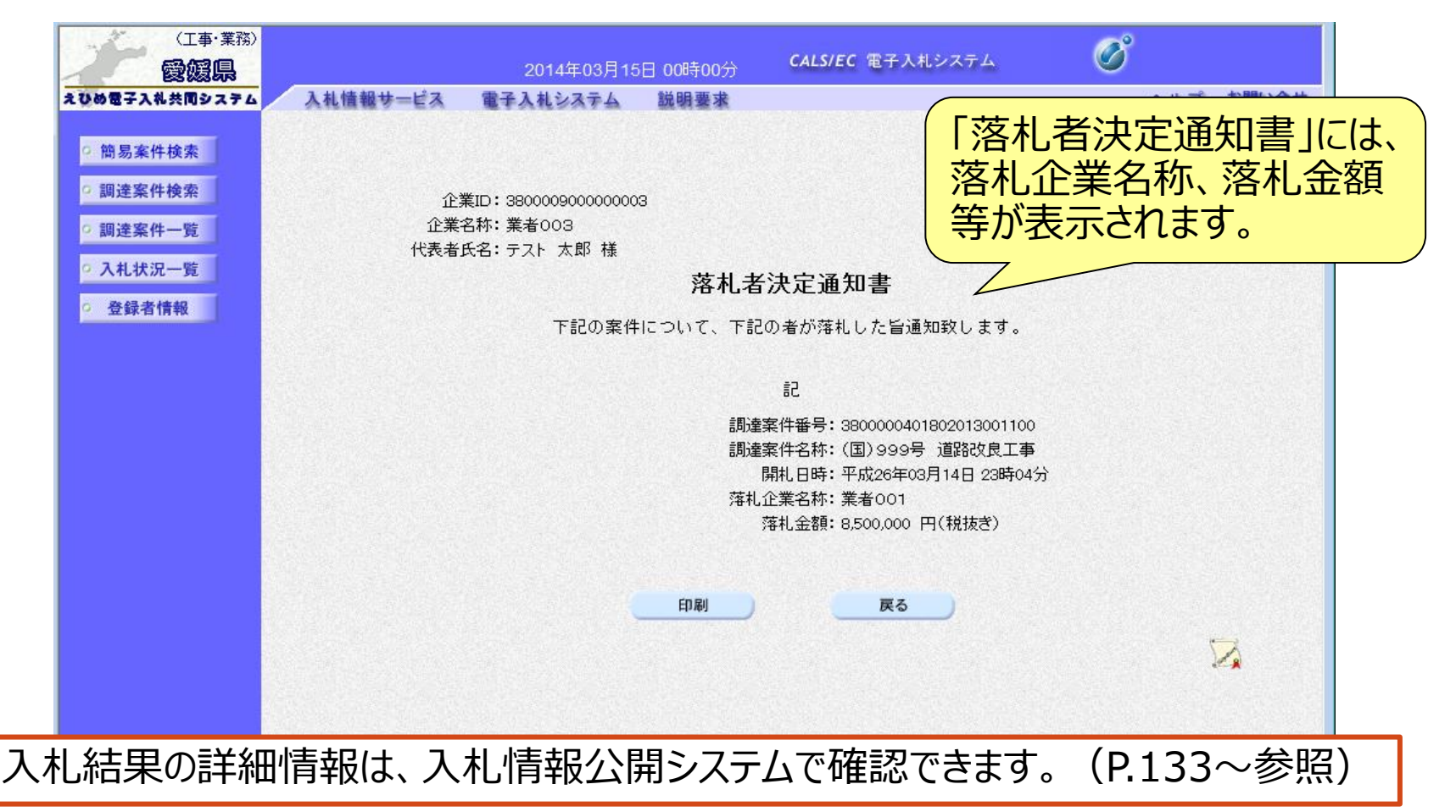

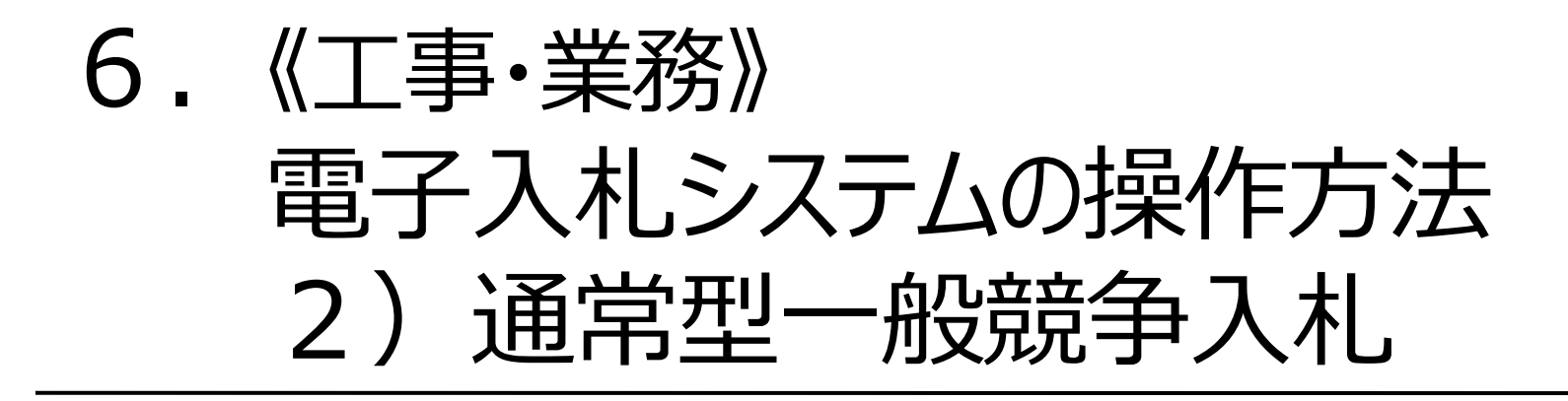

## 電子入札の流れ(通常型一般競争入札)

注意:事前準備と利用者登録を済ませていないと電子入札には参加できません!

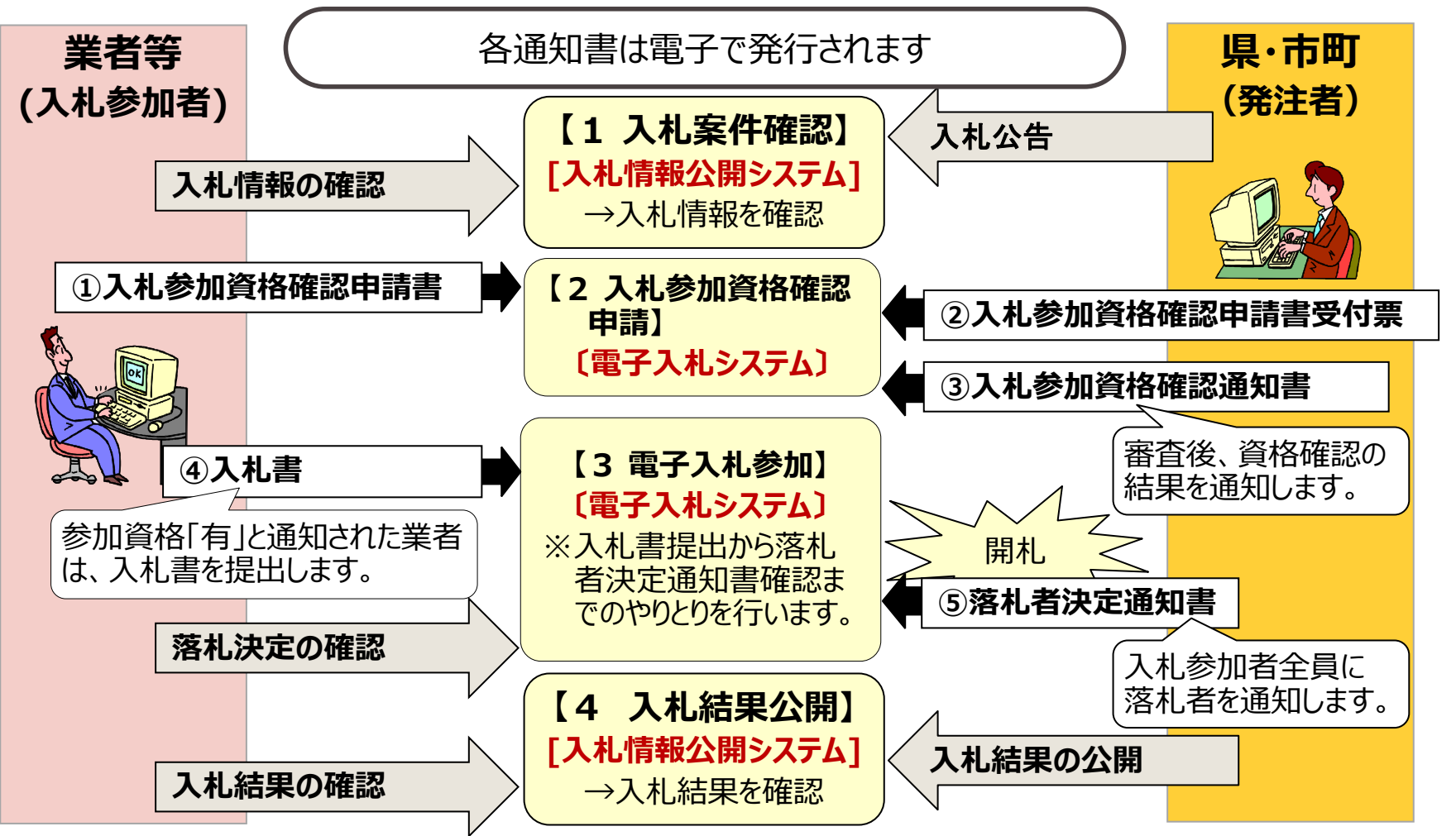

#### 入札情報公開システム

# 入札予定の表示

入札情報公開システムで、案件の詳細内容や公告文等を確認します。

| いめ電子入礼共同システム | 入化了 上衣                                                                                                    | 1                                                |                  |                             | top > 入札予定          |  |  |  |
|--------------|----------------------------------------------------------------------------------------------------|--------------------------------------------------|------------------|-----------------------------|---------------------|--|--|--|
| トップページ       | 平成25年度 総務部                                                                                                    | 契約課 入                                            | 北予定              | COMMITTEE DAMAGE CONTRACTOR |                     |  |  |  |
|              | 入札予定日                                                                                                    | 平成25-07-30 05:00 PM 開札                           |                  | 開札予定日時                      | 平成25-07-31 09:00 AM |  |  |  |
| 1130         | 工事名称                                                                                                    | テスト案件001                                         |                  |                             |                     |  |  |  |
|              | 工事場所                                                                                                    |                                                  |                  |                             |                     |  |  |  |
|              | 発注状況                                                                                                    |                                                  |                  | 予定価格(税抜き)                   | 25,500,000円         |  |  |  |
|              |                                                                                                    | 1.4                                              |                  | 調査基準価格(税抜き)                 | 設定なし                |  |  |  |
|              | 上爭裡別                                                                                                    | 土木工争                                             |                  | 最低制限価格(税抜き)                 | 事後公開                |  |  |  |
| ☆ 設計図書等閲覧    | 入札方式 事後審査・価格競争 (方法:電子入札)                                                                                       |                                                  |                  |                             |                     |  |  |  |
|              | 公告日                                                                                                    | 平成25-07-16                                       |                  |                             |                     |  |  |  |
|              | 入札書受付予定日時                                                                                                    | 平成25-07-26 09:00 AM ~ 平成25-07-30 05:00 PM        |                  |                             |                     |  |  |  |
|              | 参加申請書受付日時                                                                                                    | 平成25-08-01 09:00 AM ~ 平成25-08-01 05:00 PM        |                  |                             |                     |  |  |  |
|              | 工事期間                                                                                                    | ~                                                |                  |                             |                     |  |  |  |
|              | 閒覧場所                                                                                                    |                                                  |                  |                             |                     |  |  |  |
|              | 閲覧日時                                                                                                    | ~                                                |                  |                             |                     |  |  |  |
|              | 現場説明会場所                                                                                                    |                                                  |                  |                             |                     |  |  |  |
|              | 現場説明会日時                                                                                                    |                                                  |                  |                             |                     |  |  |  |
|              | 備考                                                                                                    |                                                  |                  |                             |                     |  |  |  |
|              | environmente de la seconda de la seconda de la seconda de la seconda de la seconda de la seconda de la seconda |                                                  |                  |                             |                     |  |  |  |
|              | 説明文書等                                                                                                    |                                                  |                  |                             |                     |  |  |  |
|              | No 文書名                                                                                                    | \$28E                                            | 格納ファイル名/外部リンクURL |                             | BリンクURL             |  |  |  |
|              | 1 公告・提示                                                                                                    | () **ウンロード) 000000000000000000000000000000000000 |                  |                             |                     |  |  |  |
|              | 2 設計図書等                                                                                                    | O                                                |                  |                             |                     |  |  |  |

## 電子入札システムの起動(1) ICカードリーダを接続してパソコンを起動し、Internet Explorerで えひめ電子入札共同システムのポータルサイトを表示します。(P.11~参照)

### https://www.pref.ehime.jp/e60100/e-bid-nyuusatsu/index.html

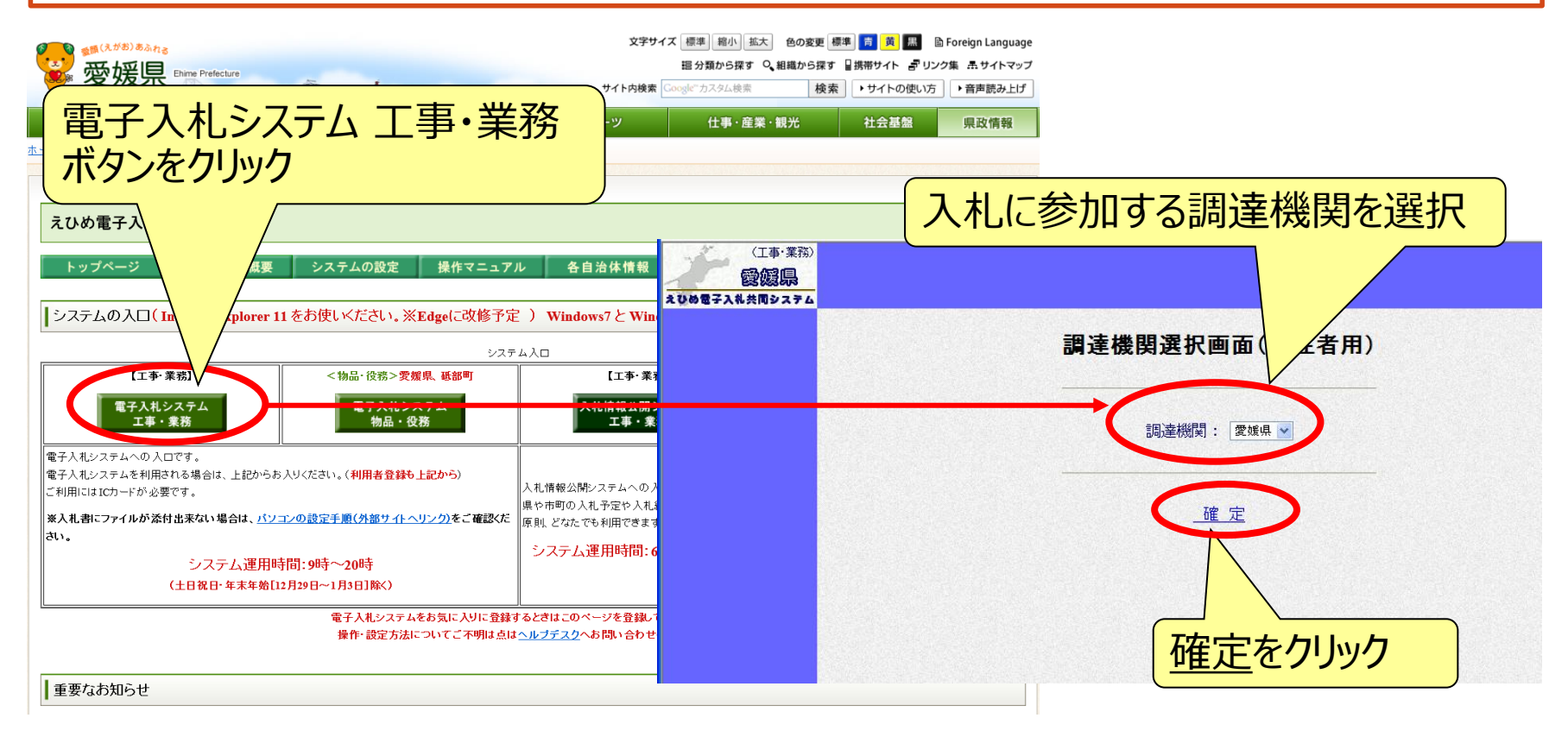

67

## 電子入札システム 【共通】 電子入札システムの起動(2)

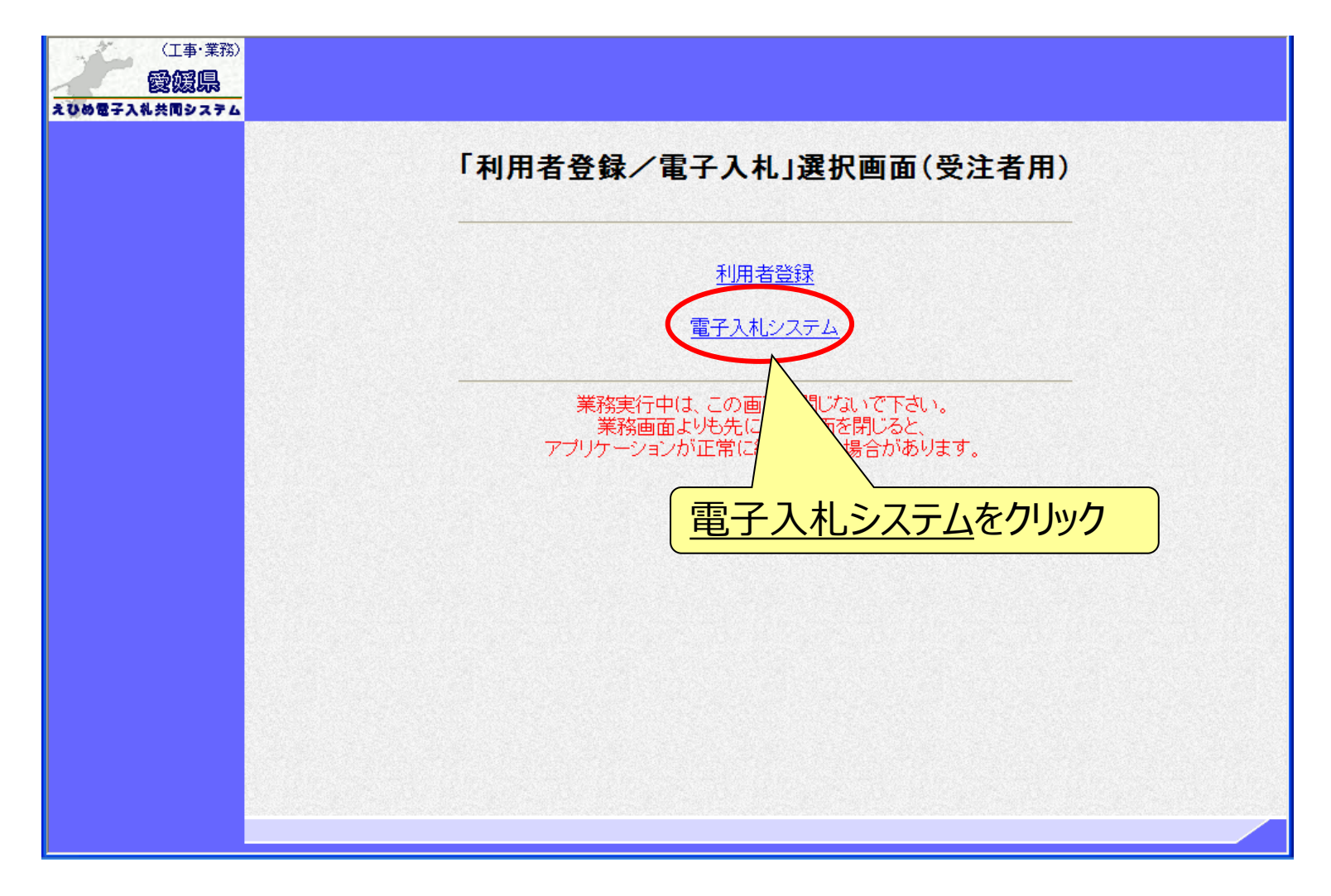

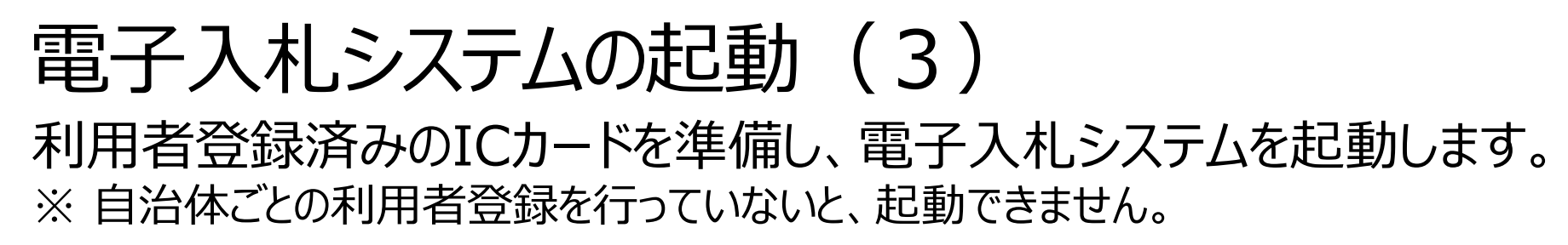

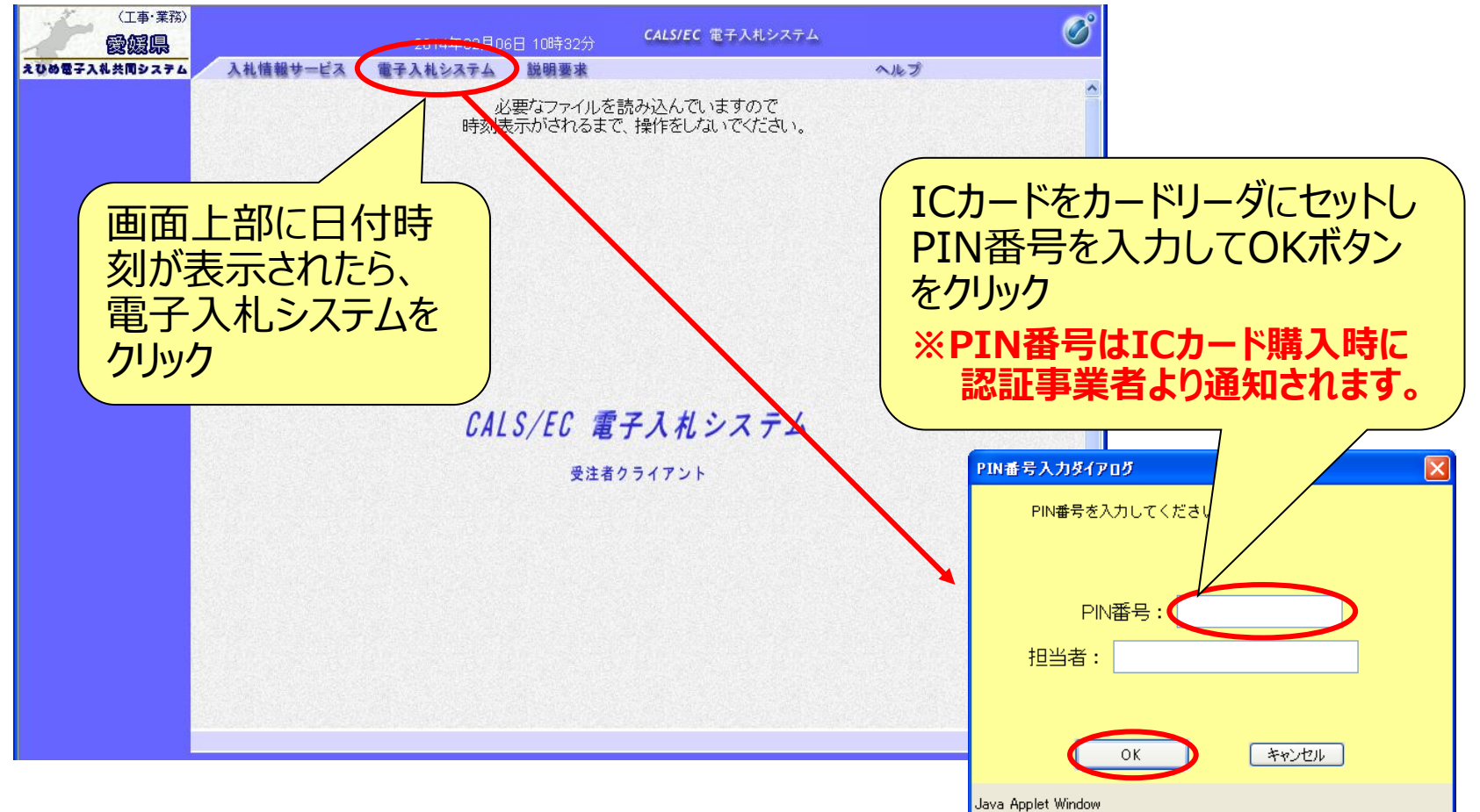

Copyright 2022 Fujitsu Japan LIMITED

#### 電子入札システム【通常型一般競争入札】

入札参加資格確認申請書の提出(簡易調達案件検索) 入札情報公開システムで公告文等を確認し、入札に参加する場合 は、「簡易調達案件検索」で部局と検索方法を指定し、該当案件 を検索表示します。

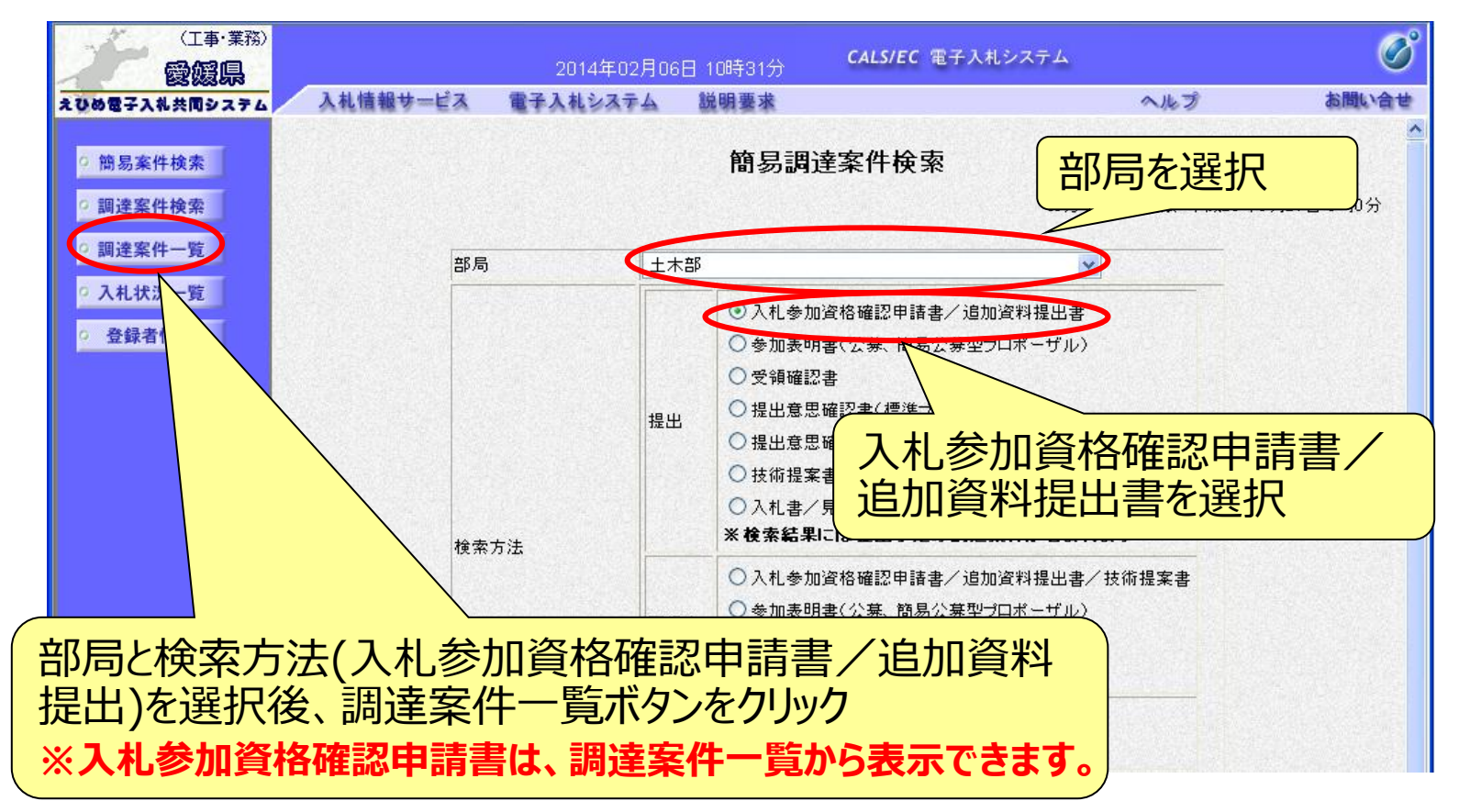

## 電子入札システム (通常型一般競争入札) 入札参加資格確認申請書の提出(調達案件一覧)

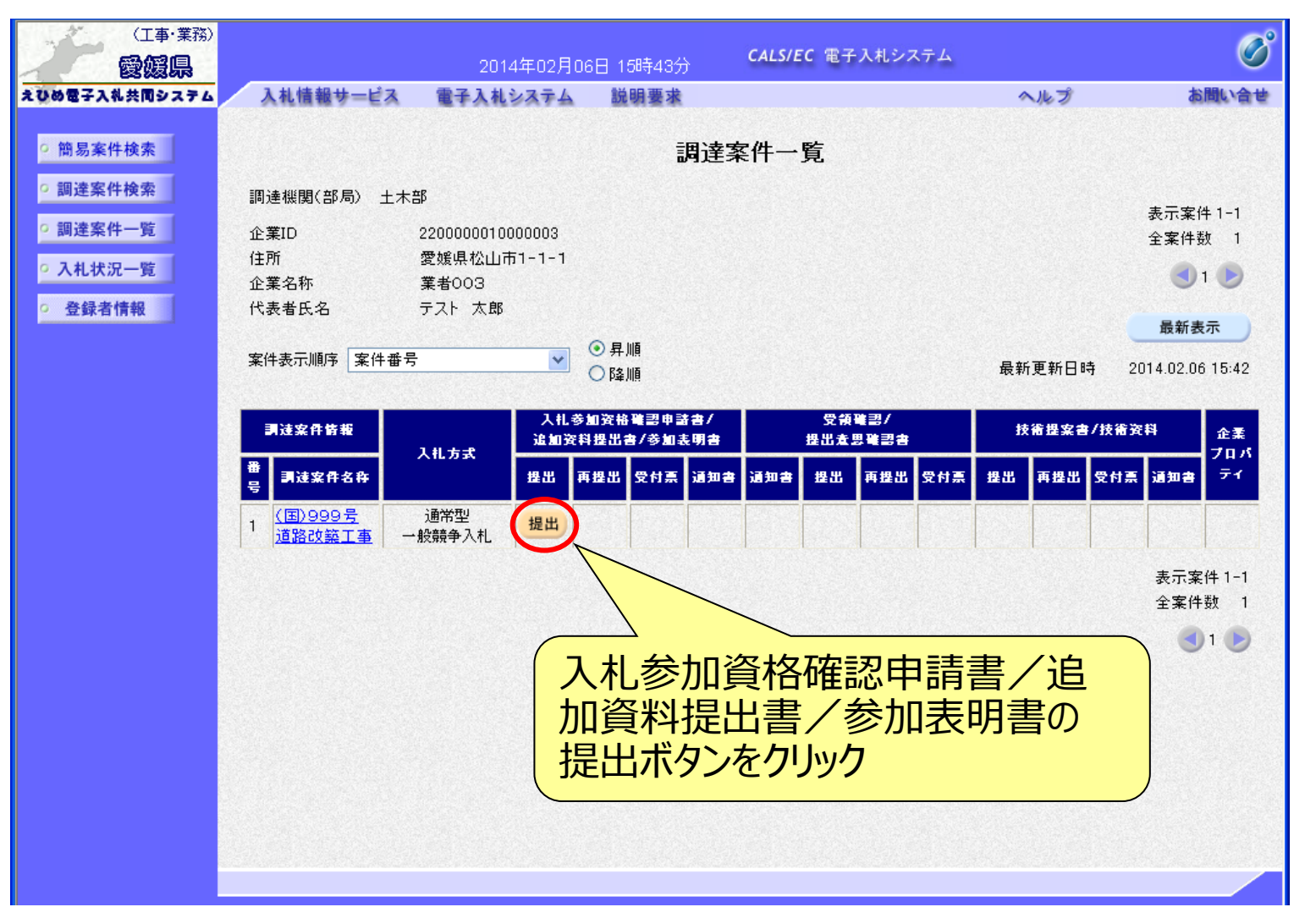
# 電子入札システム (通常型一般競争入札) 入札参加資格確認申請書の入力(1)

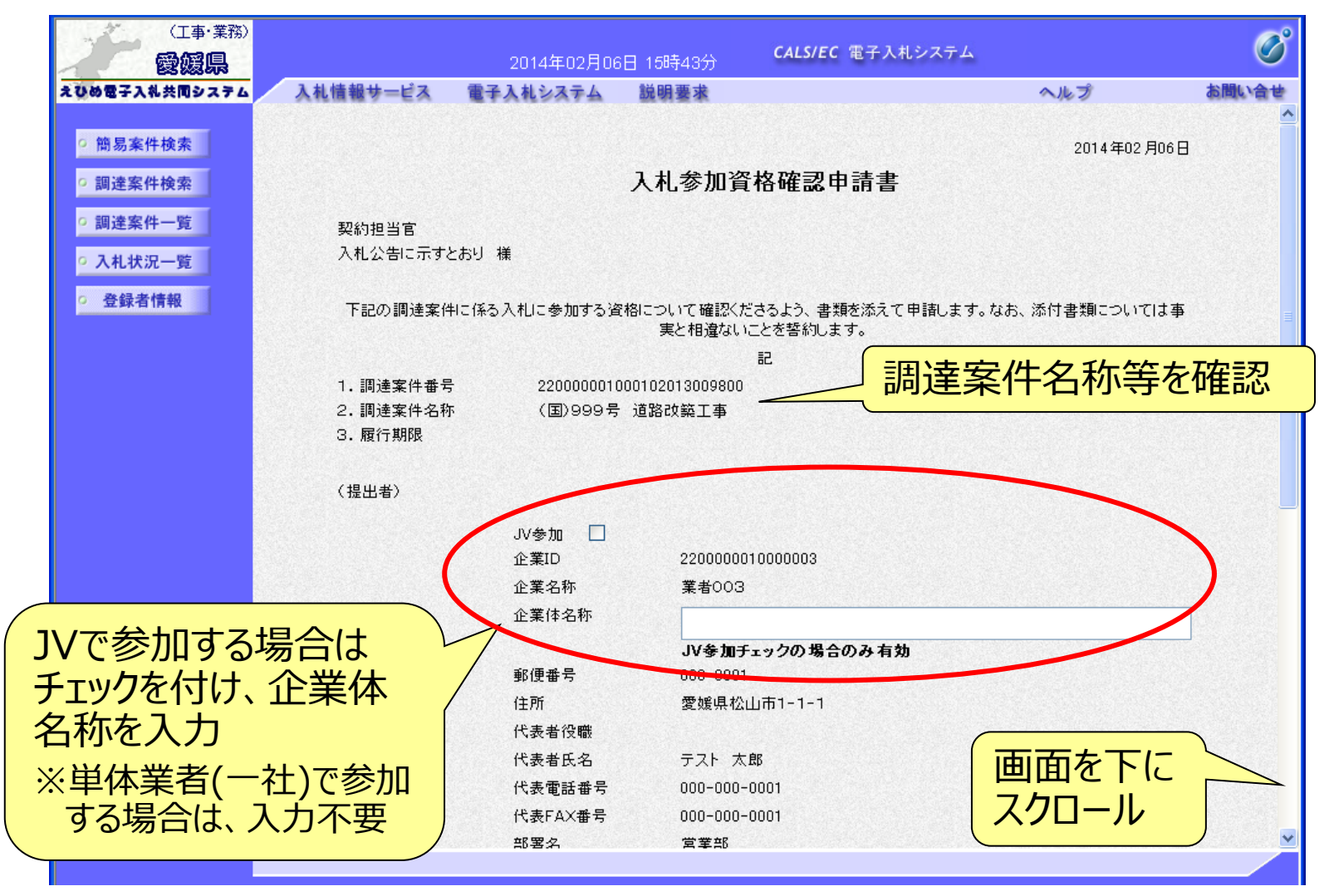

# 電子入札システム (通常型一般競争入札) 入札参加資格確認申請書の入力(2)

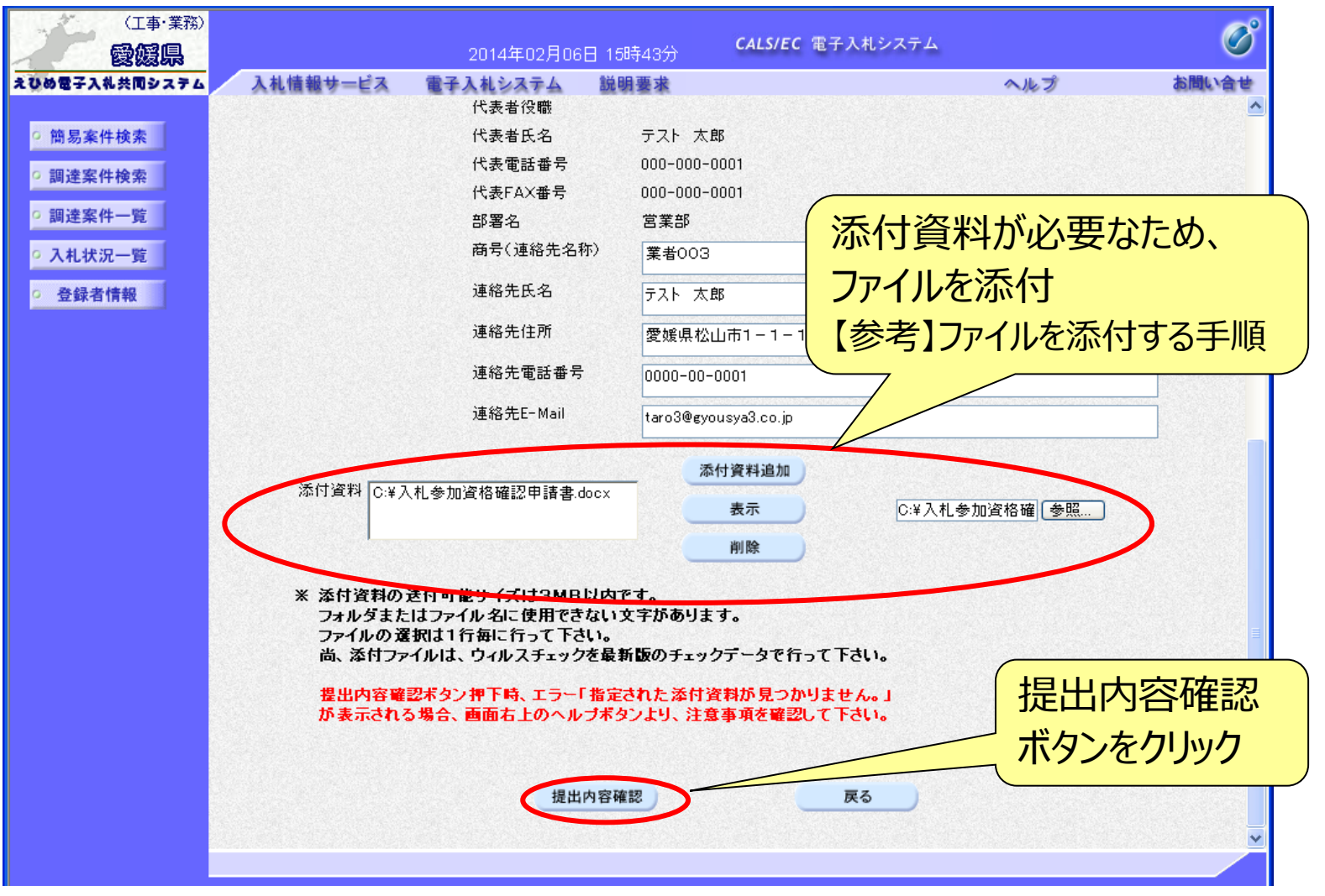

# 【参考】ファイルを添付する手順

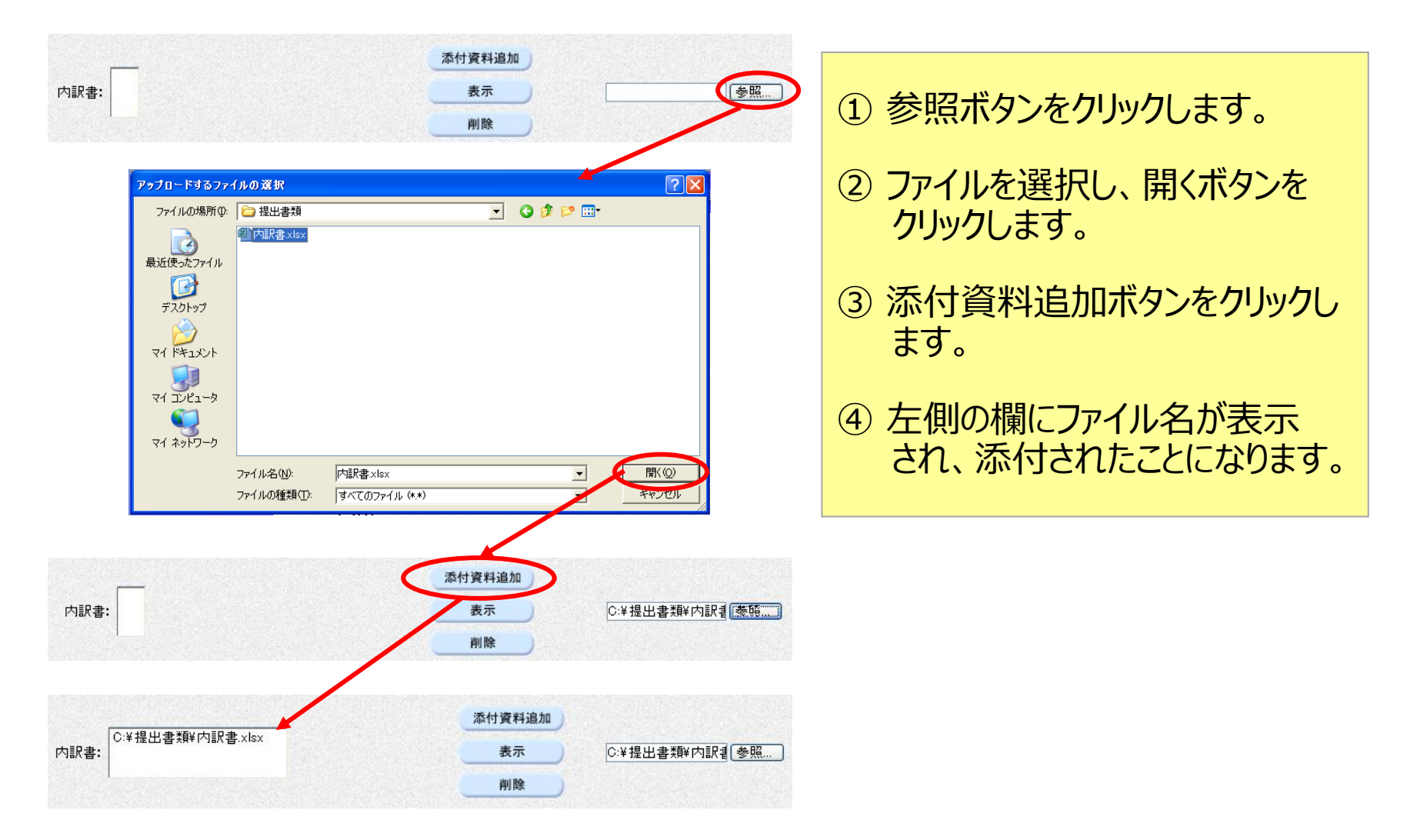

#### 電子入札システム【通常型一般競争入札】

# 入札参加資格確認申請書の確認・提出

| 2013/2017       入札営サービス 単子人化シスチム 単線業素 小ガブ シンペオ         2013/2017       入札営サービス 単子人化シスチム 単線業素 小ガブ シンペオ         2013/2017       2013/2017         2013/2017       入札営力の資格確認申請書         2013/2017       入化学加資格確認申請書         2013/2017       入化学加資格確認申請書         2013/2017       入化学加資格確認申請書         2013/2017       人化学加資格確認申請書         2013/2017       大化学加資法確については聴ただきより、書類が読えて申認します。なお、添付書類については事<br>定作値ないことを留います。         2013/2017       一         2013/2017       一         2013/2017       この14/402/0000         2013/2017       この14/402/0000         2013/2017       この14/402/0000         2013/2017       この14/402/0000         2013/2017       この14/402/0000         2013/2017       この14/402/0000         2013/2017       この14/402/0000         2013/2017       この14/402/0000000         2013/2017       この14/402/00000000         2013/2017       ごの14/402/00000000         2013/2017       ごの14/402/0000000         2014/2017       企業の称 第4003         約       企業の称 第4003         11/10/11       日本のな なんな アレーレーレービーレービーレービーレービーレービーレービーレービーレービーレービ                                                                                                    | (工事·業務)                                                                                                   |                                | 2014年02月06日 15時4                      | 13分 CALS/EC 電子入札システ.                  | д                | Ø           |                   |
|----------------------------------------------------------------------------------------------------|----------------------------------------------------------------------------------------------------|--------------------------------|---------------------------------------|---------------------------------------|------------------|-------------|-------------------|
| 2013年20月0日<br>2013年20月0日<br>2013年21月1日<br>2013年21月1日<br>201 | えびめ電子入礼共同システム                                                                                             | 入札情報サービス                       | 電子入札システム 説明要                          | 求                                     | ヘルプ              | お聞い合せ       |                   |
| ご認識案件機構         CA.4.参加資格確認申請書           「認識案件-死」         契約理当百           「人札公室に示すとおり 昭         人名と空に示すとおり 昭           「記録案件を発」         人名と空に示すとおり 昭           「記録案件を得 (私と)に参加する发始についてはびとさとう。3.848%あえて申請します。なお、添付書簿については事<br>定く相違ないことを苦います。         正           「記録案件を得 20000001000100000000                                                                                                    | ◎ 簡易案件検索                                                                                                  |                                |                                       |                                       | 2014年02月0        | 6日          |                   |
| <ul> <li>· 離空系中・第</li> <li>· 入れ状況一定</li> <li>· う 倉倉者情報</li> <li>· ク 倉倉者情報</li> <li>· 四周速客伴に係る入れに を加きな残化 こいにとなきりいます。なれ、活付書称については季<br/>定を出ないことをきりいます。</li> <li>· 一座</li> <li>· ● 1. ● 読客件を第</li> <li>· ② 2000001000010203090900</li> <li>· · · · · · · · · · · · · · · · · · ·</li></ul>                                                                                                    | の調達案件検索                                                                                                   |                                | 入札書                                   | 参加資格確認申請書                             |                  |             |                   |
| ・ 登録者情報       下記の頃速案件に係る入札に多加する没格について確認だださみとう。意理送法で申請します。なお、浴付書類については事<br>定         ・ 回       記         ・ 回       記         ・ 回       記         ・ 回 通案件を係       (国) 999 号、道路で設工事         ・ 回 通家件を係       (国) 999 号、道路で設工事         ・ 面 所用図       20000010000003         ・ 企業印       企業印         ・ 面 行用図       20000010000003         ・ 企業市       案の00-001         ・ 佐本市       案の00-001         ・ 任所       愛媛県公山市1-1-1         ・ 代表者校希       ? 大月 太勝         ・ 代表者校希       ? 大月 太勝         ・ 「長福氏を名称)       案者の03         ・ 読 客たれる       ? フト 太勝         ・ 「長福氏を名称」? 「大 太勝         ・ 「長福氏を名称」? 菜上 太勝         ・ 「長福氏を名称」? 菜上 太勝         ・ 「長福氏を名称」? 菜上 太勝         ・ 「「「「」」」」」」         ・ 「「「」」」」」         ・ 「「」」」」」         ・ 通路先任 小 i       1 tor 30% eyous ys& co.pi         ・ 添付客報       ○い人も勿知を確認で申請き docx                                                                                                    | <ul> <li>         ・調達案件一覧         ・         入札状況一覧         ・         入札状況一覧         ・         </li> </ul> | 契約担当官<br>入札公告に示すと              | こおり 様                                 |                                       |                  |             |                   |
| 正期支付名符       200000100102013009000         2. 調技業付名符       2000001000102013009000         2. 調技業付名符       (国)99号 支援路改算工事         3. 履行期隙       (国)99号 支援路改通工事         (提出者)       (単二日)         (提出者)       (単二日)         (提出者)       (単二日)         (提出者)       (単二日)         (提出者)       (単二日)         (提出者)       (単二日)         (提出者)       (単二日)         (技術 保留       (日)         (技術 保留       (日)         (技術 保留       (日)         (技術 保留       (日)         (技術 保留       (日)         (技術 保留       (日)         (「読名(日)       (日)         (「読名(日)       (日)         (「読名(                                                                                                    | ○ 登録者情報                                                                                                   | 下記の調達案件                        | に係る入札に参加する資格につい<br>実と                 | て確認くださるよう、書類を添えて申請しま<br>相違ないことを誓約します。 | す。なお、添付書類については   | 事           |                   |
| 1. 調速業件者希       2000001000102013009800         2. 調速業件名称       (国) 999考 遠路改蔵工事         3. 履行期限       (国) 999考 遠路改蔵工事         (提出者)                                                                                                    |                                                                                                    |                                |                                       | 5                                     |                  |             |                   |
| (提出者)       企菜D       2200001000003       方案をの3       第度金行       第回の一001       前面面で入力したた内容を確認の         位所       愛媛県公山市1-1-1       代表名で       たたるを確認の         代表電影       00-000-0001       100-000-0001       100-000-0001       100-000-0001         授客名       万大 太郎       100-000-0001       100-000-0001       100-000-0001         避客名       夏紫郎       商号(道銘先名称)       裏名003       100-00-0001         道路先氏名       万人 太郎       100-00-0001       100-000-0001         道路先任所       愛媛県公山市1-1-1       140-00-0001       100-00-0001         道路先任所       愛媛県公山市1-1-1       140-00-0001       100-00-0001         道路先任所       0000-00-0001       100-00-0001       100-00-0001         道路先任所       1000-00-0001       100-00-0001       100-00-0001         道路先任Mi       taro3@gousse3.co.ip       100-00-0001       100-00-0001         資格先任Mi       taro3@gousse3.co.ip       100-00-0001       100-000-0001       100-000-0001         資格先任Mi       taro3@gousse3.co.ip       100-000-0001       100-000-0001       100-000-0001       100-000-0001       100-000-0001       100-000-0001       100-000-0001       100-000-0001       100-000-0001       100-000-0001       100-000-0001       100-000-0001       100-000-0001 <td></td> <td>1.調達案件番号<br/>2.調達案件名称<br/>3.履行期限</td> <td>- 22000001000102010<br/>: (国)999号 道路改新</td> <td>3009800<br/>簽工事</td> <td></td> <td></td> <td></td>                                                                                                    |                                                                                                    | 1.調達案件番号<br>2.調達案件名称<br>3.履行期限 | - 22000001000102010<br>: (国)999号 道路改新 | 3009800<br>簽工事                        |                  |             |                   |
| 企業D       200001000003         企業A称       業者003         郵便番号       00-001         住所       愛媒県公山市1-1-1         代表者段電       デスト 太郎         代表電話番号       00-000-0001         代表電話番号       00-000-0001         代表「AX番号       000-000-0001         市客名       営業部         商号(連絡先名称)       業者003         連絡先任務       デスト 太郎         道給先在新       デスト 太郎         道給先在新       デスト 太郎         道給先任務       ジスト 太郎         道給先任新       愛媛県公山市1-1-1         道給先任新       第403         道給先任新       第4003         道給先任新       第4003         道給先任新       第4003         道給先任新       第4003         道給先任新       第4003         道給先任新       第4003         道給先任新       第4003         道給先任新       第4003         道給先任新       9000-00-0001         道給先任新       000-00-0001         道給先任       市 3000-00-0001         道給先任       市 30000-00-0001         道給先任       市 30000-00-0001         「後先年       日間         「秋日参加道俗磁記       中国の金属の会社                                                                                                    |                                                                                                    | (提出者)                          |                                       |                                       |                  |             |                   |
| 企業名称     業者の3     前面面で入力したの容を確認       郵便番号     00-0001     た内容を確認       住所     愛媛県松山市1-1-1     た内容を確認       代表者氏名     ラスト太郎       代表電話番号     000-000-0001       代素不X番号     000-000-0001       野薯名     営業部       商号(連絡先名称)     業者003       連絡先氏名     テスト太郎       連絡先氏名     デスト太郎       連絡先任所     愛媛県松山市1-1-1       連絡先任所     愛媛県松山市1-1-1       連絡先任所     000-00001       連絡先任所     000-00001       連絡先任所     000-00001       連絡先任所     000-00001       連絡先任所     000-00001       連絡先任所     000-00001       連絡先任所     000-00001       連絡先任所     000-00001       連絡先任所     000-00001       連絡先任所     000-00001       連絡先任所     000-00001       連絡先任所     0000-00001       連絡先任所     000-00001       連絡先任所     000-00001       連絡先任所     0000-00001       連絡先行     000-00001       連絡先行     000-00001       連絡先任     000-0001       連絡先任     000-0001       連絡先行     000-0001       連絡先行     000-0001       連絡先行     000-0001       連絡先行     000-0001                                                                                                    |                                                                                                    |                                | 企業ID                                  | 22000001000003                        |                  |             |                   |
| 郵便番号     000-0001       住所     愛媒県松山市1-1-1       代表者役職       代表者氏名     テスト太郎       代表電話番号     000-000-0001       部署名     営業部       商号(連絡先名称)     業者003       連絡先氏名     テスト太郎       連絡先任所     愛媛県松山市1-1-1       連絡先任所     愛媛県松山市1-1-1       連絡先任所     愛媛県松山市1-1-1       連絡先任所     愛媛県松山市1-1-1       連絡先任所     愛媛県松山市1-1-1       連絡先任所     愛媛県松山市1-1-1       連絡先年Mail     taro3@gyousya3.co.jp       添竹資料     C*入札参加資格確認申請書docx                                                                                                    |                                                                                                    |                                | 企業名称                                  | 業者003                                 |                  | 前面面で        | スカレ               |
| 住所       愛媛県松山市1-1-1         代表者後職       代表者後職         代表者氏名       テスト太郎         代表電話番号       000-000-0001         代表FAX番号       000-000-0001         部署名       営業部         商号(連絡先名称)       業者003         連絡先氏名       テスト太郎         連絡先住所       愛媛県松山市1-1-1         連絡先住所       愛媛県松山市1-1-1         連絡先住所       愛媛県松山市1-1-1         連絡先任所       愛媛県松山市1-1-1         連絡先任所       愛媛県松山市1-1-1         連絡先年Mail       taro39@yousya3.co.jp         添付資料       C*X九参加資格確認申請書docx                                                                                                    |                                                                                                    |                                | 郵便番号                                  | 000-0001                              |                  |             |                   |
| 代表者役職       代表者氏名       デスト 太郎         代表電話番号       000-000-0001         代表下AX番号       000-000-0001         部署名       営業部         商号(連絡先名称)       業者003         連絡先氏名       デスト 太郎         連絡先氏名       デスト 太郎         連絡先氏名       デスト 太郎         連絡先任所       愛媛県松山市1-1-1         連絡先年Mail       taro3@eyousya3.co.jp         添付資料       C*X札参加資格確認申請書docx                                                                                                    |                                                                                                    |                                | 住所                                    | 愛媛県松山市1-1-1                           |                  | に内谷を        | 唯認                |
| 代表者氏名       デスト太郎         代表電話番号       000-000-0001         代表下AX番号       000-000-0001         部署名       営業部         商号(連絡先名称)       業者003         連絡先氏名       デスト太郎         連絡先住所       愛媛県松山市1-1-1         連絡先電話番号       000-00-0001         連絡先でMail       taro3@eyousya3.co.jp         添付資料       C*X礼参加資格確認申請書docx                                                                                                    |                                                                                                    |                                | 代表者役職                                 |                                       |                  |             |                   |
| 代表電話番号     000-000-0001       代表FAX番号     000-000-0001       部署名     営業部       商号(連絡先名称)     業者003       連絡先氏名     テスト太郎       連絡先住所     愛媛県松山市1-1-1       連絡先モ-Mail     taro3@gyousya3.co.jp       添付資料     C:¥入札参加資格確認申請書docx                                                                                                    |                                                                                                    |                                | 代表者氏名                                 | テスト 太郎                                |                  |             |                   |
| (大義FAX番号     000-000-0001       部署名     営業部       商号(連絡先名称)     業者003       連絡先氏名     テスト太郎       連絡先住所     愛媛県松山市1-1-1       連絡先電話番号     0000-00-0001       連絡先E-Mail     taro3@gyousya3.co.jp       添付資料     C:¥入札参加資格確認申請書.docx                                                                                                    |                                                                                                    |                                | 代表電話番号                                | 000-000-0001                          |                  |             |                   |
| <ul> <li>              番者名 宮葉部             商号(連絡先名称) 葉4003             連絡先氏名 テスト太郎             連絡先住所 愛媛県松山市1-1-1             連絡先住所 愛媛県松山市1-1-1             連絡先電話番号 0000-00-0001             連絡先モMail taro3@gyousya3.co.jp      </li> <li> <sup>添付資料</sup> <sup>C:半入札参加資格確認申請書.docx      </sup></li> </ul>                                                                                                    |                                                                                                    |                                | 代表FAX番号                               | 000-000-0001                          | -                |             |                   |
|                                                                                                    |                                                                                                    |                                | 部署名                                   | 宮業部                                   |                  |             |                   |
| 連絡先住所<br>連絡先電話番号<br>添付資料                                                                                                    |                                                                                                    |                                | 商亏(連裕无名称)<br>法幼生可久                    | 業者003<br>−−− + m                      |                  |             |                   |
| 連絡先電話番号 0000-00-0001<br>連絡先E-Mail taro3@gyousya3.co.jp<br>添付資料<br>C:¥入札参加資格確認申請書docx<br>はない3@gyousya3.co.jp                                                                                                    |                                                                                                    |                                | 連絡无氏名<br>法約44位所                       | テスト 太郎                                |                  |             |                   |
|                                                                                                    |                                                                                                    |                                | 連始元1±川<br>油約生産手乗号                     | 変成県位田田(一)一)                           |                  |             |                   |
|                                                                                                    |                                                                                                    |                                | ⊯哈兀电話曲号<br>連絡先E-Mail                  | taro3@gyousya3.co.jp                  | な言刃の変ます          |             |                   |
|                                                                                                    |                                                                                                    | 添付資料                           | C:¥入札参加資                              | 格確認申請書.docx                           | 1年記の結果<br>1日1日にあ | 、向起かな       | いれば               |
|                                                                                                    |                                                                                                    |                                |                                       |                                       |                  |             |                   |
|                                                                                                    |                                                                                                    |                                | 印刷                                    | 提出 戻                                  | 3                |             |                   |
| 印刷 提出 戻る                                                                                                    |                                                                                                    |                                |                                       | 75                                    |                  | Copyright 3 | 2022 Fuiiteu Japa |

# 電子入札システム [通常型一般競争入札] 入札参加資格確認申請書受信確認通知

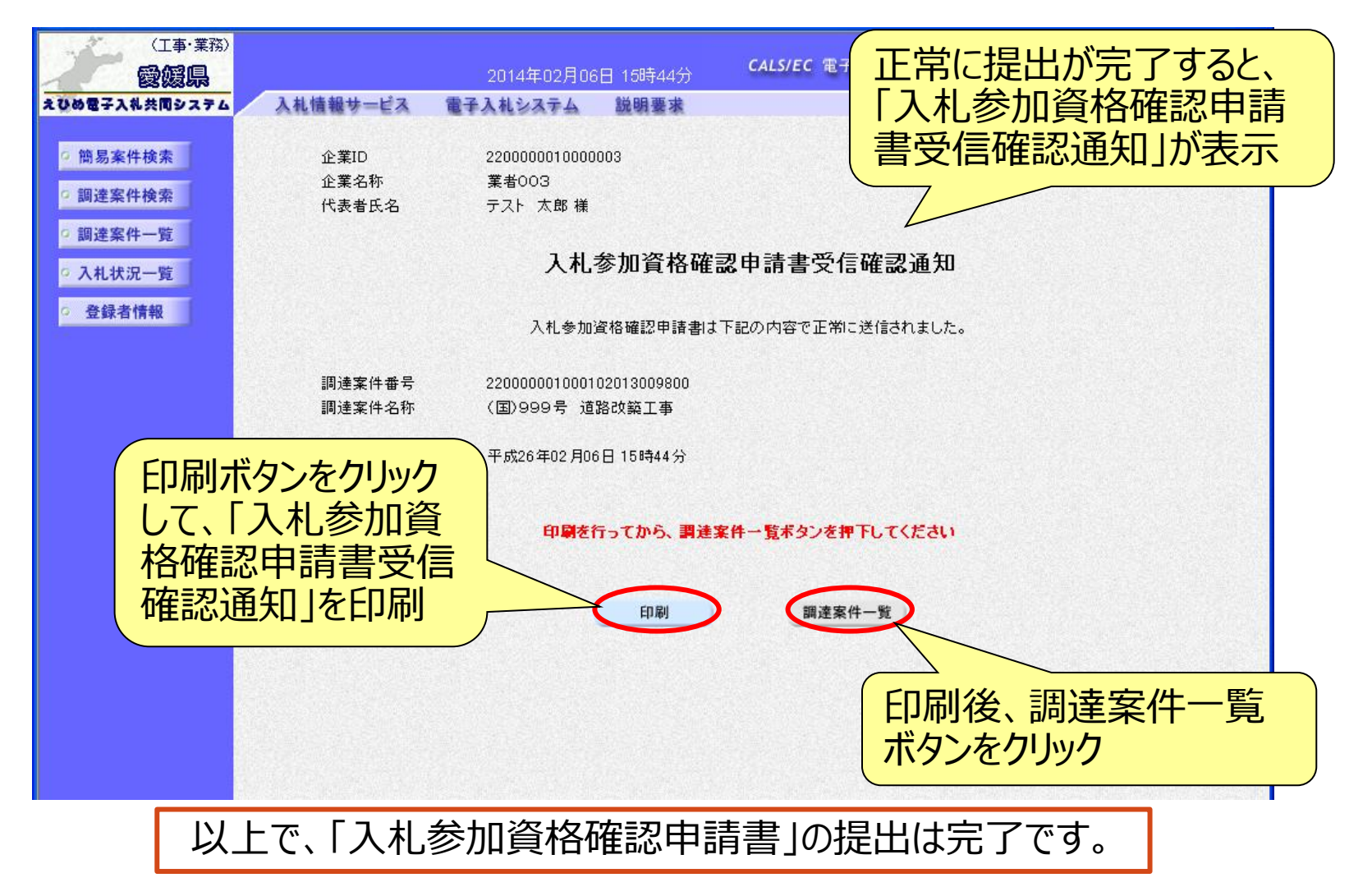

### 電子入札システム【通常型一般競争入札】

入札参加資格確認申請書受付票の表示(簡易調達案件検索) 発注者より「入札参加資格確認申請書受付票」が発行されると、 通知メールが届きます。メール内容を確認し、「簡易調達案件検索」 で部局と検索方法を指定して、該当案件を検索表示します。

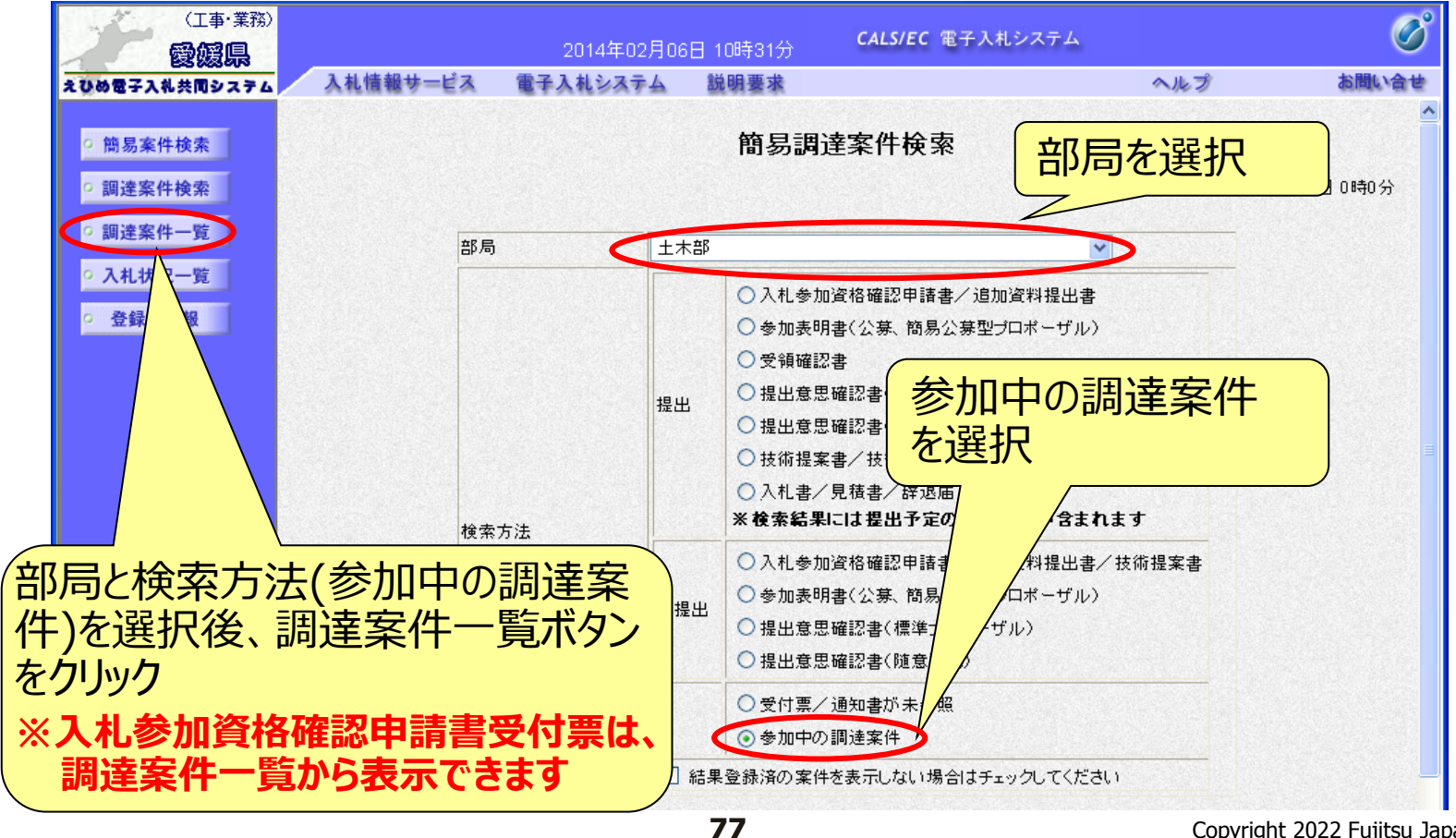

### 電子入札システム【通常型一般競争入札】

## 入札参加資格確認申請書受付票の表示(調達案件一覧)

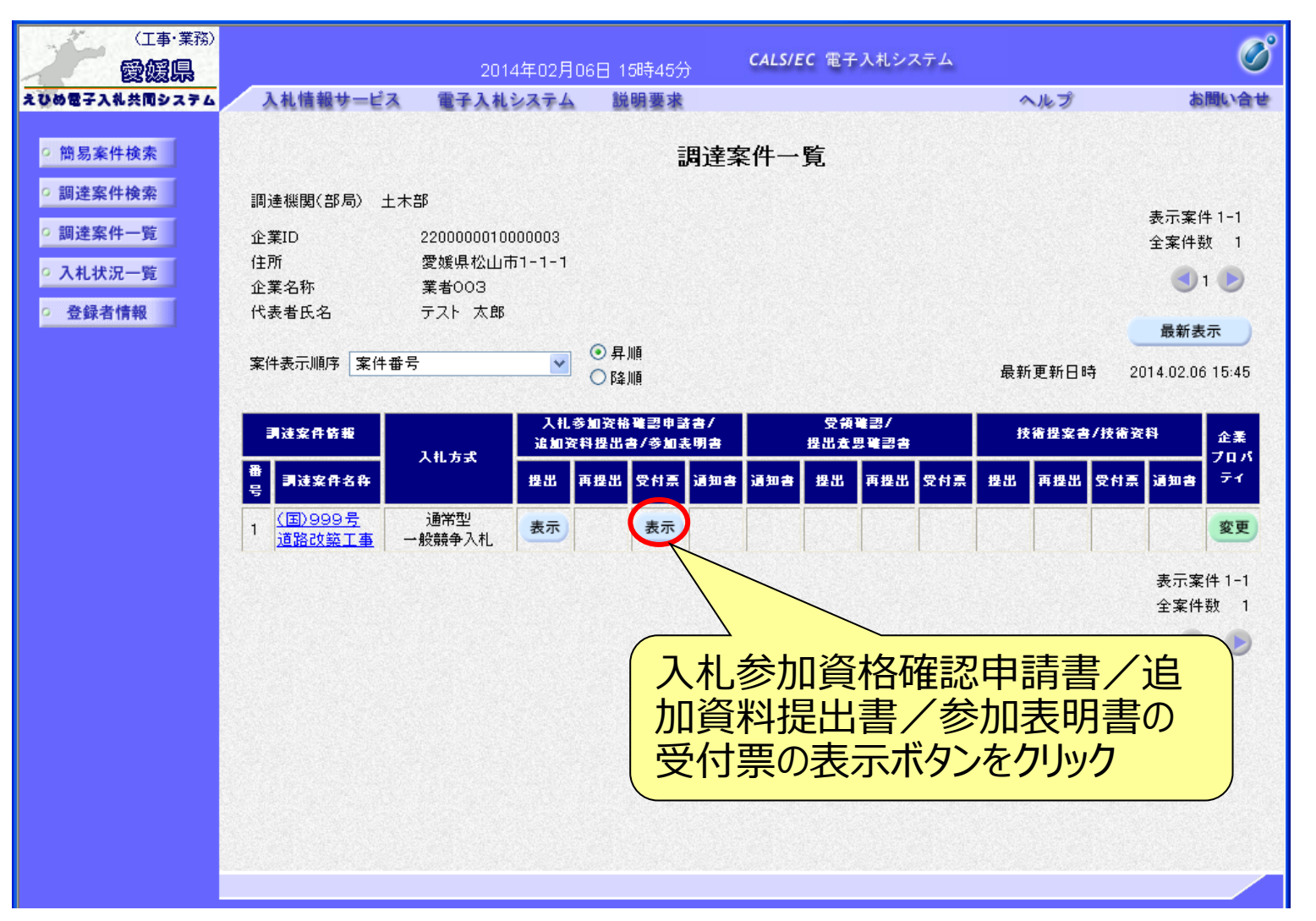

## 電子入札システム (通常型一般競争入札) 入札参加資格確認申請書受付票の確認

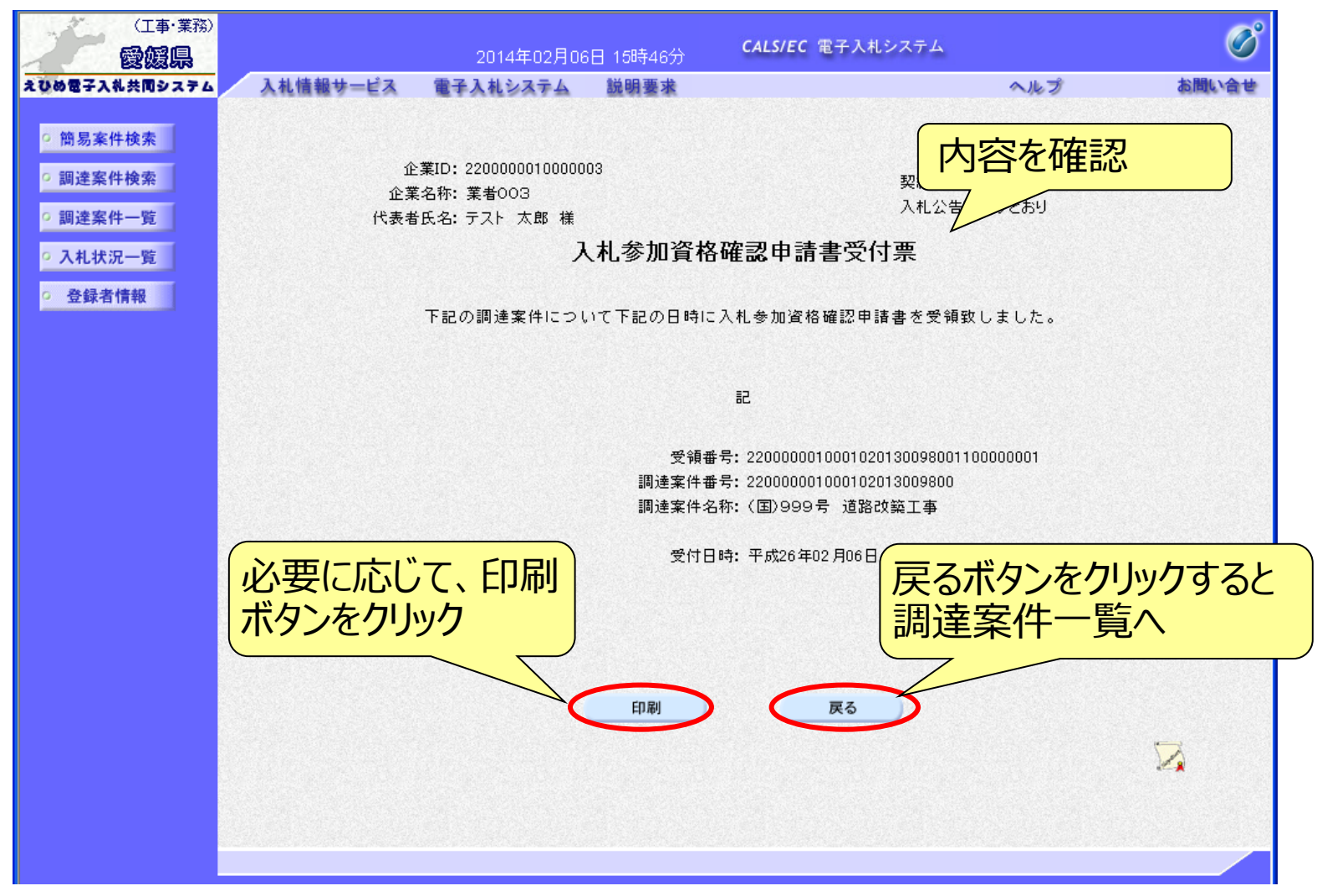

### 電子入札システム【通常型一般競争入札】

入札参加資格確認通知書の表示(簡易調達案件検索) 発注者より「入札参加資格確認通知書」が発行されると、通知メール が届きます。メール内容を確認し、「簡易調達案件検索」で部局と検 索方法を指定して、該当案件を検索表示します。

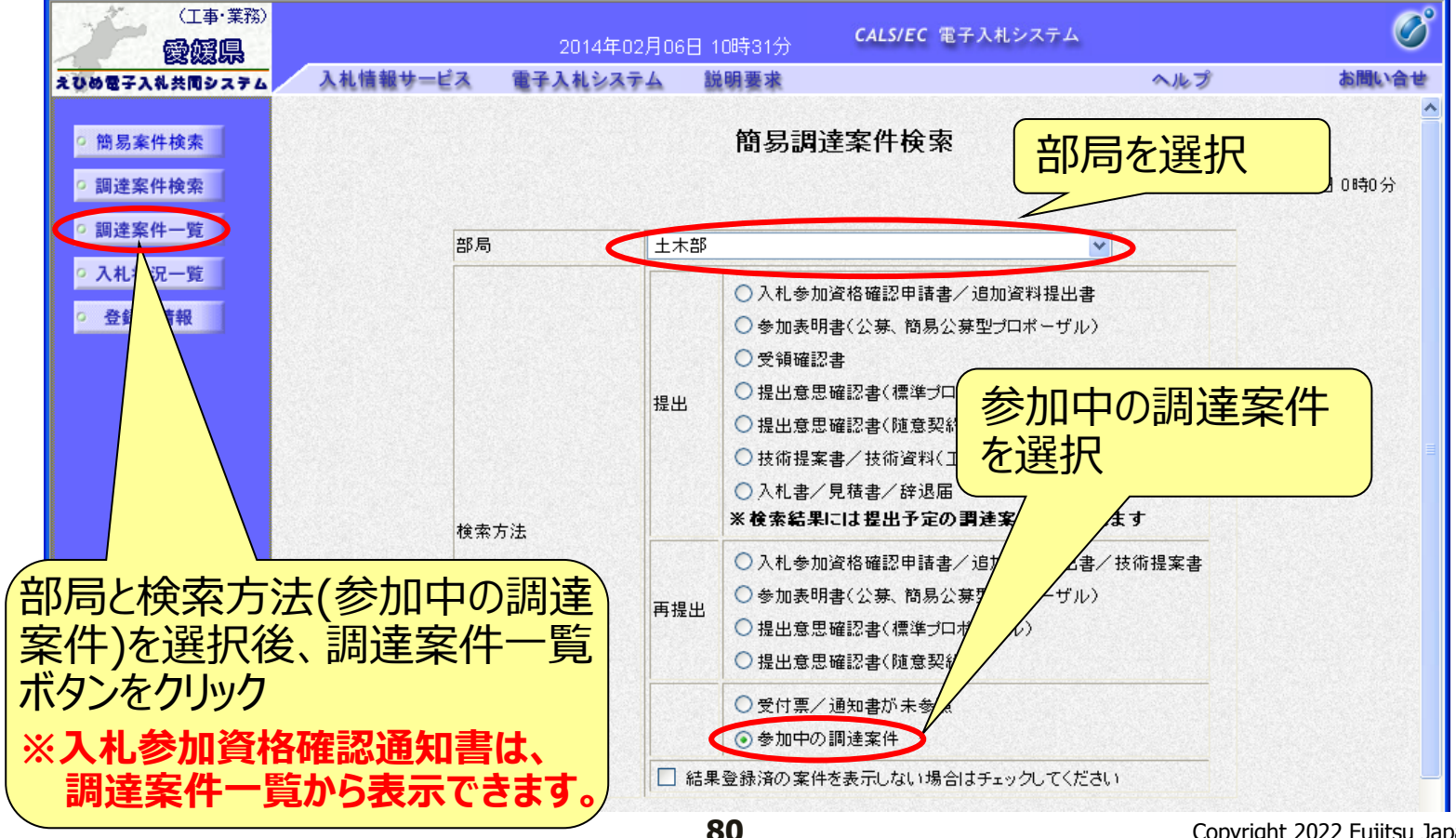

## 電子入札システム 「通常型一般競争入札」 入札参加資格確認通知書の表示(調達案件一覧)

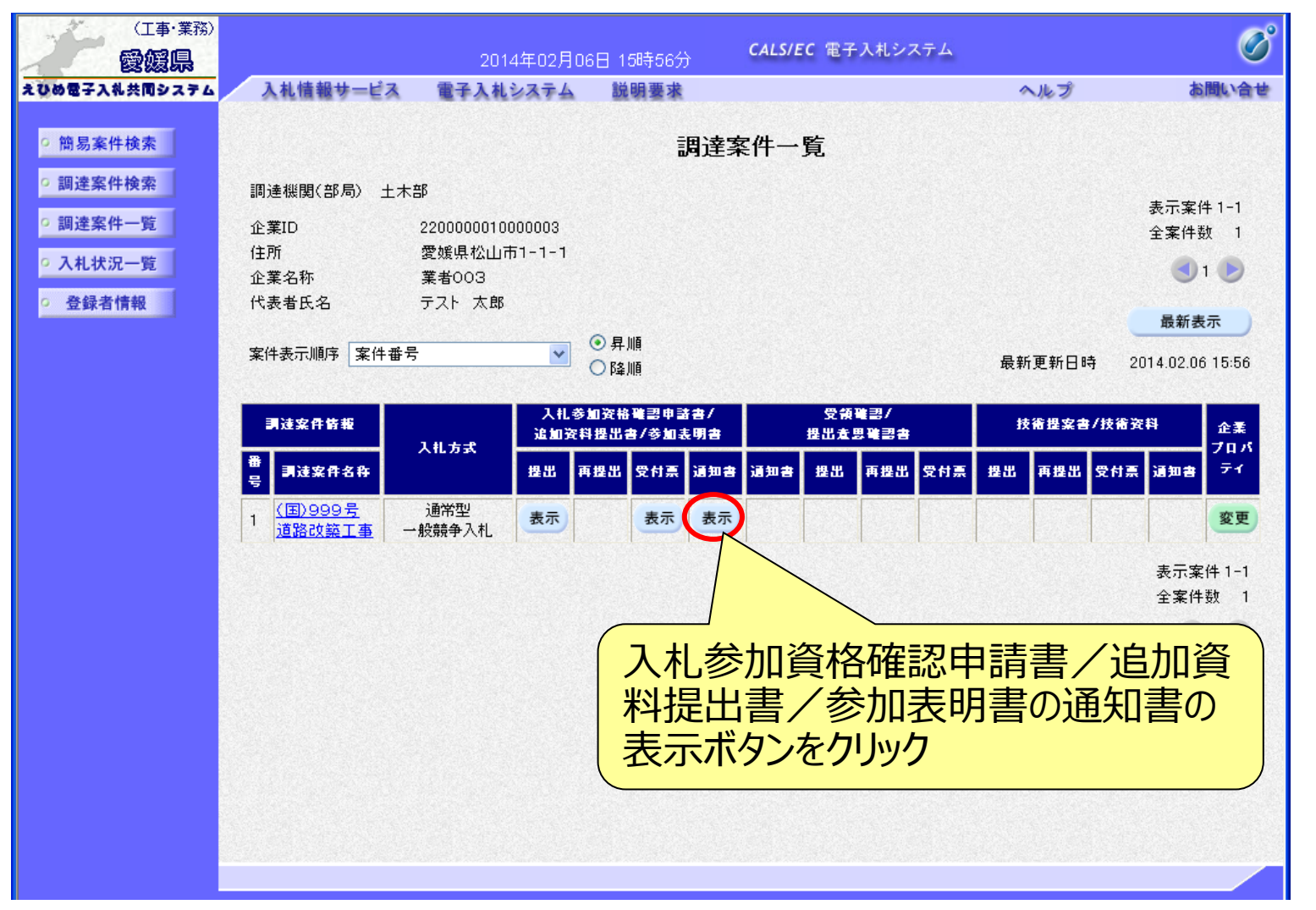

## 電子入札システム 【通常型一般競争入札】 入札参加資格確認通知書の確認 入札参加者からの申請に対し発注者は審査を行い、資格確認結果 を通知します。資格がある場合は「入札参加資格の有無」に「有」が 表示され、資格がない場合は「無」が表示されます。

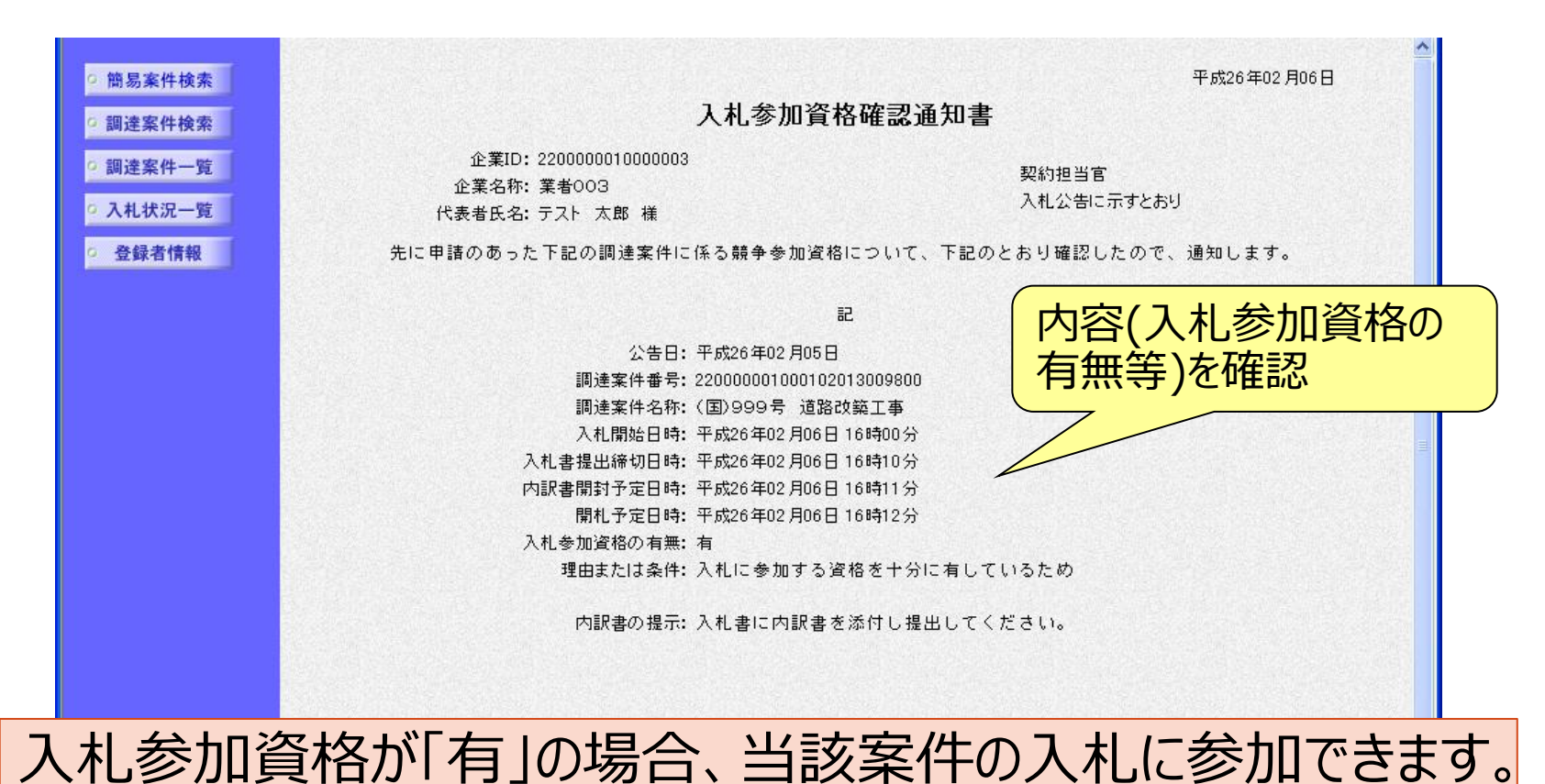

### 電子入札システム【通常型一般競争入札】

## 入札書の提出(簡易調達案件検索) 入札参加資格確認通知書で入札参加資格「有」と通知された場合 は、入札書受付期間に入札書を作成・提出することができます。 ※表示される画面や提出・確認方法は、指名競争入札と同様です。

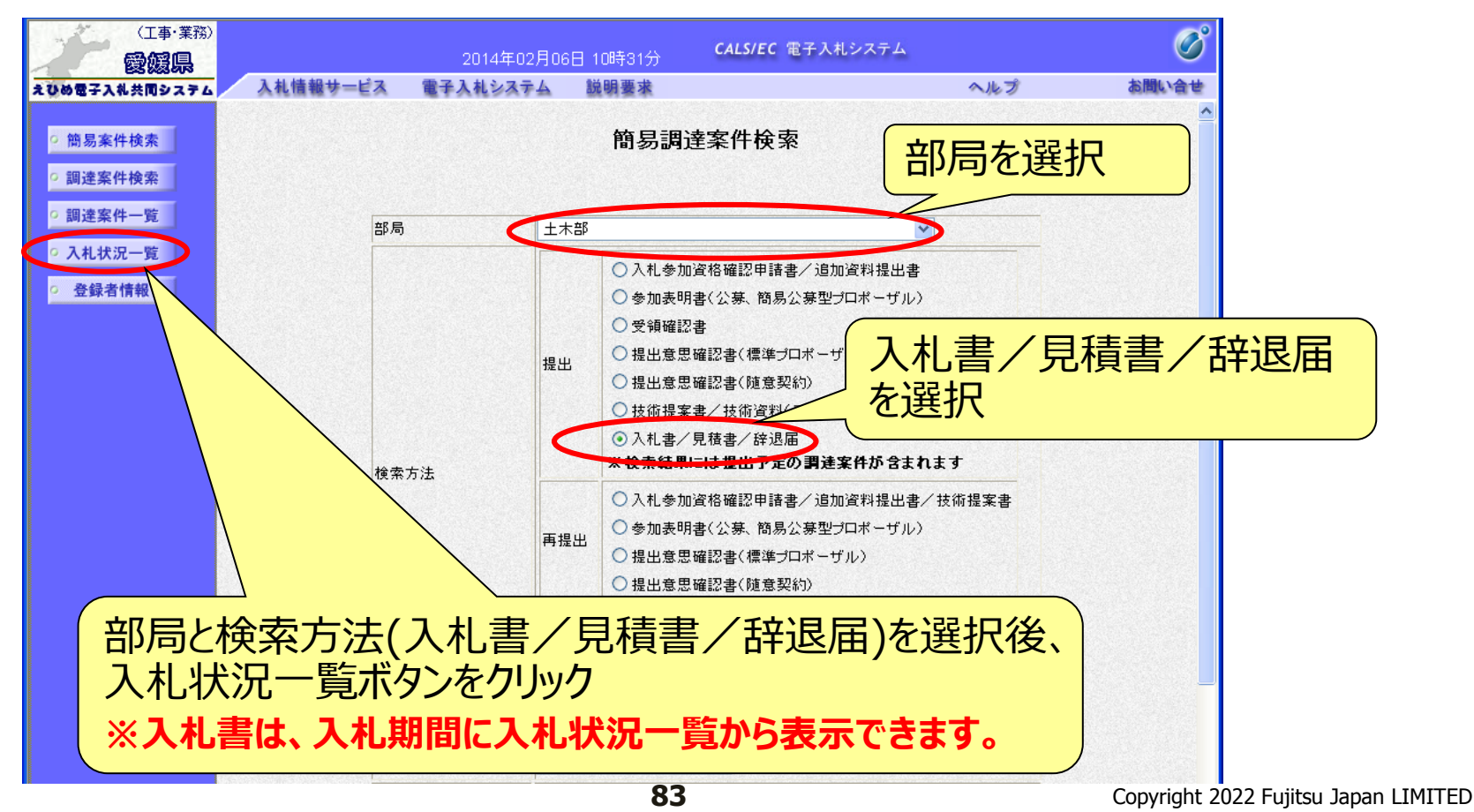

## 入札書の提出(入札状況一覧) 該当案件の入札書提出ボタンが表示されます。 (入札日前や入札日を過ぎると、ボタンは表示されません。) ※辞退届の提出方法は、P.56~を参照してください。

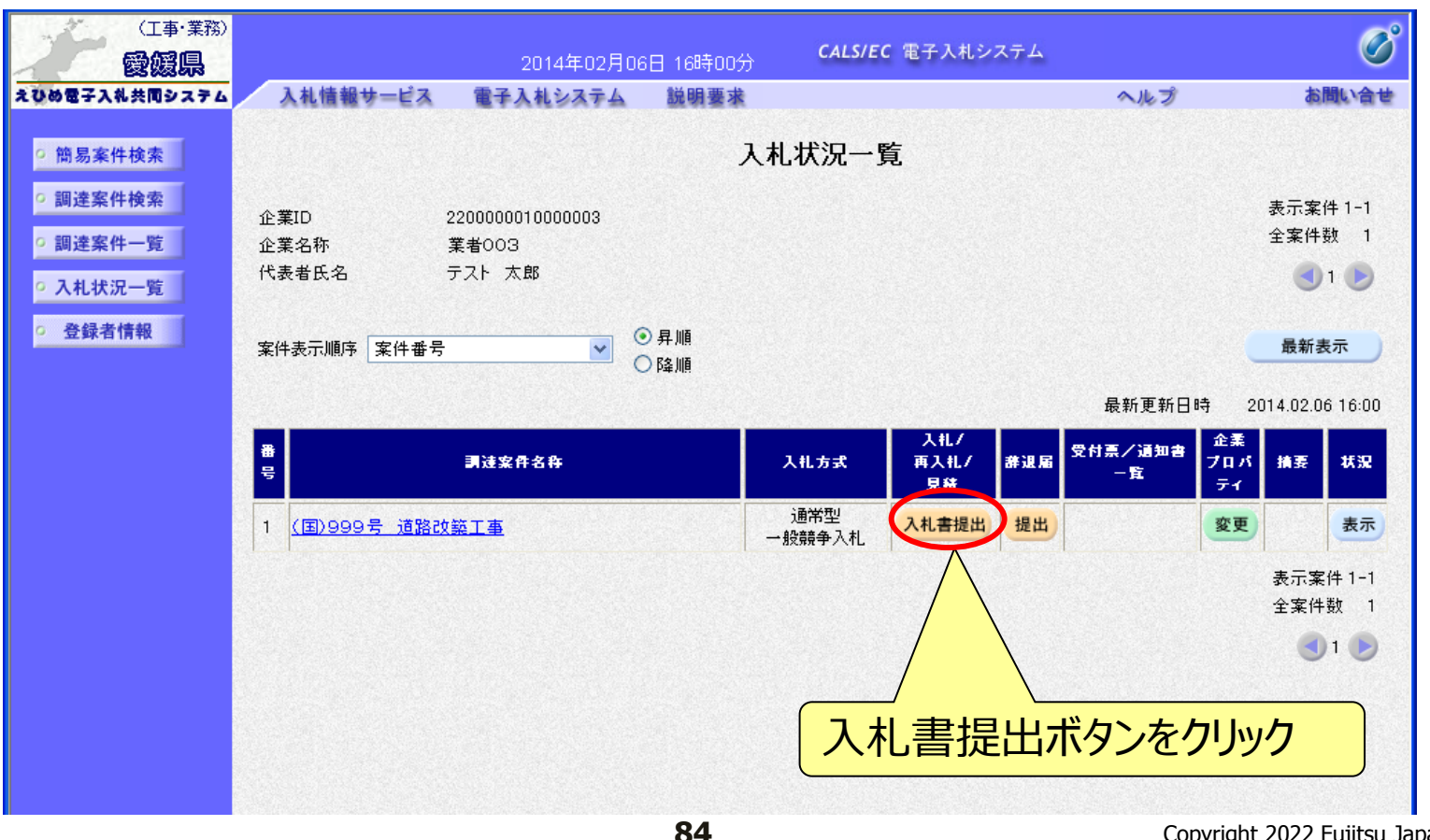

# 電子入札システム【共通】 入札書の入力(1)

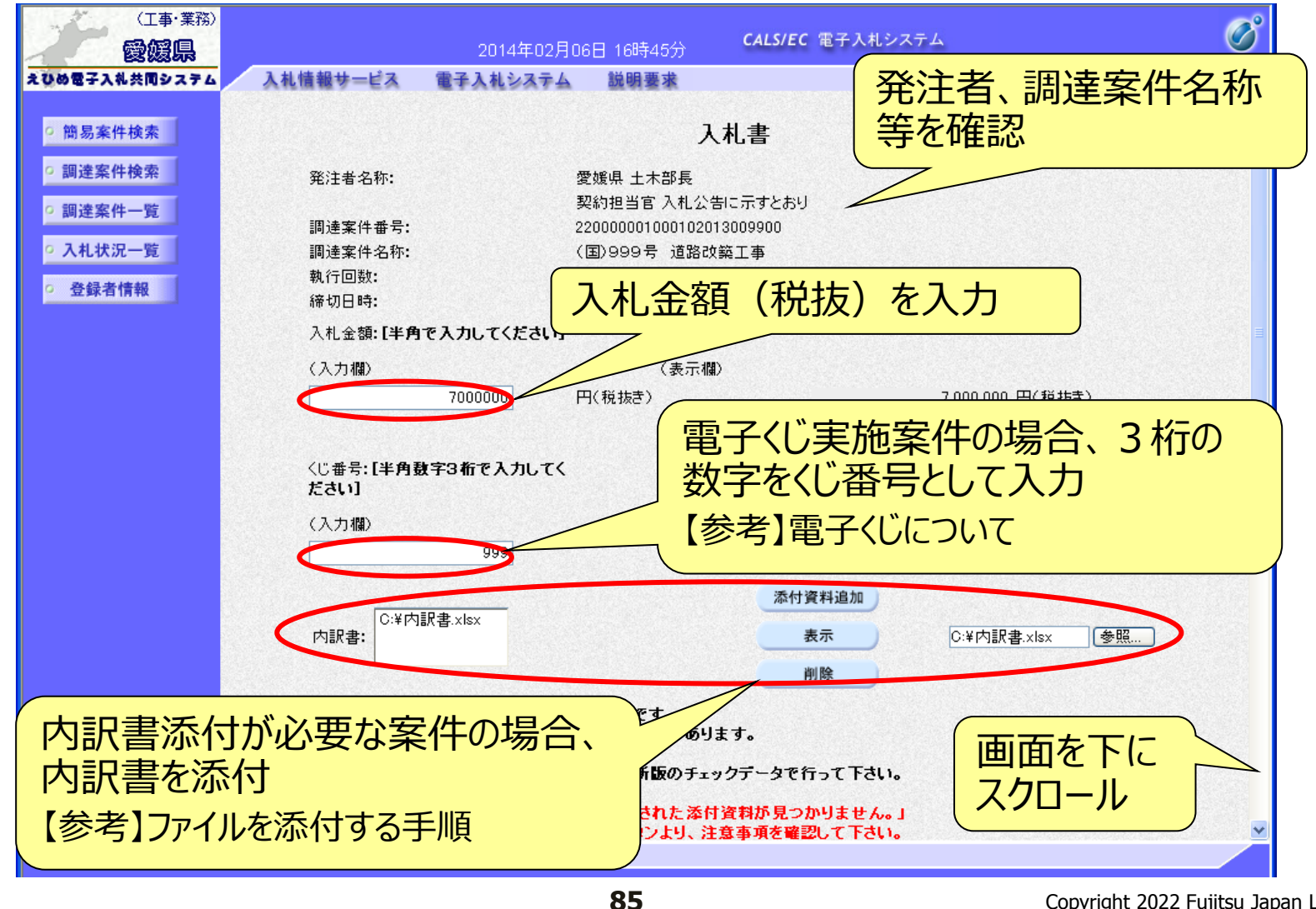

【参考】 電子くじについて

開札の結果、落札となるべき同価または評価値が同じ入札が2人以上あった 場合、電子くじによるくじ引きを行い、落札者または落札候補者を決定します。

電子くじでは、次のような手順で落札者を決定または落札候補者を選定します。

- ◆同価格での入札者が3人の場合の計算
  - (1) 電子入札者が入札書提出時に任意の3桁のくじ番号の入力を行う。 書面入札者は入札書に任意の3桁のくじ番号を記載する。くじ番号は必須入力とする。
  - (2)入札書の到達時刻の秒(ミリ秒単位の下3桁を)を使用する。
  - (3) 開札時に、電子くじ対象業者を選択し、それぞれ入札書が到達した順に、0, 1, 2と番号 を割り当てる。
  - (4) くじ番号と項番(2)の数字を電子くじ対象業者分足し合わせ、電子くじ対象業者数で割り、余りを求める。
  - (5) 項番(3) と項番(4) の番号が一致した業者が落札者または落札候補者となる。
  - (6) 事後(入札後) 審査型一般競争入札において落札候補者が落札者とならなかった場合 は、その業者を除き、再度同様の計算式で落札候補者を決定する。

# 【参考】ファイルを添付する手順

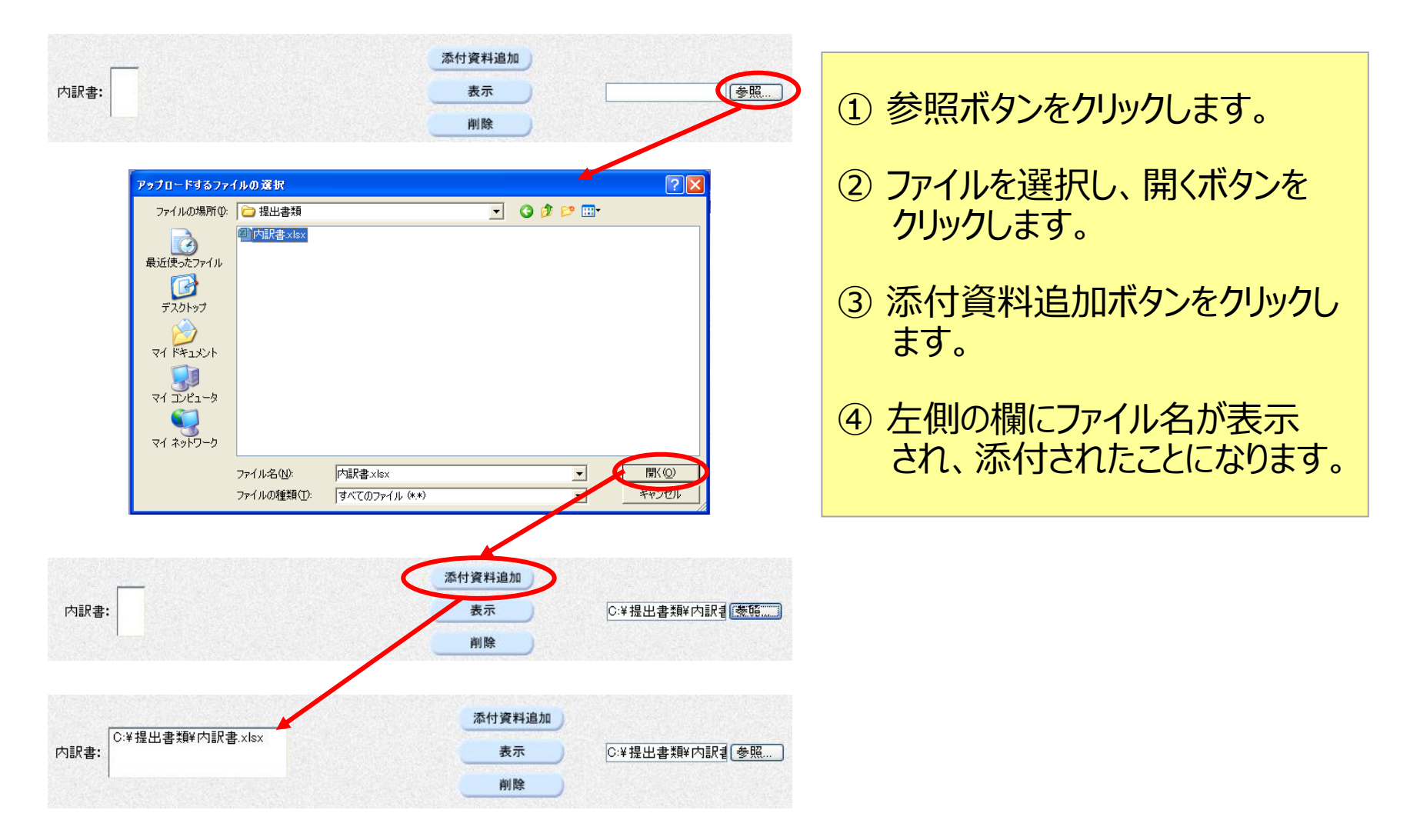

# 電子入札システム 【共通】 入札書の入力(2)

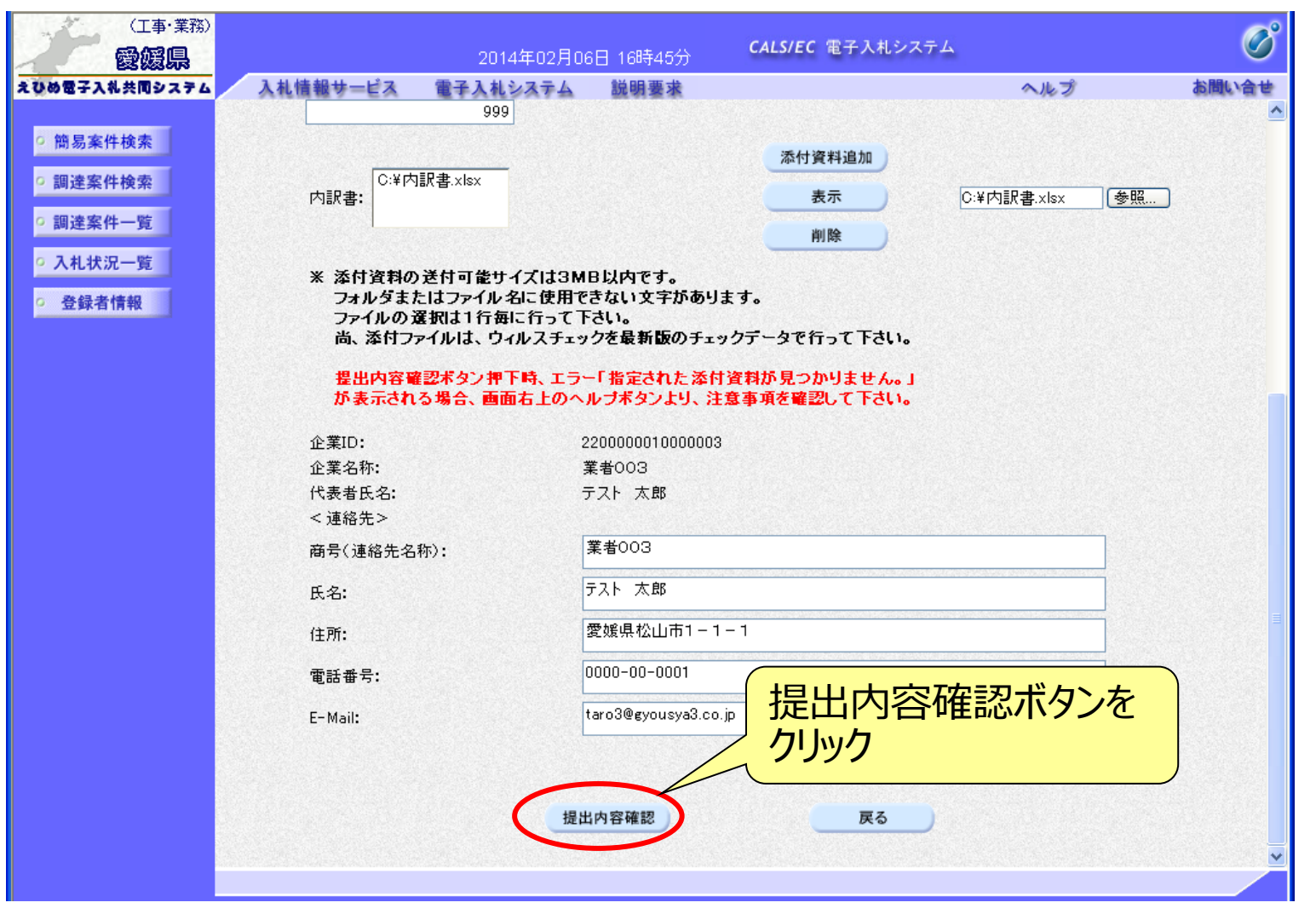

# 入札書の確認・提出

| (工事・業務)                                           | 2014年03月15日 01時44                                                                                                    | 1分 CALS/EC 電子入札システム              | Ø        |       |
|---------------------------------------------------|----------------------------------------------------------------------------------------------------|----------------------------------|----------|-------|
| なびめ電子入札共同システム 入札情                                 | 【報サービス 電子入札システム 説明要】                                                                                                    | ž                                |          |       |
| の簡易案件検索                                           |                                                                                                    |                                  | 前画面で     | 入力した  |
| の 調達案件検索                                          |                                                                                                    |                                  | 内容を確認    | 刃     |
| の調達案件一覧                                           |                                                                                                    | 入札書                              |          |       |
| ② 入札状況一覧         愛愛           ② 次札状況一覧         愛愛 | 媛県<br>媛県知事                                                                                                    |                                  |          |       |
| · 登録者情報 中                                         | 村 時広 様                                                                                                    |                                  |          |       |
|                                                   | 下記のとおり、愛媛県会計規則                                                                                                    | を遵守し、契約条項を承認のうえ入札いたします           | t        |       |
|                                                   | 調達案件番号: 3800004018020<br>調達案件名称:(国)999号 道路<br>執行回政:1回目<br>締切日時:平成26年03月15{                                                                                                    | 13001500<br>設良工事<br>3 01時50分     |          |       |
|                                                   | 入札金額:                                                                                                    | (* = 18)                         |          |       |
|                                                   | 9000000 円(税抜き)                                                                                                    | (夜水間)<br>9,000,000 円(制           | 見抜き)     |       |
|                                                   |                                                                                                    | 900万円(制                          | 見抜き)     |       |
|                                                   | 企業ID:380000<br>企業住所:愛娘県村<br>企業名林:業者の0<br>代表者氏名:テスト 5                                                                                                    | 900000003<br>送山市1-1-1<br>3<br>太郎 |          |       |
|                                                   | <連絡先>                                                                                                    | 9                                | 確認の結果    | 問題がか  |
| リーリートシノをク                                         | 619 (119) (119) (1 | 太郎                               |          |       |
| リックして、  入木                                        | 任所: 変張県位<br>電話番号: 000-000                                                                                                    | 8山市1-1-1<br>0-0001               | しければ、人利  | 青提出不  |
| 書」を印刷                                             | E-Mail:                                                                                                    |                                  | 、ンをクリック  |       |
|                                                   | 印刷を行ってから、                                                                                                    | 入礼書提出ボタンを押下してくだ                  |          |       |
|                                                   |                                                                                                    |                                  |          |       |
|                                                   | 印刷                                                                                                    | 入札書提出 戻る                         |          |       |
| ᆇᇻᅫᆇᄩ                                             |                                                                                                    |                                  |          | /     |
| 息:人礼青坂                                            | E山小ソンをソリック                                                                                                    | 9 ると取り戻しは                        | ーいでさません  | Vo    |
| 表示内容                                              | や印刷内容を十分                                                                                                    | ↑に確認後、ボタ                         | ンをクリックして | てください |

# 入札書受信確認通知

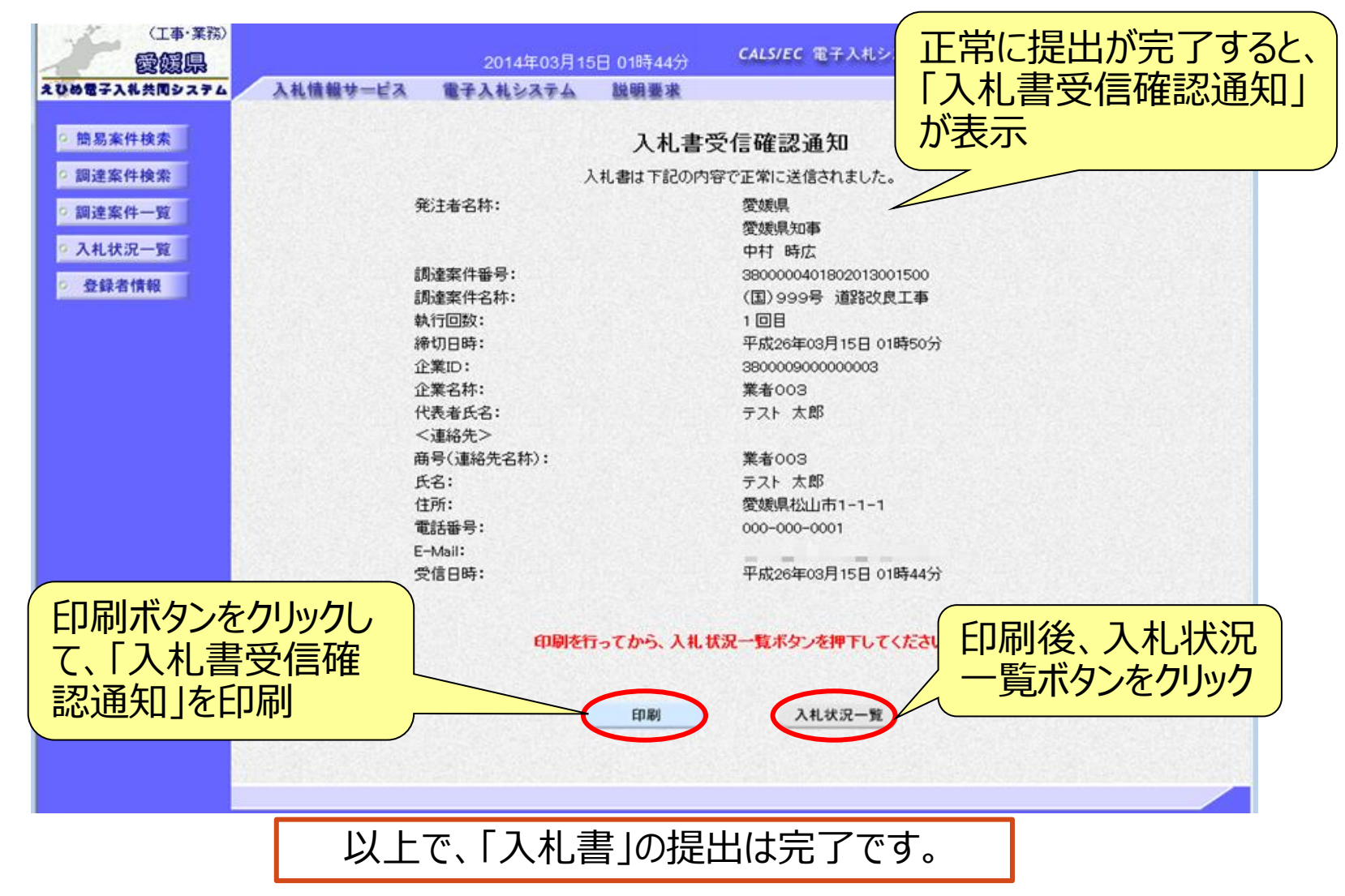

90

受付票・通知書等の表示(簡易調達案件検索) 発注者から受付票や通知書が発行されると、通知メールが届きます。 メール内容を確認し、「簡易調達案件検索」で部局と検索方法を指 定して、該当案件を検索表示します。

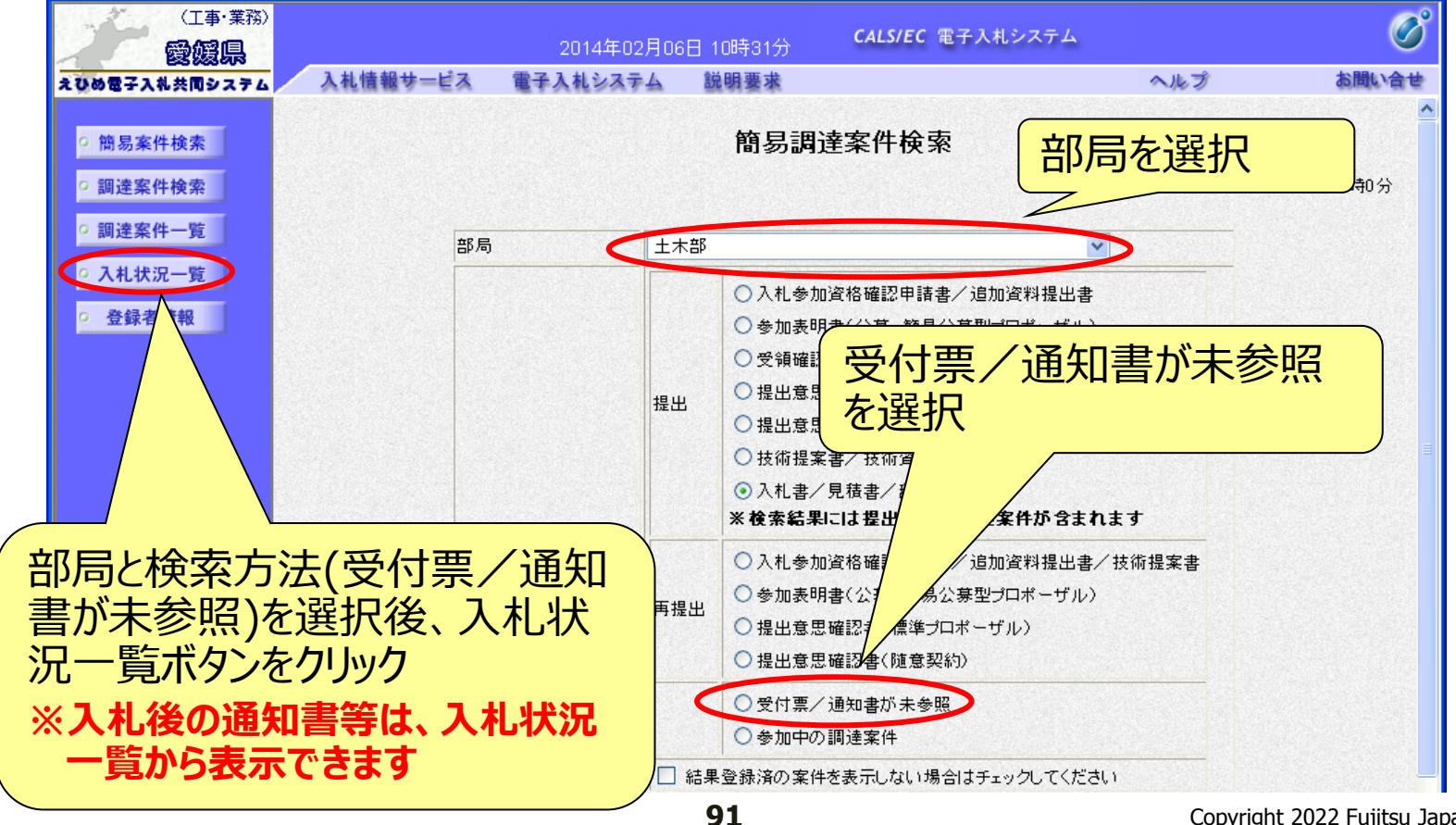

# 受付票・通知書等の表示 (入札状況一覧) 検索条件に合致した案件が一覧表示されます。

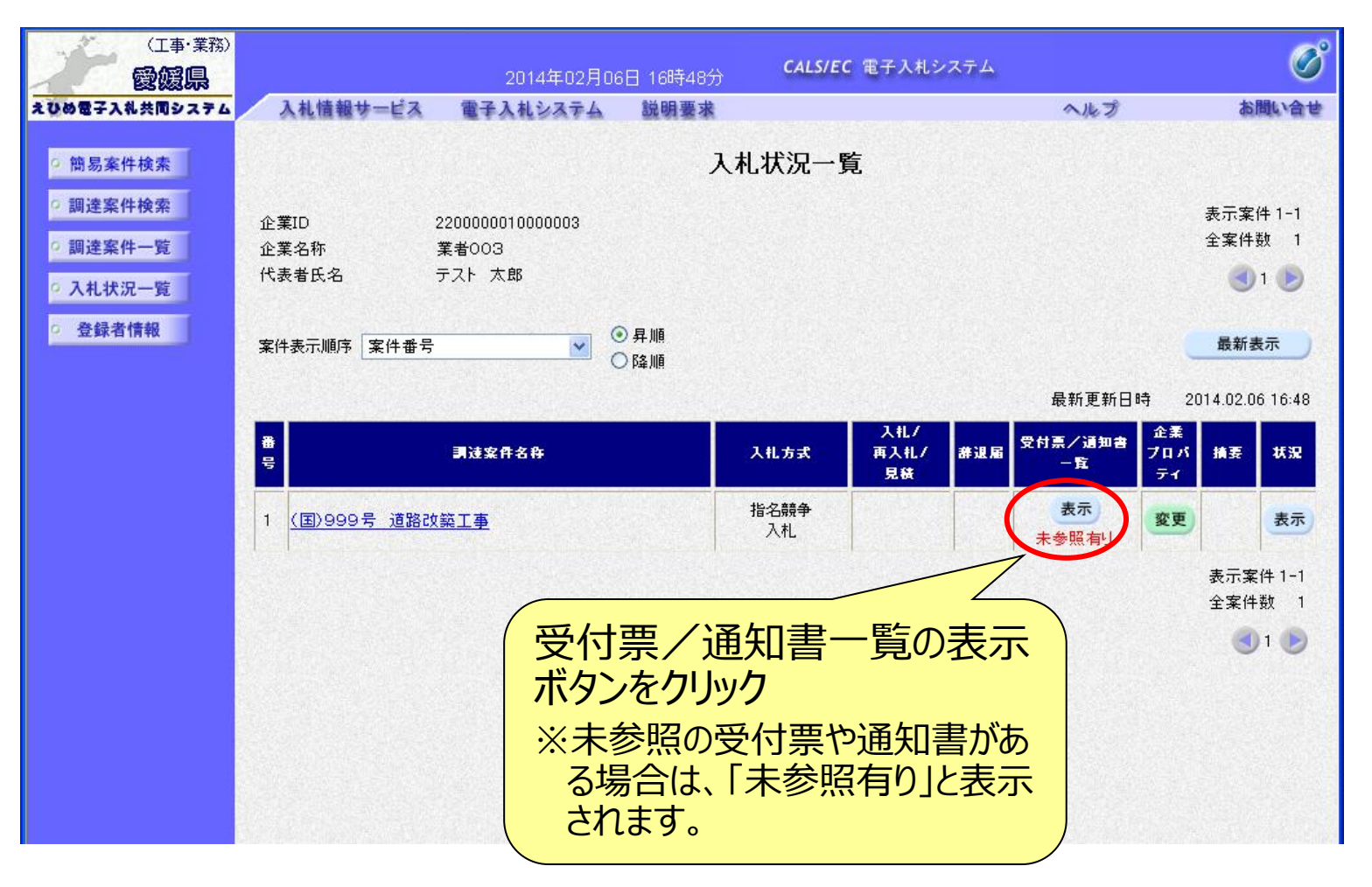

# 入札状況通知書一覧

## 発注者より通知された受付票や通知書が一覧表示されます。

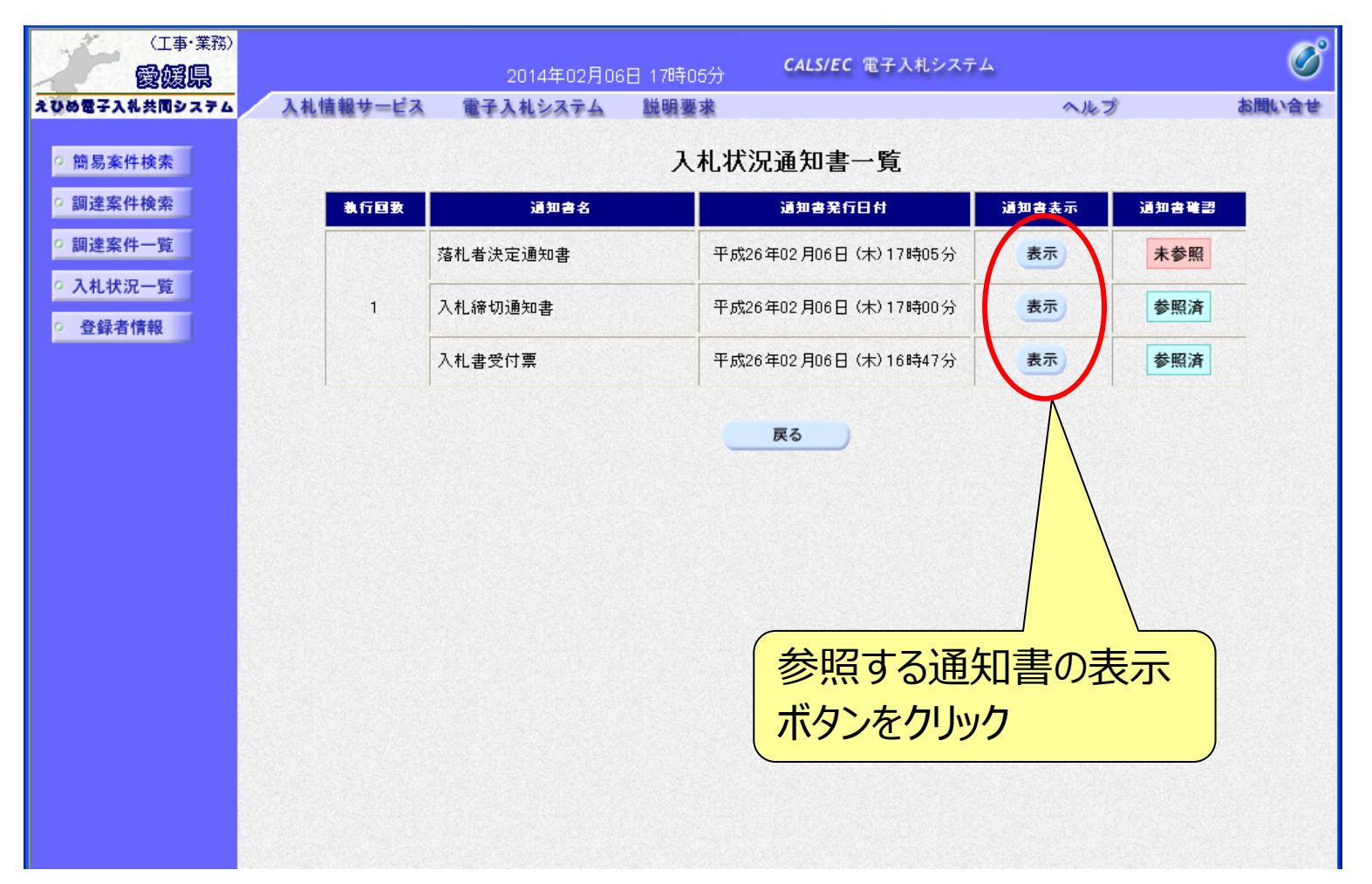

## 通知書の表示(例: 落札者決定通知書) 「落札者決定通知書」は、落札者だけでなくすべての電子入札参加者 に通知されます。

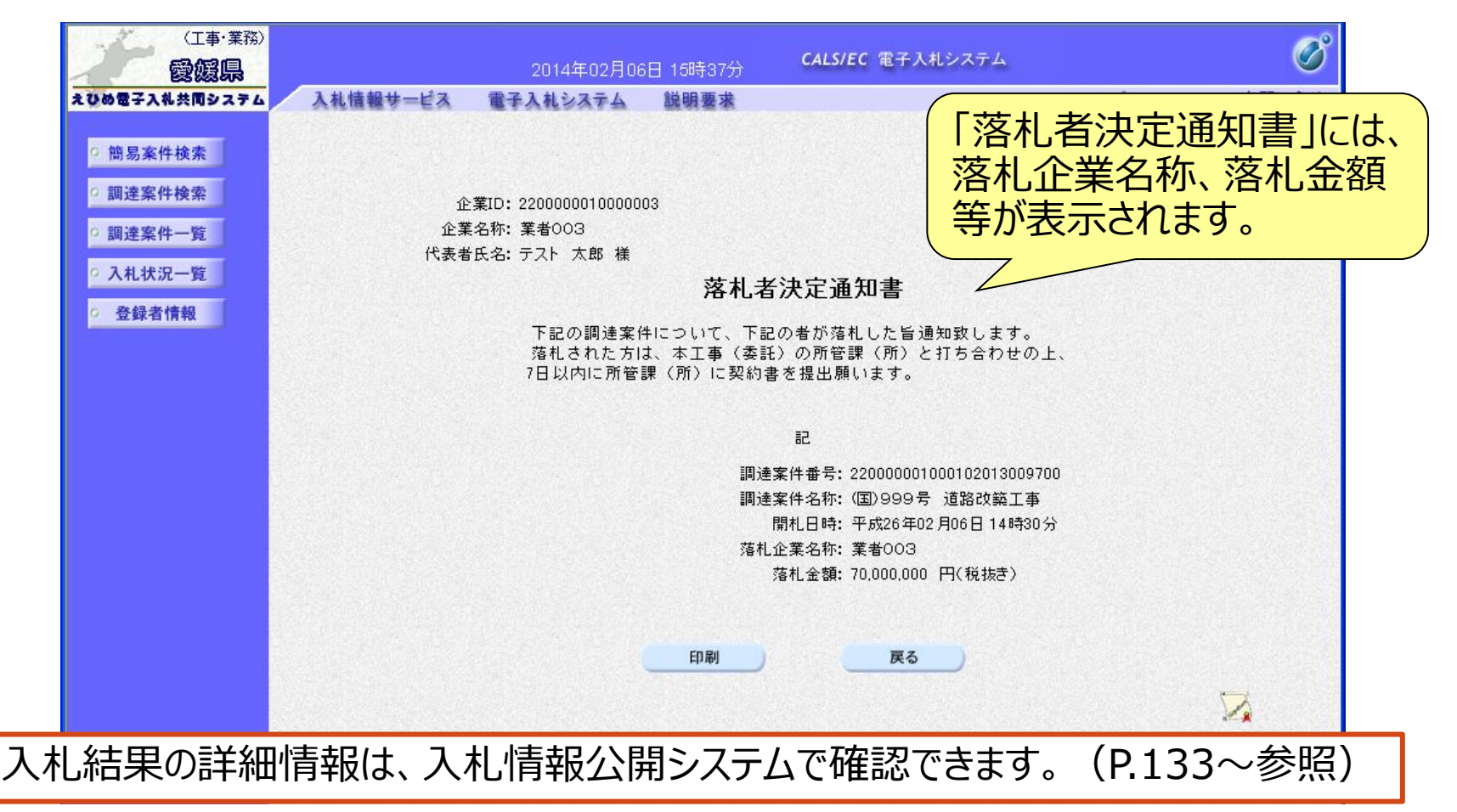

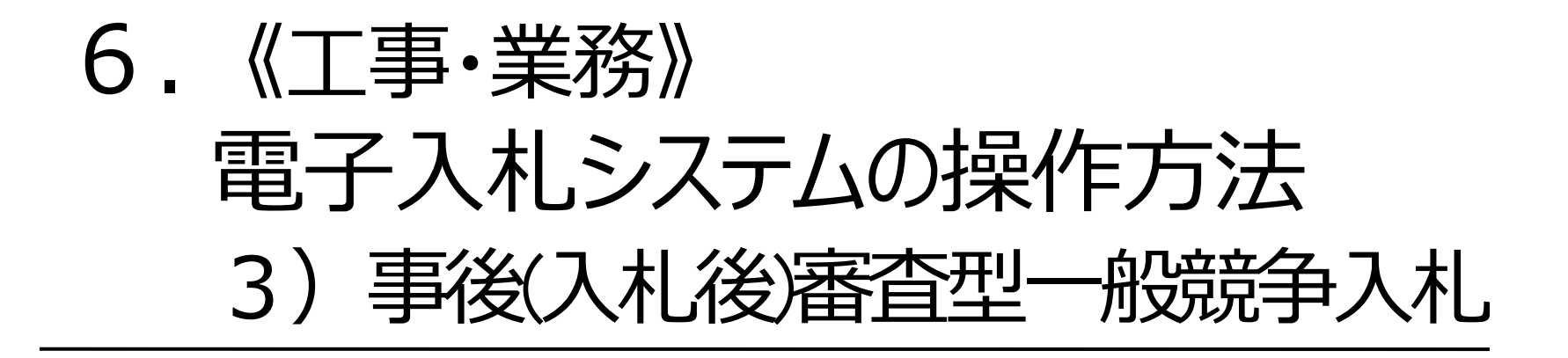

# 電子入札の流れ (事後(入札後)審査型一般競争入札)

注意:事前準備と利用者登録を済ませていないと電子入札には参加できません!

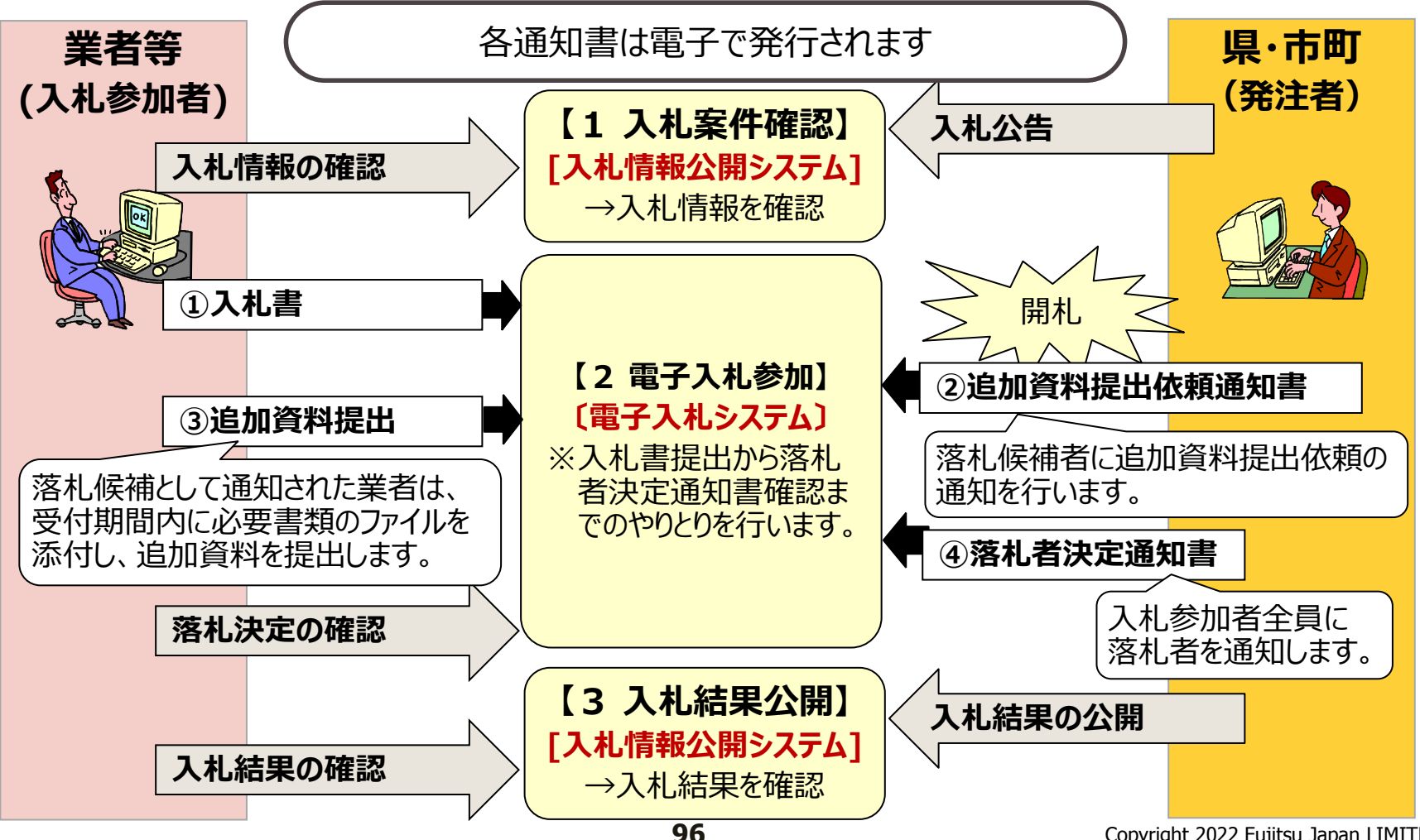

### 入札情報公開システム

# 入札予定の表示

入札情報公開システムで、案件の詳細内容や公告文等を確認します。

| トップページ  | 平成25年度 総務部         | 契約課 入札予定                                         | 累 入札予定              |                                                                                                    |  |  |  |  |
|---------|--------------------|--------------------------------------------------|---------------------|----------------------------------------------------------------------------------------------------|--|--|--|--|
|         | 入札予定日              | 平成25-07-30 05:00 PM                              | 開札予定日時              | 平成25-07-31 09:00 AM                                                                                            |  |  |  |  |
|         | 工事名称               | テスト案件001                                         |                     | distanting of the second second second second second second second second second second second second second s |  |  |  |  |
| 入化卫走    | 工事場所               |                                                  |                     |                                                                                                    |  |  |  |  |
|         | 発注状況               |                                                  | 予定価格(税抜き)           | 25,500,000円                                                                                                    |  |  |  |  |
| 入札結果    |                    | 1+78                                             | 調査基準価格(税抜き)         |                                                                                                    |  |  |  |  |
|         | 上争種別               | 工术工争                                             | 最低制限価格(税抜き)         | 事後公開                                                                                                    |  |  |  |  |
| 設計図書等閲覧 | 入札方式               | 事後審査・価格競争 (方法:)                                  | 電子入札)               |                                                                                                    |  |  |  |  |
|         | 公告日                | 平成25-07-16                                       |                     |                                                                                                    |  |  |  |  |
|         | 入札書受付予定日時          | 平成25-07-26 09:00 AM ~                            | 平成25-07-30 05:00 PM |                                                                                                    |  |  |  |  |
|         | 参加申請書受付日時          | 平成25-08-01 09:00 AM ~                            | 平成25-08-01 05:00 PM |                                                                                                    |  |  |  |  |
|         | 工事期間               | ~                                                |                     |                                                                                                    |  |  |  |  |
|         | 腹膛場所               |                                                  |                     |                                                                                                    |  |  |  |  |
|         | 閲覧日時               | ~                                                |                     |                                                                                                    |  |  |  |  |
|         | 現場説明会場所            |                                                  |                     |                                                                                                    |  |  |  |  |
|         | 現場説明会日時            |                                                  |                     |                                                                                                    |  |  |  |  |
|         | 備考                 | 備考                                               |                     |                                                                                                    |  |  |  |  |
|         | Vision Proposition |                                                  |                     |                                                                                                    |  |  |  |  |
|         | 説明文書等              |                                                  |                     |                                                                                                    |  |  |  |  |
|         | No 文書名             | 828E                                             | 格納ファイル名/外部          | BリンクURL                                                                                                    |  |  |  |  |
|         | 1 公告・提示            | 00000000000000000000000000000000000000           |                     |                                                                                                    |  |  |  |  |
|         | 2 設計図書等            | O ( 9'72-+) 000000000000000000000000000000000000 |                     |                                                                                                    |  |  |  |  |

## 電子入札システムの起動(1) ICカードリーダを接続してパソコンを起動し、Internet Explorerで えひめ電子入札共同システムのポータルサイトを表示します。(P.11~参照)

## https://www.pref.ehime.jp/e60100/e-bid-nyuusatsu/index.html

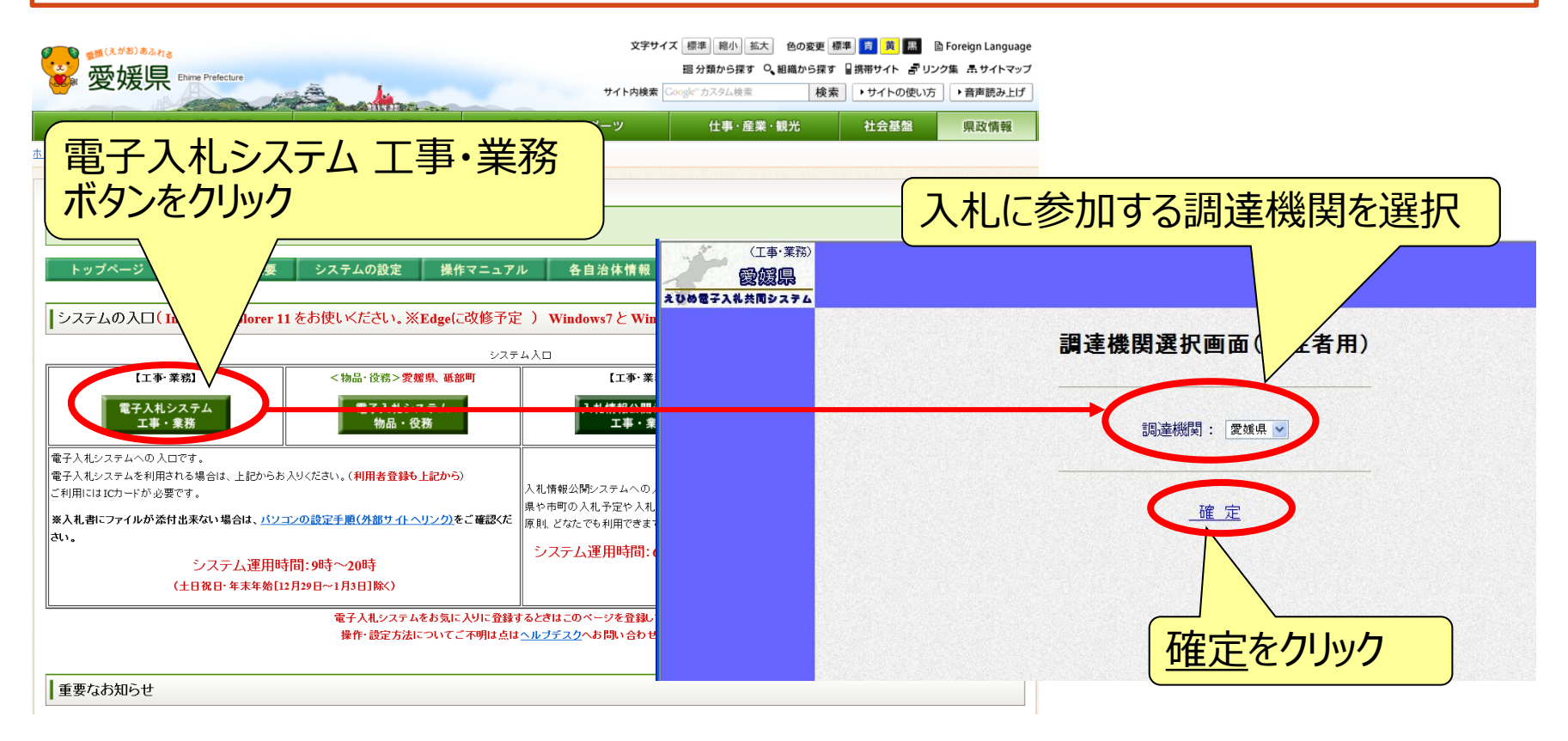

## 電子入札システム (共通) 電子入札システムの起動(2)

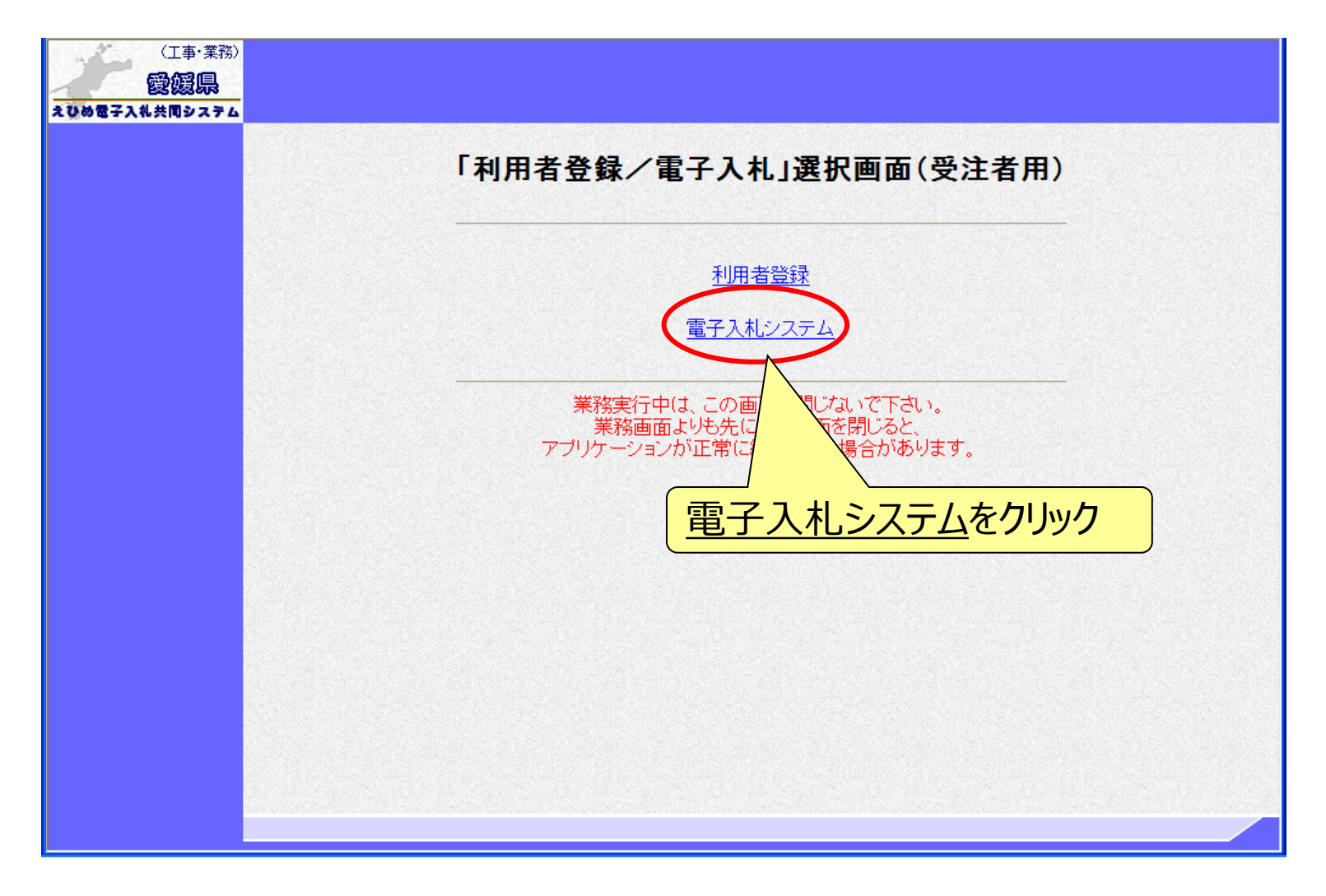

## 電子入札システムの起動(3) 利用者登録済みのICカードを準備し、電子入札システムを起動します。 ※自治体ごとの利用者登録を行っていないと、起動できません。

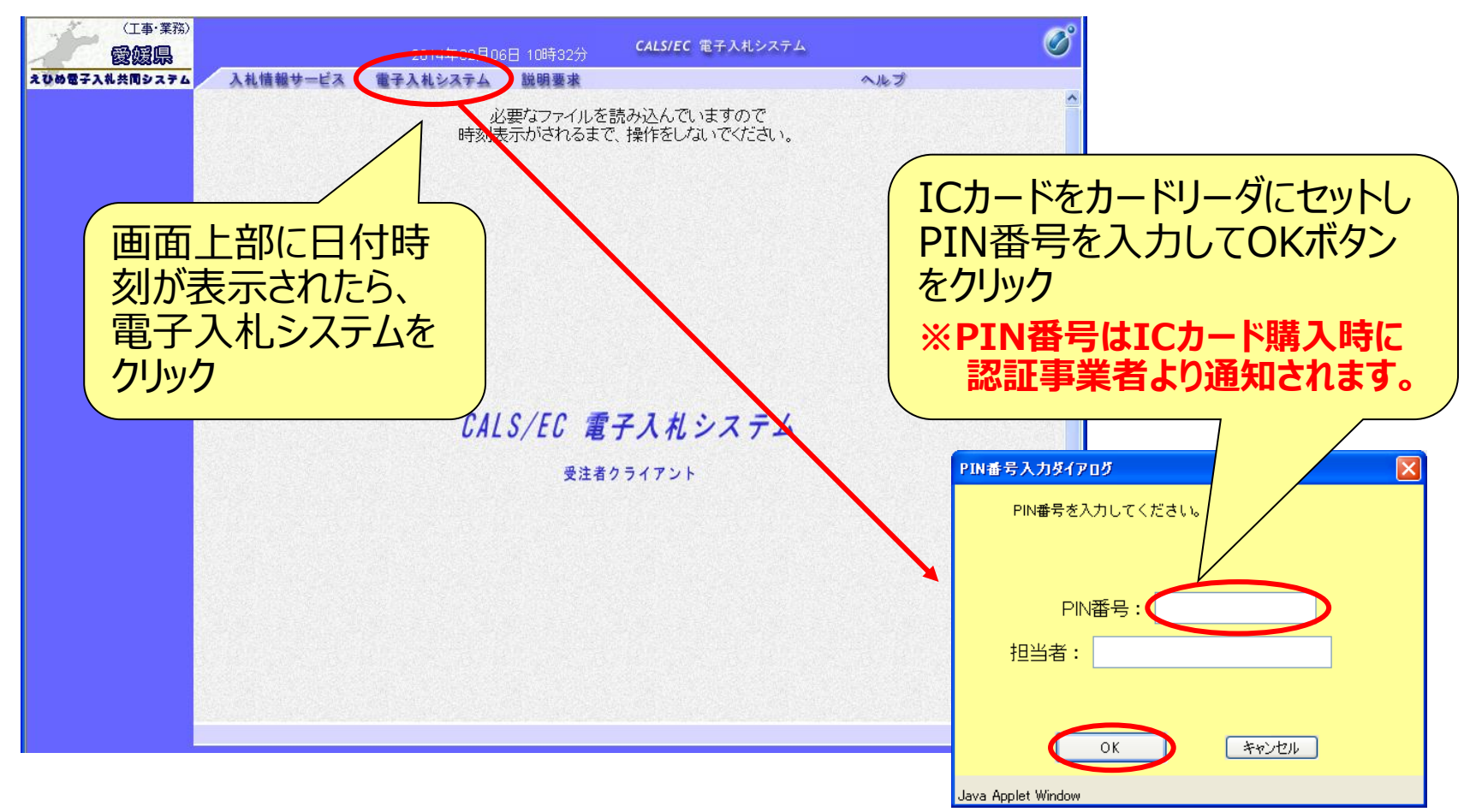

100

## 電子入札システム (事後 (入札後) 審査型一般競争入札] 入札書/資格確認申請書提出 (簡易調達案件検索) 入札情報公開システムで公告文等を確認し、入札に参加する場合 は、「簡易調達案件検索」で部局と検索方法を指定し、該当案件 を検索表示します。

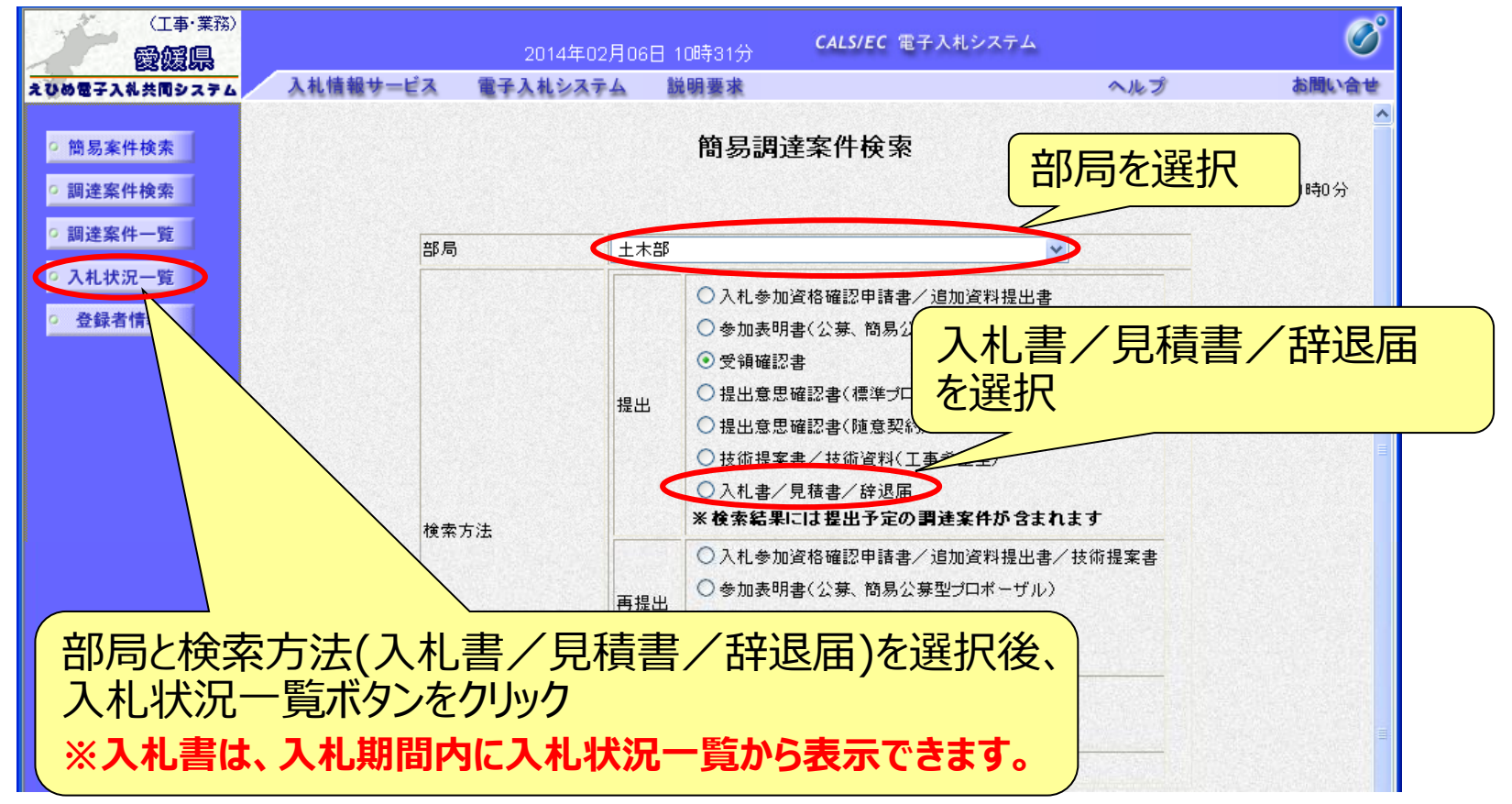

## 電子入札システム 【事後 (入札後) 審査型一般競争入札】 入札書/資格確認申請書提出 (入札状況一覧) 該当案件の入札書提出ボタンが表示されます。 (入札日前や入札日を過ぎると、ボタンは表示されません。)

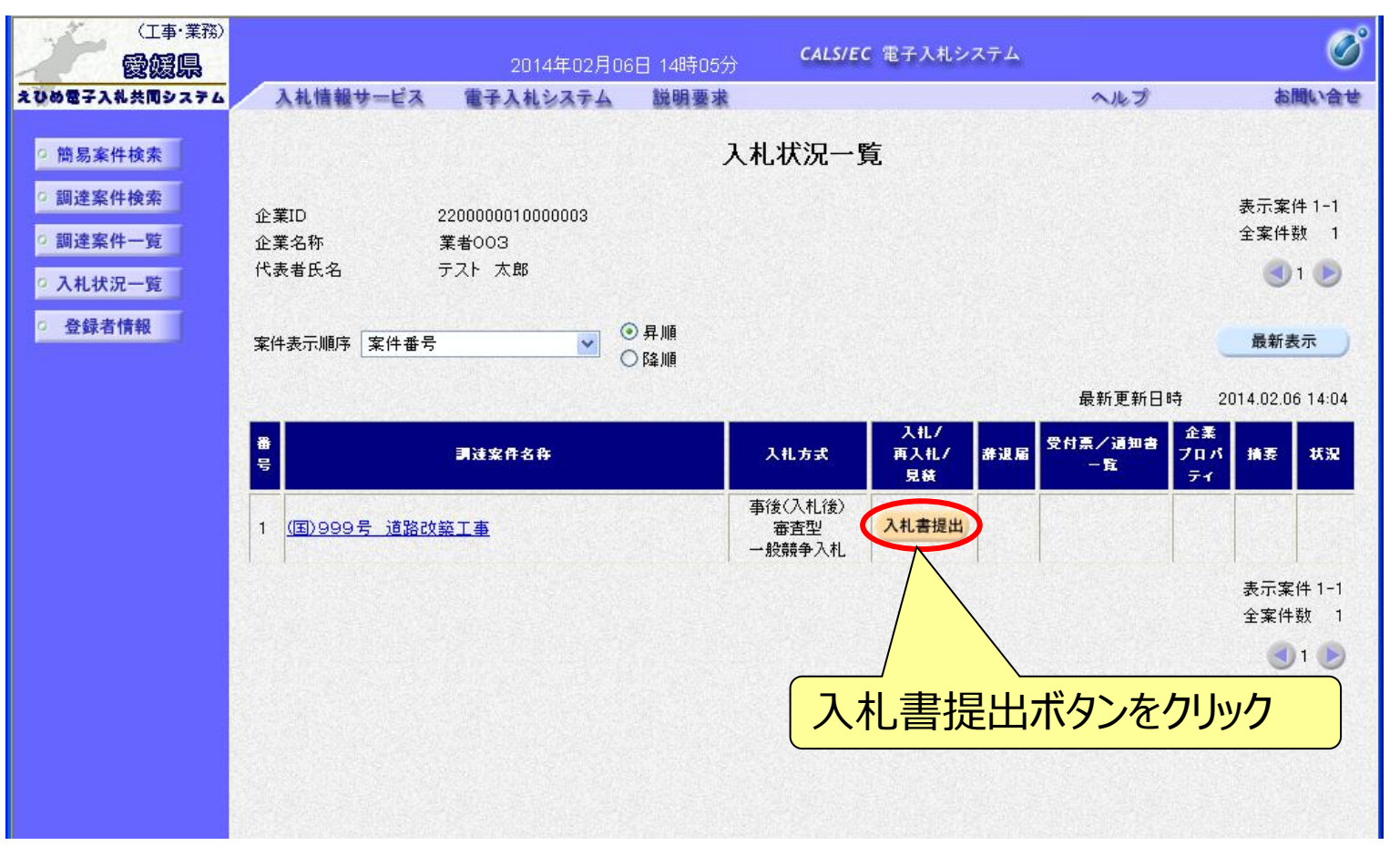

### 電子入札システム【事後(入札後)審査型一般競争入札】

# 入札書/資格確認申請書の入力

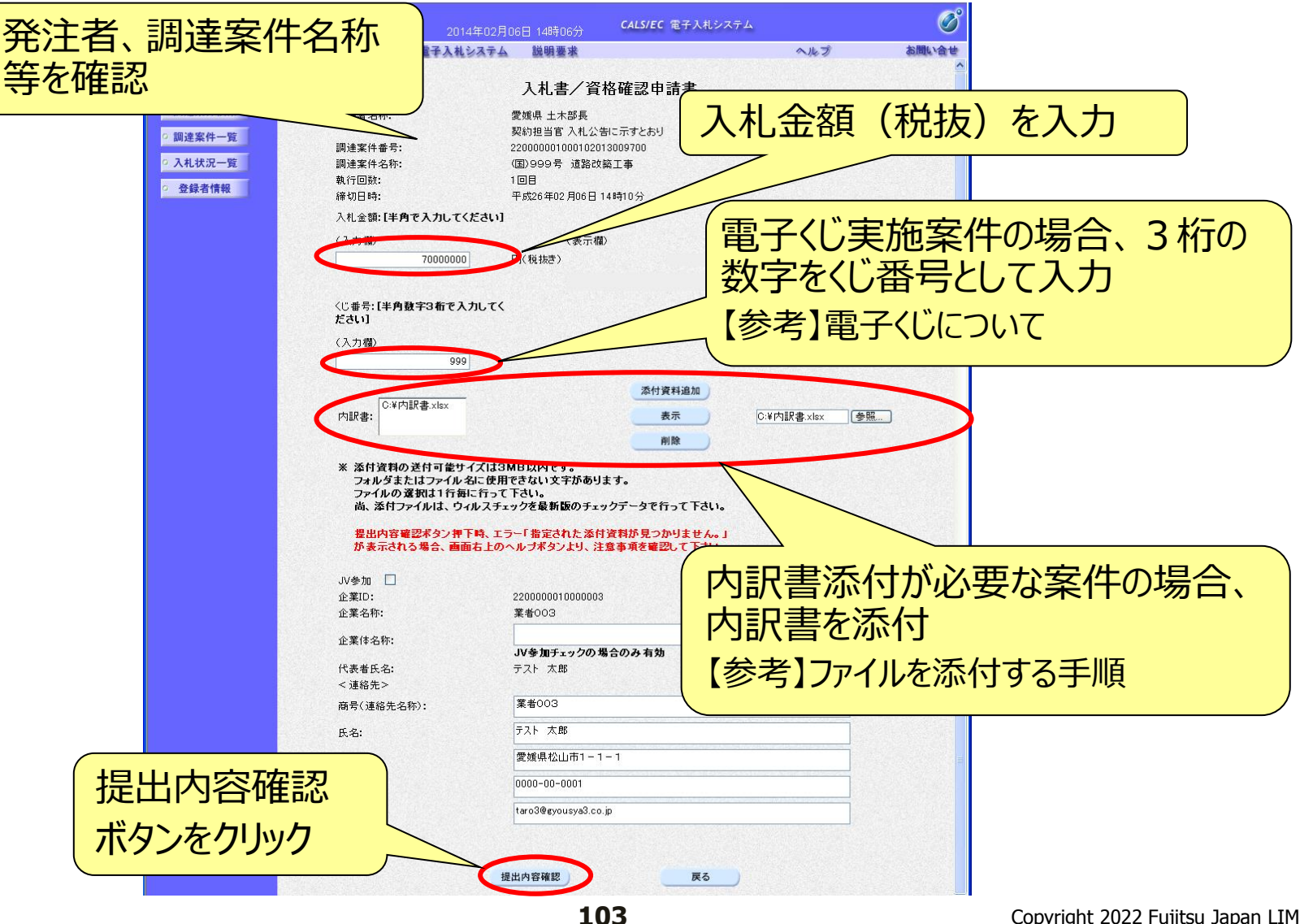

Copyright 2022 Fujitsu Japan LIMITED

【参考】 電子くじについて

開札の結果、落札となるべき同価または評価値が同じ入札が2人以上あった 場合、電子くじによるくじ引きを行い、落札者または落札候補者を決定します。

電子くじでは、次のような手順で落札者を決定または落札候補者を選定します。

- ◆同価格での入札者が3人の場合の計算
  - (1) 電子入札者が入札書提出時に任意の3桁のくじ番号の入力を行う。 書面入札者は入札書に任意の3桁のくじ番号を記載する。くじ番号は必須入力とする。
  - (2)入札書の到達時刻の秒(ミリ秒単位の下3桁を)を使用する。
  - (3) 開札時に、電子くじ対象業者を選択し、それぞれ入札書が到達した順に、0, 1, 2と番号 を割り当てる。
  - (4) くじ番号と項番(2)の数字を電子くじ対象業者分足し合わせ、電子くじ対象業者数で割り、余りを求める。
  - (5) 項番(3) と項番(4) の番号が一致した業者が落札者または落札候補者となる。
  - (6) 事後(入札後) 審査型一般競争入札において落札候補者が落札者とならなかった場合 は、その業者を除き、再度同様の計算式で落札候補者を決定する。

# 【参考】ファイルを添付する手順

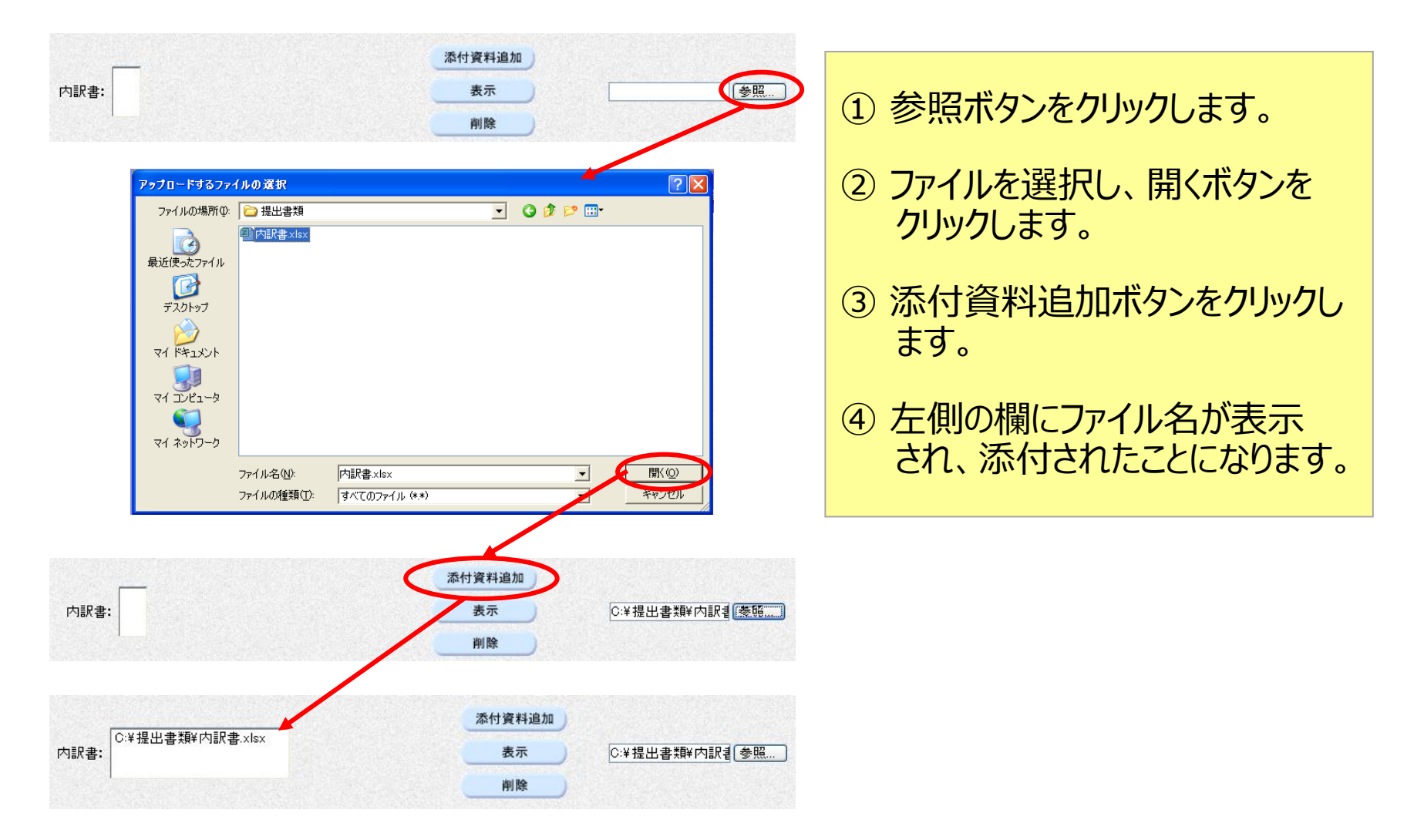

## 電子入札システム【事後(入札後)審査型一般競争入札】

# 入札書/資格確認申請書の確認・提出

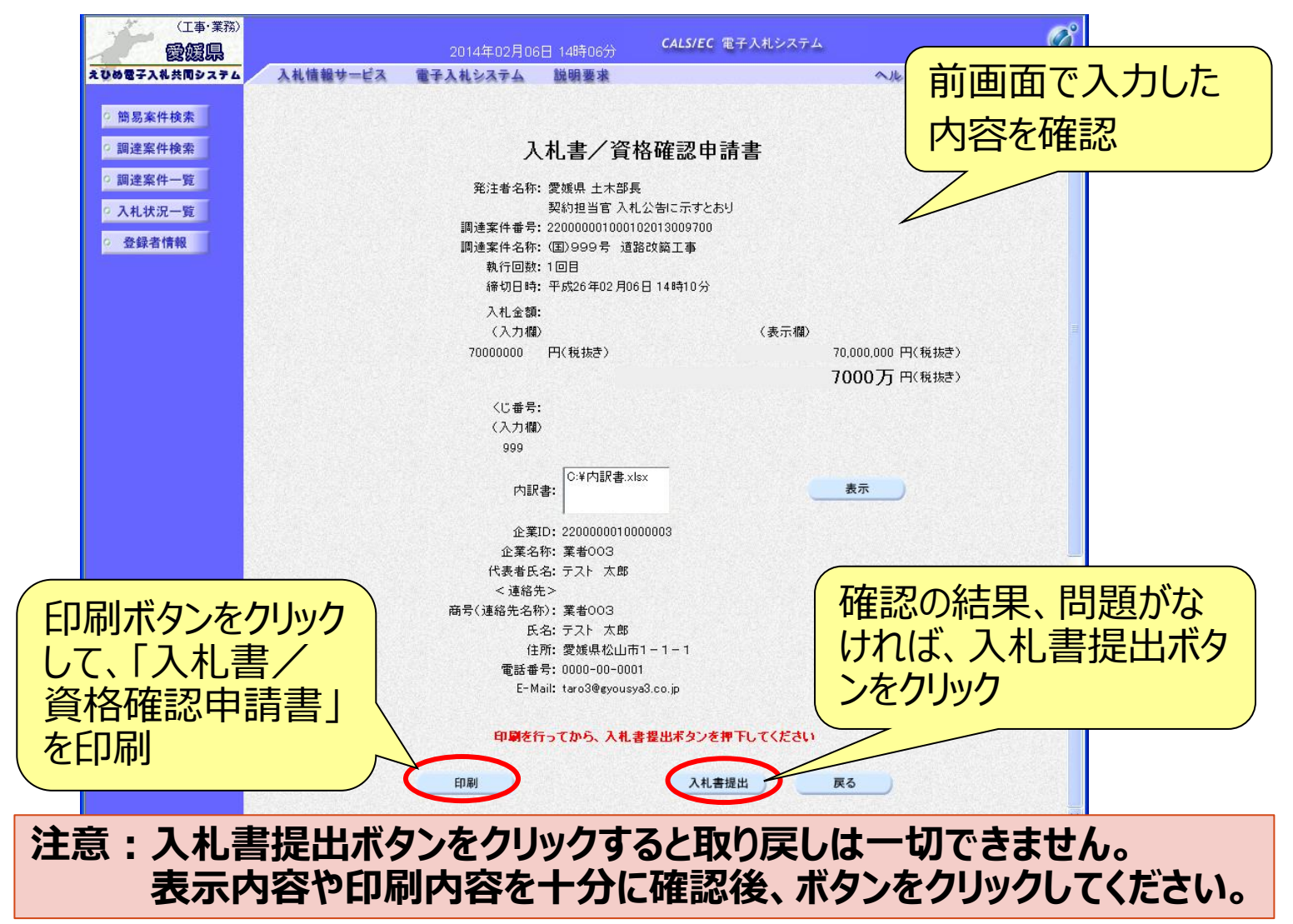

## 電子入札システム (事後 (入札後) 審査型一般競争入札] 入札書受信確認通知

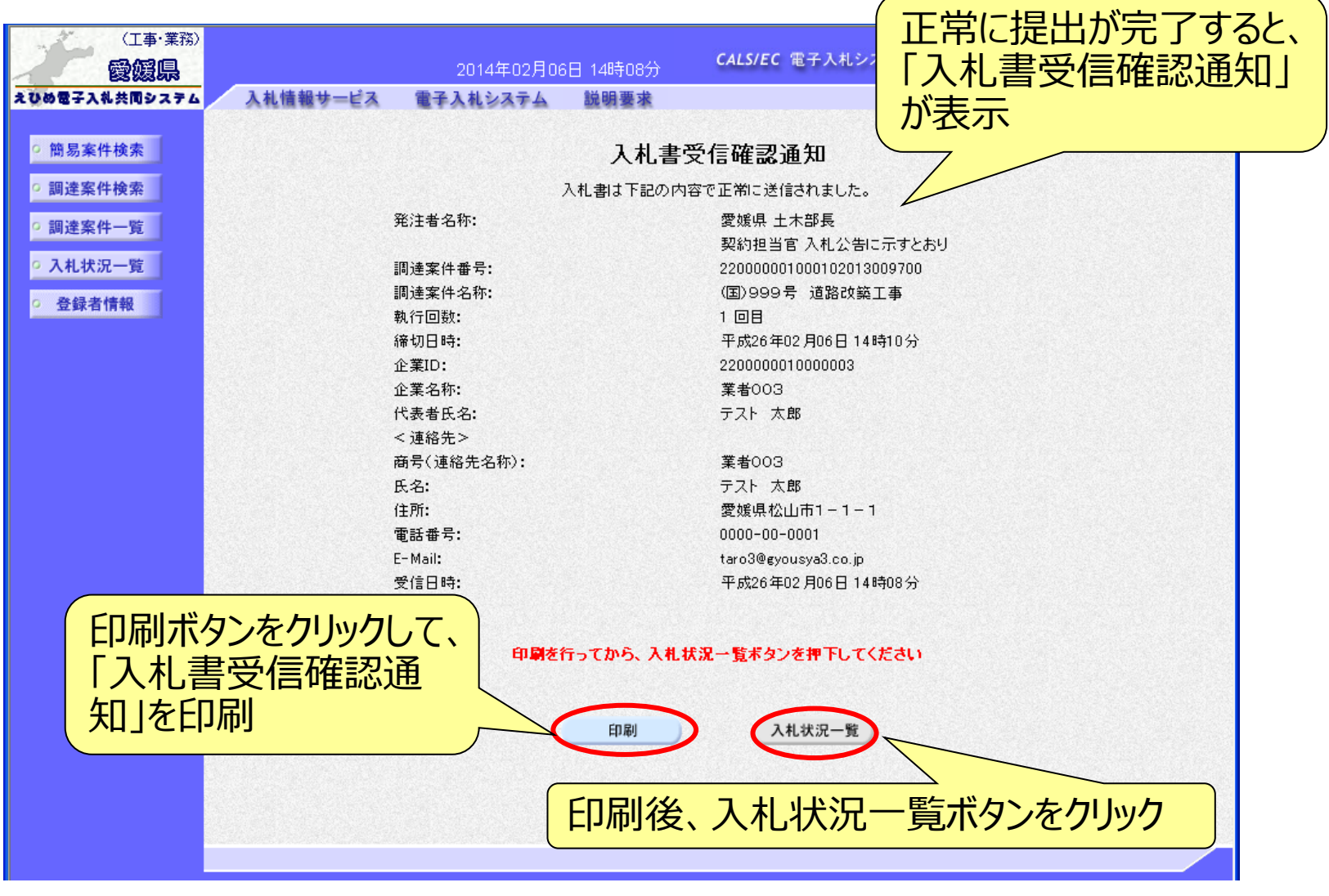
#### 電子入札システム【事後(入札後)審査型一般競争入札】

通知書の表示(簡易調達案件検索)

発注者から通知書等が発行されると、通知メールが届きます。メール 内容を確認し、「簡易調達案件検索」で部局と検索方法を指定して、 該当案件を検索表示します。

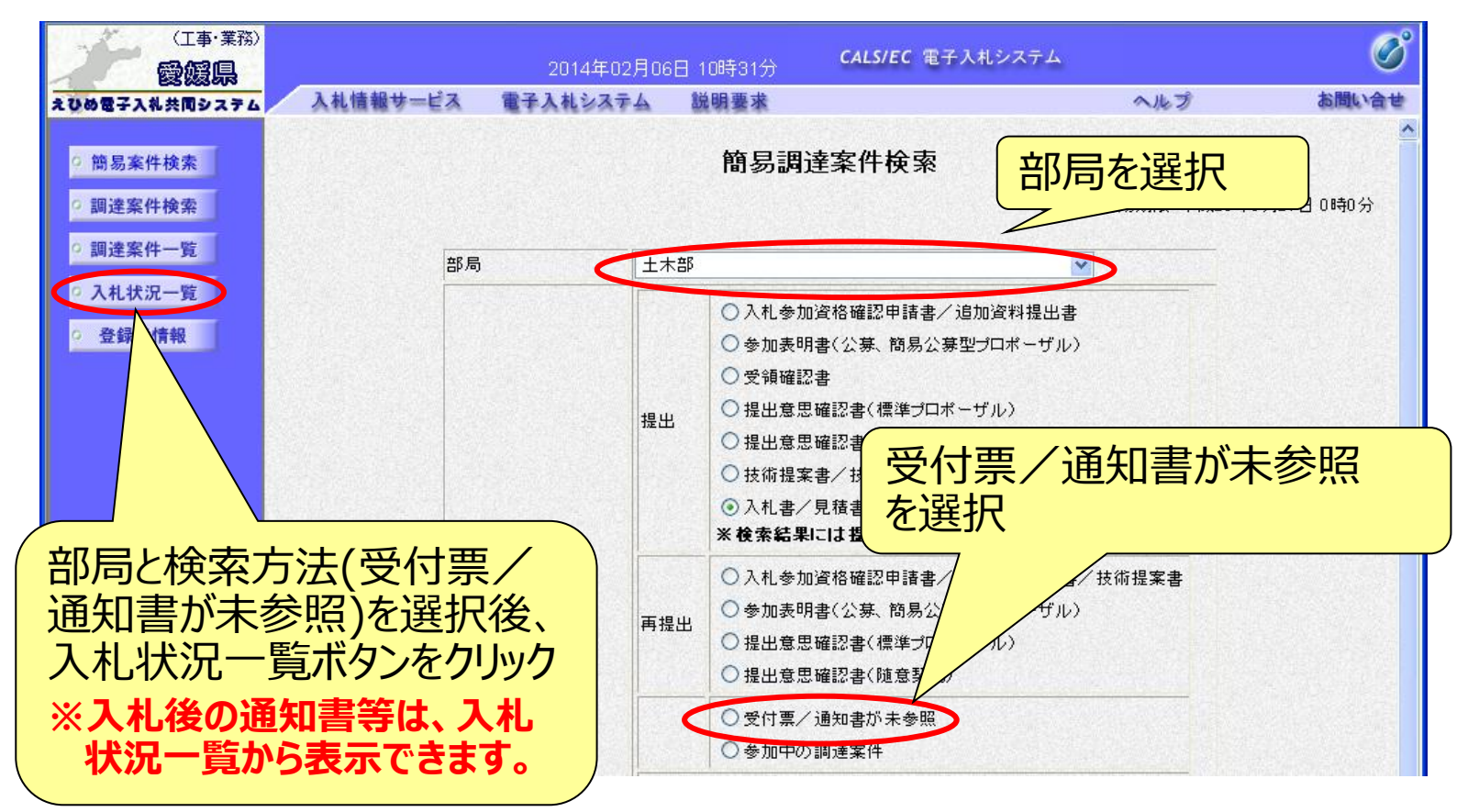

#### 電子入札システム (事後 (入札後) 審査型一般競争入札) 通知書の表示 (入札状況一覧) 検索条件に合致した案件が一覧表示されます。

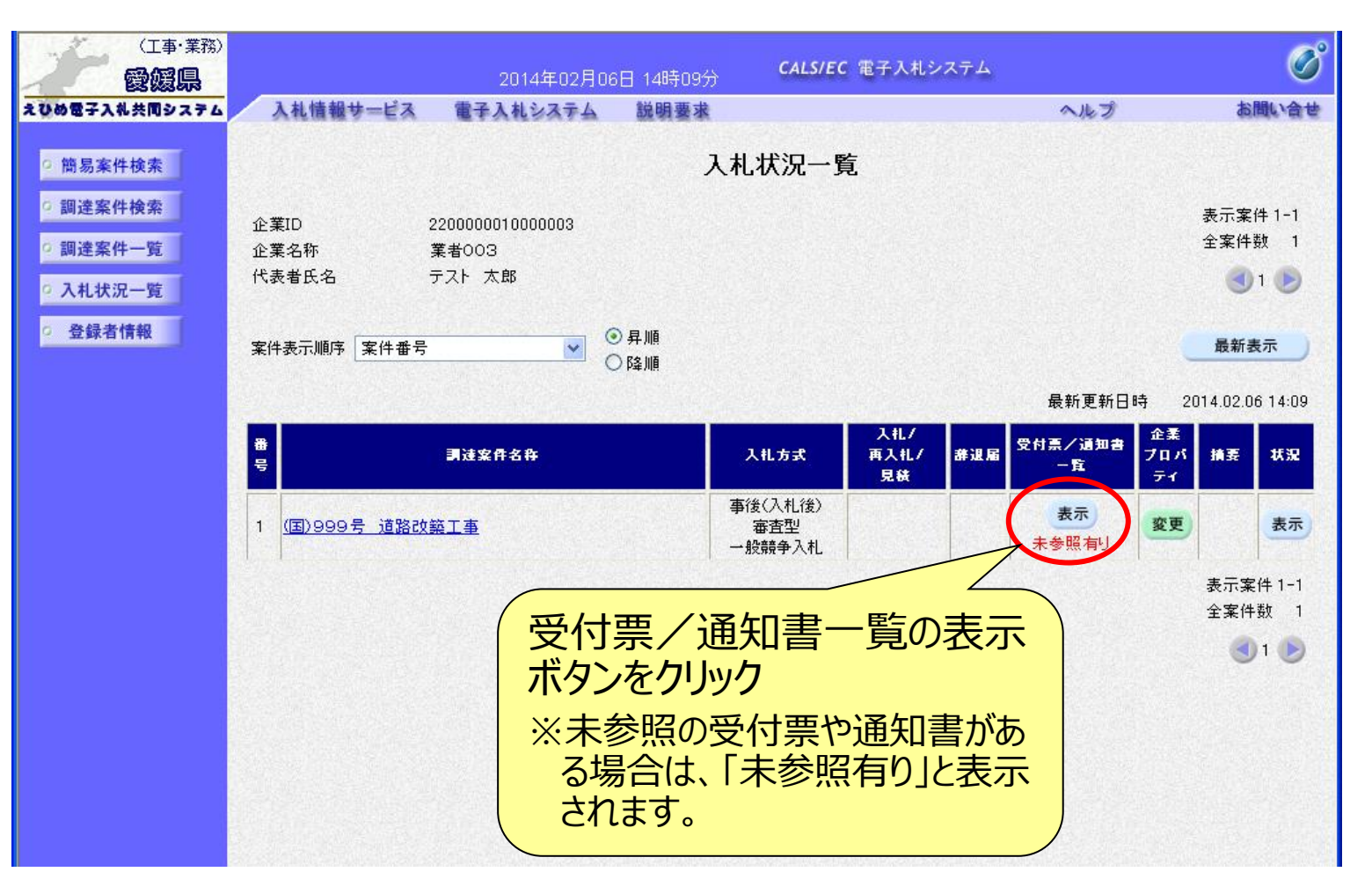

### 電子入札システム (事後 (入札後) 審査型一般競争入札] 入札状況通知書一覧 発注者より通知された受付票や通知書が一覧表示されます。

| えひめ電子入札共同システム                             | 入札情報サービス | 電子入札システム  | 説明要求                   | へルこ            | Ì     | お問い合せ |
|-------------------------------------------|----------|-----------|------------------------|----------------|-------|-------|
| <ul> <li>簡易案件検索</li> </ul>                |          |           | 入札状況通知書一覧              |                |       |       |
| • 調達案件検索                                  | 執行回致     | 通知書名      | <b>通知書</b> 発行日付        | 通知書表示          | 通知書確認 |       |
| ○ 調達案件一覧                                  |          | 入札締切通知書   | 平成26年02月06日 (木) 14時14分 | 表示             | 参照済   |       |
| <ul> <li>入札状況一覧</li> <li>予想ませれ</li> </ul> | 1        | 入札書受付票    | 平成26年02月06日(木)14時08分   | 表示             | 参照済   |       |
| <u>② 登録者情報</u>                            |          |           |                        |                |       |       |
|                                           |          | 通知書名      | 通知書発行日付                | 通知書表示          | 通知書確認 |       |
|                                           | 日時変更通知   | 和書        | 平成26年02月06日(木)14時21分   | 表示             | 参照済   |       |
|                                           | 事後審査通知   | 田書        | 平成26年02月06日(木)14時39分   | 表示 未参<br>表示 未参 | 未参照   |       |
|                                           | 追加資料提出   | 出依頼通知書    | 平成26年02月06日(大)分        |                | 未参照   |       |
|                                           |          | 参照<br>ボタン | する通知書の表示               |                | 1     |       |

※事後(入札後)審査型一般競争入札では、開札後に次の通知書が届きます。
 ・事後審査通知書・・・すべての電子入札参加者に届きます。
 ・追加資料提出依頼通知書・・・落札候補者のみに届きます。

#### 電子入札システム 【事後 (入札後) 審査型一般競争入札】 事後審査通知書の確認 「入札状況通知書一覧」で、事後審査通知書の表示ボタンをクリック すると「事後審査通知書」が表示されます。

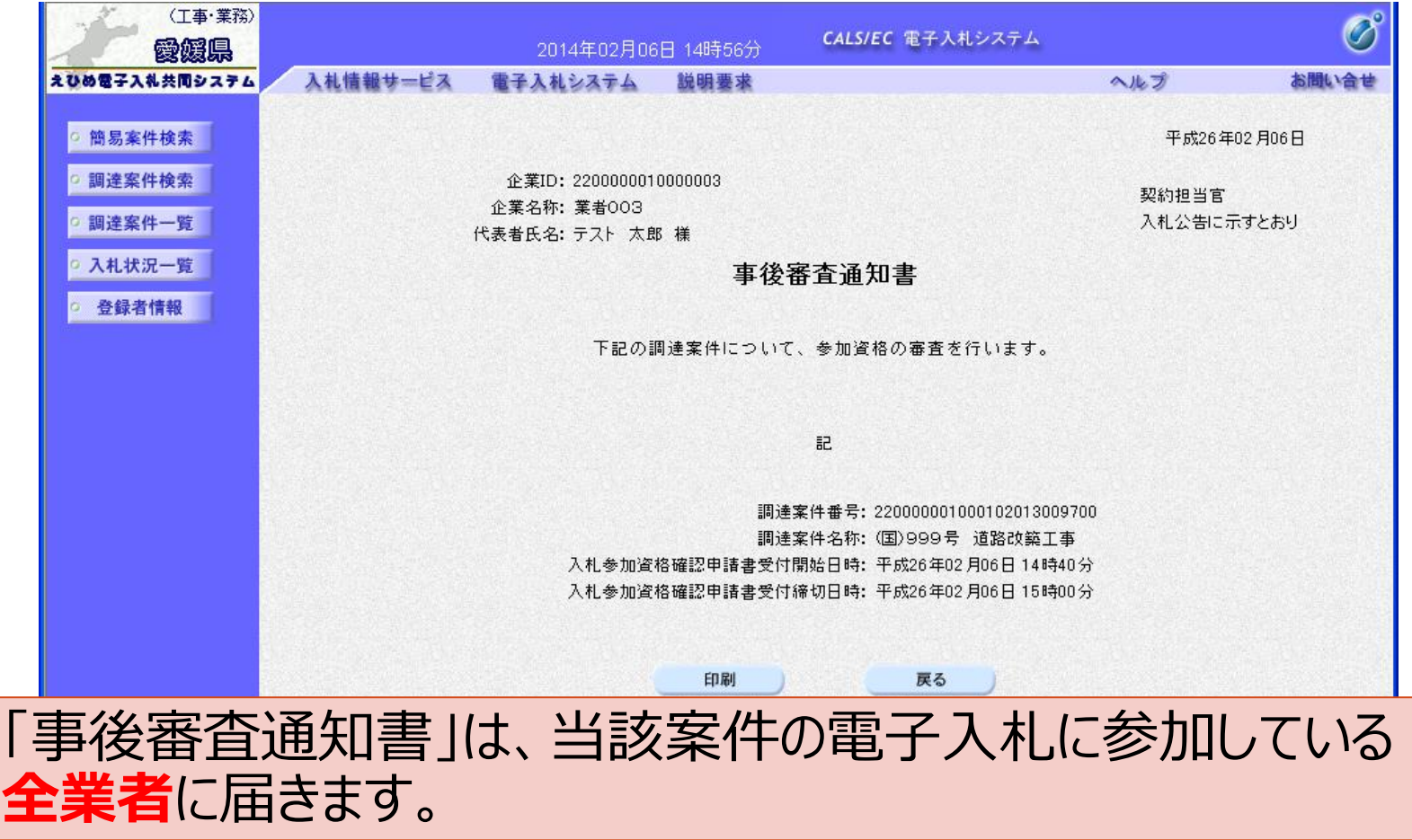

## 電子入札システム 【事後 (入札後) 審査型一般競争入札】 追加資料提出依頼通知書の確認 「入札状況通知書一覧」で、追加資料提出依頼通知書の表示ボタン をクリックすると、「追加資料提出依頼通知書」が表示されます。

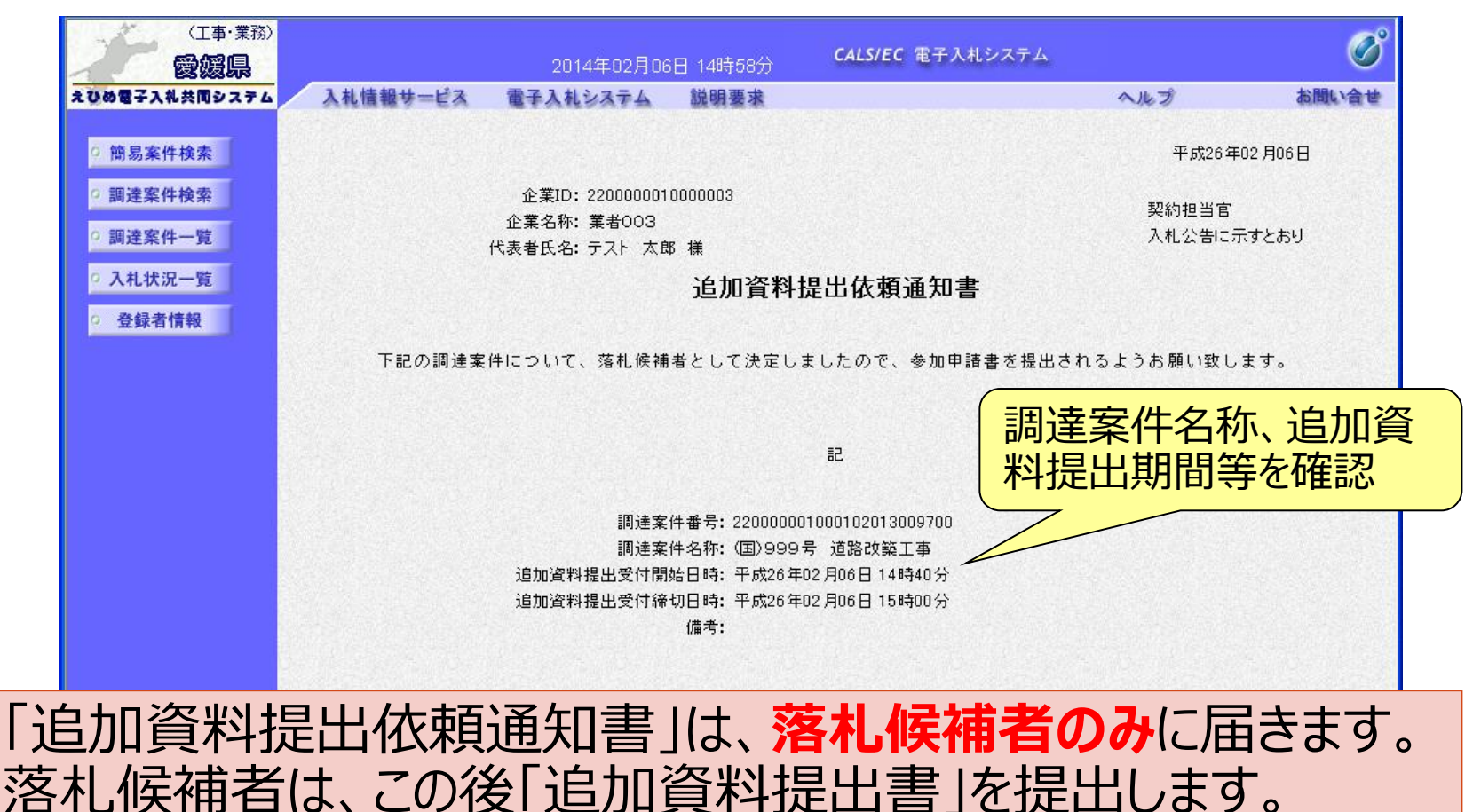

#### 電子入札システム【事後(入札後)審査型一般競争入札】

追加資料提出依頼通知書」を受領した落札候補者は、案件に対し 「追加資料提出書」を提出します。 「簡易調達案件検索」で部局と検索方法を指定し、該当案件を検索 表示します。

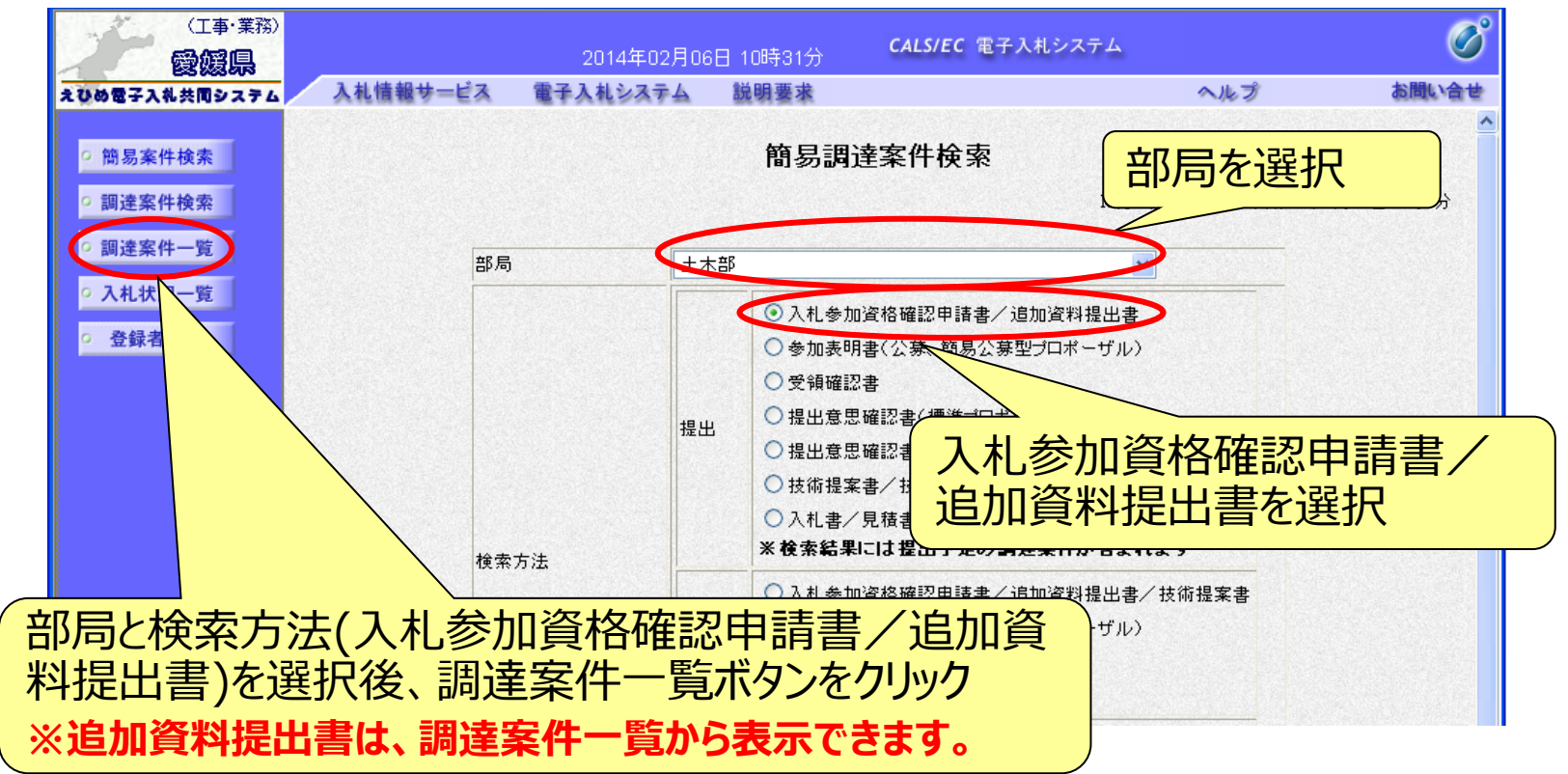

## 電子入札システム (事後 (入札後) 審査型一般競争入札] 追加資料提出書の提出(調達案件一覧)

| (工事·業務)                                                                                              |                                                                                                    | 2014年02月                                                                                                    | 106日 15時07分                                                          | CALS/I                        | EC 電子入标                        | しシステム                |                       |                          |                                                                                                    | Ø                                                                                     |
|----------------------------------------------------------------------------------------------------|----------------------------------------------------------------------------------------------------|----------------------------------------------------------------------------------------------------|----------------------------------------------------------------------|-------------------------------|--------------------------------|----------------------|-----------------------|--------------------------|----------------------------------------------------------------------------------------------------|---------------------------------------------------------------------------------------|
|                                                                                                    | 入札情報サービス                                                                                                    | 電子入札システム                                                                                                    | 1. 説明要求                                                              |                               |                                |                      | へルプ                   |                          | as<br>as                                                                                                  | 問い合せ                                                                                  |
| <ul> <li> つ 簡易案件検索 </li> <li> つ 簡易案件検索 </li> <li> の 調達案件一覧 </li> <li> の 入札状況一覧 </li> <li> </li></ul> | 入札情報サービス         調達機関(部局) 土木         企業ID         住所         企業名称         代表者氏名         案件表示順序 案件番号         調達案件防報         費         調達案件防報         1         (国)999号         道路改築工事 | 2014年02月<br>電子入札システム<br>部<br>2200000010000003<br>愛媛県松山市1-1-1<br>葉者003<br>テスト 太郎<br>子<br>入札方式<br>取<br>入札方式<br>単出<br>部<br>建出<br>部<br>2世<br>二<br>二<br>二<br>二<br>二<br>二<br>二<br>二<br>二<br>二<br>二<br>二<br>二 | 06日 15時07分<br>説明要求<br>○ 昇順<br>○ 降順<br>○ 降順<br>英料提出書/多加表<br>再提出 受付票 ; | CALS/I<br>]達案件一<br>i加書<br>i加書 | EC 電子入林<br>覧<br>提出支思確<br>提出 再到 | /<br>割書<br>提出<br>受付票 | ヘルプ 最新更新日 技術提案 提出 再提出 | 時 2<br>書/技術3<br>2<br>受付票 | あ<br>表示案件<br>全案件<br>そ<br>全案<br>の<br>・<br>こ<br>最新表<br>2014.02.06<br>2014.02.06<br>2014.02.06<br>2014.02.06 | ▲ 1-1<br>次 1<br>1<br>次 1<br>1<br>2<br>3 15:07 企業<br>プロパ<br>ライ 次<br>第15:07 (件 1-1) 数 1 |
|                                                                                                    |                                                                                                    |                                                                                                    | 入札参加<br>追加資料<br>書の提出                                                 | 山資格 科提出 ゴボタン                  | 確認書/                           | 申請<br>参加<br>り<br>ク   | 書/<br>表明              |                          | ٦                                                                                                    | 1 🕑                                                                                   |

## 電子入札システム(事後(入札後)審査型一般競争入札) 追加資料提出書の入力

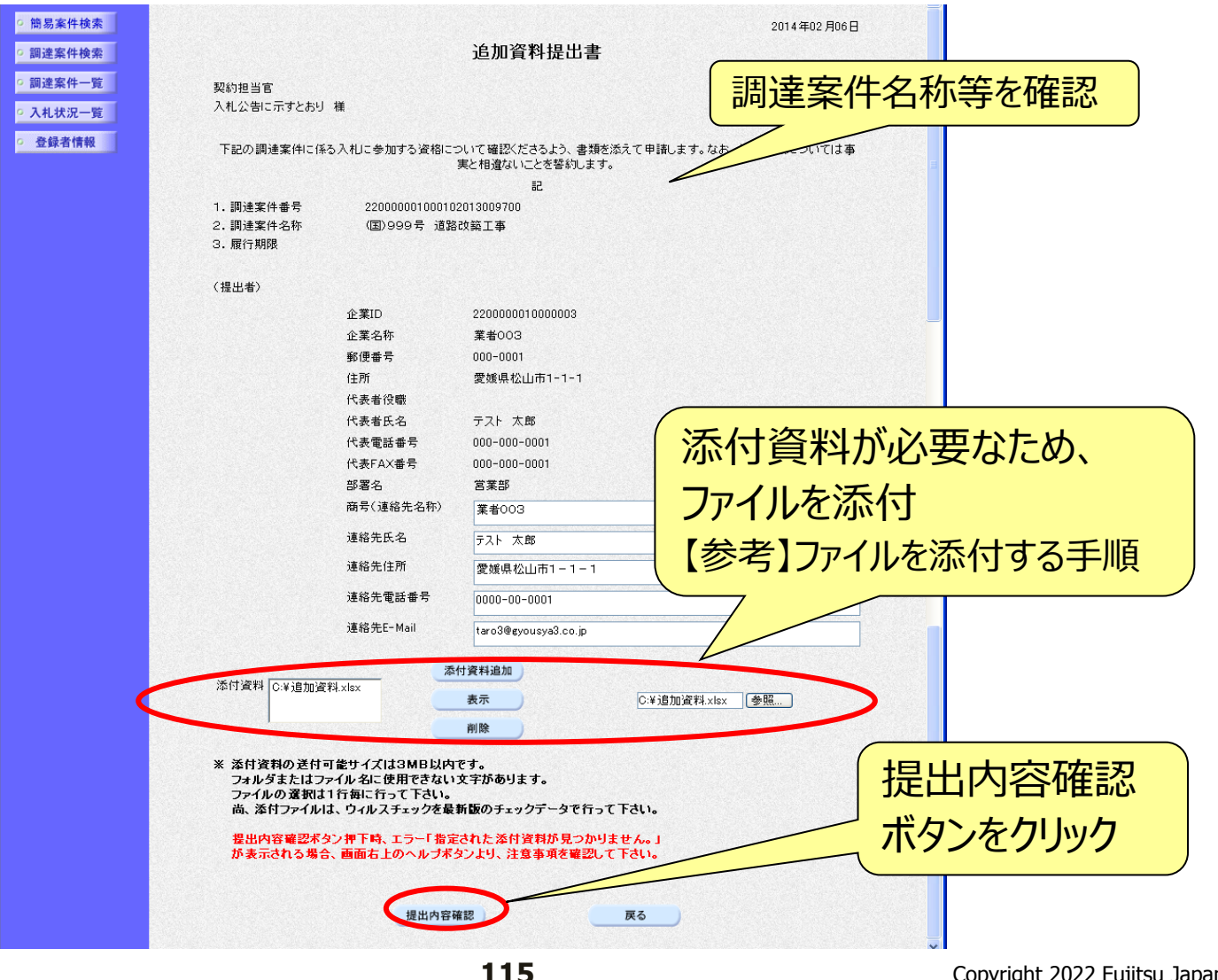

#### 電子入札システム【共通】

## 【参考】ファイルを添付する手順

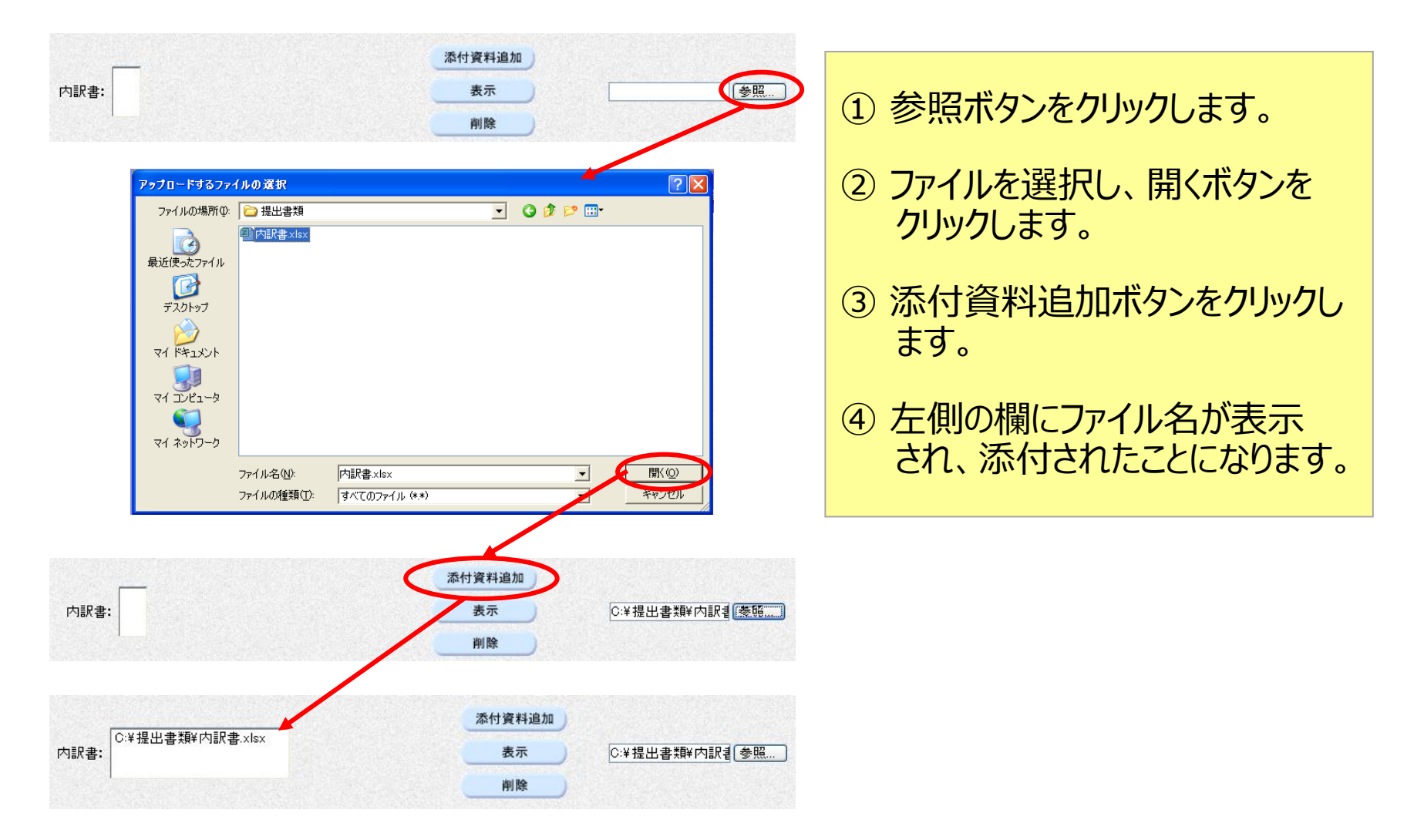

## 電子入札システム(事後(入札後)審査型一般競争入札) 追加資料提出書の確認・提出

| (工事·業務)<br>優媛県                          |             | 2014年02月06日 15時10                            | 分 CALS/EC 電子入札システム     | 前画面で入力した     |     |
|-----------------------------------------|-------------|----------------------------------------------|------------------------|--------------|-----|
| えひめ電子入礼共同システム                           | 入札情報サービス 電子 | ・入札システム 説明要:                                 | ·<br>表                 |              |     |
|                                         |             |                                              |                        | 内容を確認        |     |
| 9 簡易案件検索                                |             |                                              |                        |              |     |
| ○ 調達案件検索                                |             | ١́د ا                                        | 加資料提出書                 |              |     |
| ○ 調達案件一覧                                | 现约坦当官       |                                              |                        |              |     |
| 0.3.4.48-四二號                            | 入札公告に示すとおり  | 様                                            |                        |              |     |
| • 八九八九一見                                | 下記の調達案件に係る  | 5入村に参加する資格について                               | 確認くださるよう、実類を添えて申請します。な | お、添付ま類については事 |     |
| <u> 全 登録者情報 </u>                        |             | ्रात्रा होता होता होता होता होता है।<br>हिंद | 間違ないことを誓約します。          |              |     |
|                                         |             |                                              | 5                      |              |     |
|                                         | 1.調達案件番号    | 2200000010001020130                          | 009700                 |              |     |
|                                         | 2.調達案件名称    | (国)999号 道路改築:                                | 工事                     |              |     |
|                                         | 3. 履行期限     |                                              |                        |              |     |
|                                         | (提出者)       |                                              |                        |              |     |
|                                         |             | 企業ID                                         | 2200000010000003       |              |     |
|                                         |             | 企業名称                                         | 業者003                  |              |     |
|                                         |             | 郵便番号                                         | 000-0001               |              |     |
|                                         |             | 住所                                           | 愛媛県松山市1-1-1            |              |     |
| l i l i l i l i l i l i l i l i l i l i |             | 代表者役職                                        |                        |              |     |
|                                         |             | 代表者氏名                                        | テスト 太郎                 |              |     |
|                                         |             | 代表電話番号                                       | 000-000-0001           |              |     |
|                                         |             | 代表FAX番号                                      | 000-000-0001           |              |     |
|                                         |             | 部署名                                          | 営業部                    |              |     |
|                                         |             | 商号(連絡先名称)                                    | 業者003                  |              |     |
|                                         |             | 連絡先氏名                                        | テスト太郎                  |              |     |
|                                         |             | 連絡先任所                                        | 変媛県松山市1-1-1            |              |     |
|                                         |             | 建裕光電話番写<br>結約4-5 M-3                         | 0000-00-0001           |              |     |
|                                         |             | /垂而o元c-mail                                  | (ar03@gyousya5.co.jp   |              |     |
|                                         | 添付資料        | C:¥追加資                                       | 料.xlsx                 |              |     |
|                                         |             |                                              |                        | 認の結果 問題がかけれ  | (士) |
|                                         |             |                                              |                        |              | .10 |
|                                         |             |                                              | 一行                     | 出ホタンをクリック    |     |
|                                         |             | 印刷                                           | 提出                     |              |     |

## 電子入札システム (事後 (入札後) 審査型一般競争入札) 追加資料提出書受信確認通知

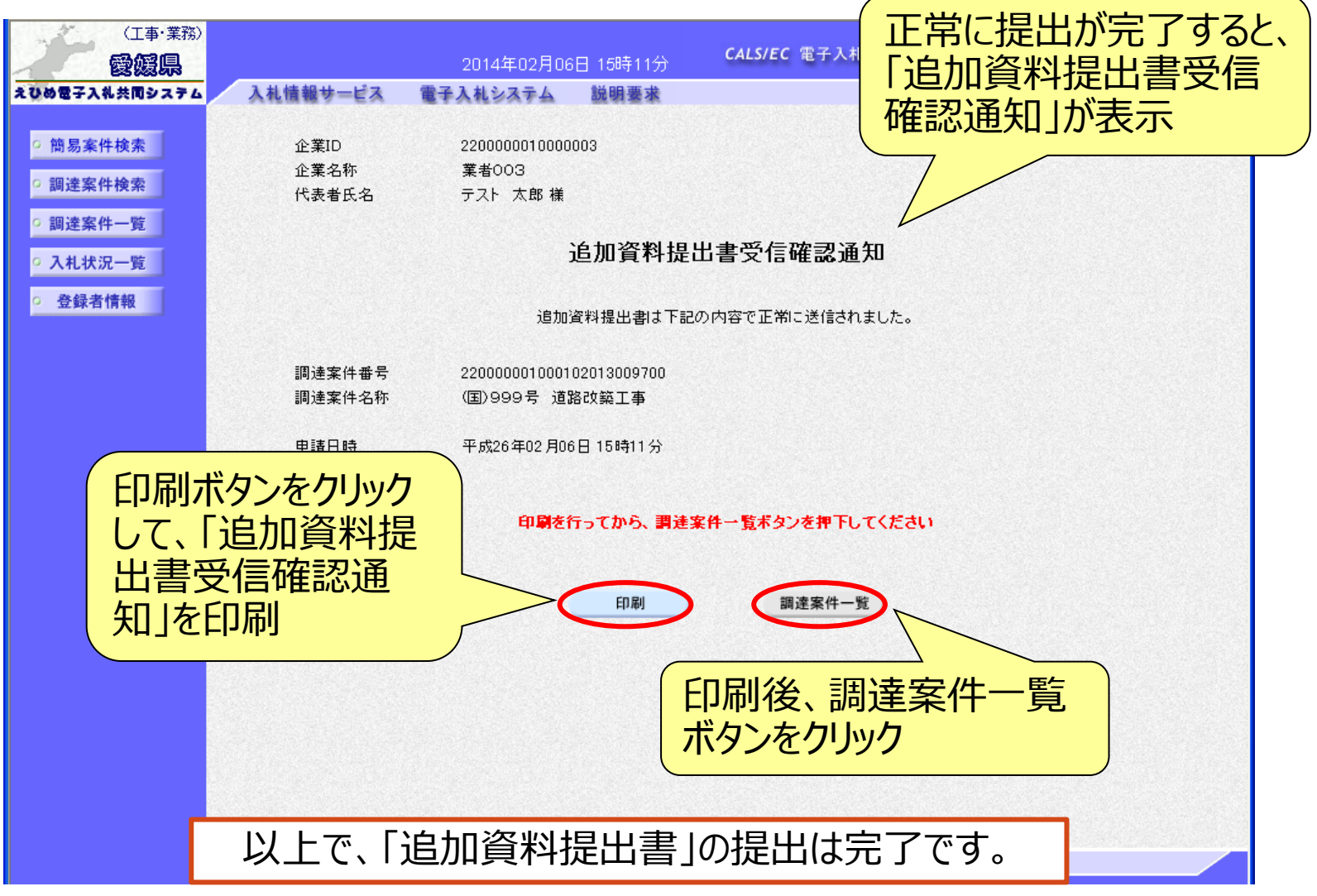

#### 電子入札システム【事後(入札後)審査型一般競争入札】

追加資料提出書受付票表示(簡易調達案件検索) 発注者より「追加資料提出書受付票」が発行されると、通知メールが 届きます。メール内容を確認し、「簡易調達案件検索」で部局と検索 方法を指定して、該当案件を検索表示します。

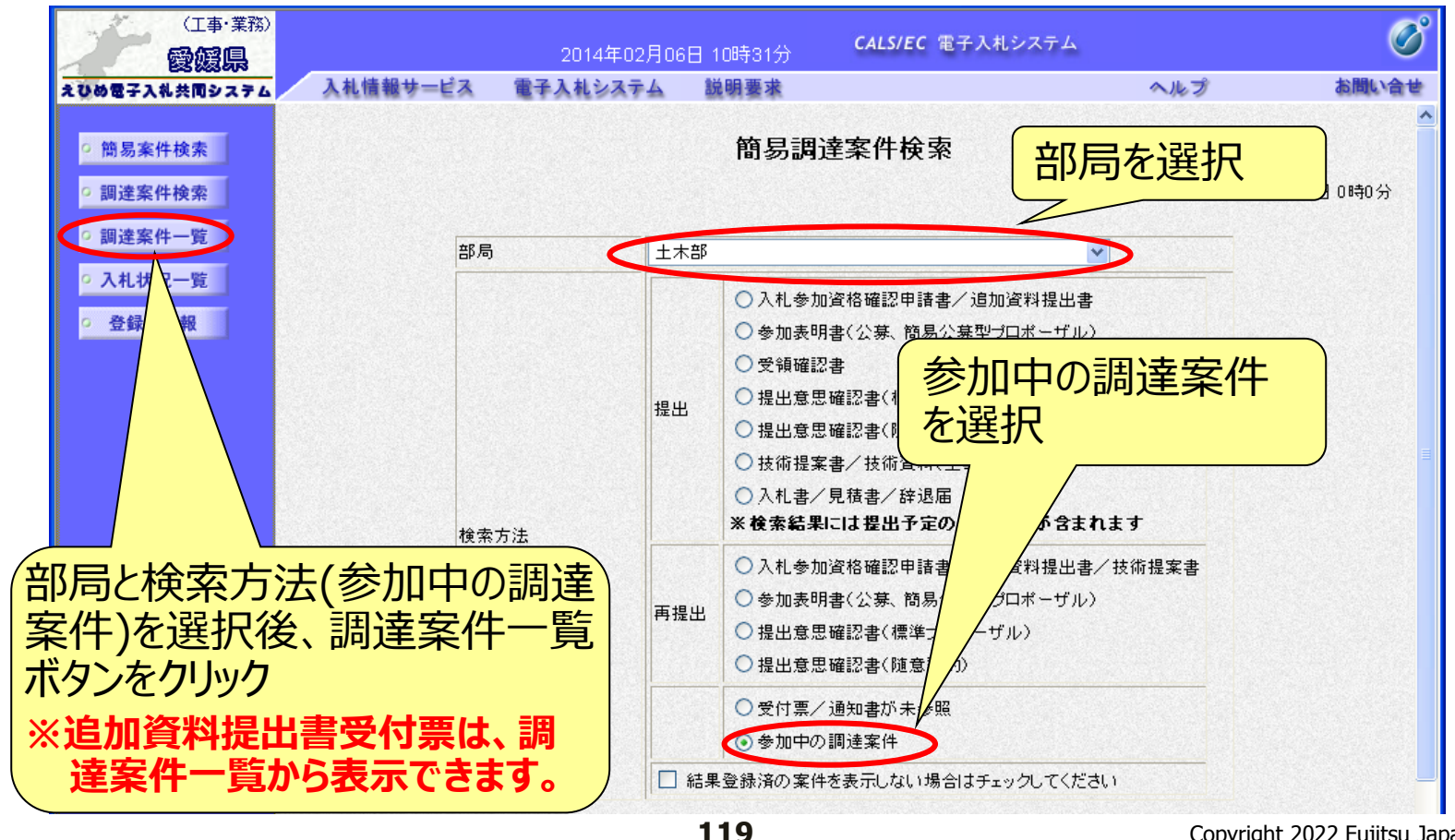

## 電子入札システム (事後 (入札後) 審査型一般競争入札] 追加資料提出書受付票表示(調達案件一覧)

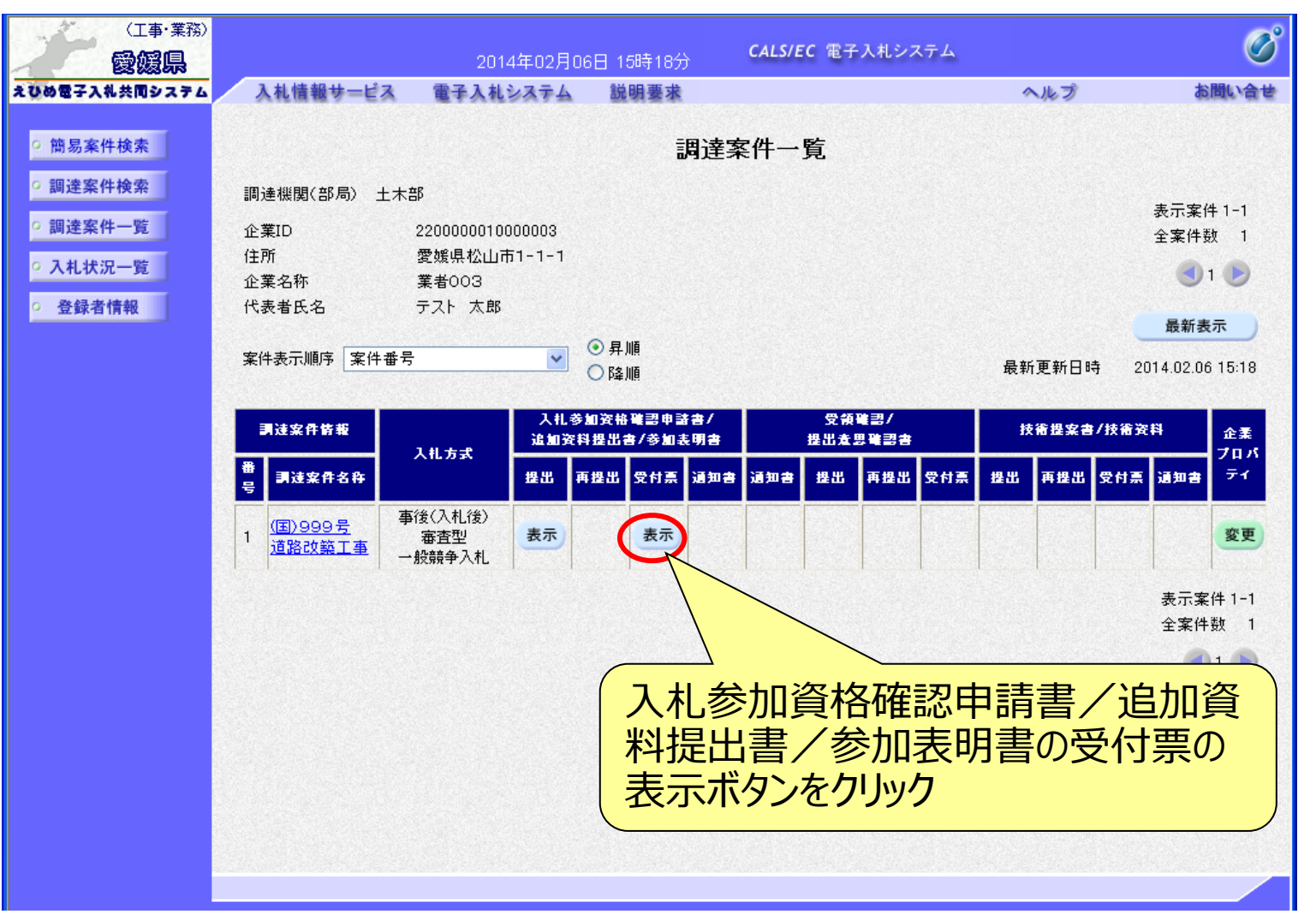

## 電子入札システム (事後 (入札後) 審査型一般競争入札) 追加資料提出書受付票確認

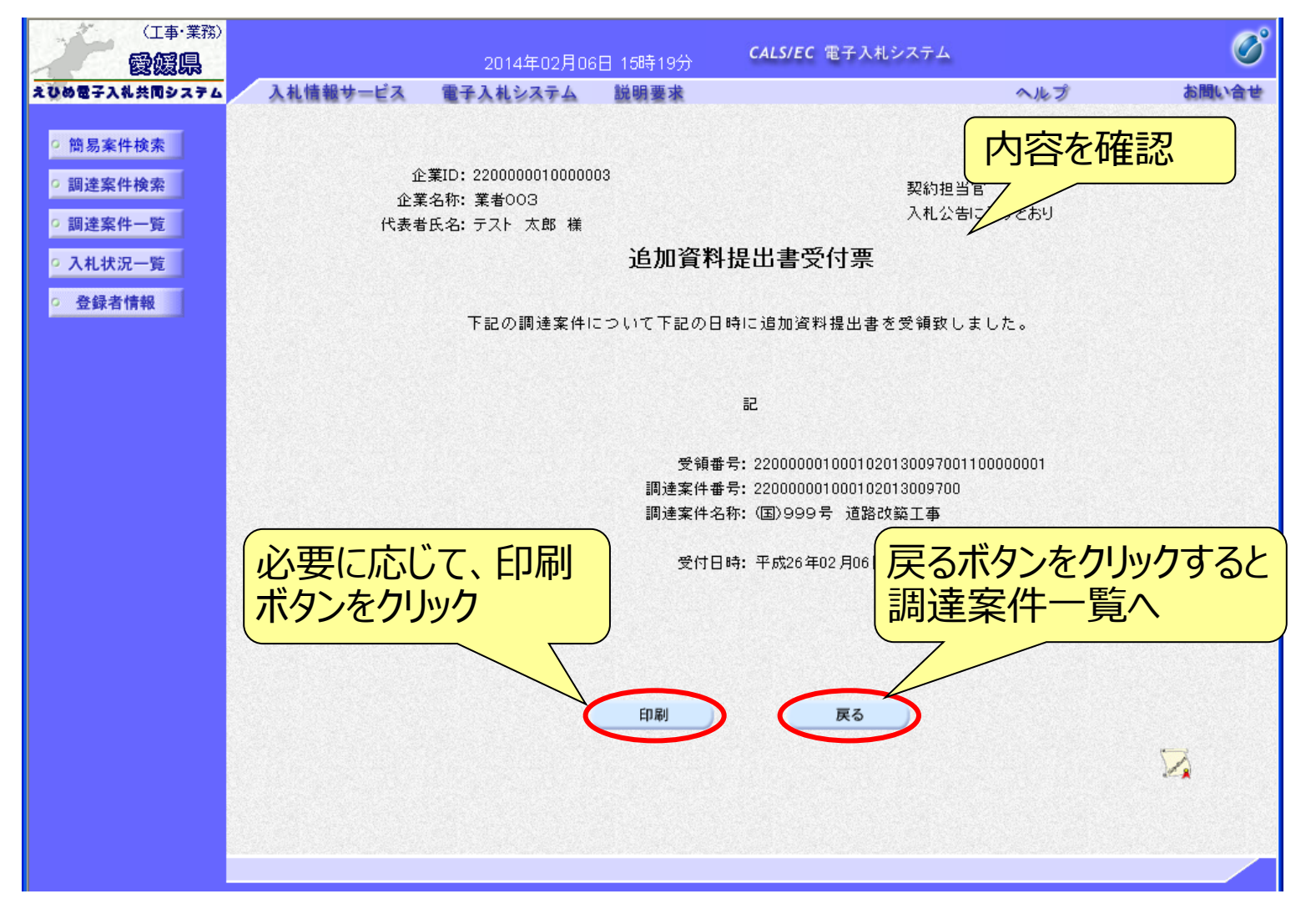

#### 電子入札システム 【事後 (入札後) 審査型一般競争入札】 資格確認通知書の表示(簡易調達案件検索) 発注者より「資格確認通知書」が発行されると、通知メールが届き ます。メールに内容を確認し、「簡易調達案件検索」で部局と検索 方法を指定して、該当案件を検索表示します。

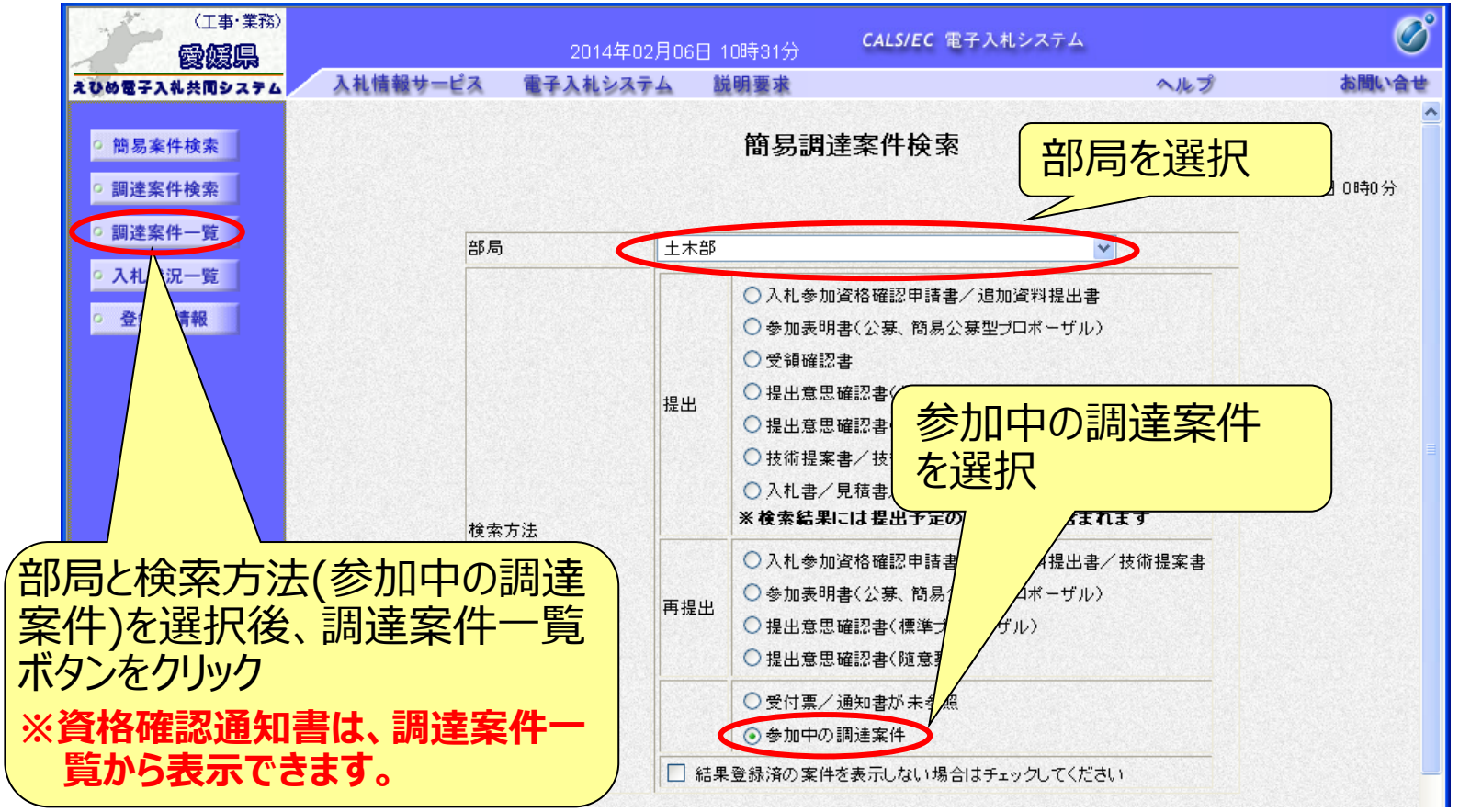

122

## 電子入札システム (事後 (入札後) 審査型一般競争入札) 資格確認通知書の表示(調達案件一覧)

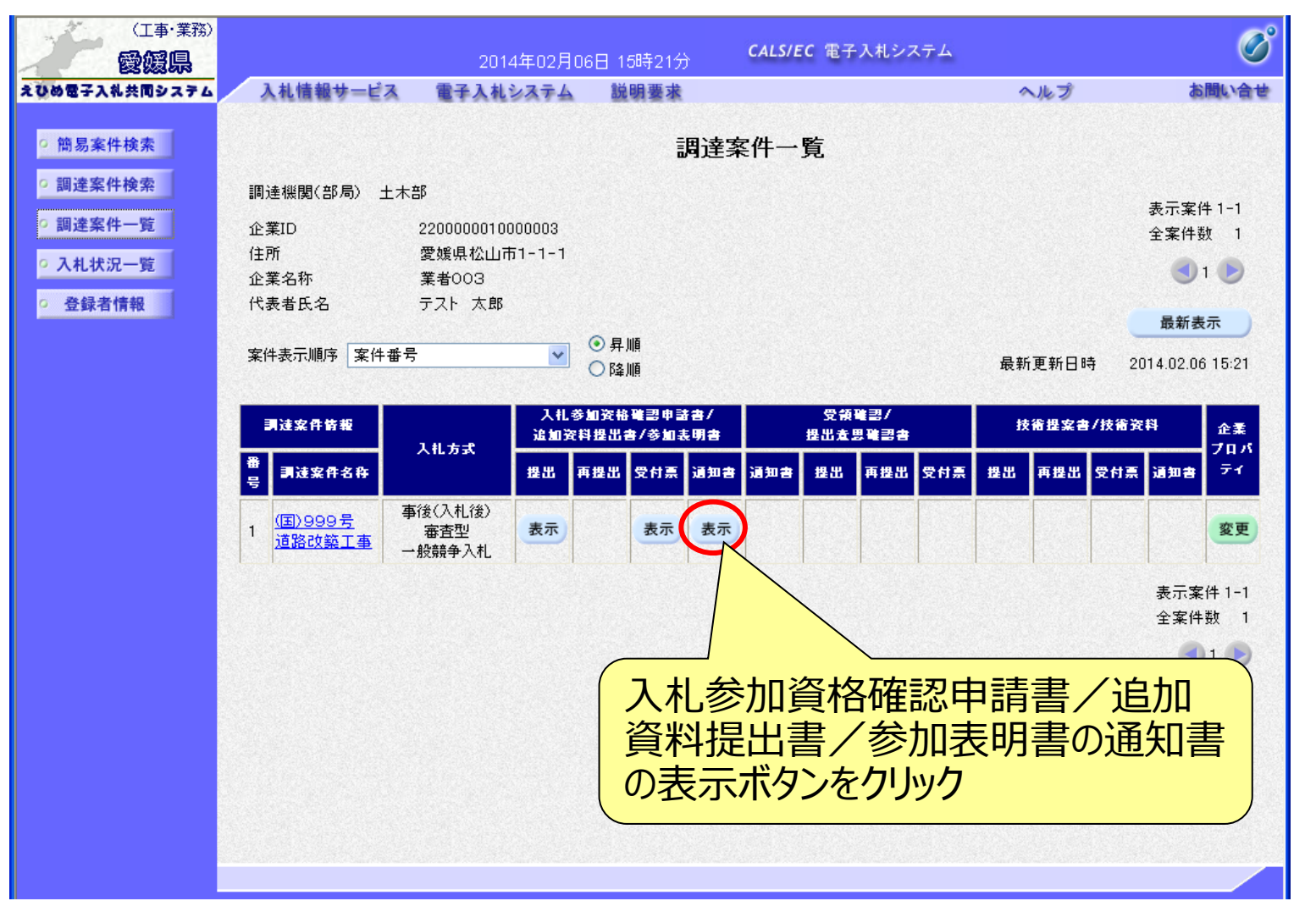

#### 電子入札システム【事後(入札後)審査型一般競争入札】

## 資格確認通知書の確認

入札参加者からの申請に対し発注者は審査を行い、資格確認の結 果を通知します。資格がある場合は「資格確認通知書」が表示され、 資格がない場合は「不適格通知書」が表示されます。

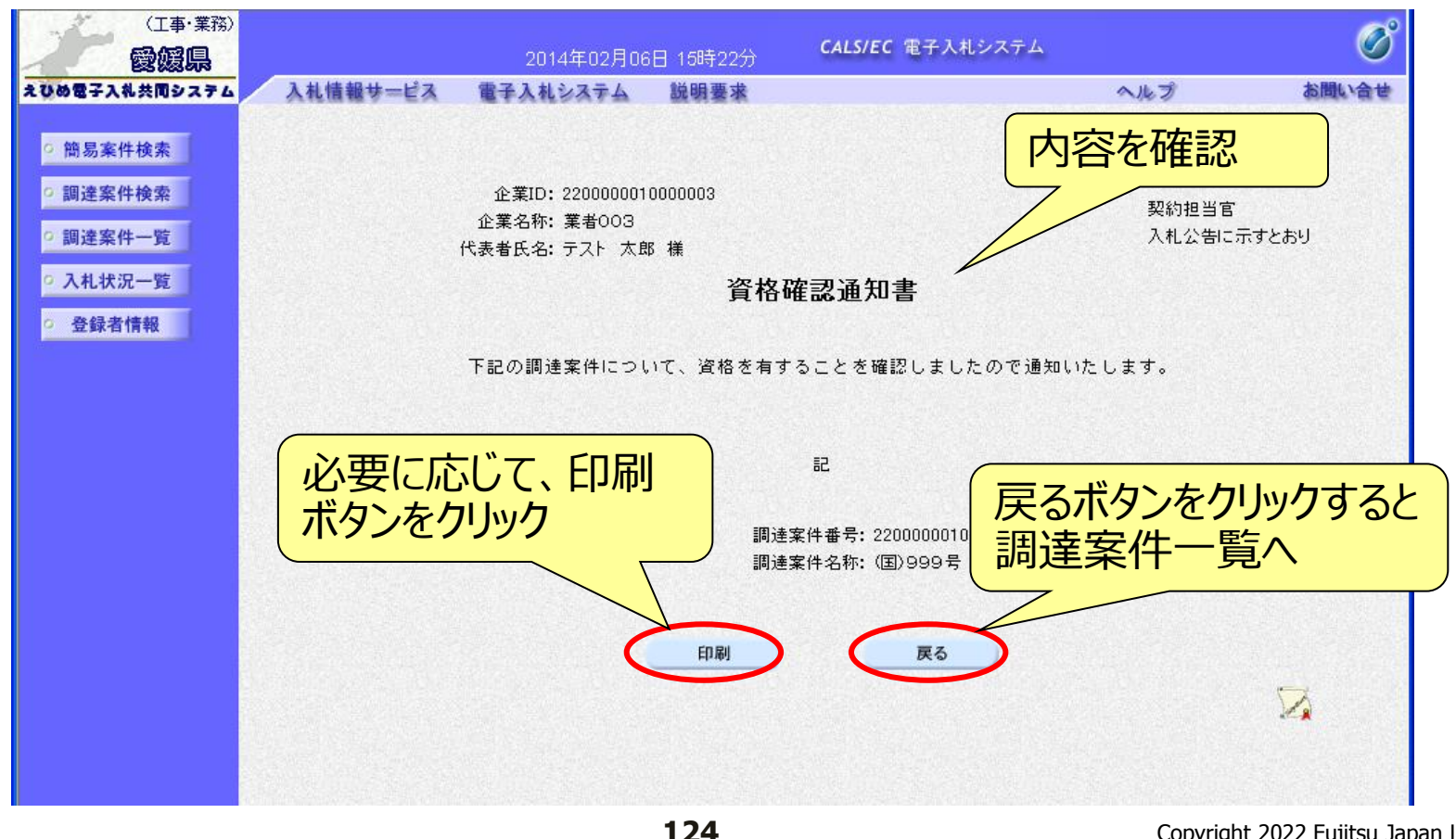

#### 電子入札システム【共通】

受付票・通知書等の表示(簡易調達案件検索) 発注者から受付票や通知書が発行されると、通知メールが届きます。 メール内容を確認し、「簡易調達案件検索」で部局と検索方法を指 定して、該当案件を検索表示します。

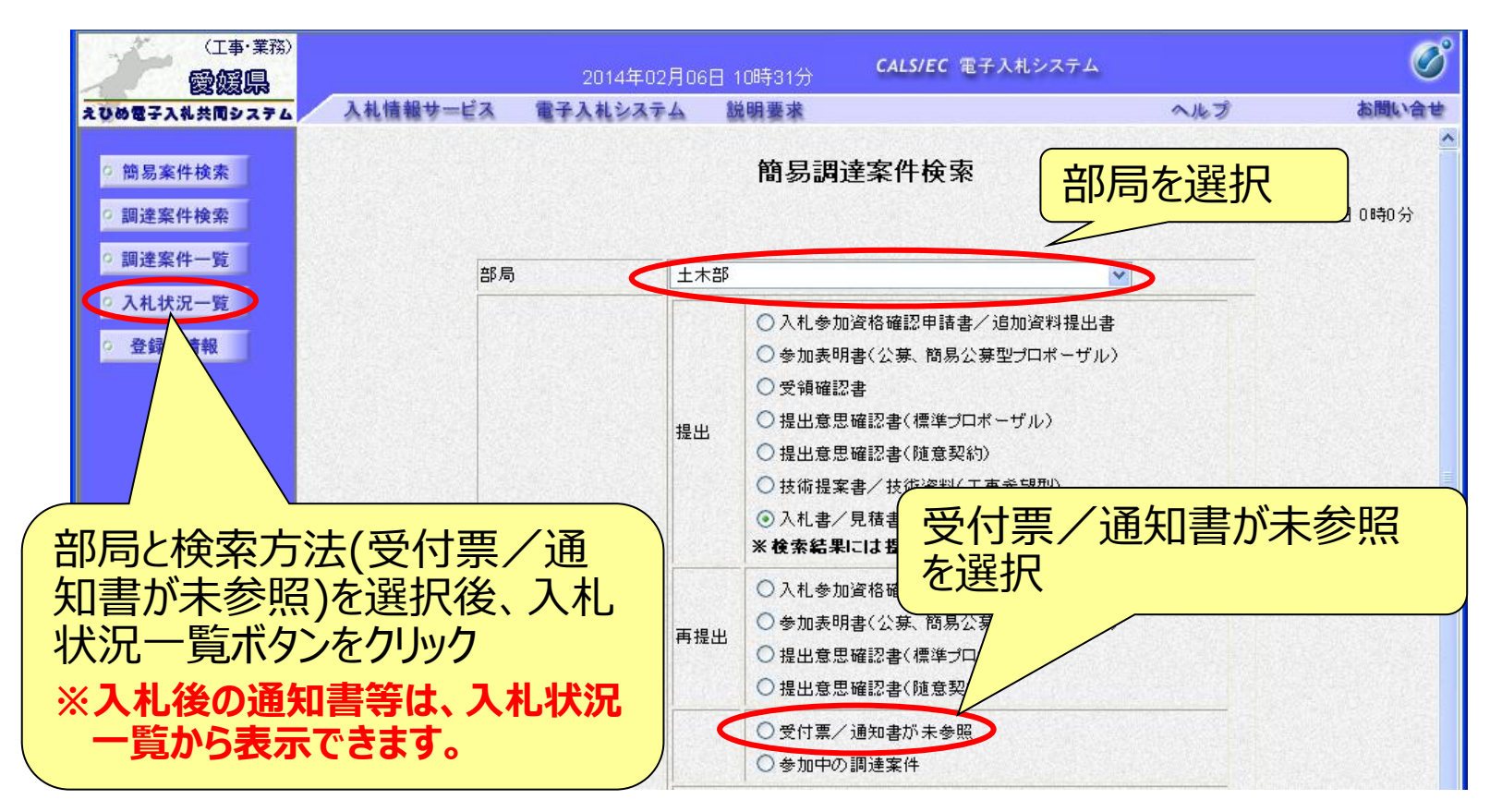

125

#### 電子入札システム【共通】

# 受付票・通知書等の表示 (入札状況一覧) 検索条件に合致した案件が一覧表示されます。

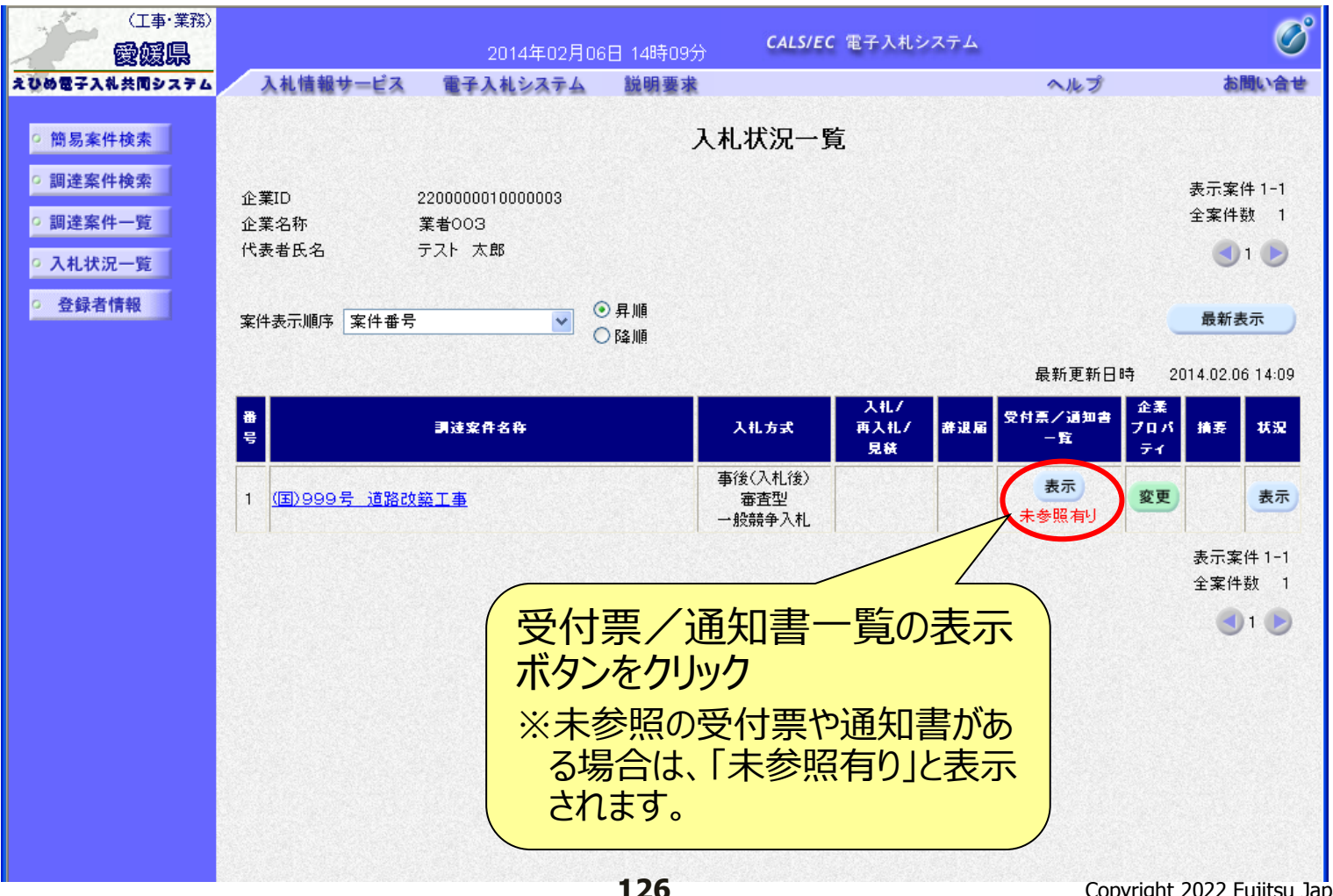

## 電子入札システム【共通】 入札状況通知書一覧 発注者より通知された受付票や通知書が一覧表示されます。

|        |                 | TANDATA  | K 41 ( ) 11          |            |       |
|--------|-----------------|----------|----------------------|------------|-------|
| 簡易案件検索 |                 |          | 入札状況通知書一覧            |            |       |
| 調達案件検索 | 教行回致            | 通知書名     | 通知書発行日付              | 通知書表示      | 通知書確認 |
| 調達案件一覧 |                 | 落札者決定通知書 | 平成26年02月06日(木)15時35分 | 表示         | 未参照   |
| 登録者情報  | 1               | 入札締切通知書  | 平成26年02月06日(木)14時14分 | 表示         | 参照済   |
|        |                 | 入札書受付票   | 平成26年02月06日(木)14時08分 | 表示         | 参照済   |
|        |                 | 通知書名     | 通知書発行日付              | 通知者 示      | 通知書確認 |
|        | 日時変更通知書 事後審査通知書 |          | 平成26年02月06日(木)15時06分 |            | 参照済   |
|        |                 |          | 平成26年02月06日(木)14時39分 |            | 参照済   |
|        | 追加資料提出依頼通知書     |          | 平成26年02月06日(木)14時39分 |            | 参照済   |
|        |                 |          | 参照する通知<br>ボタンをクリック   | 知書の表<br>ック | इन्ह  |

#### 電子入札システム【共通】

#### 通知書の表示(例: 落札者決定通知書) 落札者決定通知書は、落札者だけでなくすべての電子入札参加者に 通知されます。

| 2014年00月06日18時379         2006電3入4共開システム         2016年00月06日18時379         2016年00月06日18時379         2016年00月06日18時379         2016年00月06日18時379         2016年019月06日18時379         2016年019月06日18時379         2016年019月06日18時379         2016年019月06日18時379         2016年019月06日18時379         2016年019月06日18時379         2018年11日時: 1月20日         2018年11日時: 日焼さ作45         2019日         2018年11日時: 日焼さ作45         2019日         2018年11日時: 日焼さ402         2018日         2018日 <th>(工事・業務)</th> <th></th> <th>CALS/EC</th> <th>電子入札システム</th> <th>Ø</th> | (工事・業務)                                                                                             |                                                                                        | CALS/EC                                                                                                    | 電子入札システム                                                                                                    | Ø                         |
|----------------------------------------------------------------------------------------------------|----------------------------------------------------------------------------------------------------|----------------------------------------------------------------------------------------|----------------------------------------------------------------------------------------------------|----------------------------------------------------------------------------------------------------|---------------------------|
| <ul> <li>         ・ 簡易案件検索         <ul> <li></li></ul></li></ul>                                                                                                    | 200歳子入礼共同システム                                                                                       | 2014年02月06<br>入札情報サービス 電子入札システム                                                        | 出 15時37分<br>説明要求                                                                                                    | A # ==                                                                                                    | <b>於開い会せ</b>              |
|                                                                                                    | <ul> <li>· 簡易案件検索</li> <li>· 調達案件検索</li> <li>· 調達案件一覧</li> <li>· 入札状況一覧</li> <li>· 登録者情報</li> </ul> | 企業ID: 2200000100000<br>企業名称: 業者の3<br>代表者氏名: テスト 太郎 様<br>下記の調達案件<br>落礼された方は<br>7日以内に所管書 | )3<br><b>落札者決定通知</b><br>たこのいて、下記の者が落札し<br>は、本工事(委託)の所管課<br>果(所)に契約書を提出願い。<br>記<br>調達案件番号:220<br>調達案件番号:220<br>調達案件名称:(国<br>開札日時:平氏<br>落札企業名称:業育<br>落札企業名称:業育<br>落札金額:70,1 | 「落札者決定<br>落札企業名<br>等が表示され<br>等が表示され<br>(新)と打ち合わせの上、<br>ます。<br>0000001000102013009700<br>)999号 道路改築工事<br>成26年02月06日14時30分<br>者003<br>000,000 円(税抜き) | 2通知書」には、<br>称、落札金額<br>ます。 |

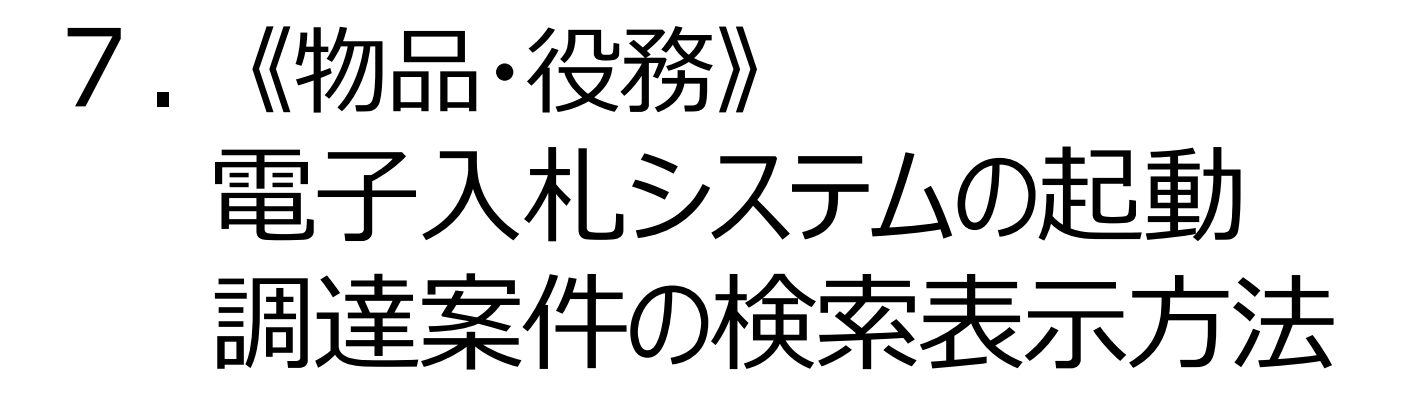

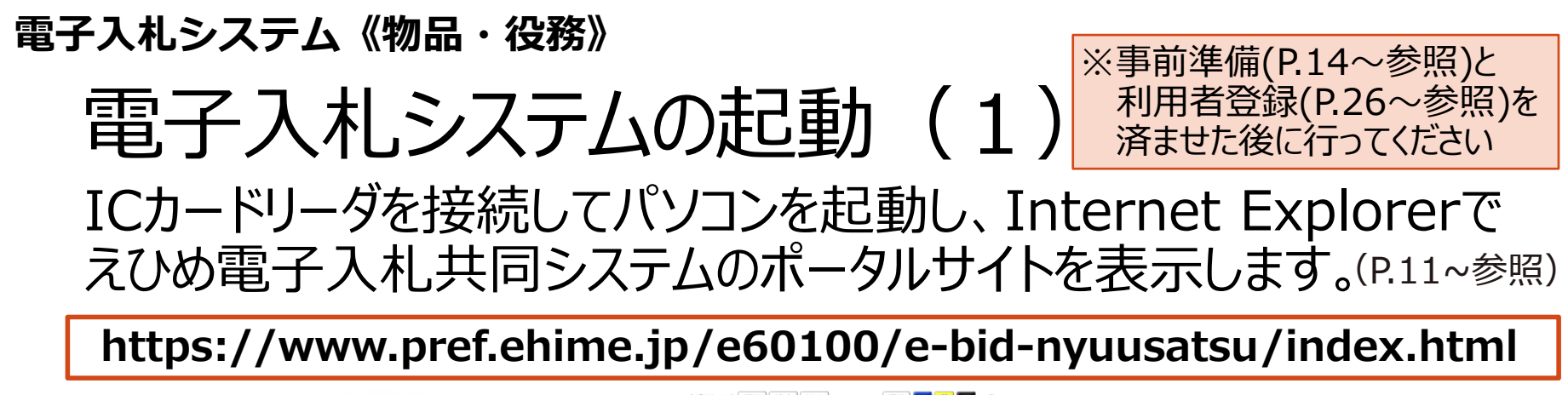

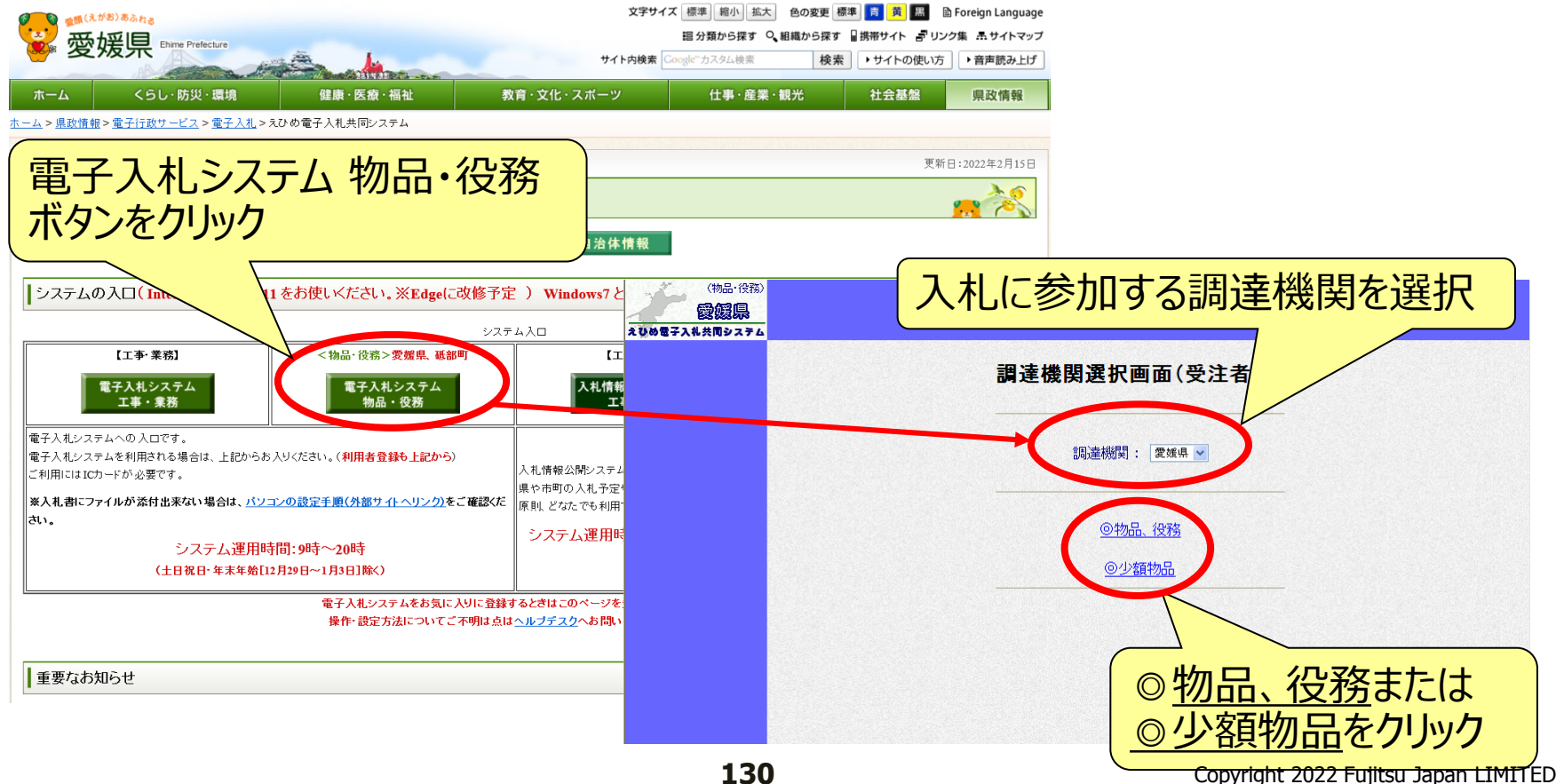

#### 電子入札システム《物品・役務》

## 電子入札システムの起動(2) 利用者登録済みの I Cカードを準備し、電子入札システムを起動し

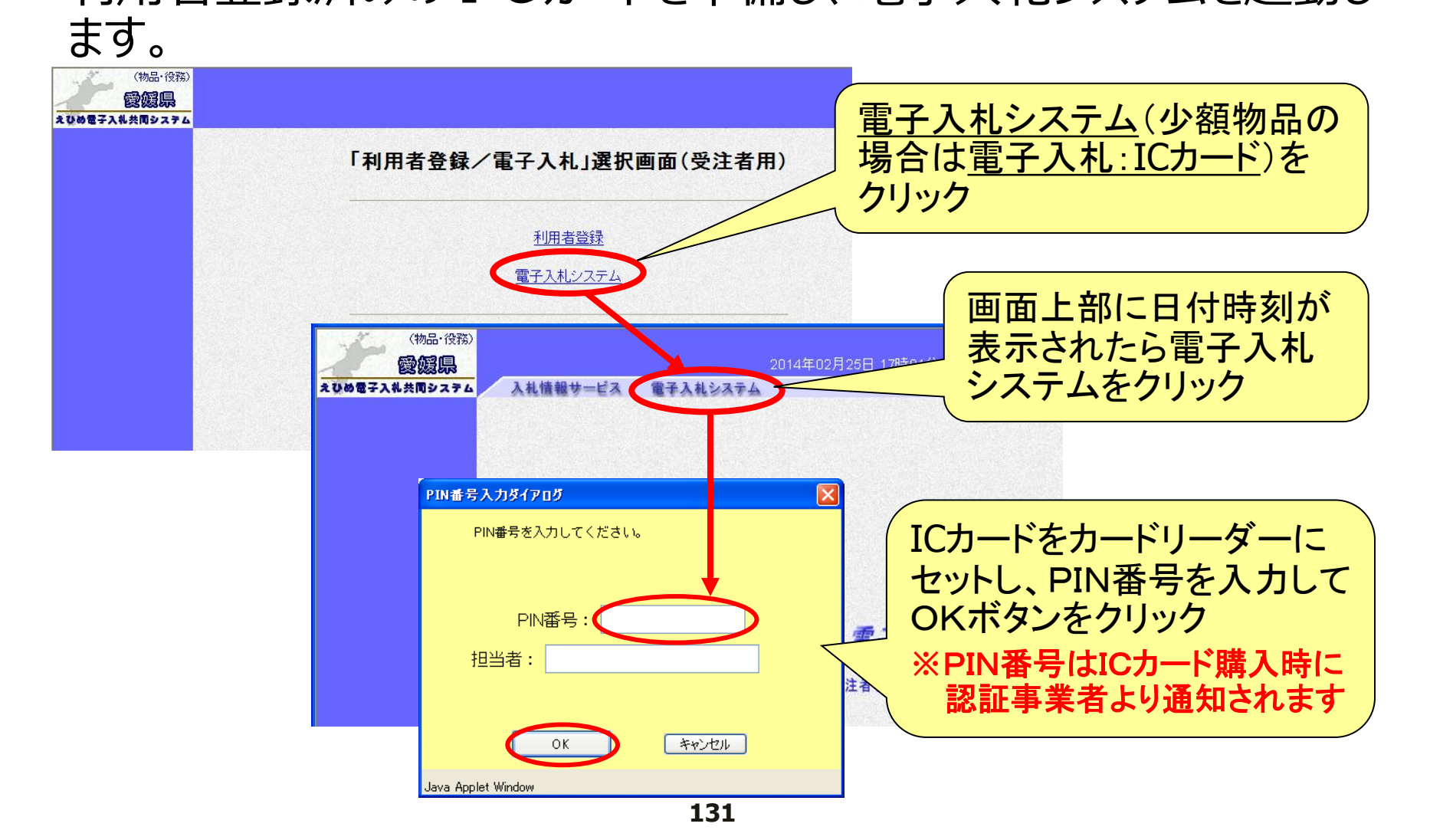

## 電子入札システム《物品・役務》 調査案件の検索 調達案件を検索表示します。

|                |                                                                                                  | 2014年03月14                                                                                                    | 4日 20時48分                                                                                                    | CALS/EC 電子入                                                                                                    | 札システム                                                                                                    | Ø                                                                                                    |
|----------------|--------------------------------------------------------------------------------------------------|----------------------------------------------------------------------------------------------------|----------------------------------------------------------------------------------------------------|----------------------------------------------------------------------------------------------------|----------------------------------------------------------------------------------------------------|----------------------------------------------------------------------------------------------------|
| 検索条            | 牛を指定                                                                                             | 調                                                                                                    | 達案件一覧                                                                                                    | і<br>юл                                                                                                    | -ド有効期限:                                                                                                    | ヘルプ お聞い合せ<br>1<br>平成26年8月27日 0時0分                                                                                                    |
| 調注要供承見         |                                                                                                  |                                                                                                    | 調達案件検索                                                                                                    |                                                                                                    | 1008-1                                                                                                    |                                                                                                    |
| 副建衆计量为         | □ 案件番号の                                                                                          | みの場合はチェックしてくださ                                                                                                    | 調建来け右松<br>もい<br>海峡北海                                                                                                    |                                                                                                    | 100291                                                                                                    |                                                                                                    |
| 入れ方式<br>資格の種類  | 全て ▼                                                                                             | ×                                                                                                    | 進抄初況<br>営業品目                                                                                                    | ±(<br>全て ♥                                                                                                    | i                                                                                                    | ×                                                                                                    |
| 寺級<br>入札執行部署   | L」なし<br>出納局                                                                                      |                                                                                                    |                                                                                                    |                                                                                                    |                                                                                                    |                                                                                                    |
| 入札受領期限<br>開札日時 |                                                                                                  | ]~[                                                                                                    |                                                                                                    |                                                                                                    |                                                                                                    |                                                                                                    |
| 表示件数           | 10 💙                                                                                             | ③ 昇順                                                                                                    |                                                                                                    |                                                                                                    |                                                                                                    | 表示案件 1-1<br>全案件数  1                                                                                                    |
| 莱什衣示顺序         | <u>兼</u> 件番ち                                                                                     |                                                                                                    |                                                                                                    |                                                                                                    |                                                                                                    | 検索 🕙 1 🌔                                                                                                    |
|                | <b>жто</b>                                                                                       |                                                                                                    | <b>淮桂</b> 邗辺                                                                                                    | 入札参加資格                                                                                                    | 入札書/                                                                                                    |                                                                                                    |
| 1              |                                                                                                  | <b>利定未什石杯</b><br>Cカードリーダ 100セット                                                                                                    | 案件登録済(                                                                                                    | 確認申請書           み         提出                                                                                                    | 見積書                                                                                                    | / <sup>변</sup> 계곱                                                                                                    |
| こ該当す           | ╱<br>る案件1                                                                                        | が一覧表示                                                                                                    |                                                                                                    |                                                                                                    |                                                                                                    | 表示案件 1-1                                                                                                    |
|                | <b>検索条</b> (<br>調達案件番号<br>入札方式<br>資格の種類<br>等級<br>入札教行部署<br>入札受領期限<br>開札日時<br>表示件数<br>案件表示順序<br>1 | 検索条件を指い<br>調達案件番号<br>□ 案件番号の<br>○ 案件番号の<br>○ 案件番号の<br>○ 案件番号の<br>○ 案件番号の<br>○ 案件番号の<br>○ なし<br>○ なし<br>○ なし<br>○ なし<br>○ なし<br>○ なし<br>○ なし<br>○ なし<br>○ なし<br>○ なし<br>○ なし<br>○ なし<br>○ なし<br>○ なし<br>○ なし<br>○ なし<br>○ なし<br>○ なし<br>○ なし<br>○ 本<br>○ なし<br>○ 本<br>○ 本<br>○ | 検索条件を指定       調         調達案件番号       家件番号のみの場合はチェックしてください。         入札方式       全て         資格の種類       全て         等級       しなし         入札教行部署       出約局         入札受領期限       (************************************ | 検索条件を指定       調達案件の場         調達案件番号       調達案件各称         算業件番号       調達案件各称         案件番号のみの場合はチェックしてください       別港券状況         資格の種類       全て       選券法記         等級       つなし       当業品目         うれた式       全て       選案品目         等級       つなし       当業品目         入れ受領期限       「「」」       二         泉井田       「」」       ●         泉井田       ●       ●         東住表示順序       案件番号       ●         1       ⑤カード、IDカードリーダ 100セット       案件登録法         こ該当する案件が一覧表示       ●       ● | CALSEC 電子A         検索条件を指定         調達案件の覧         IDD=K         IDD=K         IDD=K         IDD=K         IDD=K         IDD=K         IDD=K         IDD=K         IDD=K         IDD=K         IDD=K         IDD=K         IDD=K         ALMAG         ALMAG         IDD=K         IDD IDD ID         IDD IDD ID         IDD ID ID ID          IDD ID | 2014年03月14日 20時463       245/25 金子人北シスクム         検索条件を指定       調達案件一覧         DDカード 2007000       1         加速案件番号       調速案件名称       Dカード、レカードリーダ 100セット         1       シカード、レカードリーダ 100セット       2         大化 安領期限       1       シカード、レカードリーダ 100セット         第       1       シカード、レカードリーダ 100セット         1       シカード、レカードリーダ 100セット       2         1       シカード、レカードリーダ 100セット       2         1       シカード、レカードリーダ 100セット       2         1       シカード、レカードリーダ 100セット       2         1       シカード、レカードリーダ 100セット       2         1       シカード、レカードリーダ 100セット       2         1       シカード、レカードリーダ 100セット       2         1       シカード、レカードリーダ 100セット       2         1       シカード、レカードリーダ 100セット       2         1       シカード、レカードリーダ 100セット       2         1       シカード、レカートリーダ 100セット       2         1       シカード、レカートリーダ 100セット       2         1       シカード、レカートリーダ 100セット       2         1       シカード、レカートリーダ 100セット       2         1       シカード、レカートリーク       2         1       シカード、シカート       2         1       シカード       2 |

# 8.入札情報公開システムの 操作方法

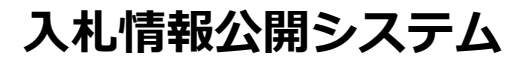

# 入札情報公開システムの起動(1)

えひめ電子入札共同システムのポータルサイトを表示します。(P.11~参照)

https://www.pref.ehime.jp/e60100/e-bid-nyuusatsu/index.html

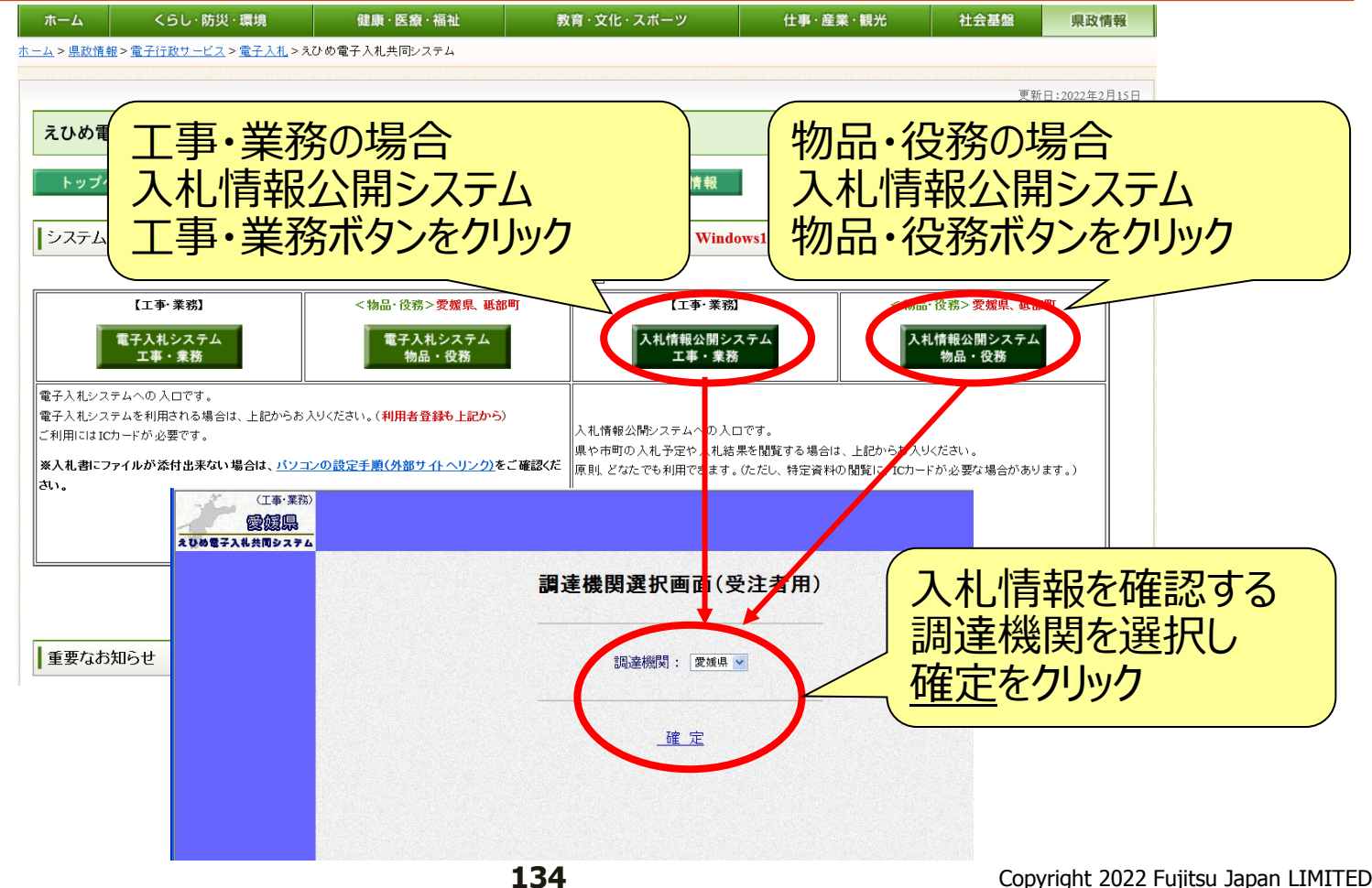

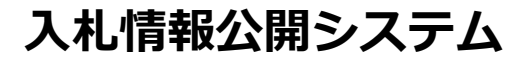

# 入札情報公開システムの起動(2)

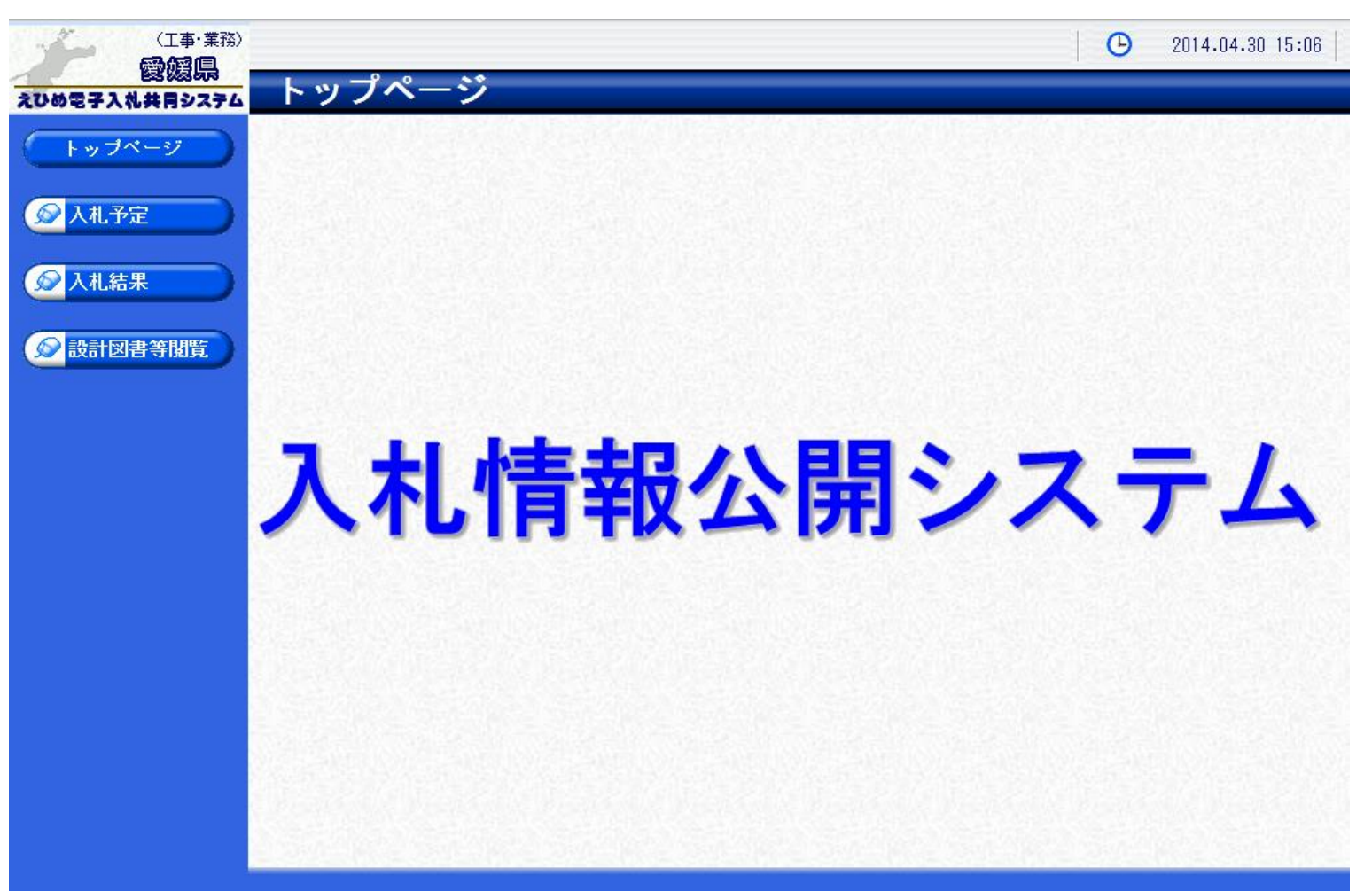

入札予定案件の検索 入札予定案件を検索表示します。

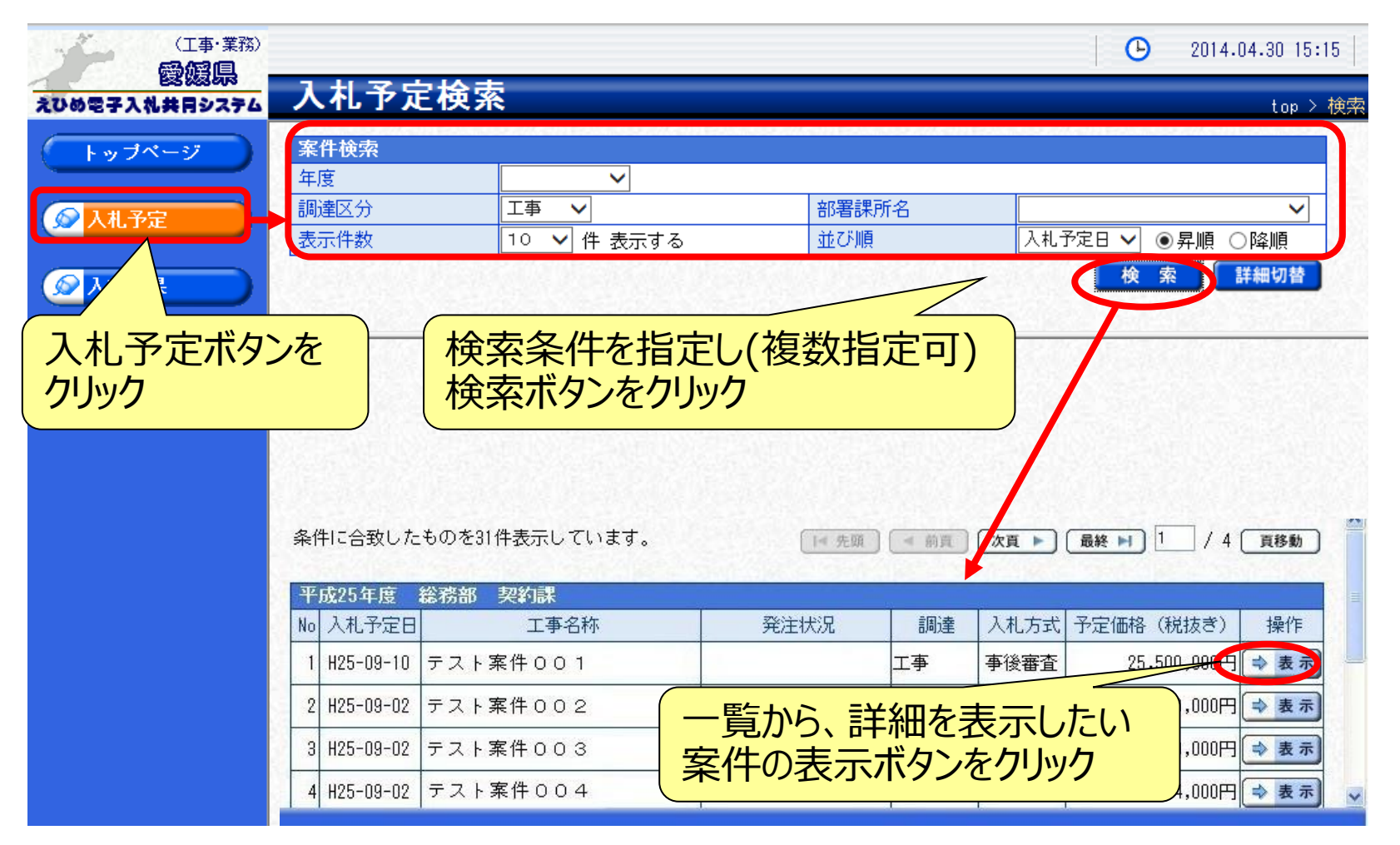

## 入札予定の表示 選択した案件の詳細情報が表示されます。

| (工事・業務)                 |               |                                                 |                                         | 案件の詳細情報                                                                                                    |  |  |  |  |  |
|-------------------------|---------------|-------------------------------------------------|-----------------------------------------|----------------------------------------------------------------------------------------------------|--|--|--|--|--|
| 23035R<br>えひめ電子入札共同システム | 入札予定表法        | л<br>Т                                          |                                         | が表示                                                                                                    |  |  |  |  |  |
| 「トップページ」                | 平成25年度 総務部    | 契約課 入札予定                                        |                                         |                                                                                                    |  |  |  |  |  |
|                         | 入札予定日         | 平成25-07-30 05:00 PM                             | 開札予定日時                                  | 平成25-07-31 09:00 AM                                                                                            |  |  |  |  |  |
|                         | 工事名称          | テスト案件001                                        |                                         | the second second second second second second second second second second second second second second second s |  |  |  |  |  |
|                         | 工事場所          |                                                 |                                         |                                                                                                    |  |  |  |  |  |
|                         | 発注状況          | -                                               | 予定価格(税抜き)                               | 25,500,000円                                                                                                    |  |  |  |  |  |
| 😥 入札結果                  | - 本語の:        | 1+***                                           | 調査基準価格(税抜き)                             | 設定なし                                                                                                    |  |  |  |  |  |
|                         | 上争俚別          | 工术工争                                            | 最低制限価格(税抜き)                             | 事後公開                                                                                                    |  |  |  |  |  |
|                         | 入札方式          | 事後審査・価格競争 (方法:電子                                | 子入札)                                    |                                                                                                    |  |  |  |  |  |
|                         | 公告日           | 平成25-07-16                                      |                                         |                                                                                                    |  |  |  |  |  |
|                         | 入札書受付予定日時     | 平成25-07-26 09:00 AM ~ 平成25-07-30 05:00 PM       |                                         |                                                                                                    |  |  |  |  |  |
|                         | 参加申請書受付日時     | 平成25-08-01 09:00 AM ~ 平成25-08-01 05:00 PM       |                                         |                                                                                                    |  |  |  |  |  |
|                         | 工事期間          | ~                                               |                                         |                                                                                                    |  |  |  |  |  |
|                         | 閒覧場所          |                                                 | ダウンロードボム                                | いなりしいりて、必要                                                                                                    |  |  |  |  |  |
|                         | 閲覧日時          |                                                 |                                         |                                                                                                    |  |  |  |  |  |
|                         | 現場説明会場所       | ↓                                               |                                         |                                                                                                    |  |  |  |  |  |
|                         | 現場説明会日時       |                                                 |                                         |                                                                                                    |  |  |  |  |  |
|                         | 備考            |                                                 |                                         |                                                                                                    |  |  |  |  |  |
|                         | Party Station |                                                 | Constant of the second                  |                                                                                                    |  |  |  |  |  |
|                         | 説明文書等         | 説明文書等                                           |                                         |                                                                                                    |  |  |  |  |  |
|                         | No 文書名        | 認証格納ファイル名/外部リンクURL                              |                                         |                                                                                                    |  |  |  |  |  |
|                         | 1公告・提示        | 1 5 7 2 - F N0000000000000000000000000000000000 |                                         |                                                                                                    |  |  |  |  |  |
|                         | 2 設計図書等       | O GJ * 22-F 2000000                             | 0000000000000095-02 PDF                 |                                                                                                    |  |  |  |  |  |
|                         | (二 夏 る        | 1 1 1 1 1 1 1 1 1 1 1 1 1 1 1 1 1 1 1 1         | 000000000000000000000000000000000000000 |                                                                                                    |  |  |  |  |  |
|                         |               |                                                 |                                         |                                                                                                    |  |  |  |  |  |

※認証欄に○がついているファイルをダウンロードする場合は、ICカードによる認証が必要です。

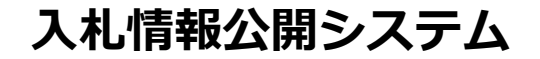

# ICカードによる認証ダウンロード

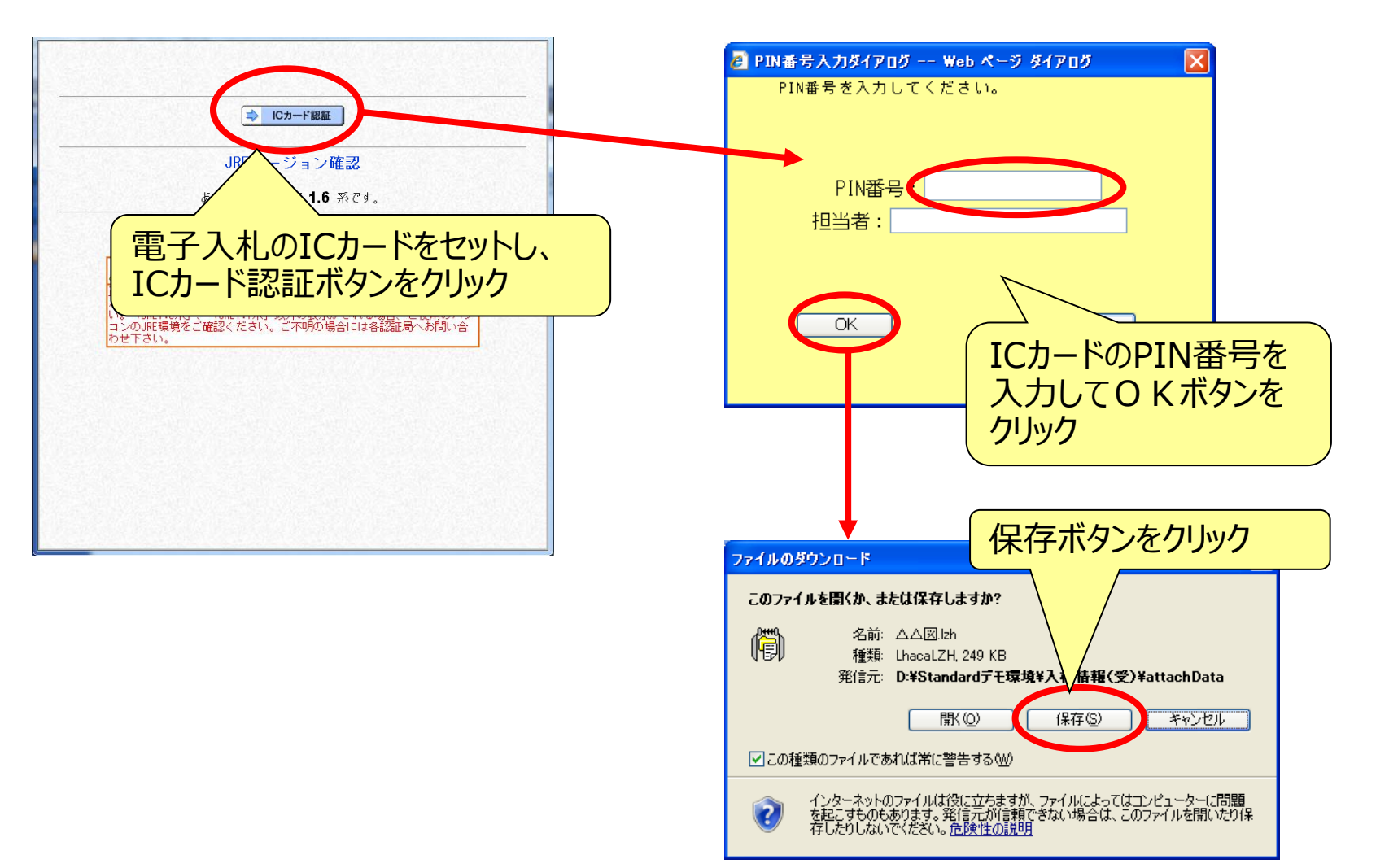

### 指名案件の設計図書等閲覧(ICカード認証) 設計図書等閲覧機能では、発注者から指名されている案件 (認証が必要な案件のみ)が一覧で表示されます。

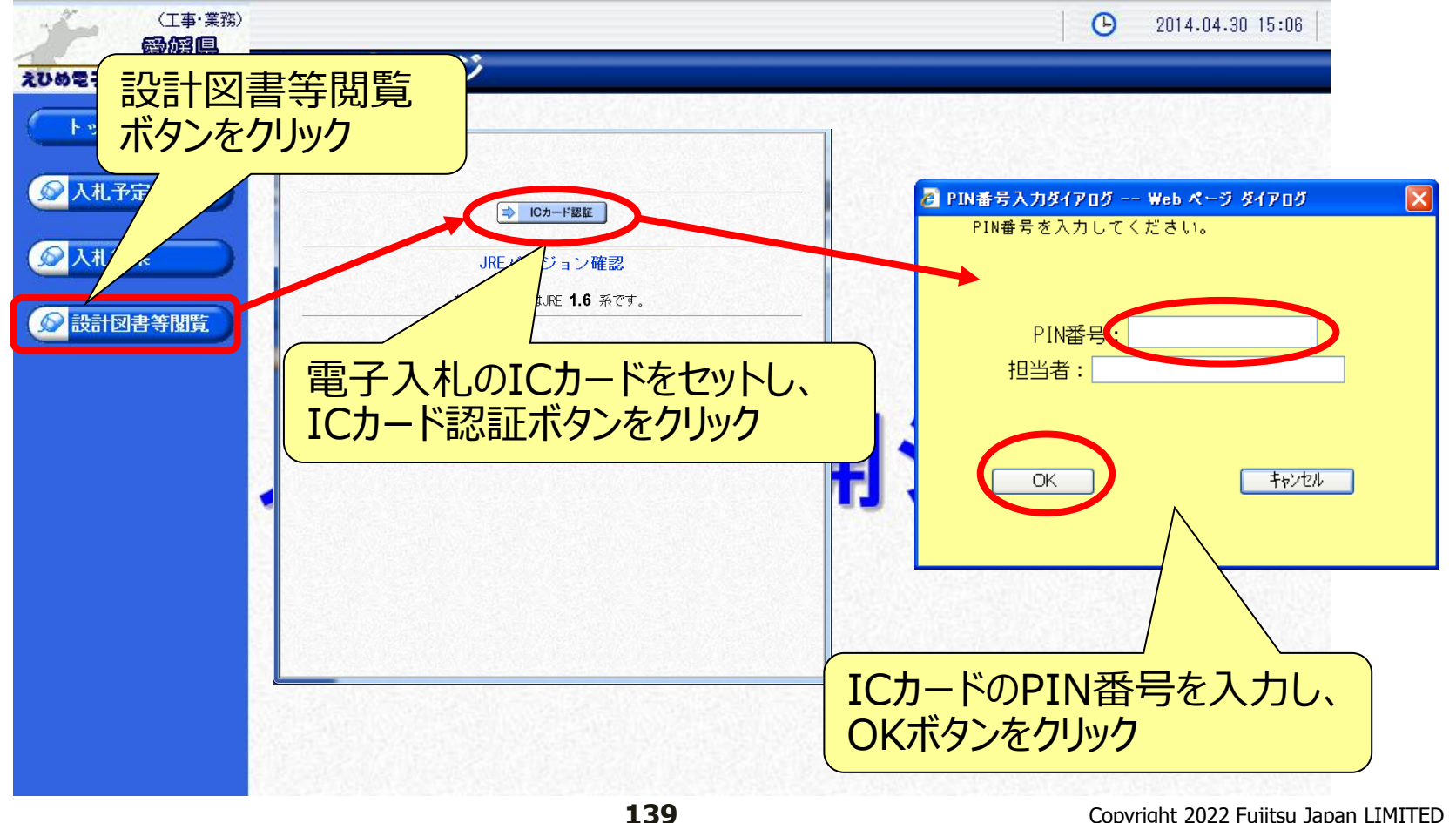

## 指名案件の設計図書等閲覧(案件一覧)

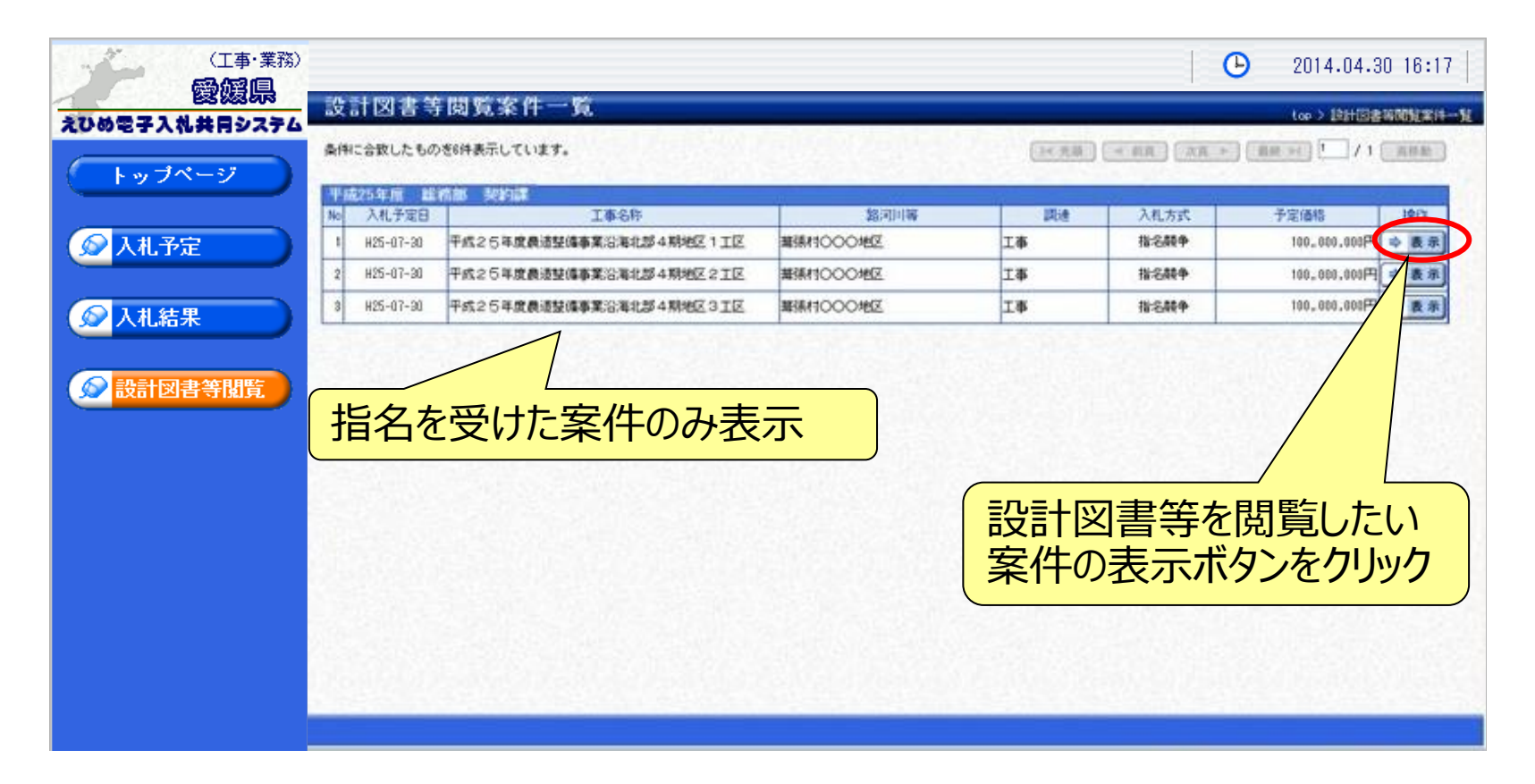

# 指名案件の設計図書等閲覧(ダウンロード)

| (工事·業務                                  | \$)                    |                                                                                                    |                   | 案件の詳細情報                                  |
|-----------------------------------------|------------------------|----------------------------------------------------------------------------------------------------|-------------------|------------------------------------------|
| 1 2 2 2 2 2 2 2 2 2 2 2 2 2 2 2 2 2 2 2 | - 設計図書等閲覧              | 案件表示                                                                                                    |                   | が表示                                      |
| えひめ電子入札共同システ                            | 4                      |                                                                                                    |                   |                                          |
|                                         | 平航25年度 鞋格部 契2          | And Supervision States and States and States |                   |                                          |
| トップページ                                  | 入机于定日                  | +#X20-02-29 17:00 PM                                                                                                    |                   |                                          |
|                                         | 和化学定日時                 | +K20-03-01 10:08 AM                                                                                                    |                   | <i>,</i>                                 |
|                                         | 10-615                 | O T SHAMAN STRUCT                                                                                                    |                   |                                          |
| 🚫 入札予定                                  | T/0-20                 | COmicon                                                                                                    | 200048            | A AGE AGE AGE/T BE COMPLETE              |
|                                         | 38540104               | 001026                                                                                                    | 丁/汇1番18           | 8,000,000,00004 [S (2,1813 5)            |
|                                         | 工事種的                   | 港湾等與構造物工事                                                                                                    | 調査を準備             | 8,800,000,000PH [F] (2,1013 5) (2815730) |
| ◎ 入札結果                                  | 38.55                  | 指令課条(古注・委子入井)                                                                                                    | 制15.制度16.16       | 8,300,000,000M [2 (2,10) 3 ©)            |
|                                         | 会加速适金受付日15             | 平成13-12-01 10:02 4 ~ 平成13-12-31 17                                                                                                    | :00 PW            |                                          |
|                                         | 1017月前日本部11月前          | 平成20-01-01 10:00 48 ~ 平成20-01-31 17                                                                                                    | 100 PW            |                                          |
| ▲ 新計画書 筆用時                              | 入村までは予定日時              | 平成20-02-01 10:00 4 ~ 平成20-02-28 17                                                                                                    | :03 PM            |                                          |
| 設計図書寺開見                                 | 授行制度目的                 | 平成20-03-01 10:00 AM ~ 平成20-03-31 17                                                                                                    | :00 PM            |                                          |
|                                         | 10152-101211           | 0098                                                                                                    | 101.12            |                                          |
|                                         | 00521314               | 平成20-03-01 10:00 AM ~ 平成20-03-02 17                                                                                                    | :00 PW            |                                          |
|                                         | 現場設計会場所                | 00余棺13F                                                                                                    |                   |                                          |
|                                         | 現場説明会日崎                | 平,成20-03-01 10:00 AM                                                                                                    |                   |                                          |
|                                         | 說明文書等                  |                                                                                                    |                   |                                          |
|                                         | No 文書名                 | 1218                                                                                                    | 相約ファイ             | ル名/外部リンクIAL                              |
|                                         | 1公告・提示                 | 9'7>R-F                                                                                                    | 6△小地区道路赫装福修工事。pdf |                                          |
|                                         | 2 概要                   | 9'7>0-+'OC #                                                                                                    | 要.pdf             |                                          |
|                                         | 3 EDEW                 | O 9'970-F                                                                                                    | ], Izh            |                                          |
|                                         | 4 参考(段)                |                                                                                                    |                   |                                          |
|                                         | The state of the state |                                                                                                    |                   |                                          |
|                                         |                        |                                                                                                    |                   |                                          |
|                                         | 今 戻る                   |                                                                                                    | タワンロードフ           | ▼タンをクリックして、設                             |
|                                         |                        |                                                                                                    |                   |                                          |
|                                         |                        |                                                                                                    | 訂凶青寺を             | タリンロート(保仔)                               |

※ ダウンロード(保存)の操作方法は、入札予定表示画面と同様です。

## 入札情報公開システム 入札結果の検索

| (工事・業務)        |                           |            |                                                             |                       | ▶ 2014.04.30 16:22 |
|----------------|---------------------------|------------|-------------------------------------------------------------|-----------------------|--------------------|
| 2000年子入礼共同システム | 入札結果検索                    |            |                                                             |                       | top > 検索           |
| トップページ         | 案件検索                      |            |                                                             |                       |                    |
|                | 年度<br>調達区分                |            | 部署課所                                                        | 2                     |                    |
| ◎ 人礼予定         | 表示件数                      | 10 ∨ 件表示する | 並び順                                                         | 開札執行日                 |                    |
|                |                           |            |                                                             | (                     | 検索群細切替             |
|                |                           |            |                                                             | 1                     | The second         |
|                |                           |            |                                                             |                       |                    |
| 人札結果ホ          | タンを 検                     | 家条件を指定し    | ノ(複数指)                                                      | <u> </u>              |                    |
| クリック           | (検                        | 察ホタンをクリック  | ク                                                           |                       |                    |
|                |                           |            |                                                             |                       |                    |
|                |                           |            |                                                             |                       |                    |
|                | 条件に合致したものを19 <sup>.</sup> | 件表示しています。  | [14 失頭]                                                     | 前百   次百 ▶   最         | 終日 1 / 2 百兆動       |
|                |                           |            | ( it row )                                                  |                       |                    |
|                | 平成25年度 総務部<br>No 開札執行日時   | 契約課 工事名称   | 調達 入札方                                                      | 式「落札者名」               | 落札決定金額 操作          |
|                | 1 H25-07-31 テス            | ∽案件 A      | 工事         事後審査                                             | E OΔ±木 (株)            | 10 000,000円 \$ 表示  |
|                | 2 H25-07-31 テス            | ·案件B       | ちょう いち いちょう いちょう いちょう しょう しょう しょう しょう しょう しょう しょう しょう しょう し |                       | 99,000円 🔿 表示       |
|                | 3 H25-07-31 テス            | ·案件C 安     | 見かり、計<br><u> </u> かの主 <del>二</del>                          | が叫で4×小し/こ<br>ビカンを力しい力 | 99,000円 🔿 表示       |
|                | 4 H25-07-31 テス            | ►<br>案件D   |                                                             |                       | 99,000円 🔿 麦示 🖕     |
|                |                           |            | L L                                                         |                       |                    |

## 入札結果の表示 選択した案件の詳細情報が表示されます。

| (工事·業務)<br>愛媛県<br>えひめを子入礼共日システム | 入札結果表                                                                                                    | ĸ                      |                                                                                                    |       |                                                     |                | (入札<br>(情報                         | 結果の<br>が表示 | )詳細<br>E |  |
|---------------------------------|----------------------------------------------------------------------------------------------------|------------------------|----------------------------------------------------------------------------------------------------|-------|-----------------------------------------------------|----------------|------------------------------------|------------|----------|--|
| トッブページ                          | 平成25年度     総務部       開札執行日時     工事名称       工事場所                                                                         | 契約課<br>平成25-07<br>テスト案 | 8約課 入札結果<br><sup>7</sup> 成25-07-31 10:01 AM<br><sup>-</sup> スト案件A                                             |       |                                                     |                |                                    |            |          |  |
|                                 | 発注状況       工事種別       入札方式                                                                                              | 土木工事       事後審査        | 土木工事<br>事後審査 (方法:電子入札)                                                                                        |       | 予定価格(税抜き)         調査基準価格(税抜き)           最低制限価格(税抜き) |                | 21,000,000円<br>設定なし<br>18,888,000円 |            |          |  |
|                                 | 備考業者一覧                                                                                                    |                        | 入札書記載:                                                                                                    | 金額(円) | 15 ALQ-                                             | ti negi dani l | 見積書記載金                             | 額(円)       | 4443464  |  |
|                                 | No     商号又信       1     ○△土木(株)       2     (株)       2     (株)       3     (株)       4     ××建設工業(       5     ○○建設(株) | (名称)                   | 第1回           19,999,000           *18,800,000           20,000,000           20,100,000           20,110,000 | 第2回   | 結果<br>落札<br>失格                                      | 第1回            | 第2回                                | 第3回        | 結果       |  |
| r                               | ※入札書(見積書)記載                                                                                                    | 金額が最低                  | 「制限価格未満の場合、                                                                                                   | 『*』を表 | 示してい                                                | ます。            |                                    |            |          |  |
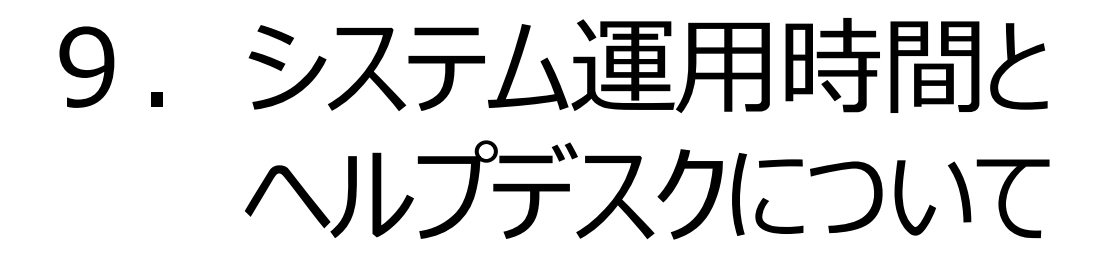

## システムの運用時間 電子入札システム 9:00~20:00 (土日祝日・年末年始を除く) 入札情報公開システム 6:00~24:00

## 操作方法の問い合わせ(ヘルプデスク)

- 電話 : 0570-011-311
- 対応時間:9:00~18:00(土日祝日・年末年始を除く)

※ヘルプデスクの開設日は、令和4年3月1日(火)です。

- ※ ICカードや電子入札補助アプリの設定方法については、ICカードを購入した認証事業 者(認証局) にお問い合わせください。
- ※ 入札案件の内容については、各自治体の入札契約担当までお問い合わせください。

## えひめ電子入札共同システム 入札参加者向け説明会資料

令和4年3月発行

著作/制作:富士通Japan株式会社

本書は、著作権法上の保護を受けています。

本書の一部あるいは全部について、いかなる方法においても無断で複写、複製することは禁じられています。

All Rights Reserved, Copyright© 富士通 J a p a n 株式会社 2022 Printed in Japan